# **ENERGION HYBRID SPLIT**

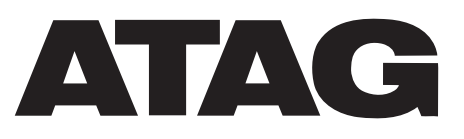

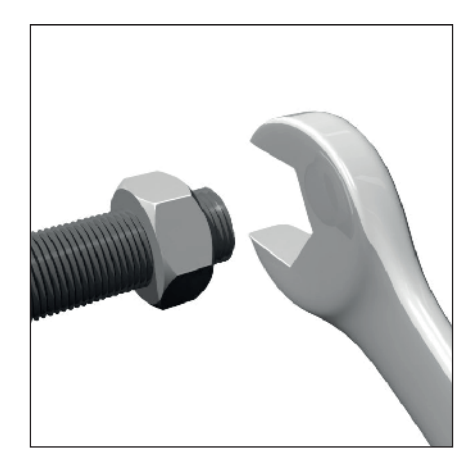

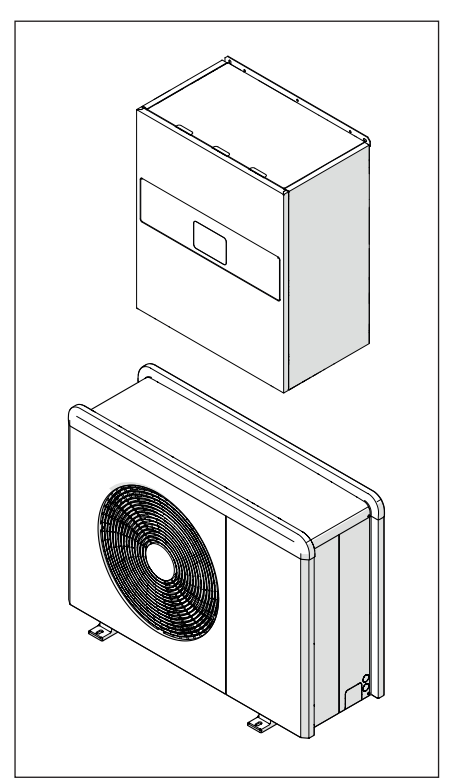

3302241 3302242

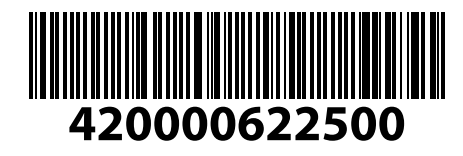

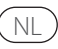

# Inleiding

Geachte mevrouw, Geachte klant,

bedankt dat u voor het ENERGION HY-BRID SPLIT **ATAG**-systeem heeft geko-

zen. Deze handleiding is geschreven met de bedoeling om informatie te verschaffen met betrekking tot de installatie, het gebruik en onderhoud van het ENERGI-ON HYBRID SPLIT-systeem, zodat u alle functies zo goed mogelijk kunt gebruiken.

Bewaar deze handleiding voor alle mogelijke informatie over het product die u na de eerste installatie nodig kunt hebben.

U vindt de dichtstbijzijnde Technisch Servicecentrum op onze website www. atagverwarming.com.

Raadpleeg ook de garantieverklaring die u aantreft in de verpakking of die uw installateur u zal verschaffen.

# In deze handleiding gebruikte symbolen en hun betekenis

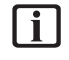

**BELANGRIJK** Om belangrijke informatie en bijzonder delicate handelingen aan te geven.

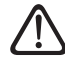

**LET OP, GEVAAR** Om handelingen aan te geven die, indien niet correct uitgevoerd, kunnen leiden tot algemene letsels of storingen of materiele schade aan het apparaat; daarom vereisen deze bijzondere aandacht en een aangepaste voorbereiding.

## Garantie

Het product ATAG geniet een conventionele garantie, die geldig is vanaf de datum van aankoop van het apparaat. Voor de garantievoorwaarden verwijzen we naar het bijgeleverde garantiecertificaat.

# Conformiteit

De plaatsing van de CE-markering op het apparaat garandeert de conformiteit met de volgende EU-richtlijnen, waarvan het aan de fundamentele vereisten voldoet:

- Richtlijn Elektromagnetische compatibiliteit 2014/30/EU
- Laagspanningsrichtlijn 2014/35/EU
- RoHS-richtlijn 3 2015/863/EU betreffende beperking van het gebruik van bepaalde gevaarlijke stoffen in elektrische en elektronische apparatuur (EN 50581)
- Verordening (EU) nr. 813/2013 betreffende ecodesign (nr. 2014/C 207/02
   overgangsmeet- en -berekeningsmethoden)
- Richtlijn Drukapparatuur 2014/68/EU

# Afvalverwerking

PRODUCT CONFORM EU-RICHT-LIJN 2012/19/EU - Wetsbesluit 49/2014 krachtens art. 26 van het wetsbesluit van 14 maart 2014, nr. 49 "Tenuitvoerlegging van Richtlijn 2012/19/EU betreffende afgedankte elektrische en elektronische apparatuur (AEEA)".

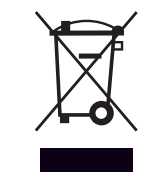

Het symbool van de doorgekruiste vuilnisbak aangebracht op de apparatuur of op de verpakking geeft aan dat het product aan het einde van zijn nuttige levensduur gescheiden van het andere afval moet worden ingezameld.

De gebruiker moet de apparatuur dus afgeven bij een geschikt gemeentelijk inzamelcentrum van afgedankte elektrotechnische en elektronische apparatuur. In plaats van het zelfstandige beheer is het ook mogelijk de af te danken apparatuur bij de dealer te brengen op het moment van aanschaf van een ander, vergelijkbaar apparaat.

De adequate gescheiden inzameling ten behoeve van het daaropvolgend doorsturen van de afgedankte apparatuur voor recycling, behandeling en een andere milieuvriendelijke verwerking draagt bij tot het voorkomen van mogelijke negatieve gevolgen voor het milieu en de gezondheid, en bevordert het hergebruik en/of de recycling van de materialen waaruit de apparatuur bestaat.

# Inhoud

| Informatie over de veiligheid                                                   | 4                    |
|---------------------------------------------------------------------------------|----------------------|
| Algemene waarschuwingen en regels voor de veiligheid                            | 4                    |
| Gebruik van koelmiddel R32                                                      | 6                    |
| Symbolen op het apparaat                                                        | 7                    |
| Beschrijving van het systeem                                                    | 9                    |
| Externe eenheid                                                                 | 10                   |
| Interne eenheid                                                                 | 13                   |
| Werkingslimieten                                                                | 15                   |
| Identificatie                                                                   | 1/                   |
| Systeeminterface AIAG NEOZ                                                      | 81                   |
| Buitenvoeier                                                                    | 20                   |
| Installatie                                                                     | 21                   |
| Voorafgaande waarschuwingen                                                     | 21                   |
| Ontvangst van het product                                                       | 22                   |
| Installatie externe eenneid                                                     | 22<br>د د            |
| ווזגומוומנופ van de ווזנפרופ פפרוחפום                                           |                      |
| Hydraulische aansluitingen en koelmiddel                                        | 37                   |
| Installatie van de koelleidingen                                                | 37                   |
| Controleren van de dichtheid                                                    | 42                   |
| Werking onder vacuum                                                            | 44<br>4 E            |
| Vullan mat kaalmiddal                                                           | 45<br>16             |
| Koelmiddel terugwinnen in de externe eenheid                                    | <del>4</del> 0<br>48 |
| Hydraulische schema's                                                           | 54                   |
| Flaktvische eenskuitingen                                                       |                      |
| Blokkering van de energielevering                                               | <b>57</b>            |
| Elektrische aansluitingen van de externe eenheid                                | 00<br>61             |
| Elektrische aansluiting van de interne eenheid                                  | 63                   |
| Voorbeeld van elektrische aansluiting tussen interne eenheid en externe eenheid | l68                  |
| Overzicht externe eenheid                                                       | 69                   |
| Overzicht interne eenheid                                                       | 72                   |
| Installatie van de systeeminterface                                             | 73                   |
| Installatie Light Gateway                                                       | 77                   |
| Inbedrijfstelling                                                               | 80                   |
| Voorbereidende handelingen                                                      | 80                   |
| Controle op lekstroom en gaslekken                                              | 80                   |
| Voorbereidende controles                                                        | 81                   |
| Eerste inschakeling                                                             | 82                   |
| Basisfuncties                                                                   | 83                   |
| lechnische parameters                                                           | 84                   |
| remperatuurregeling                                                             | 94                   |
| Parametertahel                                                                  | 7 و<br>مو            |
|                                                                                 |                      |
| Onderhoud                                                                       | 110                  |
| Reiniging en controle van de interne eenheid.                                   | 4<br>  117           |
| Liist van fouten                                                                |                      |
|                                                                                 |                      |
| Buitenbedrijfstelling                                                           | 118                  |
| Legen van net circuit en terugwinnen van het koelmiddel                         | 1.19                 |
| Aivaivei weiking                                                                | 120                  |
| Technische informatie                                                           | 121                  |
| lypeplaatjes                                                                    | 121                  |
| iadel koelmiddelgegevens                                                        | 122                  |
| Bijlagen                                                                        | 123                  |

### Algemene waarschuwingen en regels voor de veiligheid

- Deze handleiding is eigendom van ATAG. Reproductie of overdracht aan derden van de inhoud van dit document is verboden. Alle rechten zijn voorbehouden. Deze handleiding vormt een integraal onderdeel van het product; zorg dat het altijd bij het apparaat wordt bewaard, ook in geval van verkoop/ overdracht aan een andere eigenaar, zodat hij kan worden geraadpleegd door de gebruiker of door personeel dat bevoegd is voor het uitvoeren van onderhoud en reparaties.
- Lees aandachtig de instructies en waarschuwingen uit deze handleiding. Zij bevatten fundamentele informatie voor de veiligheid tijdens de installatie, het gebruik en het onderhoud van het product.
- Het is verboden het product te gebruiken voor andere doeleinden dan deze vermeld in de handleiding. De fabrikant kan niet verantwoordelijk worden gesteld voor eventuele schade veroorzaakt door een verkeerd gebruik van het product of door een gebrekkige naleving van de instructies uit deze handleiding tijdens de installatie.

- Alle gewone en buitengewo-| i | ne onderhoudswerkzaamheden aan het product mogen uitsluitend worden uitgevoerd door gekwalificeerd personeel en daarbij mogen alleen originele vervangingsonderdelen worden gebruikt. De fabrikant kan niet verantwoordelijk worden gesteld voor mogelijke schade veroorzaakt als gevolg van de niet-naleving van deze aanwijzingen, wat de veiligheid van de installatie in gevaar zou kunnen brengen.
- Ontmantelings- en recyclingswerkzaamheden van het product moeten worden uitgevoerd door gekwalificeerd technisch personeel.
  - Bij het aansluiten van de koelleidingen moet voorkomen worden dat er andere stoffen of gassen dan het gespecificeerde koelmiddel in het systeem terechtkomen. De aanwezigheid van andere gassen of stoffen in het systeem kan de prestaties en de betrouwbaarheid verminderen en een abnormale verhoging van de druk in de koelcyclus veroorzaken. Dit kan gevaar voor explosie en letsel opleveren.

- Het apparaat moet in een goed geventileerde ruimte worden geplaatst, waarvan de afmetingen overeenstemmen met de specificaties voor de werking.
- $\triangle$ 
  - Bescherm leidingen en verbindingskabels, zodat ze niet worden beschadigd.
  - (I) Controleer of de installatieruimte en het net waarop het apparaat wordt aangesloten voldoen aan alle voorschriften.

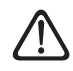

Het apparaat mag niet worden gebruikt door kinderen van jonger dan 8 jaar of door personen met fysieke, zintuiglijke of mentale beperkingen, of personen die niet de nodige ervaring en kennis bezitten, tenzij ze onder toezicht staan of nadat ze instructies hebben gekregen voor het veilige gebruik van het apparaat, en de gevaren die ermee gepaard gaan begrijpen. De reiniging en het onderhoud die ten laste zijn van de gebruiker, mogen niet worden uitgevoerd door kinderen waarop geen toezicht gehouden wordt.

### Algemene waarschuwingen en regels voor de veiligheid

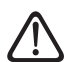

Houd u bij elektrische ingrepen aan de geldende nationale voorschriften, plaatselijke normen, geldende regelgeving en aan de voorschriften in de installatiehandleiding. Er moet een onafhankelijk circuit worden gebruikt en een enkelvoudige voedingsaansluiting. Sluit geen andere apparaten op dezelfde elektrische aansluiting aan. Onvoldoende elektrisch vermogen of een onjuiste elektrische installatie kunnen gevaar voor elektrische schokken of brandgevaar veroorzaken.

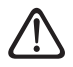

Tijdens de installatiefase van het apparaat moet erop worden gelet dat de elektrische kabels of bestaande leidingen niet worden beschadigd.

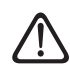

Voer de elektrische aansluitingen uit met behulp van kabels met de juiste diameter.

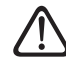

Draag tijdens de werkzaamheden beschermende kleding en persoonlijke beschermingsmiddelen. Het is verboden het geïnstalleerde product aan te raken zonder schoeisel en/of met natte lichaamsdelen. Heractiveer alle veiligheidsvoorzieningen en controles die u gedurende een ingreep op het apparaat heeft moeten uitschakelen en controleer, voordat u het apparaat weer inschakelt, of deze voorzieningen weer werken.

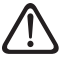

Indien u een brandlucht ruikt of rook uit het apparaat ziet komen, moet u de elektrische voeding uitschakelen, de ramen openen en een installateur verwittigen.

A Het is verboden om op de externe eenheid te gaan staan.

Het is verboden om de externe eenheid langer open te laten staan zonder de behuizing dan de minimumduur die voorzien is voor de installatie.

In de omgeving van het systeem mogen geen brandbare voorwerpen geplaatst worden. Zorg ervoor dat de plaatsing van alle systeemcomponenten gebeurt in overeenstemming met de geldende voorschriften.

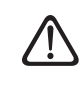

Zet het systeem niet in werking bij schadelijke dampen of stof in de installatieruimte.

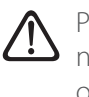

Plaats geen vloeistofcontainers of andere voorwerpen op de interne of externe eenheid.

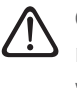

Gebruik de externe eenheid niet voor het zuiveren van water van industriële processen, zwembaden of tapwater. In al deze gevallen moet voor het gebruik van de externe eenheid een warmtewisselaar worden geplaatst in een "tussenpositie".

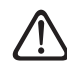

Handelingen zoals de verwijdering van de beschermingspanelen van het product en alle werkzaamheden voor onderhoud en aansluiting van de elektrische onderdelen moeten worden uitgevoerd door gekwalificeerd personeel.

## Gebruik van koelmiddel R32

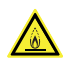

## ONTVLAMBARE STOF

Het koelmiddel R32 is geurloos.

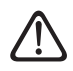

Dit systeem bevat gefluoreerde gassen. Raadpleeg voor specifieke informatie over het type en de hoeveelheid gas het typeplaatje. Houd u altijd aan de nationale normen met betrekking tot het gebruik van gas.

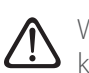

Werkzaamheden aan het koelcircuit mogen uitsluitend worden uitgevoerd door personeel dat beschikt over een geldige certificering van een erkende instantie, die hun competentie met betrekking tot het veilig hanteren van koelmiddelen conform de specifieke regelgeving in de sector bevestigt.

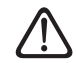

Het gebruikte koelmiddel in dit systeem is ontvlambaar. Een koelmiddellek dat blootgesteld wordt aan een ontstekingbron kan brandgevaar opleveren.

# Informatie over de veiligheid

# Symbolen op het apparaat

#### Externe eenheid

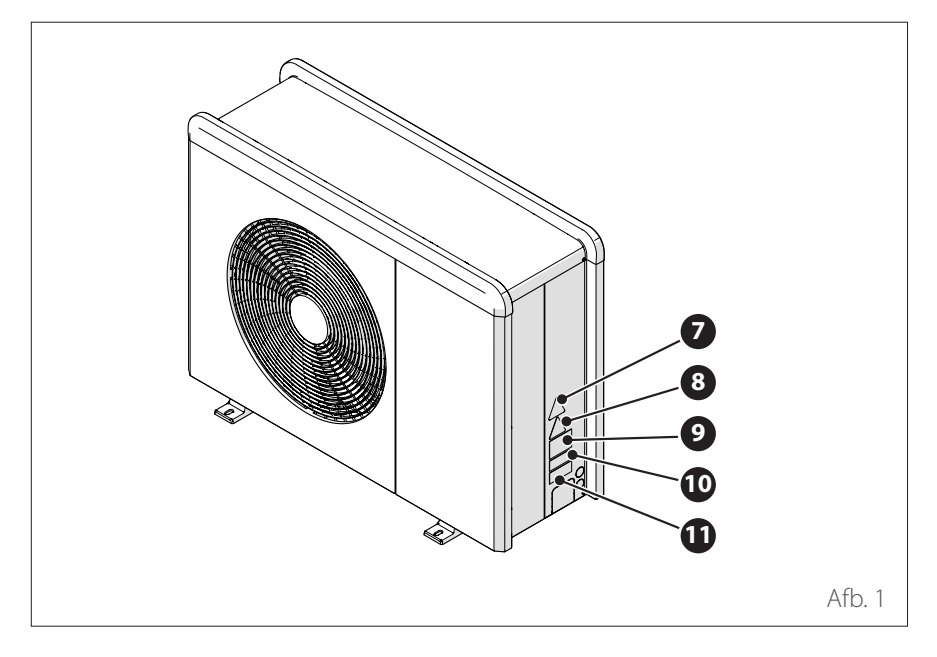

Op het apparaat zijn de volgende symbolen aanwezig:

| Referentie |                                                                                                    | Omschrijving                        |
|------------|----------------------------------------------------------------------------------------------------|-------------------------------------|
| 7          |                                                                                                    | Gevaar bewegende onderdelen         |
| 8          |                                                                                                    | Gevaar ontvlambaar koelmiddel       |
| 9          | 🕮 (i 🖘                                                                                                    | Symbolen wetgeving m.b.t. R32-gas   |
| 10         | 0000000000000                                                                                                    | Serienummer                         |
| 11         | Image: A set of the set of the s | Waarschuwingen m.b.t. elektriciteit |

# Informatie over de veiligheid

# Symbolen op het apparaat

#### Interne eenheid

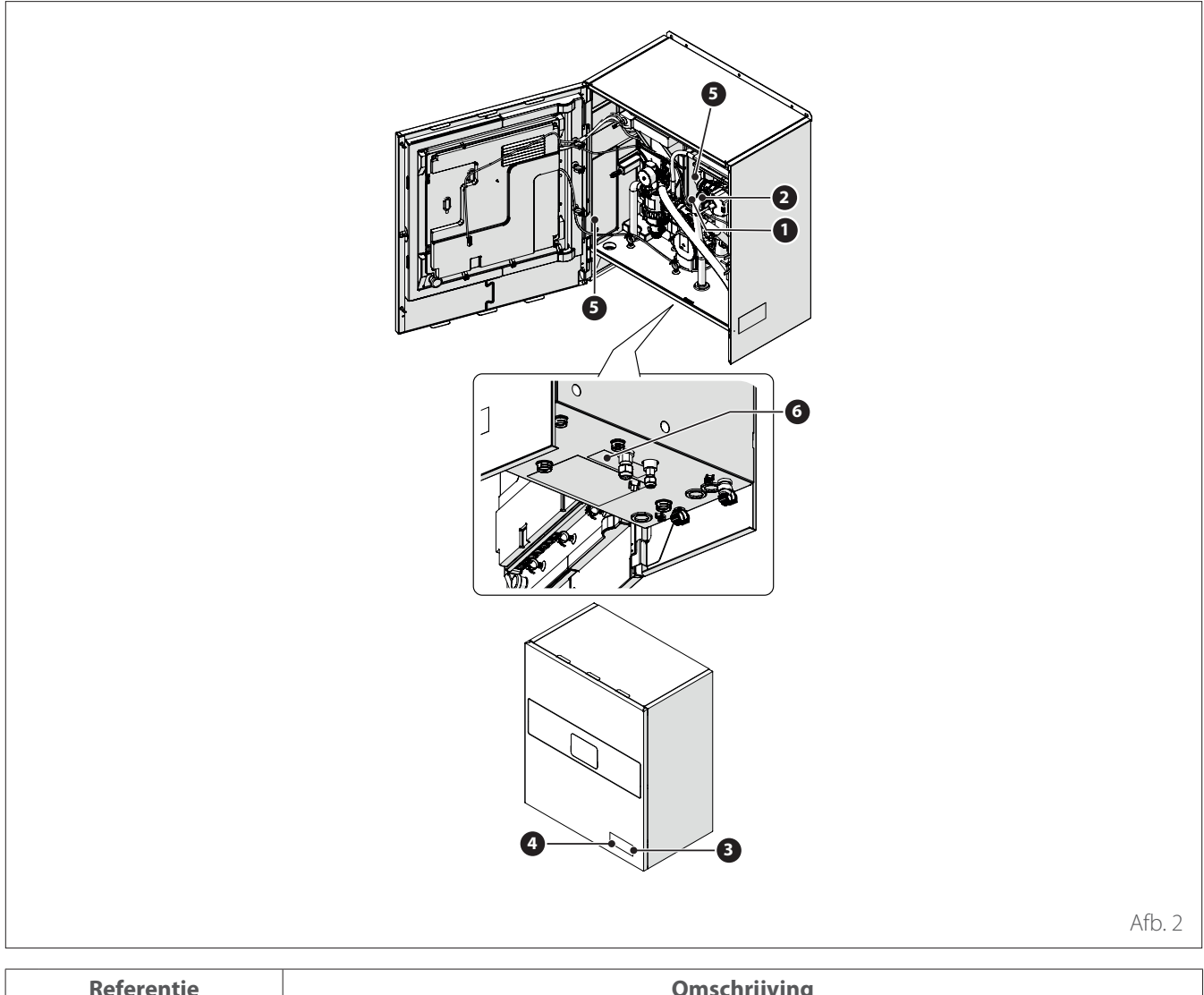

| Referentie |                 | Omschrijving                  |  |
|------------|-----------------|-------------------------------|--|
| 1          |                 | Gevaar heet oppervlak         |  |
| 2          |                 | Niet aanraken                 |  |
| 3          |                 | Gevaar ontvlambaar koelmiddel |  |
| 4          |                 | Lees de handleiding           |  |
| 5          | ( <u> </u>      | Symbool aardaansluiting       |  |
| 6          | $\wedge \wedge$ | Vastdraaien met 2 sleutels    |  |

#### Samenstelling van het systeem

Het ENERGION HYBRID SPLIT-systeem bestaat uit:

- Een externe eenheid
- Een externe eenheid

- Een externe temperatuursonde
- Gebruikersinterface
- Aansluitingspakket
- Meer informatie over de beschikbare accessoires kunt u vinden in de productcatalogus.

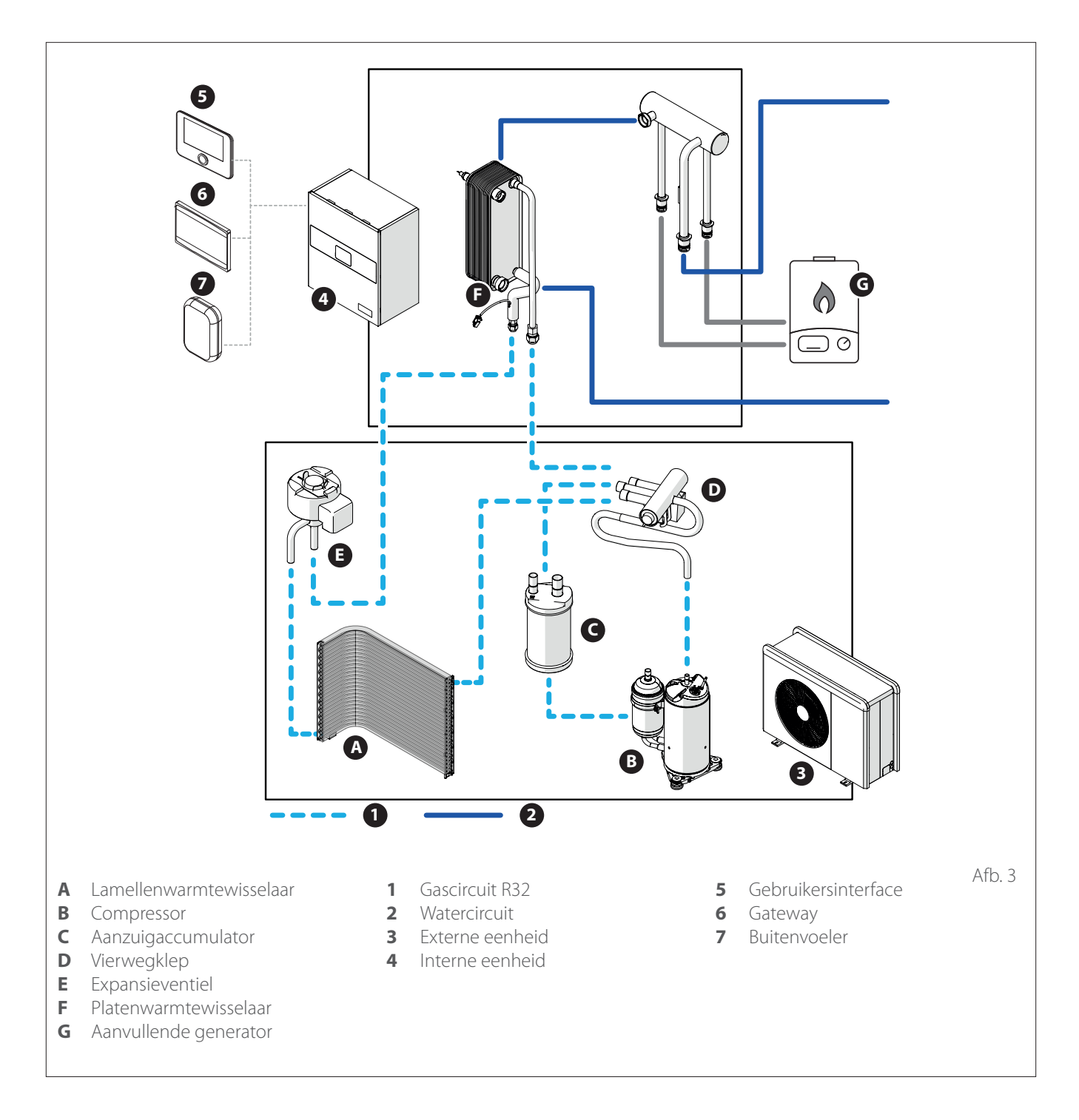

De afbeeldingen in deze handleiding zijn uitsluitend bedoeld voor illustratieve doeleinden. Het uiterlijk van uw eigen apparaat kan licht verschillen van de hier vermelde illustraties. Raadpleeg altijd de feitelijke kenmerken van het systeem.

### **Externe eenheid**

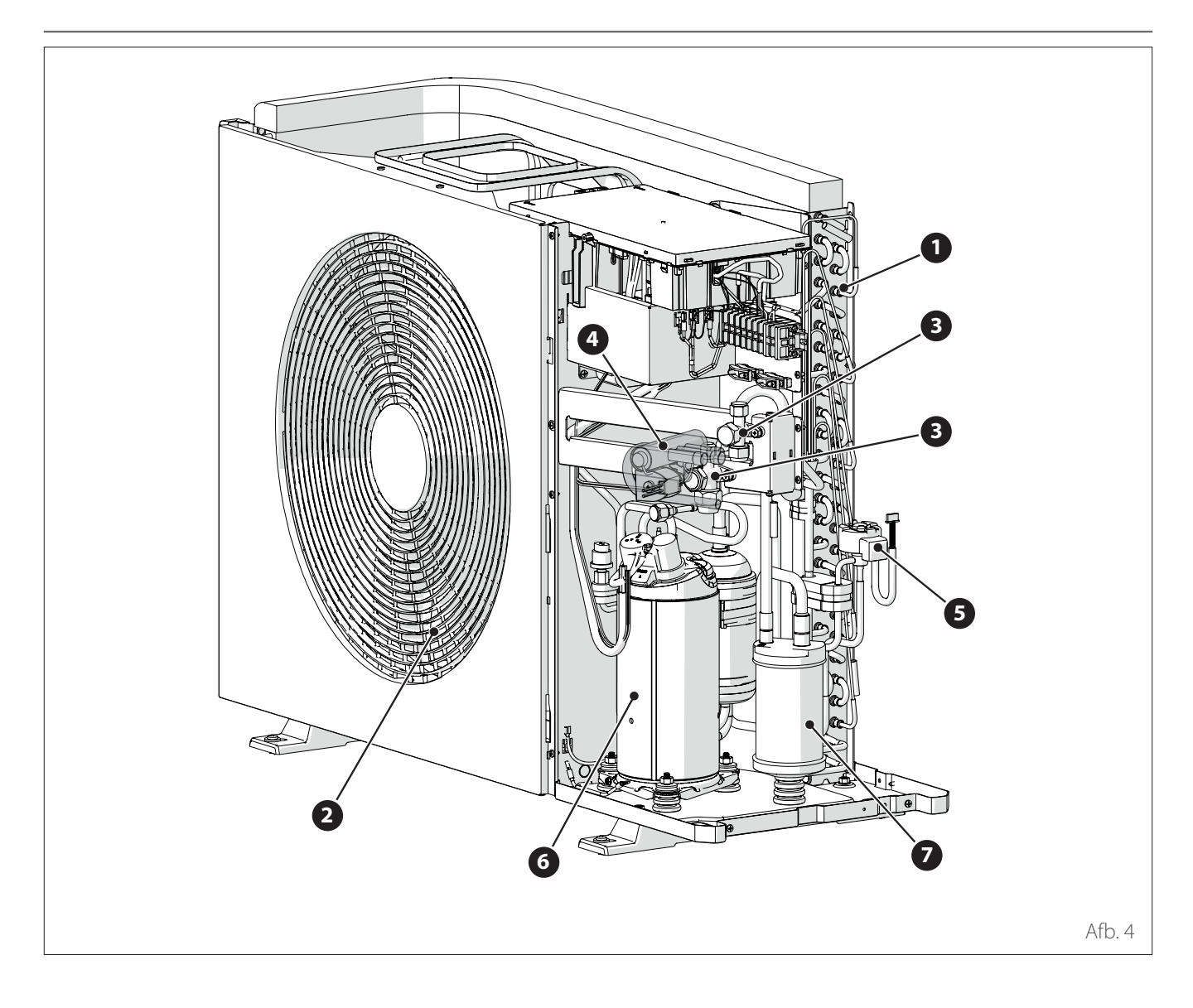

### **STRUCTUUR**

De geleverde externe eenheid is een **2** Ventilator van de volgende modellen:

- ENERGION ODM 40 S
- ENERGION ODM 50 S
- ENERGION ODM 80 S
- ENERGION ODM 80 T S

- 1 Warmtewisselaar
- 3 Opgetrompte klep
- 4 Vierwegklep

- **5** Expansieventiel
- **6** Compressor
- 7 Aanzuigaccumulator

Externe eenheid

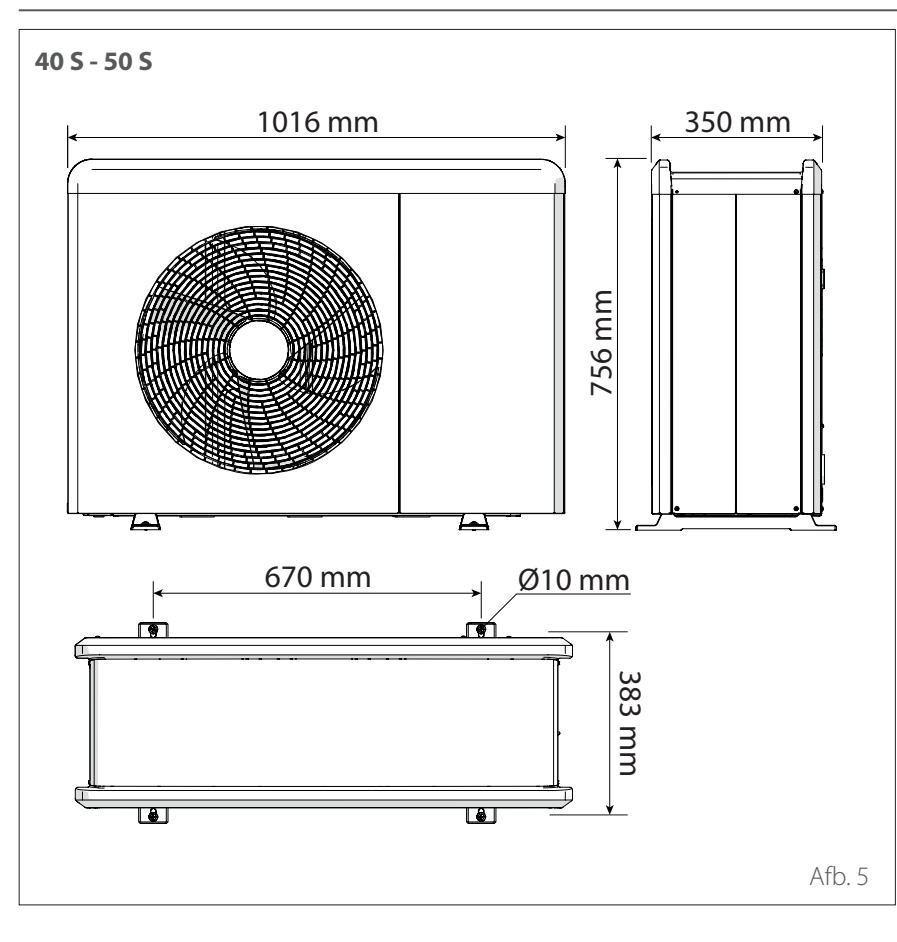

### **AFMETINGEN EN GEWICHT**

| Externe eenheid             | Gewicht<br>[kg] |
|-----------------------------|-----------------|
| ENERGION ODM 40<br>S - 50 S | 57              |
| ENERGION ODM 80 S           | 83              |
| ENERGION ODM 80 T S         | 96              |

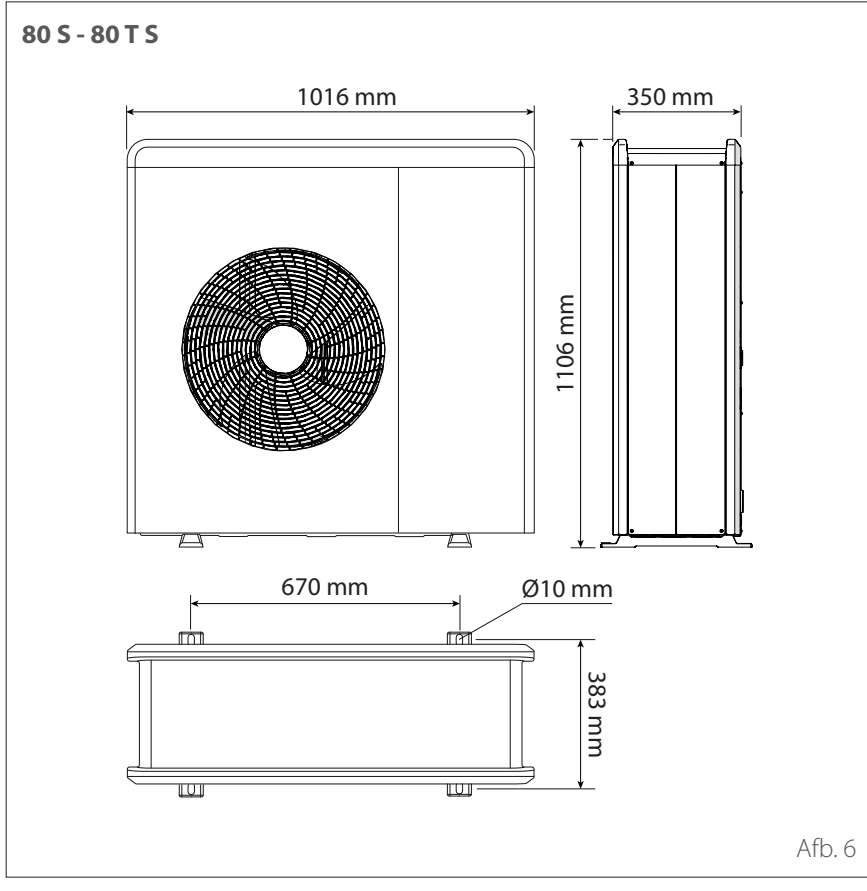

### **Externe eenheid**

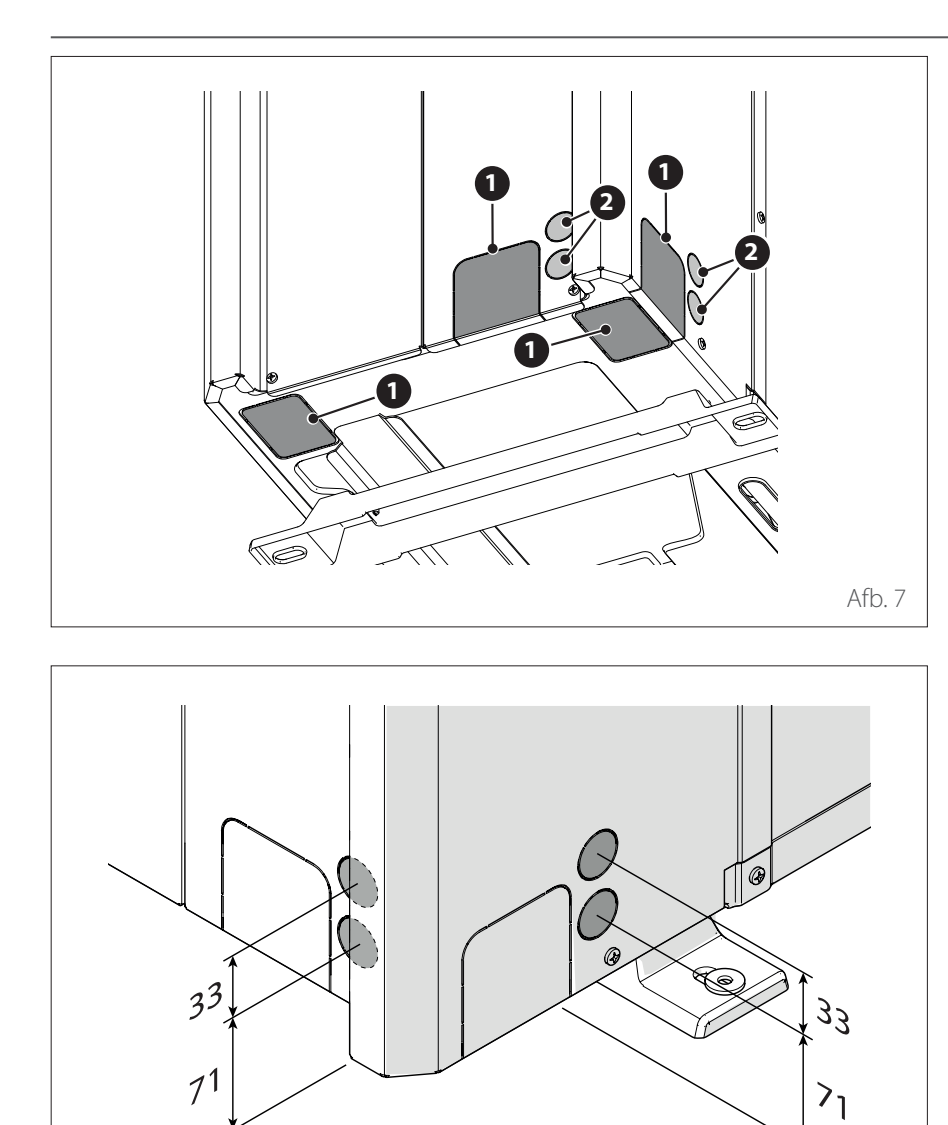

#### HYDRAULISCHE EN GASAANSLUI-TINGEN

1 Doorvoer koelleidingen

Afb. 8

2 Doorvoer elektrische aansluitingen

#### ACCESSOIRES

[mm]

De externe eenheid kan worden uitgerust met de volgende accessoires:

- antivries-set
- opvangbak voor condenswater
- weerstand opvangbak voor condenswater

Zie voor installatie van de accessoires de paragraaf "Installatie accessoireset"

### Interne eenheid

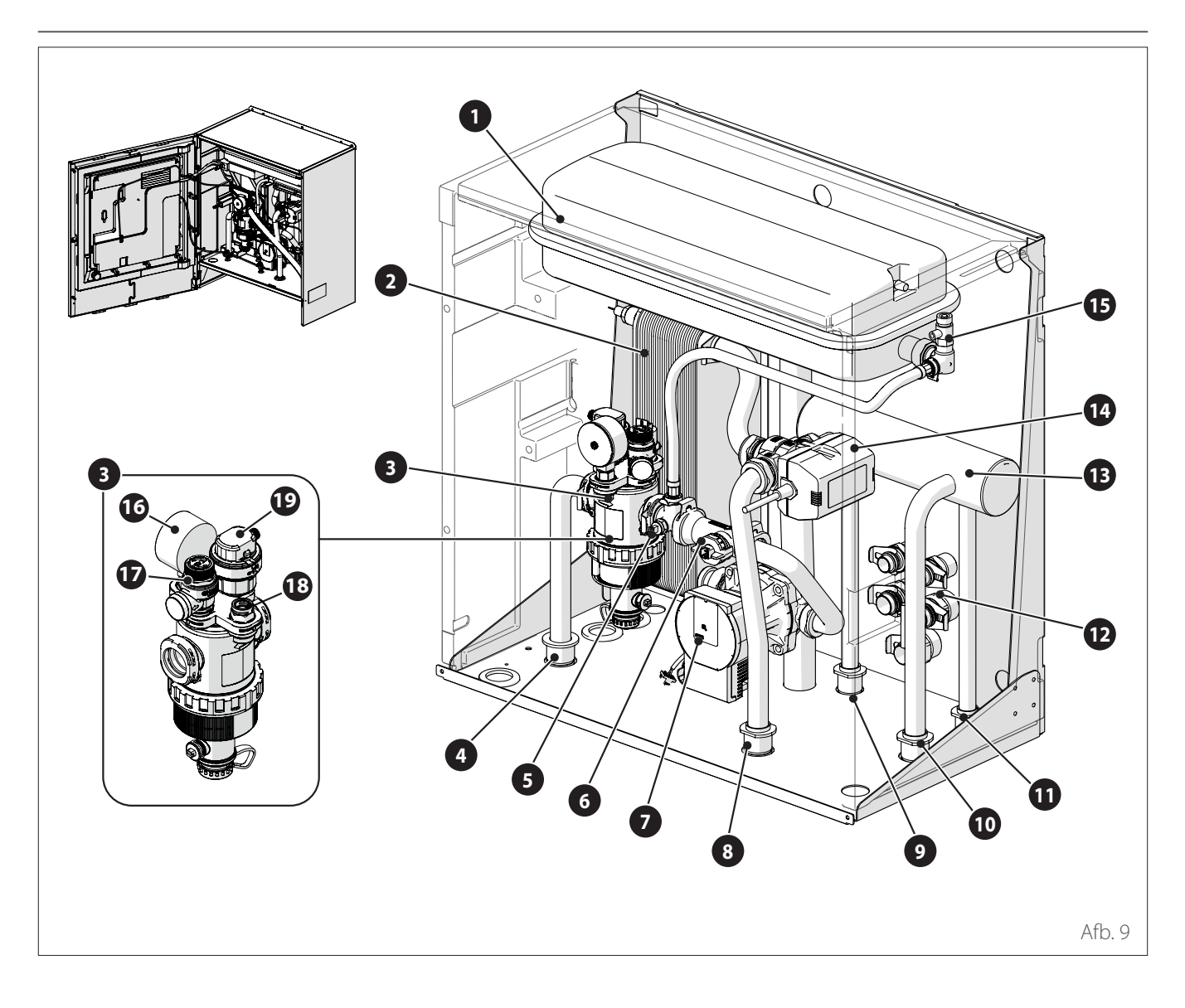

### STRUCTUUR

De geleverde interne eenheid is een van de volgende modellen:

- ENERGION IDU HYBRID WH 3550 SPLIT
- ENERGION IDU HYBRID WH 80 SPLIT
- 1 Expansievat
- 2 Platenwarmtewisselaar
- **3** Multifunctioneel magneetfilter
- **4** Retourleiding installatie
- **5** Dompeltemperatuursonde (retour)
- **6** Stromingsmeter
- 7 Circulatiepomp
- 8 Aanvoer installatie koeling
- 9 Aanvoer ketel
- **10** Aanvoer installatie verwarming

- **11** Retour ketel
- **12** Snelkoppelingen voor aansluiting van waterleidingen
- **13** Hydraulische collector
- 14 Omschakelklep (verwarming/koeling)
- **15** Handmatige ontluchting
- 16 Manometer
- 17 Veiligheidsklep
- 18 Druktransducer
- **19** Automatische ontluchting (filter)

## Interne eenheid

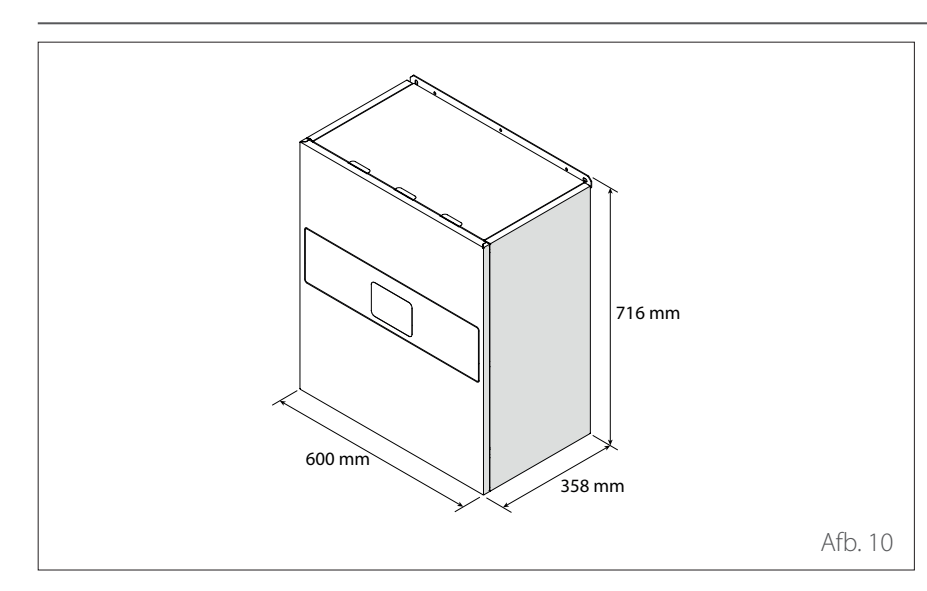

### AFMETINGEN EN GEWICHT

| Interne eenheid                         | Gewicht [kg] |
|-----------------------------------------|--------------|
| ENERGION IDU<br>HYBRID WH 3550<br>SPLIT | 37           |
| ENERGION IDU<br>HYBRID WH 80<br>SPLIT   | 40           |

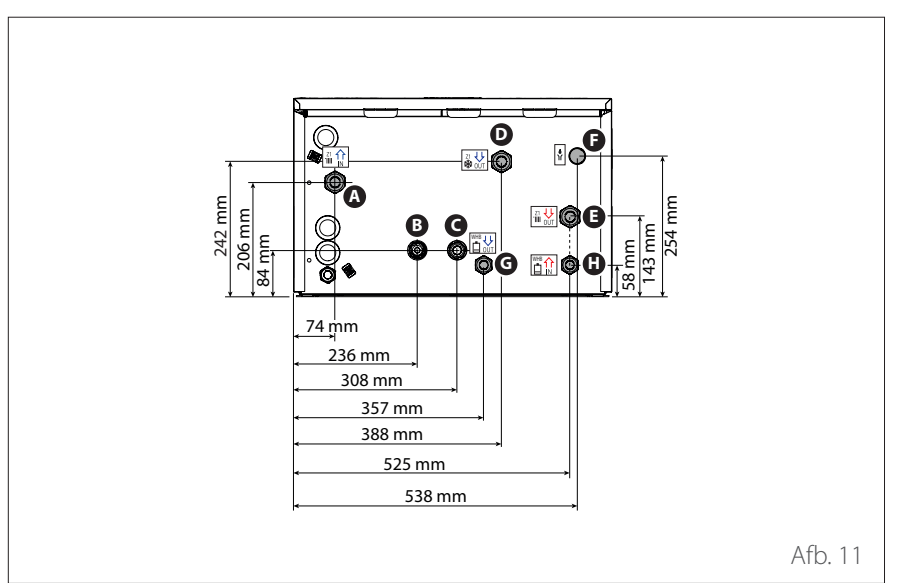

| Etiket |                   | Omschrijving                            | Ø aansluitingen [inch] |  |
|--------|-------------------|-----------------------------------------|------------------------|--|
| A      | Z1 1<br>1Ⅲ IN     | Retourleiding installatie               | 1                      |  |
| В      | -                 | Aansluiting koelmiddel (vloeistofzijde) | 3/8                    |  |
| C      | -                 | Aansluiting koelmiddel (gaszijde)       | 5/8                    |  |
| D      | Z1 ↓↓<br>∰ OUT    | Aanvoer installatie koeling             | 1                      |  |
| E      | Z1 🔱<br>'IIII OUT | Aanvoer installatie verwarming          | 1                      |  |
| F      |                   | Afvoer veiligheidsklep                  | 1                      |  |
| G      | WHB J J<br>UT     | Aanvoer ketel                           | 3/4                    |  |
| H      | WHB 介<br>📋 IN     | Retour ketel                            | 3/4                    |  |

#### HYDRAULISCHE EN GASAANSLUI-TINGEN

## Werkingslimieten

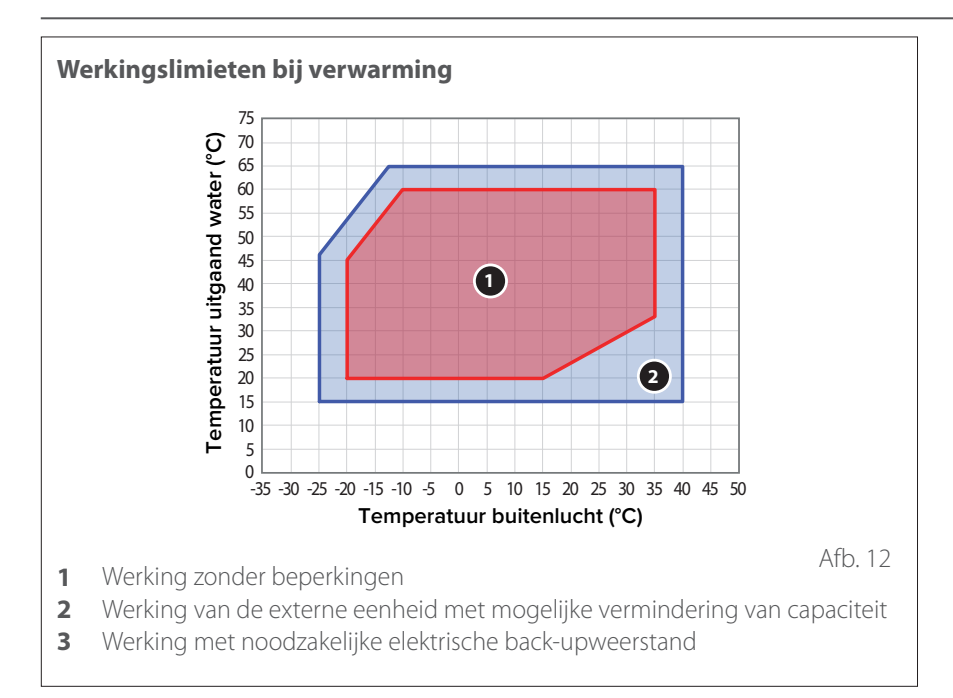

Werkingslimieten bij koeling 25 (10;23) (43;23) Temperatuur uitgaand water (°C) 20 UF 15 FC 10 5 (10;5)(43;5) 0 ∟ 0 5 10 15 20 25 30 40 45 35 50 Temperatuur buitenlucht (°C) Afb. 13 UF: vloerverwarming FC: fan coil

# Werkingslimieten van de interne eenheid

De interne eenheid is uitsluitend ontworpen voor installatie in ruimtes waarin voldaan wordt aan de volgende limieten:

- Minimumtemperatuur: 5°C
- Maximumtemperatuur: 30°C RV 65%

De volgende grafieken tonen de limieten van de warmtepomp. Het temperatuurverschil tussen de aanvoer- en retourleiding van de platenwarmtewisselaar moet tussen de 5°C en 8°C liggen.

Voor de operationele grenzen van de ketel verwijzen we naar de desbetreffende technische documentatie.

## Werkingslimieten

|                                   | EN   | ENERGION ODM |                  |
|-----------------------------------|------|--------------|------------------|
|                                   | 40 S | 50 S         | 80 S &<br>80 T S |
| Min. frequentie [Hz]              | 18   | 18           | 18               |
| Max. frequentie (verwarming) [Hz] | 80   | 100          | 90               |
| Max. frequentie (koeling) [Hz]    | 65   | 80           | 70               |

#### FREQUENTIETABEL COMPRESSOR

De toegestane maximale frequentie varieert met de buitentemperatuur. De waarden in de tabel verwijzen naar de volgende situaties:

- Verwarming: luchttemperatuur < 0°C
- Koeling: luchttemperatuur >30°C

## Identificatie

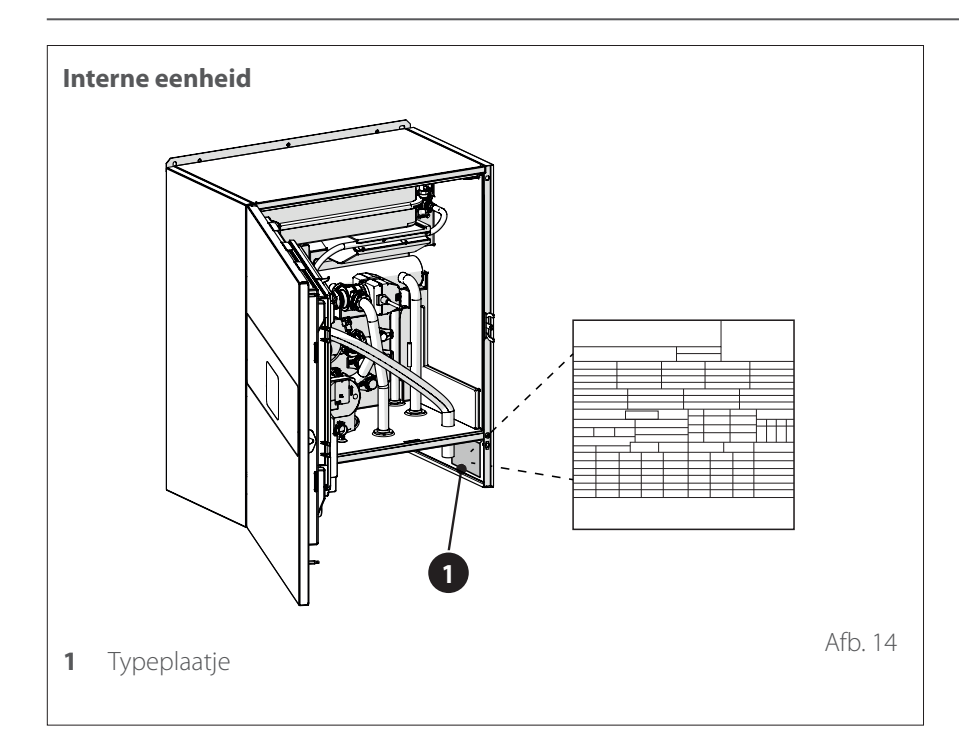

 Typeplaatje

De interne en externe eenheden zijn te herkennen aan het typeplaatje van het product waarop het serienummer, het model en de belangrijkste technische en prestatiegegevens vermeld staan.

## Systeeminterface ATAG NEOZ

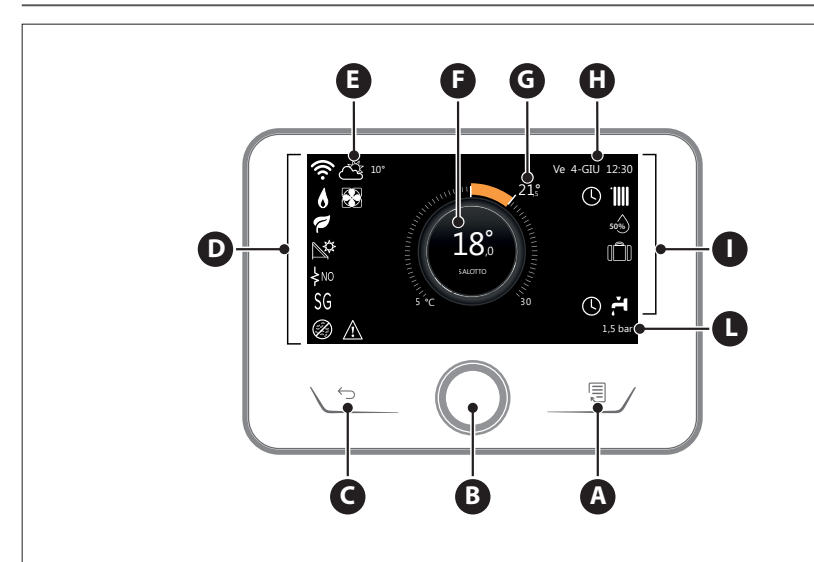

| SYMBOLEN          |                                             |  |  |
|-------------------|---------------------------------------------|--|--|
| ₽                 | Wifi-module wordt bijgewerkt                |  |  |
| AP                | Accesspoint wordt geopend                   |  |  |
| Ŕ                 | Wifi uitgeschakeld of niet<br>verbonden     |  |  |
| Ŵ                 | Wifi verbonden maar geen<br>internettoegang |  |  |
| (i:-              | Wifi actief                                 |  |  |
| 1                 | Buitentemperatuur                           |  |  |
| 6                 | Aanwezigheid vlam                           |  |  |
| 7                 | Optimale efficiëntie ketel                  |  |  |
| ₽¢                | Zonne-energiemodule aan-<br>gesloten        |  |  |
| PV                | Fotovoltaïsch contact beschik-<br>baar      |  |  |
| PV                | Fotovoltaïsch contact actief                |  |  |
| SG                | Smart Grid-systeem ingescha-<br>keld        |  |  |
| ķNO               | Integratieweerstanden niet<br>ingeschakeld  |  |  |
| \$2\$1<br>\$3\$12 | Aantal actieve weerstandfasen               |  |  |
|                   | Warmtepomp actief                           |  |  |
| X                 | Uitbreiding setpoint omge-<br>ving actief   |  |  |
|                   | Verwarming                                  |  |  |

| SYMBOLEN |                                                                                                    |  |
|----------|----------------------------------------------------------------------------------------------------|--|
|          | Verwarming actief                                                                                                    |  |
| Ä        | Sanitair Warmwater (WW)                                                                                                    |  |
| F.       | Tapwater actief                                                                                                    |  |
| *        | Koeling beschikbaar                                                                                                    |  |
| *        | Koeling actief                                                                                                    |  |
| 90%      | Indicatie relatieve vochtigheid                                                                                                    |  |
| 0        | Geprogrammeerd                                                                                                    |  |
| Ð        | Handmatig                                                                                                    |  |
| auto     | Functie temperatuurregeling<br>actief                                                                                                    |  |
| Û        | Functie vakantie actief                                                                                                    |  |
| BOOST    | Boost-functie tapwater actief                                                                                                    |  |
| HC       | Comfort tapwater ingescha-<br>keld in tijdzone met geredu-<br>ceerd stroomtarief                                                                            |  |
| HC 40    | Comfort tapwater ingescha-<br>keld in tijdzone met geredu-<br>ceerd stroomtarief en setpoint<br>warm tapwater op 40°C in tijd-<br>zone met vol stroomtarief |  |
| F        | Testmodus actief                                                                                                    |  |
| Ø        | Functie thermische desinfec-<br>tie actief                                                                                                    |  |
| Ø        | Functie vorstbeveiliging actief                                                                                                    |  |

### OMSCHRIJVING

- A Toets Menu
- **B** Selectieknop (draaien om te selecteren / drukken om te bevestigen)
- **C** Toets Esc (terug)
- **D** Functiesymbolen
- **E** Weer en buitentemperatuur
- **F** Omgevingstemperatuur
- **G** Gewenste Temperatuur
- H Tijd & Datum
- I Werkingssymbolen
- L Indicatie van de druk

#### Afb. 16

| SYMBOLEN    |                                                  |  |  |
|-------------|--------------------------------------------------|--|--|
| (R)         | Functie ontvochtiging actief                     |  |  |
| Ø           | Stille modus actief (alleen<br>bij warmtepompen) |  |  |
| $\triangle$ | Foutmelding                                      |  |  |

De ATAG NEOZ interface is compatibel met ATAG Zone in combinatie met een ATAG wifi-module. Zie voor meer informatie www.atagzone. remotethermo.com

# Systeeminterface ATAG NEOZ

| TECHNISCHE GEGEVENS         |                                      |  |
|-----------------------------|--------------------------------------|--|
| Afmetingen                  | 134 mm x 96 mm x 21 mm               |  |
| Elektrische voeding         | BUS BridgeNet® 8 tot 24V max         |  |
| Stroomopname                | ≤35mA                                |  |
| Bedrijfstemperatuur         | 0÷50℃                                |  |
| Opslagtemperatuur           | -10 ÷ 45℃                            |  |
| Vochtigheid                 | 20% RV ÷ 80% RV                      |  |
| Nauwkeurigheid temperatuur  | +/- 0,5°C                            |  |
| Duur buffergeheugen         | min. 2 uur                           |  |
| Lengte en diameter buskabel | max. 50 m ø min. 0,5 mm <sup>2</sup> |  |

**Opmerking:** om interferentieproblemen te voorkomen, dient u een afgeschermde kabel of een getwist paar te gebruiken.

| PRODUCTINFORMATIEBLAD                                                   |           |  |
|-------------------------------------------------------------------------|-----------|--|
| Naam van de leverancier                                                 | ATAG      |  |
| Identificatiemodel van de leverancier                                   | ATAG NEOZ |  |
| Temperatuurregelingsklasse                                              | V         |  |
| Bijdrage aan de energie-efficiëntie % voor<br>de verwarming van ruimtes | +3%       |  |
| Bij toevoeging van een ATAG externe sonde:                              |           |  |
| Temperatuurregelingsklasse VI                                           |           |  |
| Bijdrage aan de energie-efficiëntie % voor<br>de verwarming van ruimtes | +4%       |  |
| In een systeem met 3 zones met 2 ATAG omgevingssensoren:                |           |  |
| Temperatuurregelingsklasse VIII                                         |           |  |
| Bijdrage aan de energie-efficiëntie % voor<br>de verwarming van ruimtes | +5%       |  |

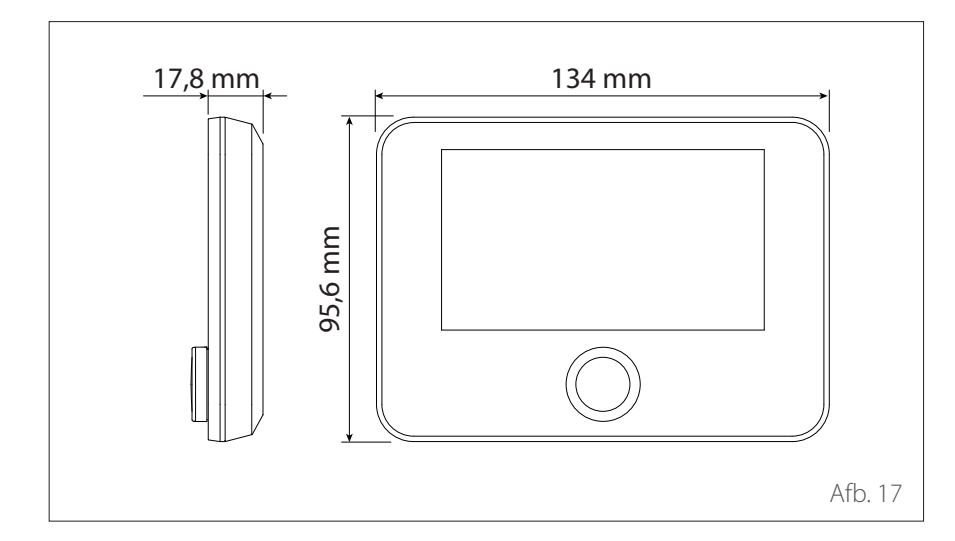

### **Buitenvoeler**

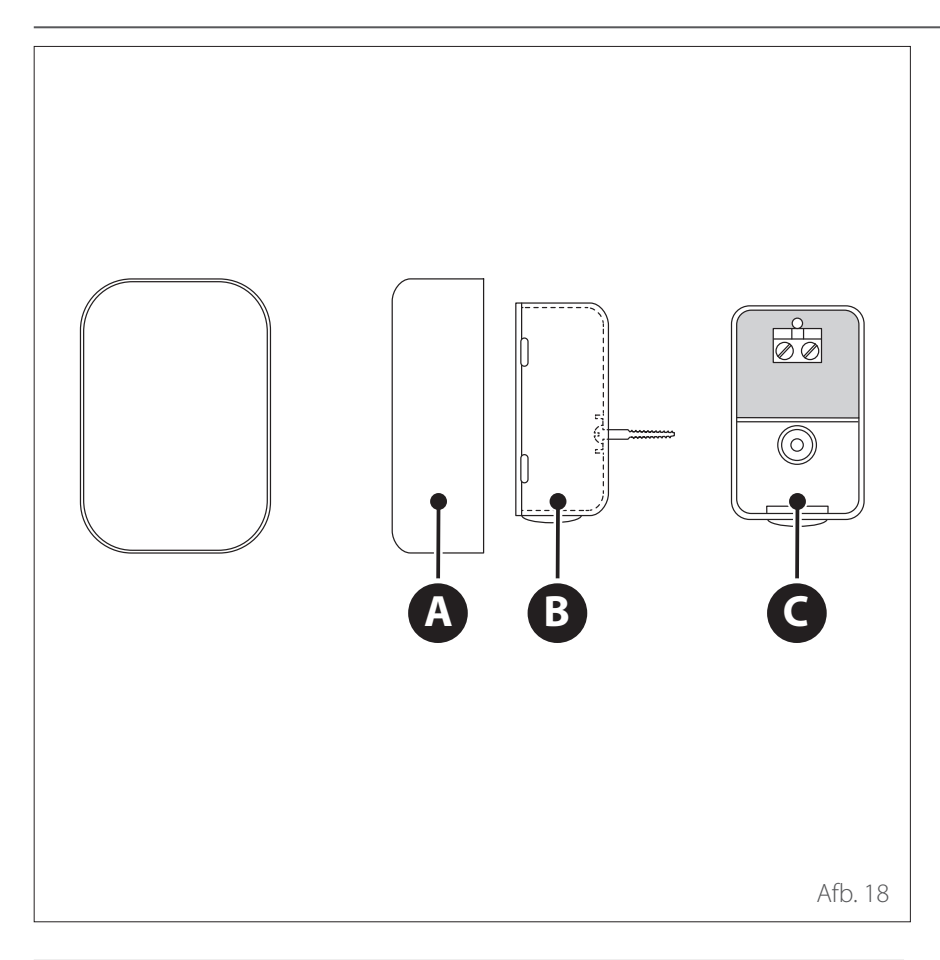

| PRODUCTINFORMATIEBLAD                                                   |                        |  |  |  |
|-------------------------------------------------------------------------|------------------------|--|--|--|
| Naam van de leverancier                                                 | ATAG                   |  |  |  |
| Identificatiemodel van de leverancier                                   | BUITENTEMPERATUURSONDE |  |  |  |
| Temperatuurregelingsklasse                                              | II                     |  |  |  |
| Bijdrage aan de energie-efficiëntie % voor<br>de verwarming van ruimtes | +2%                    |  |  |  |

- Plaats de buitentemperatuursonde aan de noordzijde van het gebouw op een hoogte van niet minder dan 2,5 meter van de grond, waarbij directe blootstelling aan de zon vermeden dient te worden.
- Verwijder het deksel (A) en installeer de sonde met behulp van de bijgeleverde plug en schroef (B).
- Sluit de sonde aan met een kabel van 2x0,5 mm<sup>2</sup>. Maximale aansluitingslengte 50 m.
- Sluit de kabel aan op de aansluitklem
   (C) Voer hem vanaf de onderkant in nadat u een gat heeft gemaakt in de speciale opening.
- Zet het deksel van de sonde weer op zijn plaats.

## Voorafgaande waarschuwingen

De installatie van het apparaat mag uitsluitend worden uitgevoerd door de Technische service of door professioneel gekwalificeerd personeel dat geschikte persoonlijke beschermingsmiddelen MOET dragen.

De externe eenheid gebruik een ecologische koelvloeistof van het type HFC R-32 (GWP 675) die de ozonlaag niet aantast. Zorg dat alle gebruikte materialen voor het onderhoud en het vullen van de onderdelen gebruikt kunnen worden met het koelmiddel R-32.

| Koelmiddel | GWP (*) |
|------------|---------|
| R-32       | 675     |

#### (\*) Aardopwarmingspotentieel

Deze eenheid wordt in de fabriek gevuld met de hoeveelheid koelmiddel die op het typeplaatje vermeld staat; afhankelijk van de lengte van de leidingen kan het bij sommige systemen nodig zijn om een extra hoeveelheid toe te voegen.

Als het circuit bijgevuld moet worden na onderhoud of reparatie, raadpleeg dan de informatie in deze handleiding. Het apparaat moet gevuld worden met het koelmiddel R-32.

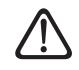

Om schade aan de compressor te voorkomen, mag het circuit niet gevuld worden met een grotere hoeveelheid koelmiddel dan de door de fabrikant aangegeven hoeveelheid. De containers met koelmiddel R-32 zijn voorzien van een dompelleiding waardoor de vloeistof alleen in verticale positie met de klep in de bovenste stand kan stromen.

Het koelmiddel R-32 is, zoals alle HFK-vloeistoffen, alleen compatibel met de door de producent van de compressor aanbevolen oliën.

POE-olie absorbeert vocht snel. Stel de olie niet bloot aan lucht.

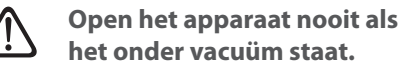

lieu.

Voorkom lozing van de koelvloeistof R-32 in het mi-

- Zorg ervoor dat de tijdens de installatie de geldende nationale regelgeving op het gebied van veiligheid nageleefd wordt.
- Zorg ervoor dat uw systeem over een goede aarding beschikt.
- Controleer of de spanning en frequentie van de stroomvoorziening overeenkomen met de frequenties die nodig zijn voor de externe eenheid, en dat het geïnstalleerde vermogen voldoende is voor werking van de externe eenheid.
- Controleer of de impedantie van het voedingscircuit overeenkomt met het vermogen van de externe eenheid, zoals aangegeven op het typeplaatje van de externe eenheid (EN 61000-3-12).
- Controleer of er aardlekschakelaars en veiligheidsschakelaars van de juiste grootte aanwezig zijn die aangesloten zijn op de externe en interne eenheid.

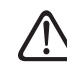

Gebruik geen andere gereedschappen of middelen om het ontdooiproces te versnellen of om te reinigen dan die aanbevolen worden door de fabrikant. De apparaten moeten worden opgeslagen in een ruimte zonder werkende ontstekingsbronnen (bijvoorbeeld open vlammen, een werkend apparaat op gas of een werkende elektrische verwarming).

Stel het apparaat tijdens testen nooit bloot aan hogere drukwaarden dan die geadviseerd worden door de producent.

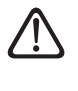

Ventileer de ruimte onmiddellijk in geval van lekkages.

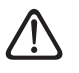

#### Doorboor het apparaat niet en steek het niet in brand.

Mogelijke risico's in verband met lekken:

- Vermindering van zuurstof in de installatiezone
- Als R-32 in contact komt met vlammen, kunnen er giftige gassen vrijkomen.

De leidingen moeten zo kort mogelijk worden gehouden om verlies van koelmiddel te verminderen.

De leidingen moeten zodanig geïnstalleerd worden dat ze beschermd zijn tegen onbedoelde beschadiging tijdens de werking en/of onderhoud.

Installeer trillingsdempers om overmatige trillingen of pulserende effecten in de leidingen te voorkomen.

De beschermingsinrichtingen, de leidingen en koppelstukken moeten beschermd worden tegen weersinvloeden (bijvoorbeeld bevriezing van water in de afvoerleidingen).

Op de uitgevoerde verbindingen in de leidingen van het koelcircuit moeten dichtheidstests worden uitgevoerd volgens de richtlijnen voor gefluoreerde gassen.

## Installatie

## Ontvangst van het product

Het ENERGION HYBRID SPLIT systeem wordt geleverd in meerdere colli's in een kartonnen verpakking:

- 1 externe eenheid
- **2** interne eenheid

In een plastic zak binnenin de verpakking wordt het volgende materiaal geleverd:

- Instructiehandleiding
- Garantiecertificaat
- Energielabel

Verwijder de verpakking met geschikt gereedschap en let daarbij op dat het apparaat niet beschadigd wordt.

1 Externe eenheid

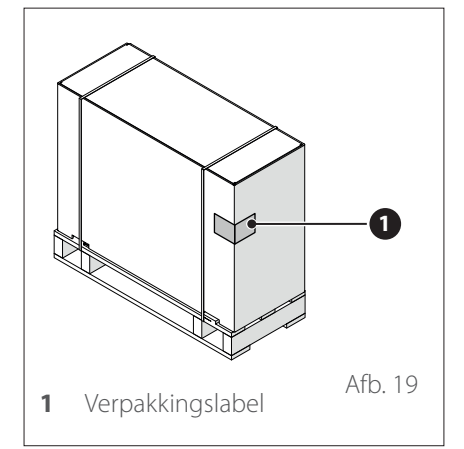

2 Interne eenheid

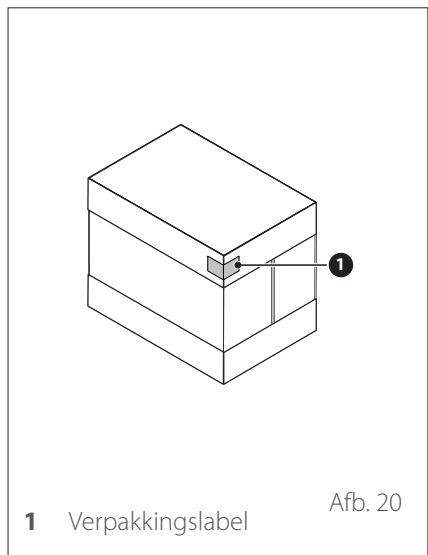

Controleer bij ontvangst van het product of de levering intact en compleet is. Als het product niet overeenkomt met wat besteld is, neem dan contact op met het bedrijf waar u het apparaat gekocht heeft.

i HET IS VERBODEN om de verpakking in het milieu achter te laten en binnen het bereik van kinderen te laten, omdat het verpakkingsmateriaal gevaarlijk kan zijn.

Het apparaat mag uitsluitend worden opgetild met geschikte hefapparatuur, zoals bijvoorbeeld hijskranen of vorkheftrucks met een capaciteit die voldoende is voor het op te hijsen gewicht.

#### INSTALLATIEPLAATS

- Installeer de externe eenheid alleen buitenshuis.
- De maximale afstand tussen de interne en de externe eenheid bedraagt 50m, beperkt tot de max. lengte van de BUS-verbinding tussen interne en externe eenheid.
- De externe eenheid mag alleen worden opgesteld op oppervlakken die geschikt zijn voor het gewicht ervan.
- De externe eenheid moet langs alle kanten bereikbaar zijn in overeenstemming met de afmetingen zodat de nodige werkzaamheden voor installatie en onderhoud kunnen worden uitgevoerd.
- Minstens 3m afstand tussen de uitlaatzijde en muren, voetpaden, terrassen; de afgevoerde lucht is immers veel kouder dan de omgevingstemperatuur, waardoor er een risico is op ijsvorming bij een buitentemperatuur van minder dan 10 °C.
- Installeer de afvoerzijde niet tegen de hoofdwindrichting in en kies doorgaans een locatie die zo veel mogelijk tegen de wind beschermd is.
- Installeer de warmtepomp niet in nissen. Dit kan leiden tot problemen bij de luchttoevoer of in de ontdooimodus.
- De luchtinlaat moet worden beschermd tegen corrosieve stoffen zoals ammoniak, chloor enz.
- Vermijd opstelling van de externe eenheid vlak bij warmtepompen en gasleiding.
- De afstand tussen de warmtepomp en de afvoerpijpen moet minstens 1,5m zijn, anders bestaat er een risico op bevriezing.

- Zorg ervoor dat de verdamper of de condensaatafvoer niet vervuild kan raken door de omgeving waarin ze zijn geplaatst (bv. door bladeren).
- Tijdens het ontdooien kan er zich waterdamp vormen op de verdamper. Hiermee moet rekening worden gehouden bij de selectie van de plaats van installatie.
- Houd rekening met zowel normale als abnormale sneeuwval op de plaats van installatie. Indien nodig, raden we aan basis aan met een hoogte van minstens 300mm. Bij zwaardere sneeuwval dient u te verzekeren dat zowel de verdamper als de luchtuitlaat altijd sneeuwvrij zijn.
- Positioneer de externe eenheid zo dat ze niet beschadigd kan raken door sneeuw of water dat van het dak komt. Indien nodig, moet een beschermend afdak worden voorzien. Zorg er bij de keuze van de hoogte van het afdak wel voor dat de bovenkant van de externe eenheid altijd bereikbaar blijft.
- Vermijd positionering op plaatsen die vrij moeten blijven voor toegang tot deuren en/of gangen.
- Plaats de externe eenheid, indien mogelijk, niet in nissen, tussen wanden of op verlaagde en nauwe plaatsen. Dit kan tot problemen in de luchttoevoer en tot meer lawaai leiden. Bij te weinig luchttoevoer wordt gekoelde/verwarmde lucht terug aangezogen, vermindert de efficientie van de verwarmingsmodus en kunnen zich fouten voordoen tijdens het ontdooien.
- Afhankelijk van de regionale voorschriften dient u het systeem in een bliksem- en overspanningsbeveiliging te integreren.

- Wanddoorvoeren en kabelgoten moeten water- en luchtdicht zijn.
- Zorg ervoor dat thermische isolatie, elektrische kabels, installatiekanalen/ buizen enz. beschermd zijn tegen mechanische schade, alsook dat ze bestand zijn tegen de weersomstandigheden en UV-straling

#### Montage op plat dak

Bij installatie van de externe eenheden op een plat dak kunnen, afhankelijk van de windbelastingzone en de hoogte van het gebouw, aanzienlijke windbelastingen voorkomen.

De externe eenheid mag niet op daken worden geïnstalleerd zonder speciale statische berekeningen uitgevoerd door een bouwkundig ingenieur, bv. in overeenstemming met DIN 1991-1-4, en zonder speciaal bevestigingsmateriaal.

Positioneer de afvoerzijde niet in de hoofdwindrichting. Indien nodig, voorziet u een muur aan de inlaatzijde om te voorkomen dat de ventilator door de wind wordt aangedreven.

#### Geluidsontwikkeling

Bij de keuze van de plaats van installatie moeten de specifieke nationale wetten en voorschriften inzake geluidsemissie worden nageleefd.

Plaats het apparaat niet naast of onder ramen in woonruimten, en vooral niet naast of onder slaapkamerramen.

De warmtepompen worden gekenmerkt door hun geruisloze werking. Fouten tijdens de installatie kunnen in ongunstige omstandigheden echter leiden tot ongewenst lawaai. Bij de planning van warmtepompsystemen moet een nauwkeurige evaluatie van de geluidsemissie worden uitgevoerd.

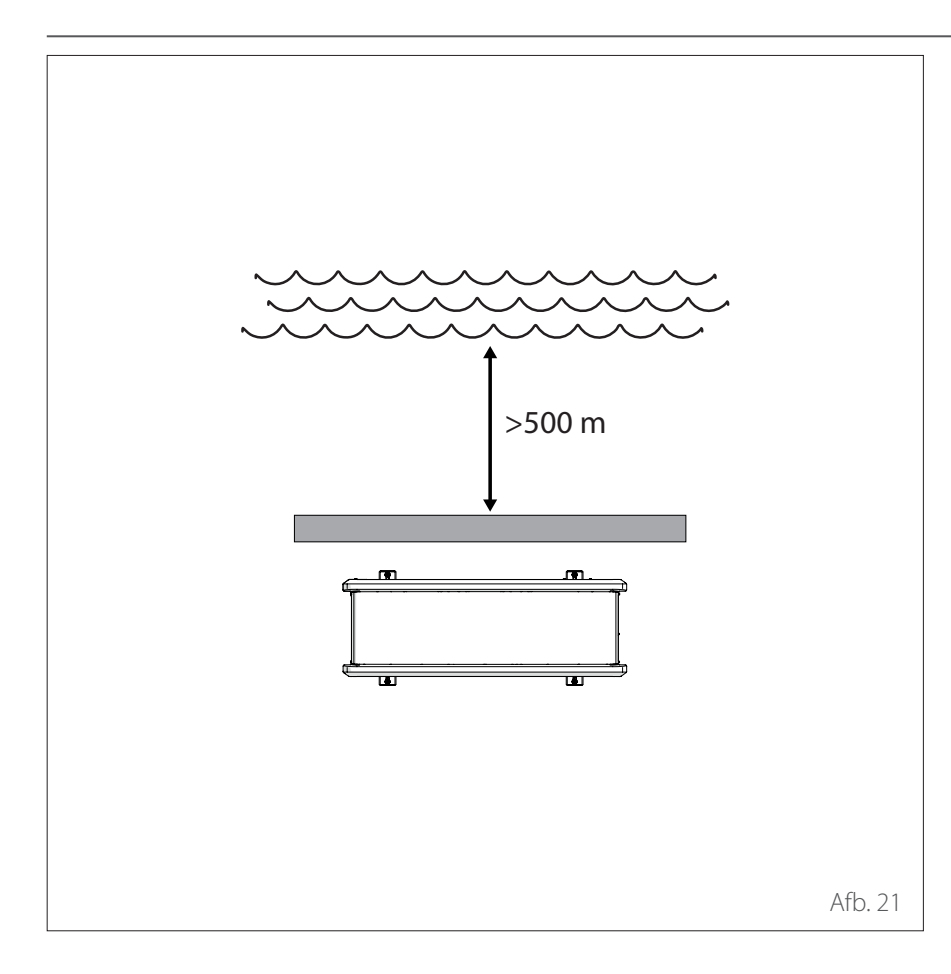

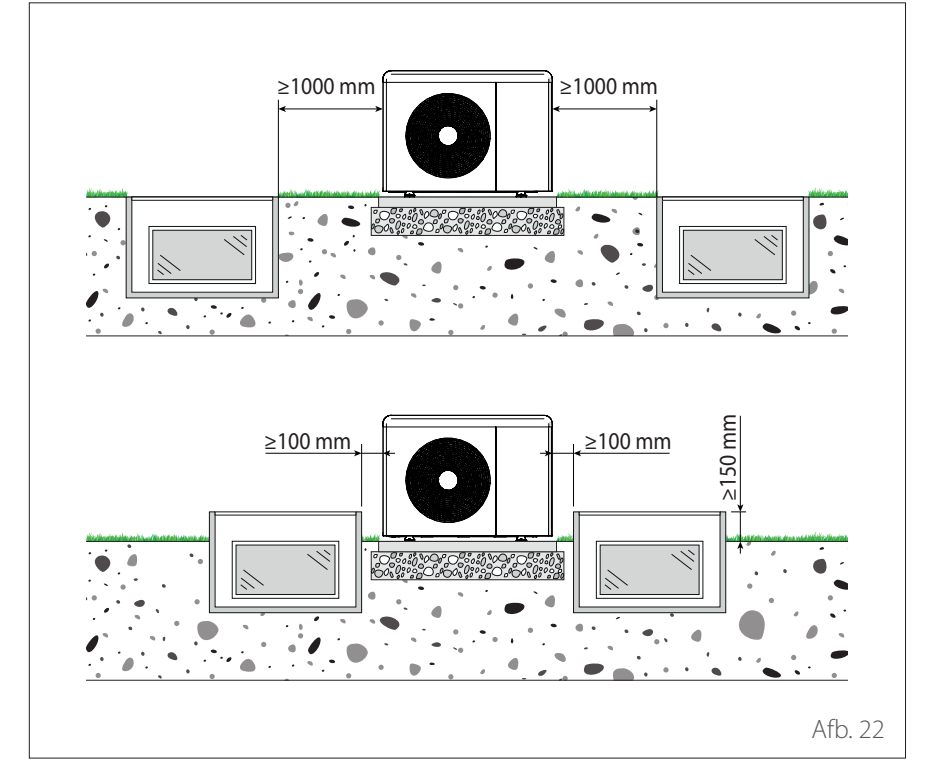

#### Installatie in de buurt van de zee (< 5 km)

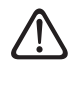

Corrosiegevaar. Vooral corrosie aan de verdamperschoepen en de condensor kan leiden tot storingen en schade.

Plaats het apparaat niet in een zone waar het blootgesteld wordt aan landwind, noch direct aan het water, maar eerder bijvoorbeeld aan de zijkant van een gebouw, weg van de zee en op een afstand van minstens 500 m.

De beveiligingsinrichtingen voor het apparaat moeten bestand zijn tegen de zeewind en op minstens 150 % van de hoogte en breedte van de externe eenheid gedimensioneerd zijn; verder moet een goede luchtdoorstroming gegarandeerd zijn.

#### Veiligheidsafstand

R32 koelmiddel is zwaarder dan lucht en zal naar de bodem zakken bij een lek. Daarom moet buiten een minimumafstand tussen de externe eenheid en lichtkokers worden nageleefd.

- Lichtkokers op grondniveau: afstand ≥ 1000 mm
- Verhoogde lichtkokers (≥ 150 mm): afstand ≥ 100 mm

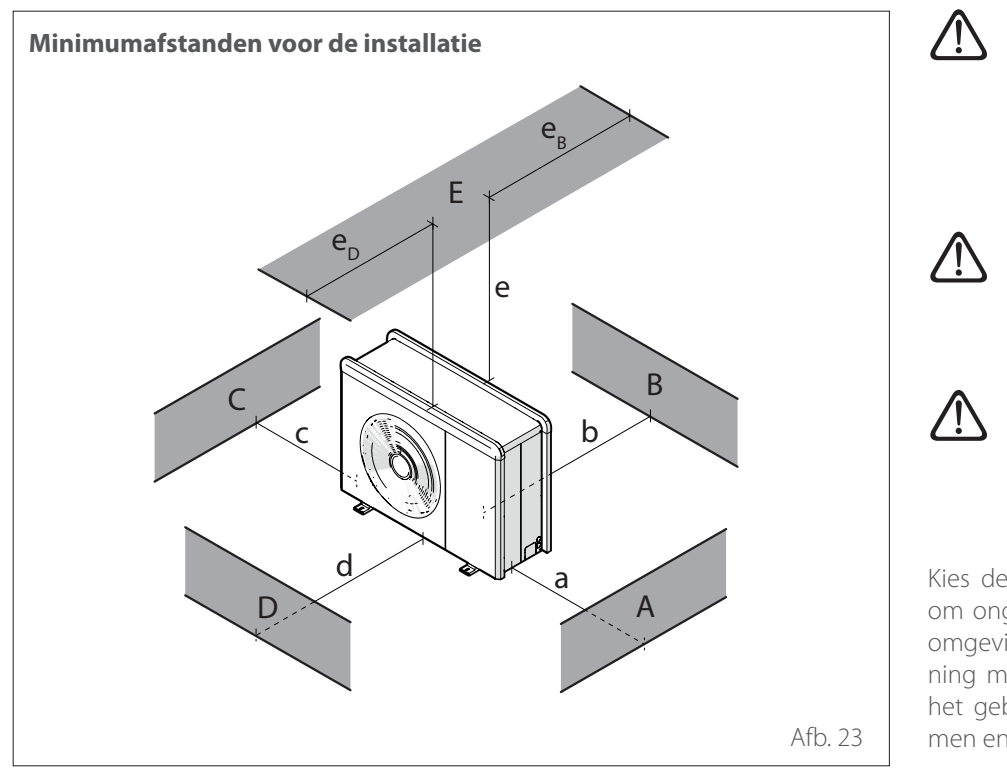

|     | a<br>[mm] | b<br>[mm] | c<br>[mm] | d<br>[mm] | e<br>[mm] | eD<br>[mm] | ев<br>[mm] |
|-----|-----------|-----------|-----------|-----------|-----------|------------|------------|
| ABC | ≥150      | ≥150      | ≥300      |           |           |            |            |
| В   |           | ≥150      |           |           |           |            |            |
| D   |           |           |           | ≥500      |           |            |            |
| BE  |           | ≥150      |           |           | ≥500      |            | ≥150       |
| BD  |           | ≥150      |           | ≥1000     |           |            |            |
| DE  |           |           |           | ≥1000     | ≥1000     | ≥1000      |            |

Installeer de eenheid niet in kleine ruimtes, omdat het dan ongewone geluiden kan veroorzaken en de prestaties achteruit kunnen gaan.

Houd voldoende afstand tussen het voorste gedeelte van het apparaat en eventuele muren

De hoogte van eventuele barrières of muurtjes moet lager zijn dan de hoogte van de externe eenheid.

Kies de installatieplaats zorgvuldig uit, om ongemak voor de gebruiker en de omgeving te voorkomen. Houd rekening met de afstand tot de grens van het gebouw, de aanwezigheid van ramen en de nabijheid van slaapkamers.

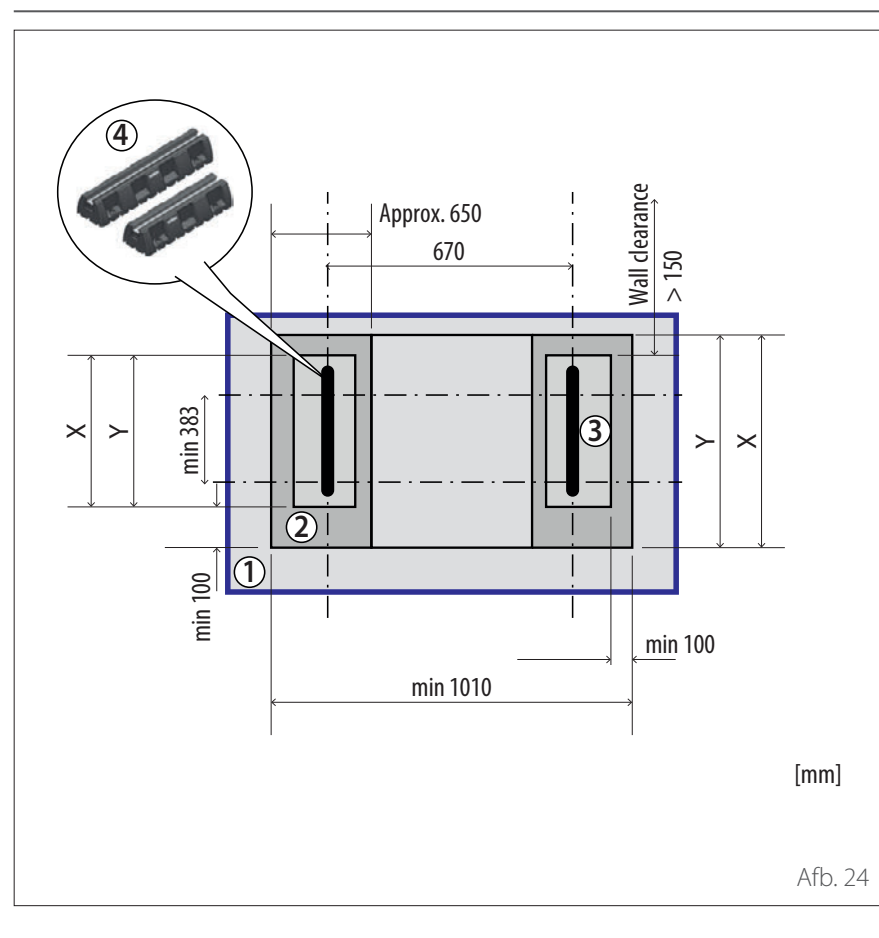

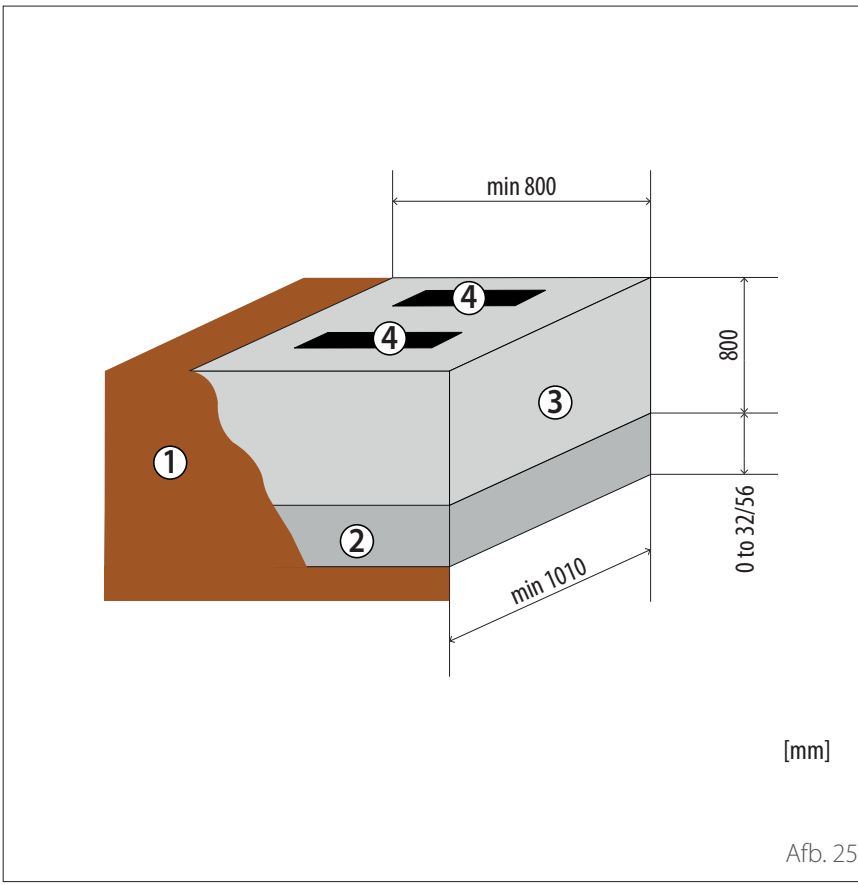

### SOKKELSCHEMA - VLOERSOKKEL

| Omschrijving                | X<br>[mm] | Y<br>[mm] |
|-----------------------------|-----------|-----------|
| ENERGION ODM 40<br>S - 50 S | 650       | 450       |
| ENERGION ODM<br>80 S        |           |           |
| ENERGION ODM 80<br>T S      |           |           |

Er zijn twee modellen verkrijgbaar van de vloersokkel, met een respectieve diepte van 450 mm of 600 mm. De illustratie links geeft de afmetingen voor de diepte 600 mm.

- 1 Aarding
- 2 Basisfundering voor vorstbestendige zone (verdichte ondergrond, bv. 0 tot 32/56 mm), laagdikte volgens geldende regels van de bouwtechniek en lokale vereisten
- **3** Grindbed tot de vorstbestendige zone zodat het condenswater kan insijpelen
- 4 Vloersokkel

De vloersokkel kan op een draagkrachtig substraat worden vastgezet met bevestigingsschroeven (art. 372 4027), afhankelijk van de lokale windbelastingen.

#### LAWAAI

Om geluidsoverlast en overdracht van trillingen te beperken:

- Installeer de externe eenheid op een metalen frame of op een trillingsdempend platform. Monteer trillingsdempers om de overdracht van trillingen te verminderen.
- Breng geschikte isolatie rond de koelleidingen aan die door muren passeren.
- Breng geschikte trillingsdempende materialen rond de verbindingen van de koelleidingen aan.

- Installeer een trillingsdemper op de muur achter de eenheid;
- Installeer een geluidsscherm. Het scherm moet een groter oppervlak dan de afmetingen van de externe eenheid hebben, moet zo dicht mogelijk bij de eenheid worden geplaatst, waarbij vrije luchtcirculatie mogelijk blijft, en moet gemaakt zijn van geschikt materiaal (akoestische baksteen of cementblokken bekleed met dempend materiaal).

### VERPLAATSING

Na het verwijderen van de verpakking moet de verplaatsing van de externe eenheid worden uitgevoerd met hefapparatuur die geschikt is voor het gewicht.

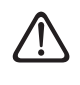

Houd u aan het maximale gewicht dat één persoon kan dragen.

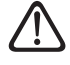

Het verplaatsen van het apparaat is een handeling die persoonlijk letsel of schade aan het apparaat of het omringende gebied kan veroorzaken. Stel het risicogebied vast en controleer tijdens het ophijsen of er geen personen en voorwerpen in dit gebied zijn.

Bereid de ondergrond voor de installatie van de eenheid voor volgens de hieronder gegeven afmetingen.

| Externe eenheid |                      |                      |                      |                        |    |  |
|-----------------|----------------------|----------------------|----------------------|------------------------|----|--|
|                 | ENERGION<br>ODM 40 S | ENERGION<br>ODM 50 S | ENERGION<br>ODM 80 S | ENERGION<br>ODM 80 T S | UM |  |
| А               | 670                  | 670                  | 670                  | 670                    | mm |  |
| В               | 383                  | 383                  | 383                  | 383                    |    |  |
| С               | 1016                 | 1016                 | 1016                 | 1016                   |    |  |
| D               | 756                  | 756                  | 1106                 | 1106                   |    |  |

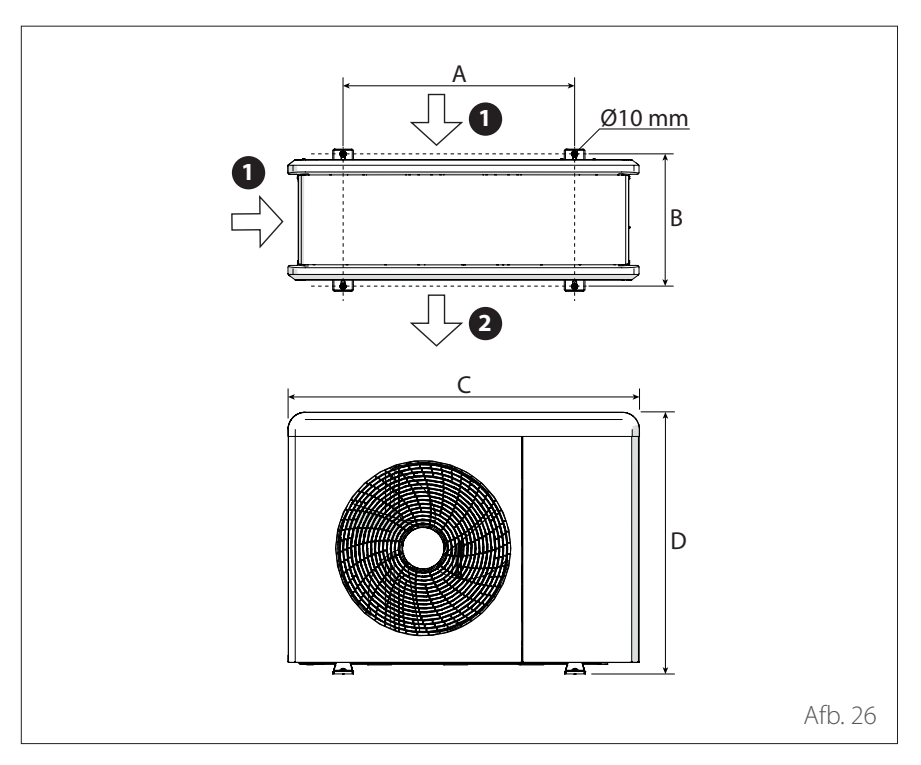

#### MONTAGE

De externe eenheid kan worden bevestigd aan de vloer of aan een beugel aan de muur.

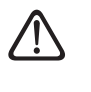

Controleer vóór de installatie de stevigheid en vlakheid van de ondergrond.

1 Luchtingang

2 Luchtuitgang

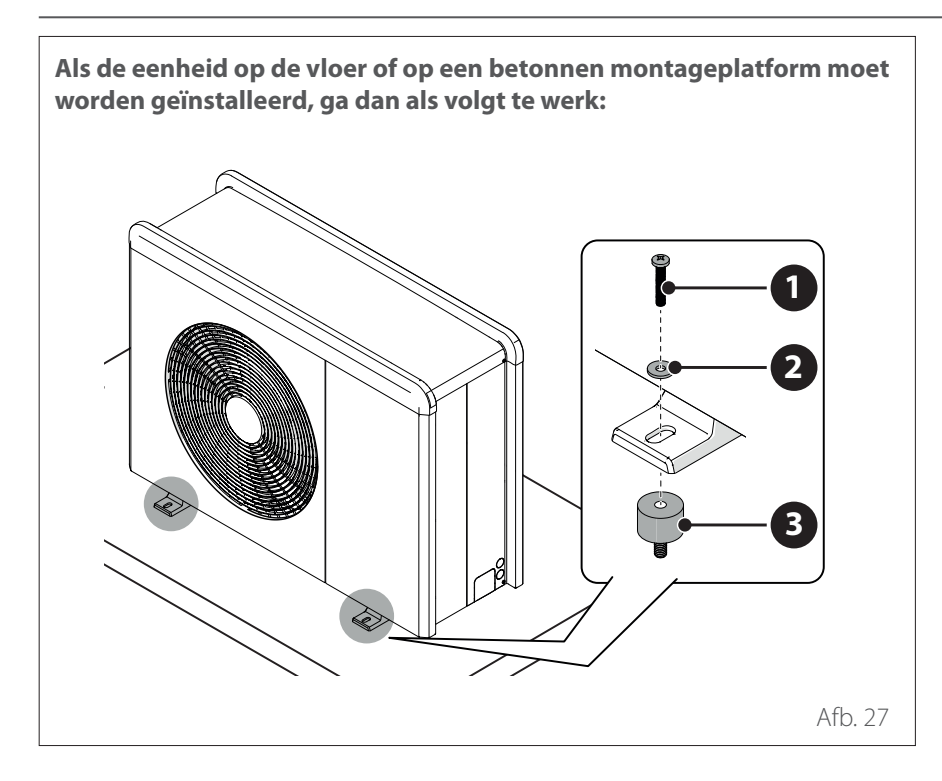

Als de eenheid op een wandbeugel moet worden geïnstalleerd, ga dan als volgt te werk:

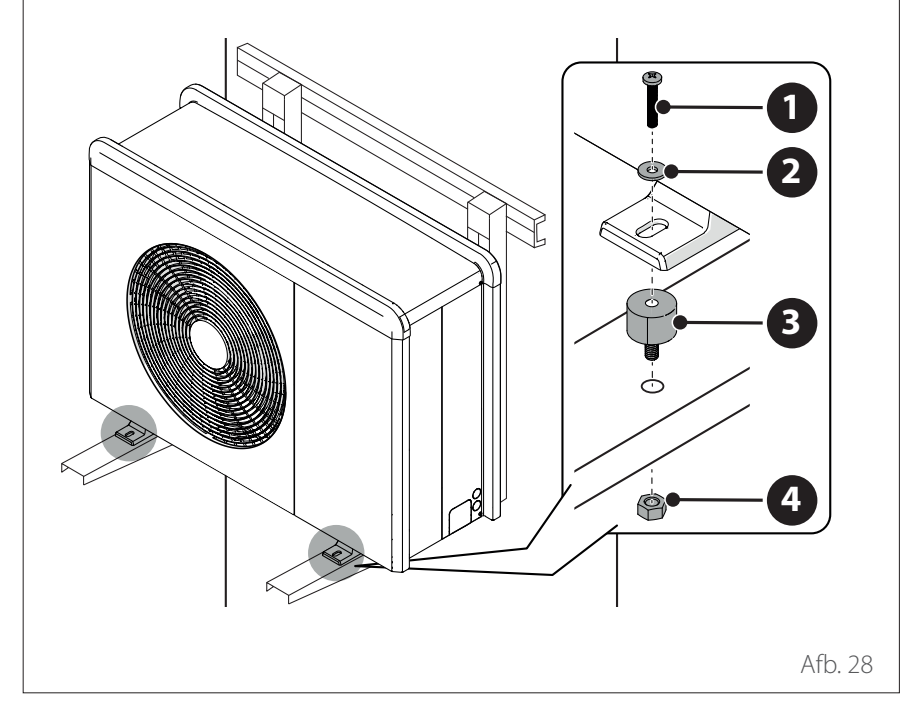

- Indien de externe eenheid mogelijk kan worden blootgesteld aan sterke luchtstromen, bescherm hem dan door middel van een scherm en controleer of dit goed werkt.
- Als de eenheid vaak wordt blootgesteld aan hevige regen of sneeuw: installeer een afdak boven de eenheid om hem te beschermen tegen regen of sneeuw. Let op dat de luchtstroom rond de eenheid niet wordt geblokkeerd.

- Markeer de plaats van de vier explansiepluggen aan de hand van de maten in het montageschema.
- Boor de gaten voor de expansiepluggen.
- Zuig het betonstof uit de gaten.
- Hamer de expansiepluggen in de geboorde gaten.
- Bevestig de onderkant van de externe eenheid aan de gaten met de verankeringsschroeven (1) (M10 x 4), de ringen (2) en de dempers (3).

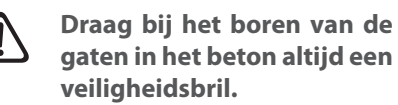

- Markeer de plaats van de gaten voor de beugels aan de hand van de maten in het montageschema.
- Boor de gaten voor de expansiepluggen.
- Zuig het stof uit de gaten.
- Draai de expansiepluggen in de gaten voor de montagebeugels, breng de beugels op hun plaats aan en hamer de expansiepluggen in de muur.
- Controleer of de montagebeugels uitgelijnd zijn.
- Hef de eenheid voorzichtig op en plaats de montagepoten op de beugels.
- Draai de eenheid stevig vast aan de beugels met de verankeringsschroeven (1) (M10 x 4), de ringen (2), de dempers (3) en de moeren (4).

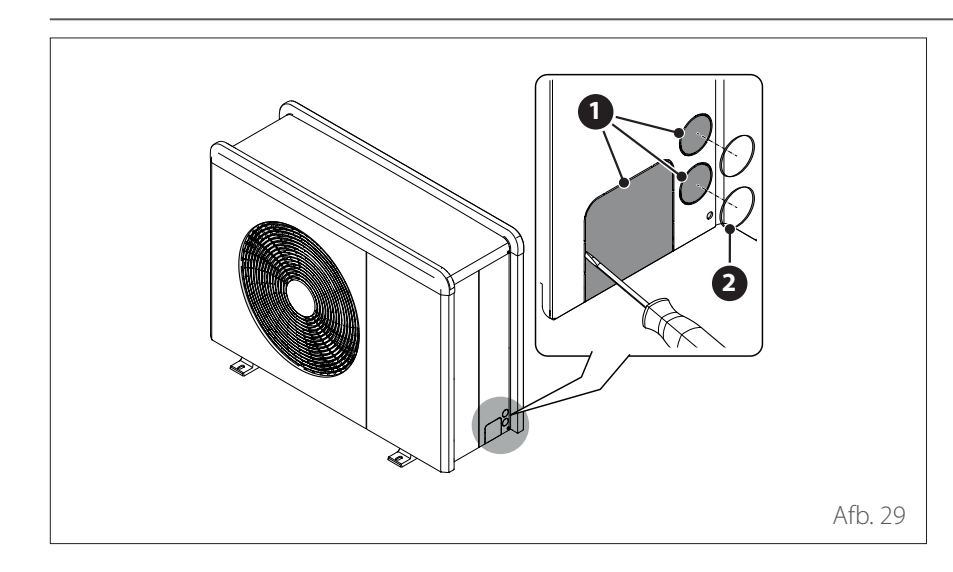

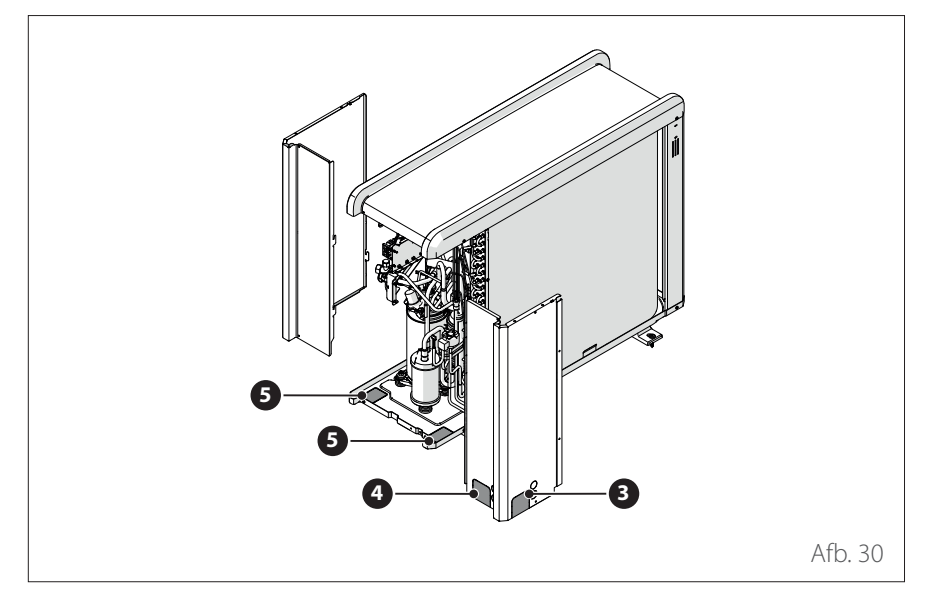

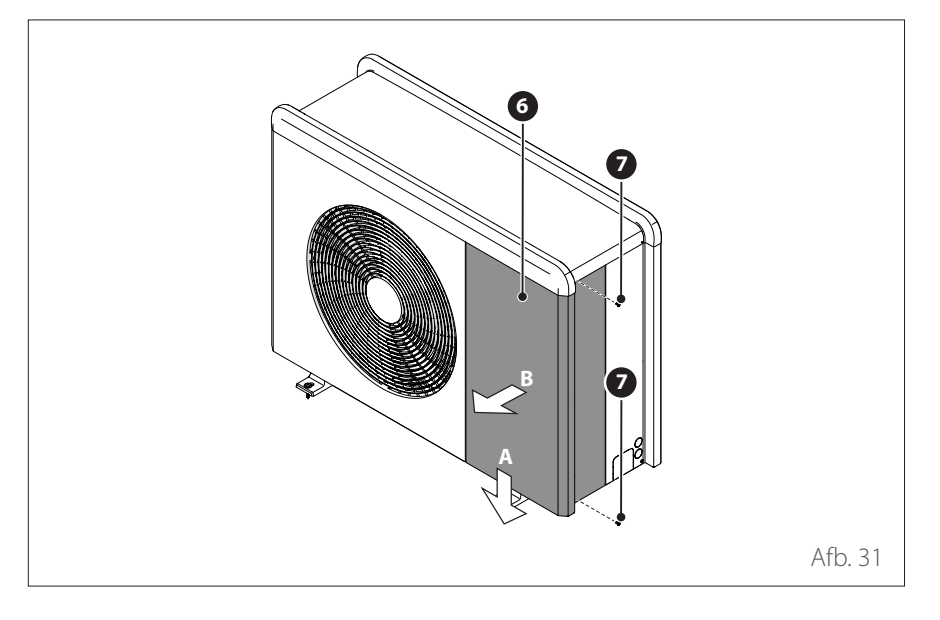

### VOORBEREIDING VOOR DE AAN-SLUITINGEN EN DE LEIDINGEN

- Om de doorgang van de kabels mogelijk te maken verwijdert u met behulp van een schroevendraaier de voorgeboorde delen (1) van het frame van de externe eenheid.
- Voor een doeltreffende verwijdering van de voorgesneden delen dient u het voorpaneel van het apparaat geinstalleerd te houden.
- Voordat u de kabels doortrekt, plaatst u de kabelklemmen (2) die meegeleverd zijn in de zak met documenten.

Er zijn vier voorbereide gaten voor het doorvoeren van de leidingen:

- Een op de achterkant (3)
- Een op het rechtergedeelte (4)
- Twee op de onderkant (5)
- Draai de schroeven (7) los en verwijder het voorpaneel (6) door het omlaag en naar voren te trekken.

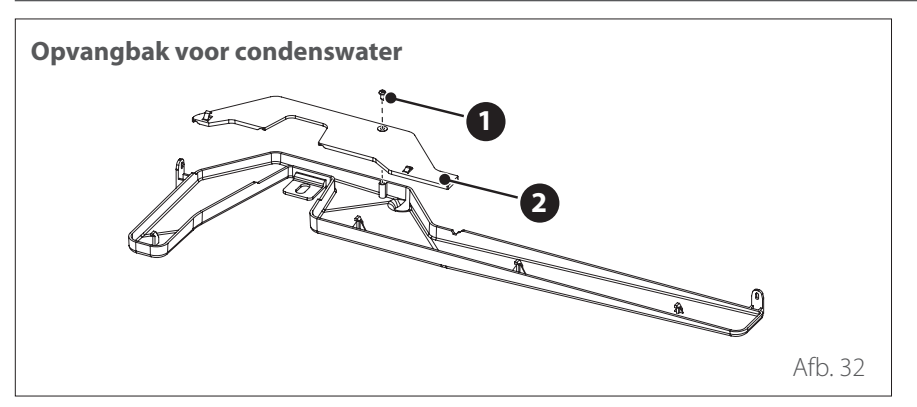

### INSTALLATIE ACCESSOIRESET

- Draai de schroef (1) los en verwijder het paneel (2).
- Draai de schroeven (3) en (4) los.

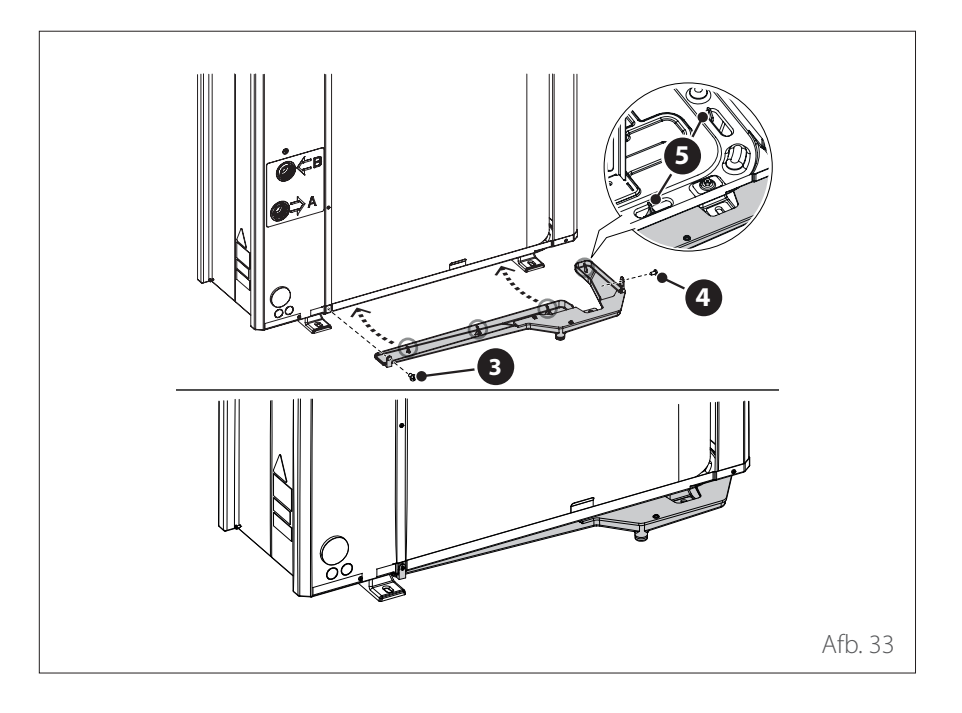

# Installatie

## Installatie externe eenheid

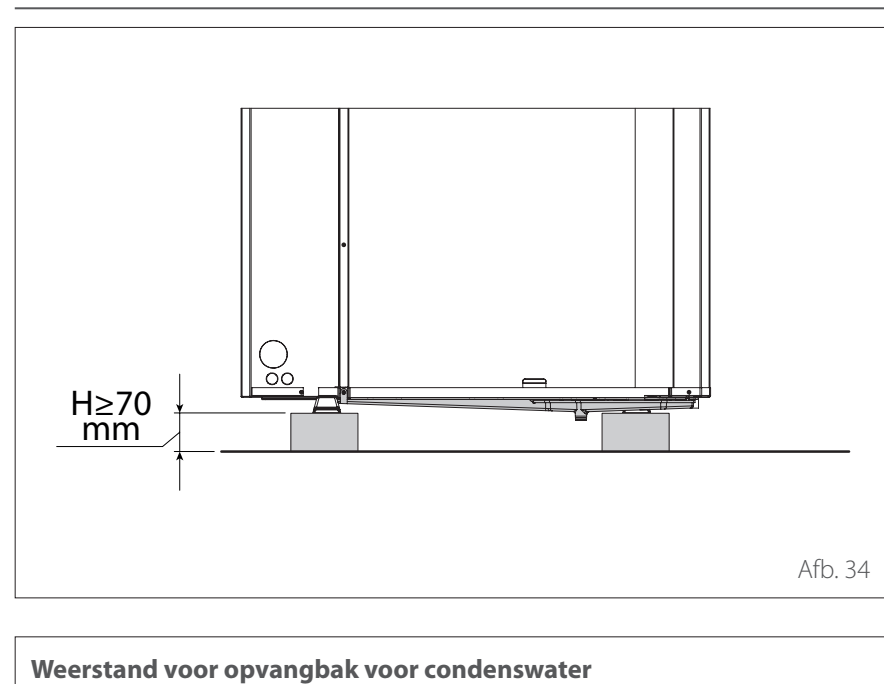

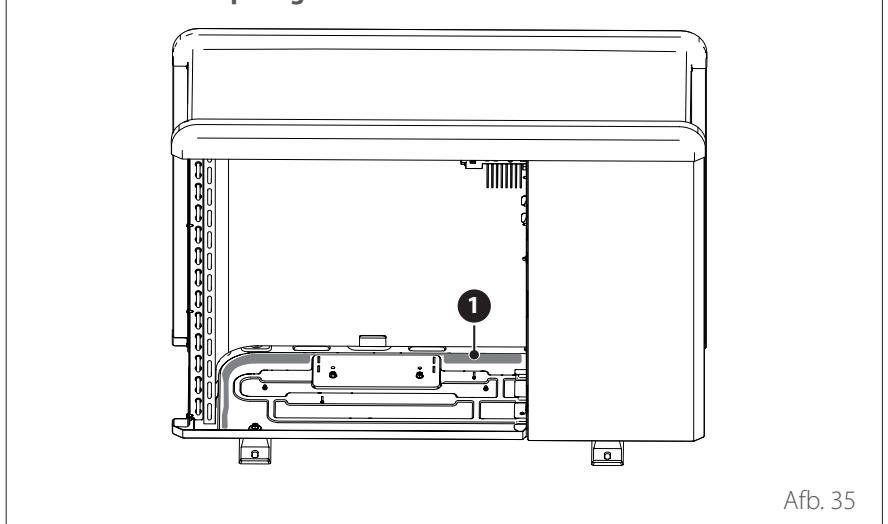

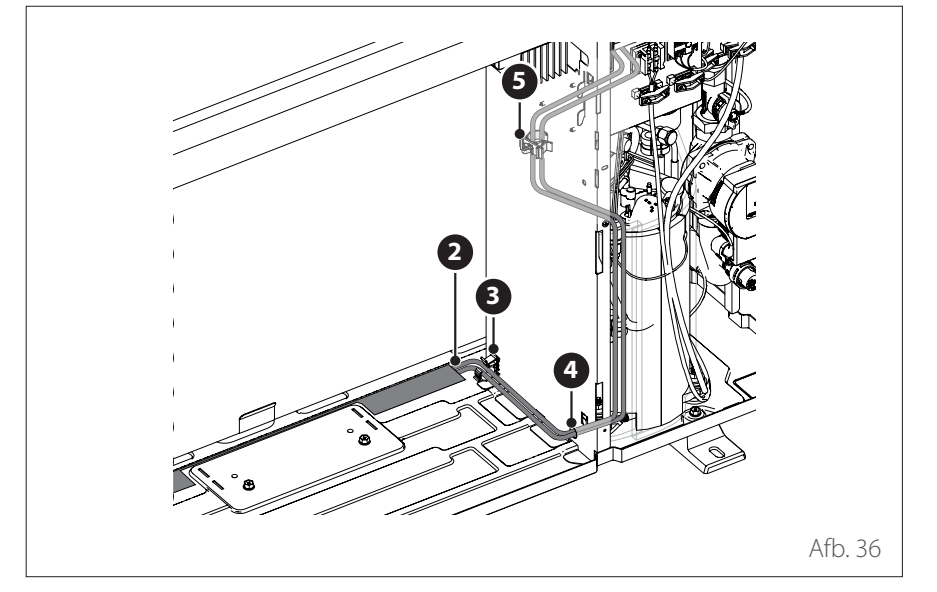

 Voor een correcte werking van de set moet de eenheid rusten op een ondergrond van minimaal 70 mm.

 Plaats de weerstand (1) op de bodem van de eenheid.

- Voer de voedingskabels (2) van de weerstand door de kraag (3), het kabelgat (4) en de kraag (5).
- Zie voor de elektrische aansluiting van de weerstand de paragraaf "Elektrische aansluitingen".

#### Minimumafstanden voor de installatie

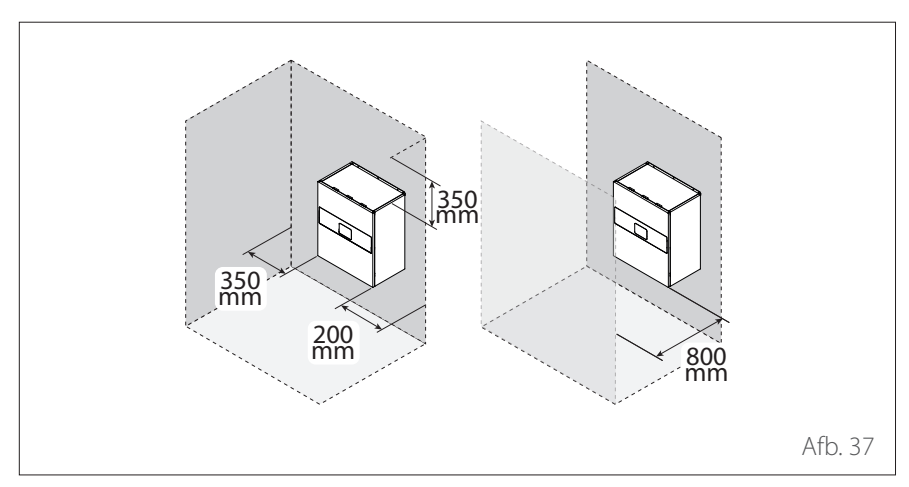

### INSTALLATIEPLAATS

De interne eenheid is ontworpen voor wandmontage.

Controleer of alle onderdelen van de module intact zijn na het transport en de verplaatsing en of ze niet beschadigd zijn door stoten.

Installeer het product niet in geval van duidelijke beschadigingen aan het product.

De interne eenheid moet geplaatst worden in de buurt van een ruimte met een woonfunctie, teneinde de best mogelijke prestaties te kunnen garanderen.

Gebruik voor het plaatsen van het systeem het meegeleverde sjabloon en een waterpas.

Om de werking van het product niet in gevaar te brengen, moet de installatieplaats geschikt zijn voor de temperatuurlimiet voor bedrijf (min +5 °C) en beschermd zijn tegen direct contact met weersinvloeden.

#### Voorschriften voor natuurlijke ventilatieopeningen

Bij installaties met een totale lading koelmiddel **groter dan 1,84 kg**, kan de interne eenheid in een niet-geventileerde ruimte worden geplaatst, mits de minimale oppervlakte in de installatieruimte en de minimale openingsruimte gegarandeerd zijn. (IEC60335-2-40).

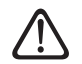

Er is een minimale oppervlakte voor een opening voor natuurlijke ventilatie in de installatieruimte vereist. De openingen moeten voldoen aan de volgende wettelijke vereisten.

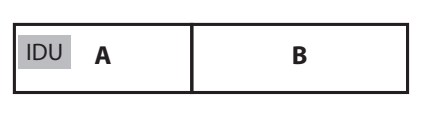

Afb. 38

Ruimte A:ruimtewaarindeIDU-eenheid geïnstalleerd is.Ruimte B:ruimtenaast ruimte

A.

#### De eenheid kan in ruimte A worden geïnstalleerd indien:

- Er 2 (permanent geopende) ventilatieopeningen tussen ruimte A en ruimte B aanwezig zijn, 1 boven en 1 onder.
- Ventilatieopeningen naar buiten worden NIET beschouwd als geschikte ventilatieopeningen (de gebruiker kan deze afdekken als het koud is).
- Onderste opening: De onderste opening moet voldoen aan de minimale oppervlaktevereisten (ANVmin). Als de ventilatieopening vanaf de vloer begint, moet de hoogte ≥20 mm zijn. De onderkant van de opening moet zich op ≤100 mm van de vloer bevinden. Ten minste 50% van de vereiste oppervlakte van de opening moet zich op <200 mm van de vloer bevinden. De gehele oppervlakte van de opening moet zich op <300 mm van de vloer bevinden.</p>
- Bovenste opening: De oppervlakte van de bovenste opening moet groter zijn dan of gelijk zijn aan die van de onderste opening. De onderkant van de bovenste opening moet zich ten minste 1,5 m boven de bovenkant van de onderste opening bevinden.

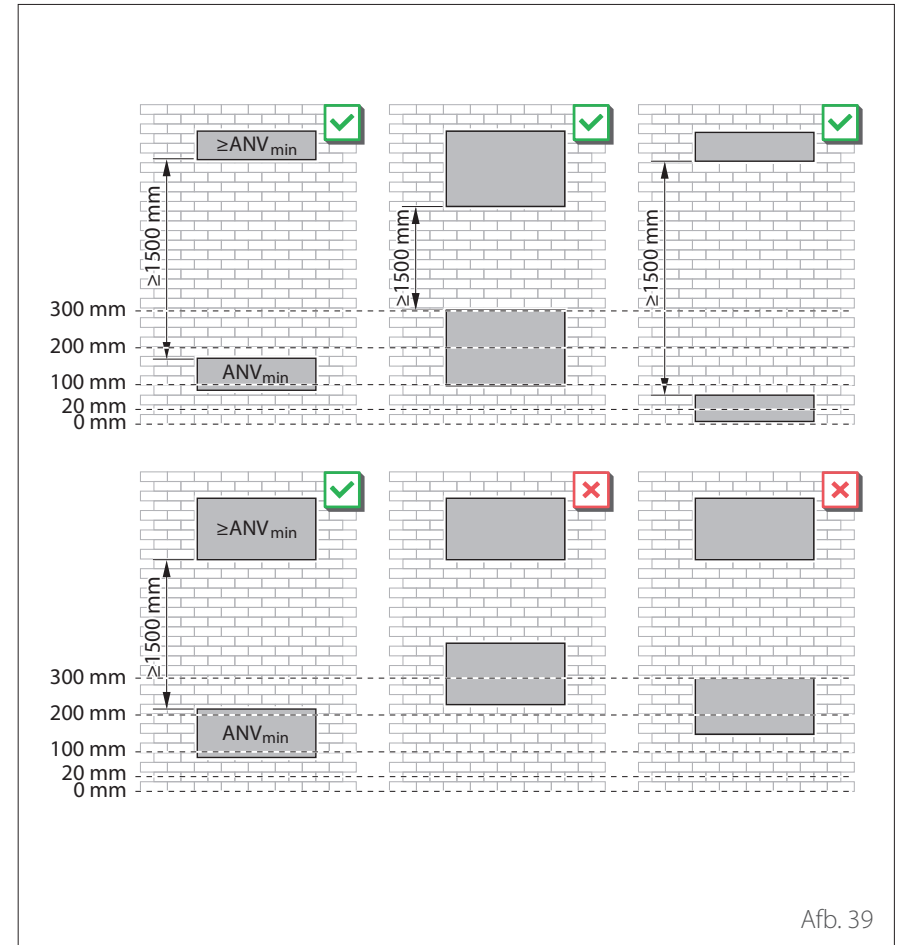

- **OPMERKING:** Aan de vereisten voor de tweede opening kan worden voldaan via verlaagde plafonds, ventilatieleidingen en vergelijkbare structuren, omdat deze een correcte luchtstroom tussen de verbonden ruimtes garanderen.
- **OPMERKING:** Bij installaties in ondergrondse ruimtes gelden dezelfde minimale oppervlaktevereisten voor de installatie:
- als de oppervlakte van de ruimte voldoende is en er geen natuurlijke ventilatieopeningen vereist zijn, dan zijn voor de installatie geen verdere vereisten.
- als de oppervlakte van de ruimte niet voldoende is en er natuurlijke ventilatieopeningen vereist zijn, dan mogen deze ALLEEN naar naastliggende interne ruimtes worden gemaakt. HET IS NIET TOEGESTAAN OM OPE-NINGEN NAAR BUITEN TE MAKEN.

#### Minimale oppervlakte voor installatie

Voor de interne eenheden van het ENER-GION HYBRID SPLIT systeem moeten minimale installatieoppervlakten worden gegarandeerd in relatie tot de hoeveelheid koelmiddel.

- Bij een systeem met een totale lading koelmiddel minder dan of gelijk aan 1,84 kg zijn er geen beperkingen.
- Bij installaties met een totale lading koelmiddel groter dan 1,84 kg, kan de interne eenheid in een niet-geventileerde ruimte worden geplaatst, mits de minimale oppervlakte in de installatieruimte en de minimale openingsruimte gegarandeerd zijn. Zie de volgende tabel.

Bepalen van de minimale oppervlakte voor installatie:

- Er zijn twee parameters nodig: de totale lading koelmiddel Mc [kg] en de installatiehoogte van de eenheid h [m]
- Mc = basislading + extra lading als gevolg van installatie van lange leidingen (als de lengte van de leidingen > 20 m is).
- h is de hoogte vanaf de vloer tot de onderkant van het paneel van de eenheid. In de tabel worden 3 waarden gegeven voor h: 1,1 m; 1,3 m; 1,5 m. Als de hoogte tussen twee waarden in de tabel ligt, neem dan de laagste waarde.
- 2 Zoek de gegevens op in de tabel om de minimale oppervlakte (Amin) van de installatieruimte te vinden.

| Amin [m <sup>2</sup> ] |        |        |        |  |  |
|------------------------|--------|--------|--------|--|--|
|                        | h1 [m] | h2 [m] | h3 [m] |  |  |
| Mc<br>[kg]             | 1,1    | 1,3    | 1,5    |  |  |
| 1,88                   | 7      | 6      | 5      |  |  |
| 1,92                   | 8      | 6      | 6      |  |  |
| 1,96                   | 8      | 7      | 6      |  |  |
| 2                      | 8      | 7      | 6      |  |  |
| 2,04                   | 8      | 7      | 6      |  |  |
| 2,08                   | 8      | 7      | 6      |  |  |
| 2,12                   | 8      | 7      | 6      |  |  |
| 2,16                   | 9      | 7      | 6      |  |  |
| 2,2                    | 9      | 7      | 6      |  |  |

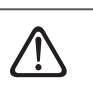

Een installatieruimte die kleiner is dan de voorgestelde waarden is niet toegestaan volgens de geldende normen.

#### Voorbeeld

Begingegevens:

- Mc = 2 kg

 h = 1,2 m (de installatiehoogte ligt tussen h1 en h2, dus we nemen de laagste waarde, namelijk h1=1,1)

**Amin** =  $8 \text{ m}^2$ 

Voor deze installatie wordt een kamer van minimaal 8 m<sup>2</sup> geadviseerd.

#### Minimale oppervlakte opening

#### Er is een minimale oppervlakte voor een opening voor natuurlijke ventilatie in de installatieruimte vereist.

Bepalen van de minimale oppervlakte van de opening:

- Er zijn drie parameters nodig: de totale lading koelmiddel Mc [kg], de installatiehoogte van de eenheid h [m] en de installatieoppervlakte A [m<sup>2</sup>]
- Mc = basislading + extra lading als gevolg van installatie van lange leidingen (als de lengte van de leidingen > 20 m is).
- h is de hoogte vanaf de vloer tot de onderkant van de eenheid. In de tabel worden 3 waarden gegeven voor h: 1,1 m; 1,3 m; 1,5 m. Als de hoogte tussen twee waarden in de tabel ligt, neem dan de laagste waarde.
- A is de oppervlakte van de installatieruimte. Als waarde A tussen de twee waarden in de tabel ligt, neem dan de laagste waarde.
- 2 Zoek de gegevens op in de tabel om de minimale oppervlakte (ANVmin) voor de opening in de installatieruimte te vinden.

Minimale oppervlakte opening met betrekking tot de installatiehoogte = 1,1 m

| ANV min [cm <sup>2</sup> ] @h = 1,1 m |        |       |     |    |    |
|---------------------------------------|--------|-------|-----|----|----|
| Мс                                    | A [m2] |       |     |    |    |
| [ <b>kg</b> ]                         | 4      | 6     | 8   | 10 | 12 |
| 1,88                                  | n.v.t  | n.v.t | 33  |    |    |
| 1,92                                  | n.v.t  | n.v.t | 45  |    |    |
| 1,96                                  | n.v.t  | n.v.t | 58  |    |    |
| 2                                     | n.v.t  | n.v.t | 71  | 4  |    |
| 2,04                                  | n.v.t  | n.v.t | 84  | 18 |    |
| 2.08                                  | n.v.t  | n.v.t | 97  | 31 |    |
| 2,12                                  | n.v.t  | n.v.t | 109 | 45 |    |
| 2,16                                  | n.v.t  | n.v.t | 122 | 58 |    |
| 2,2                                   | n.v.t  | n.v.t | 135 | 72 | 8  |

**n.v.t** niet van toepassing

-- minimale oppervlakte opening niet nodig

Minimale oppervlakte opening met betrekking tot de installatiehoogte = 1,3 m

| ANV min [cm <sup>2</sup> ] @h = 1,3 m |       |        |    |    |  |  |
|---------------------------------------|-------|--------|----|----|--|--|
| Мс                                    |       | A [m2] |    |    |  |  |
| [ <b>kg</b> ]                         | 4     | 6      | 8  | 10 |  |  |
| 1,88                                  | n.v.t | 23     |    |    |  |  |
| 1,92                                  | n.v.t | 34     |    |    |  |  |
| 1,96                                  | n.v.t | n.v.t  |    |    |  |  |
| 2                                     | n.v.t | n.v.t  |    |    |  |  |
| 2,04                                  | n.v.t | n.v.t  |    |    |  |  |
| 2,08                                  | n.v.t | n.v.t  |    |    |  |  |
| 2,12                                  | n.v.t | n.v.t  | 6  |    |  |  |
| 2,16                                  | n.v.t | n.v.t  | 17 |    |  |  |
| 2,2                                   | n.v.t | n.v.t  | 29 |    |  |  |

**n.v.t** niet van toepassing

 minimale oppervlakte opening niet nodig

Minimale oppervlakte opening met betrekking tot de installatiehoogte = 1,5 m

| ANV min [cm <sup>2</sup> ] @h = 1,5 m |        |    |   |  |
|---------------------------------------|--------|----|---|--|
| Мс                                    | A [m2] |    |   |  |
| [ <b>kg</b> ]                         | 4      | 6  | 8 |  |
| 1,88                                  | n.v.t  |    |   |  |
| 1,92                                  | n.v.t  |    |   |  |
| 1,96                                  | n.v.t  |    |   |  |
| 2                                     | n.v.t  |    |   |  |
| 2,04                                  | n.v.t  |    |   |  |
| 2,08                                  | n.v.t  |    |   |  |
| 2,12                                  | n.v.t  | 12 |   |  |
| 2,16                                  | n.v.t  | 22 |   |  |
| 2,2                                   | n.v.t  | 33 |   |  |

## Voorbeeld

Begingegevens:

Mc = 2 kg

 h = 1,2 m (de installatiehoogte ligt tussen h1 en h2, dus we nemen de laagste waarde, namelijk h1=1,1)

 $- A = 9 m^2$ 

ANV min=71 cm<sup>2</sup>

Bij deze installatie wordt geadviseerd om te zorgen voor een ventilatieopening van minimaal 71 cm<sup>2</sup>

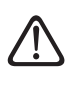

De ventilatieopeningen mogen niet geblokkeerd worden.

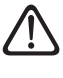

De leidingen die aangesloten zijn op het apparaat mogen geen mogelijke ontstekingsbron bevatten.

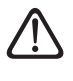

Onderhoud mag alleen worden uitgevoerd volgens de aanwijzingen van de fabrikant.

**n.v.t** niet van toepassing

-- minimale oppervlakte opening niet nodig

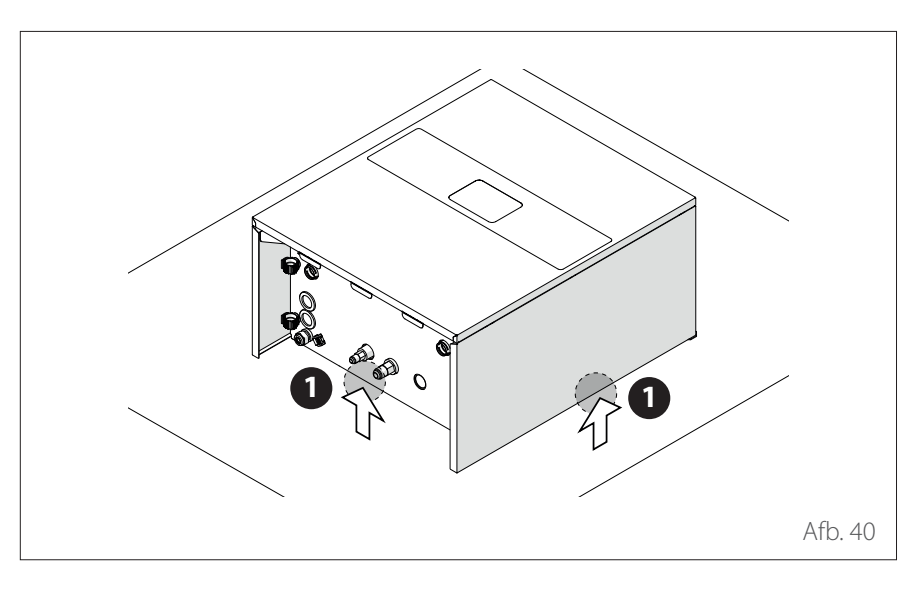

### VERPLAATSING

Na het verwijderen van de verpakking kan de interne eenheid handmatig worden verplaatst door het lage gewicht.

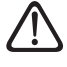

Het verplaatsen van het apparaat is een handeling die persoonlijk letsel of schade aan het apparaat of het omringende gebied kan veroorzaken. Stel het risicogebied vast en controleer tijdens het ophijsen of er geen personen en voorwerpen in dit gebied zijn.

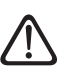

Houd u aan het maximale gewicht dat één persoon kan dragen.

- Til de eenheid uitsluitend op bij de punten **(1)** in de afbeelding zodat de panelen niet beschadigd raken.

# Installatie

Installatie van de interne eenheid

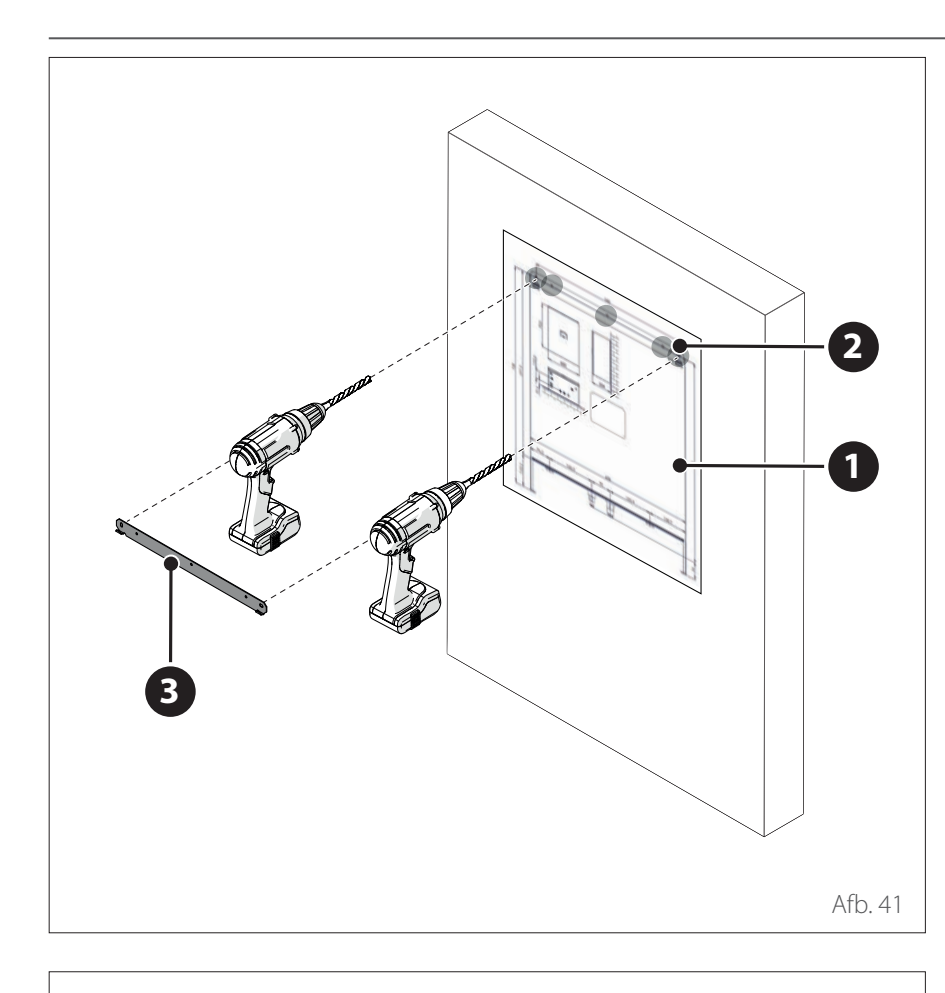

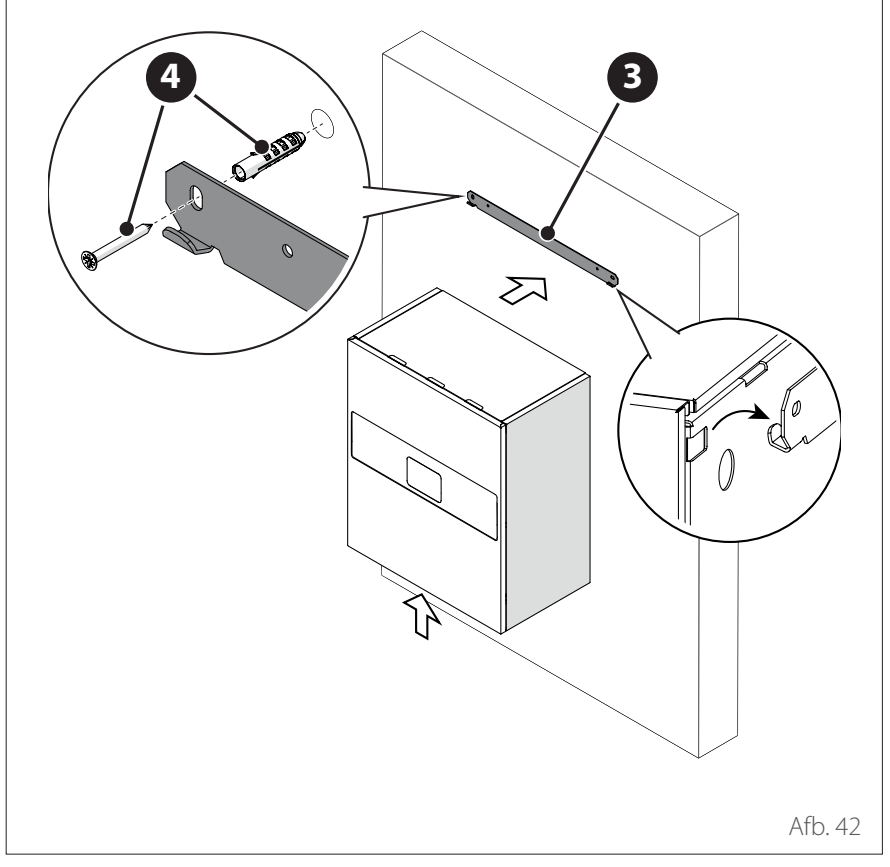

#### OPHANGEN VAN DE INTERNE EENHEID

- Plaats de meegeleverde sjabloon (1) op de wand.
- Boor de gaten (2) voor het bevestigen van de meegeleverde metalen beugel (3), die nodig is om de eenheid op te hangen aan de wand.

- Bevestig de beugel (3) met de schroeven en pluggen (4) met behulp van een waterpas.
- Til de eenheid op en hang hem aan de beugel.
- Verwijder de beschermende folie.
# Installatie van de koelleidingen

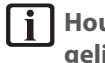

### Houd de leidingen zo kort mogelijk.

De lengte van de koelleidingen is van invloed op de prestaties en de energie-efficiëntie van de eenheid. De nominale efficiëntie wordt getest bij eenheden waarvan de leidingen een lengte van 7,5 meter hebben.

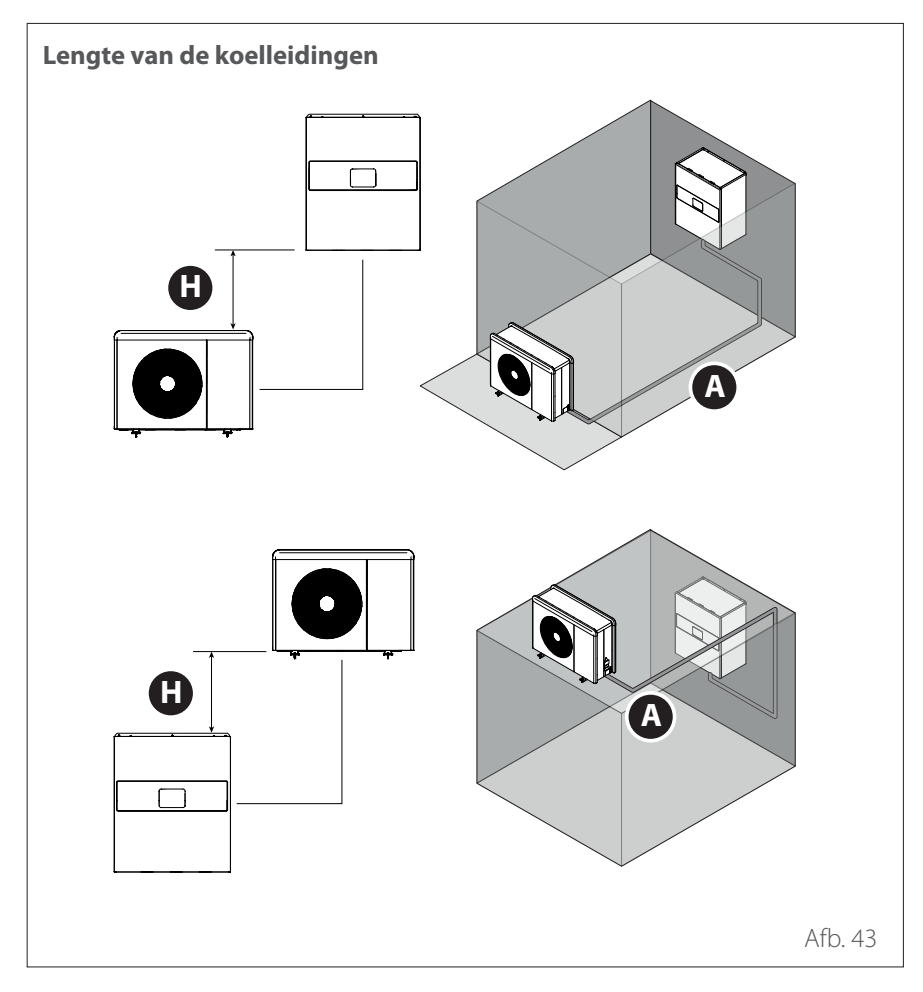

| Omschrijving                                                                                                    | Waarde | UM |
|----------------------------------------------------------------------------------------------------|--------|----|
| Minimale lengte van de leidingen                                                                                | 5      | m  |
| Maximale lengte van de leidingen met stan-<br>daard lading <b>(A)</b>                                           | 20     | m  |
| Maximale lengte van de leidingen met extra<br>lading                                                            | 30     | m  |
| Maximaal hoogteverschil tussen de interne<br>eenheid en de externe eenheid (positief en<br>negatief) <b>(H)</b> | 10     | m  |

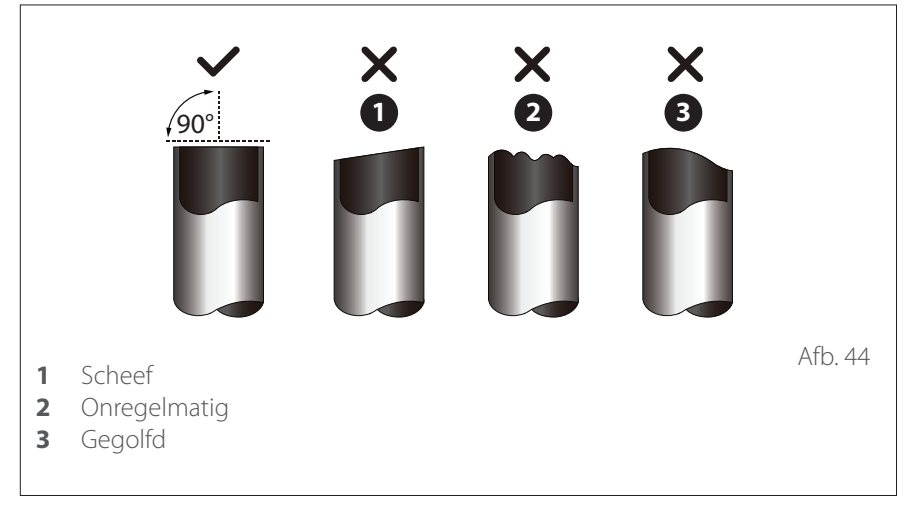

### Installatie van de koelleidingen

De leiding tijdens het snijden niet beschadigen, pletten of vervormen. Dit kan de efficiëntie van de eenheid aanzienlijk verminderen.

j Schade aan de eenheid die veroorzaakt wordt door een lek bij verbindingspunten van aansluitleidingen wordt niet gedekt door de garantie.

### **DE LEIDINGEN AFSNIJDEN**

- De ter plaatse uitgevoerde verbindingen in binnenruimtes moeten worden getest op dichtheid. De testmethode moet een gevoeligheid van minimaal 5 g/jaar koelmiddel hebben bij een druk van niet minder dan 25% van de maximaal toegestane druk van het systeem (zie het technische plaatje) en er mogen geen lekken worden gedetecteerd.
- Snijd de leiding met behulp van een pijpsnijder af op een lengte die iets langer is dan de afstand tussen de eenheden. De snede met een hoek van 90° hebben.

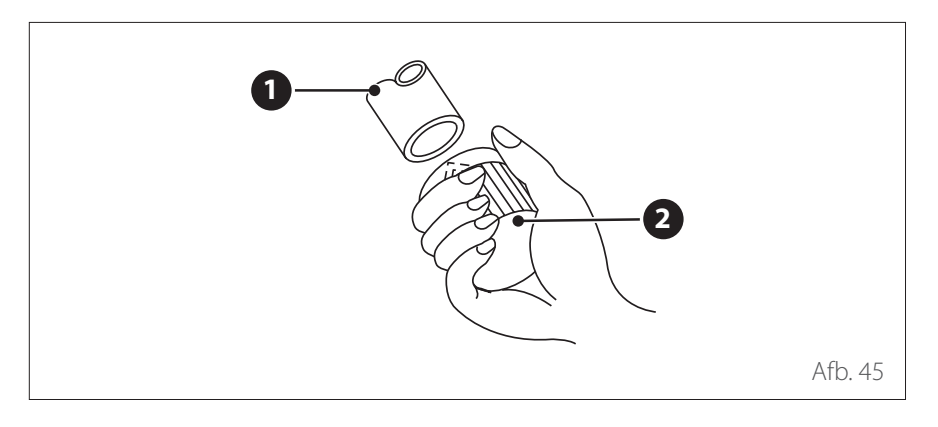

### **BRAMEN VERWIJDEREN**

 Verwijder terwijl u de leiding (1) omlaaggericht houdt alle bramen van het snijoppervlak met behulp van een ruimer (2) of vergelijkbaar gereedschap.

## Installatie van de koelleidingen

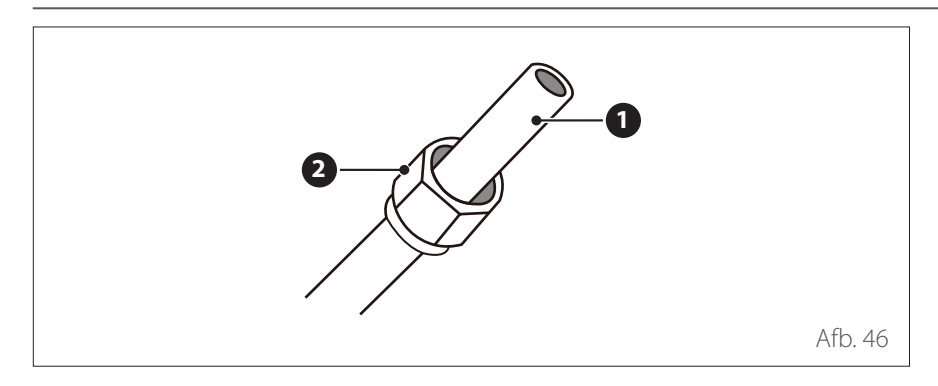

### DE UITEINDEN VAN DE PIJP OP-TROMPEN

- Dicht de uiteinden van de leiding (1) af met PVC-tape om te voorkomen dat er vreemde materialen binnendringen.
- Omwikkel de leiding met isolatiemateriaal.
- Plaats een conische moer (2) aan beide uiteinden van de leiding. Verzeker u ervan dat de moeren in de juiste richting geplaatst zijn, want na de optromping kunnen ze niet meer worden aangebracht en kan de richting niet meer worden veranderd.
- Verwijder het PVC-tape van de uiteinden van de leiding om te starten met het optrompen.
- Bevestig het uiteinde van de leiding
  (1) in de sjabloon
  (3) van het optrompgereedschap. Het uiteinde van de buis moet tot buiten de rand van de sjabloon uitsteken, volgens de afmetingen in de onderstaande tabel.
- Breng de optrompschroef aan op de sjabloon.
- Draai de schroef naar rechts tot u de gewenste optromping verkregen heeft.

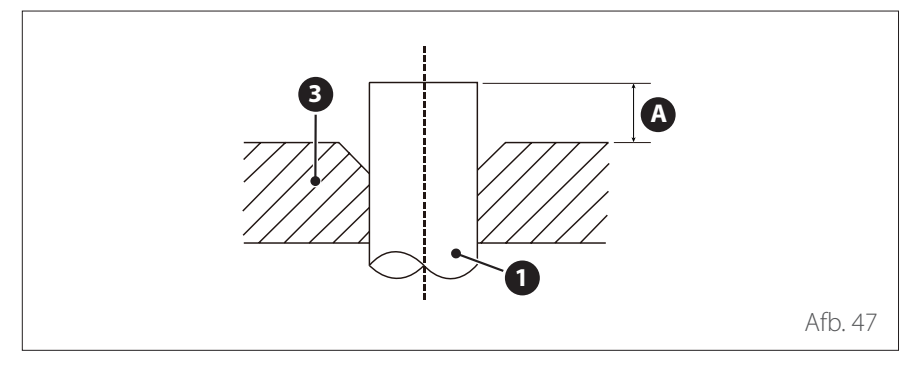

# UITSTEKING VAN DE LEIDING BUITEN DE SJABLOON

| Buitendiameter         | A [n | A [mm] |  |  |
|------------------------|------|--------|--|--|
| van de leiding<br>[mm] | Min. | Max.   |  |  |
| Ø 9,52 (Ø 3/8")        | 1,0  | 1,6    |  |  |
| Ø 15,9 (Ø 5/8″)        | 2,0  | 2,2    |  |  |

## Installatie van de koelleidingen

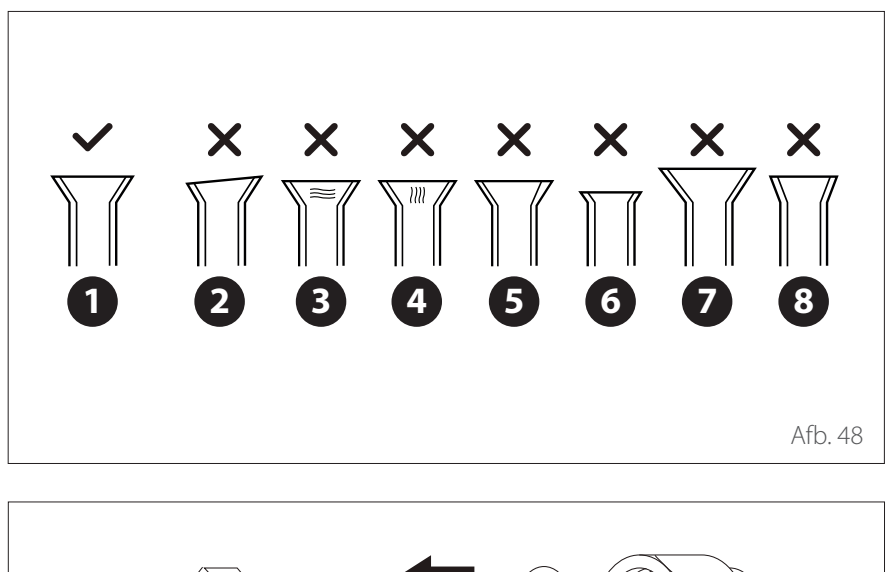

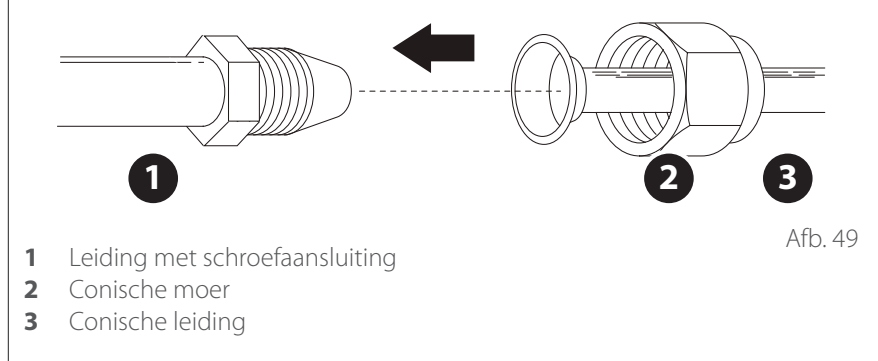

### AANHAALMOMENTEN

| Buitendiameter va | Aanhaalmoment [Nm] |         |
|-------------------|--------------------|---------|
| Vloeistofzijde    | Ø 9,52 (Ø 3/8″)    | 20 - 25 |
| Gaszijde          | Ø 15,9 (Ø 5/8")    | 40 - 55 |

- Verwijder de optrompschroef en de sjabloon en controleer of het uiteinde van de leiding gelijkmatig is opgetrompt zonder barsten.
- 1 Correct
- 2 Scheef
- **3** Beschadigingen aan het afdichtingsoppervlak
- **4** Barsten
- 5 Ongelijke dikte
- 6 Te kleine flens
- 7 Te grote flens
- 8 Onjuiste hoek van de flens

### AANSLUITING VAN DE LEIDINGEN

Sluit eerste de lagedrukleiding aan en daarna de hogedrukleiding.

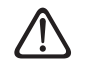

Houd bij het buigen van de aansluitbuizen van de koelleidingen een minimale radius aan passend bij de diameter van de buis.

Ga als volgt te werk voor de aansluiting:

- Lijn het midden van de twee leidingen uit die op elkaar aan moeten worden gesloten.
- Draai de conische moer met de hand zover mogelijk aan.
- Plaats vervolgens een sleutel op de moer.
- Terwijl u de moer stevig op de leiding van de eenheid hout, gebruikt u een momentsleutel om de conische moer vast te draaien volgens de hieronder vermelde waarden voor het aanhaalmoment.
- Draai de conische moer iets los en draai hem vervolgens weer vast.

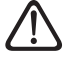

Een onvoldoende aanhaalmoment kan gaslekken veroorzaken. Gebruik de aanhaalmomenten die vermeld staan in de tabel.

# Installatie van de koelleidingen

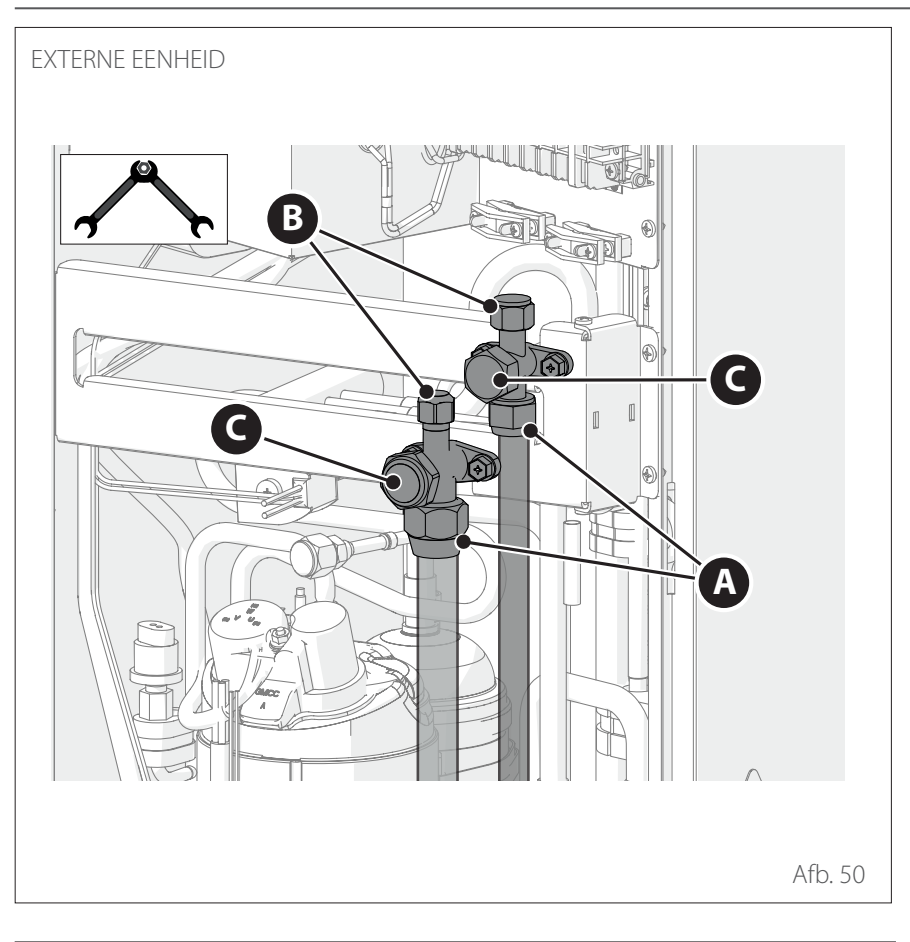

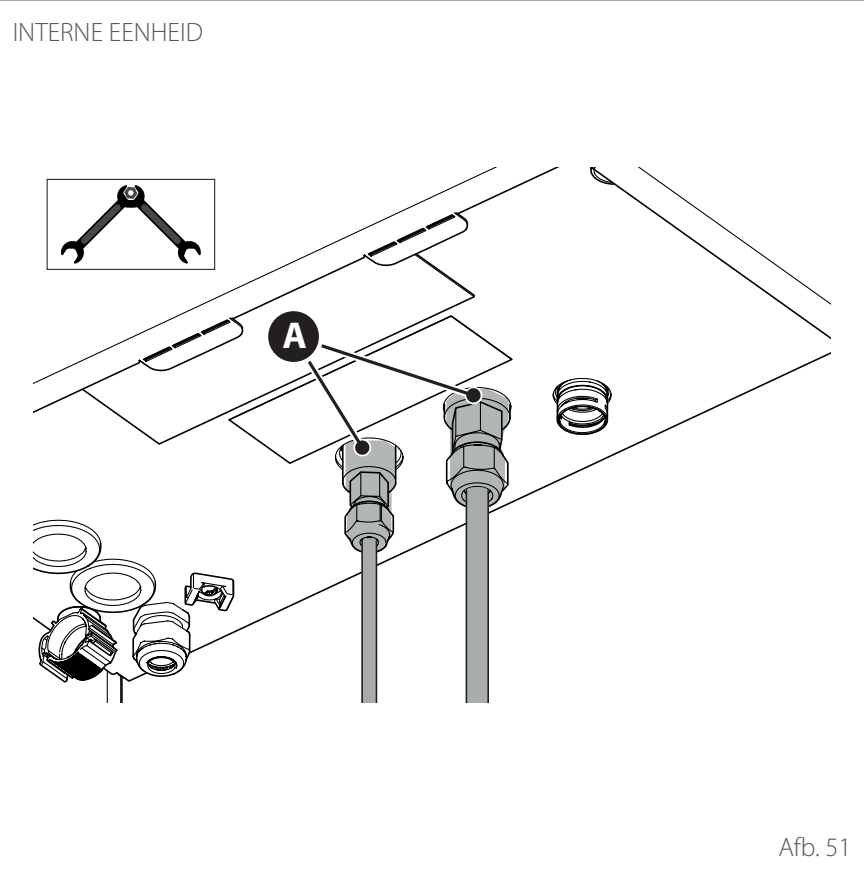

### AANHAALMOMENT KLEPPEN

Zorg ervoor dat de aangegeven punten in "Afb. 50" en "Afb. 51" correct zijn aangehaald met de hieronder gegeven aanhaalmomenten:

| Re | Referentie Aanhaalmom<br>[Nm] |         | almoment<br>Nm] |
|----|-------------------------------|---------|-----------------|
|    |                               | Ø 3/8"  | Ø 5/8"          |
| A  | Conische<br>moer              | 20 - 25 | 40 - 55         |
| В  | Deksel                        | 10      | 10              |
| C  | Deksel                        | 20 - 25 | 30 - 35         |

### Installatie van de koelleidingen

BESCHERMING VAN DE LEIDIN-GEN

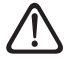

Controleer of de leidingen geen vocht, snijresten of stof bevatten

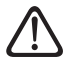

Reinig de leidingen na het maken van de flenzen met perslucht om snijresten te verwijderen.

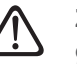

Zorg dat de leidingen goed geïsoleerd zijn.

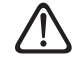

### Zorg dat de leidingen niet geplet worden.

Als de leidingen niet gelijktijdig met de eenheid worden gemonteerd, dicht de uiteinden van de leidingen dan af met doppen of druk de uiteinden plat en soldeer de open delen.

# Controleren van de dichtheid

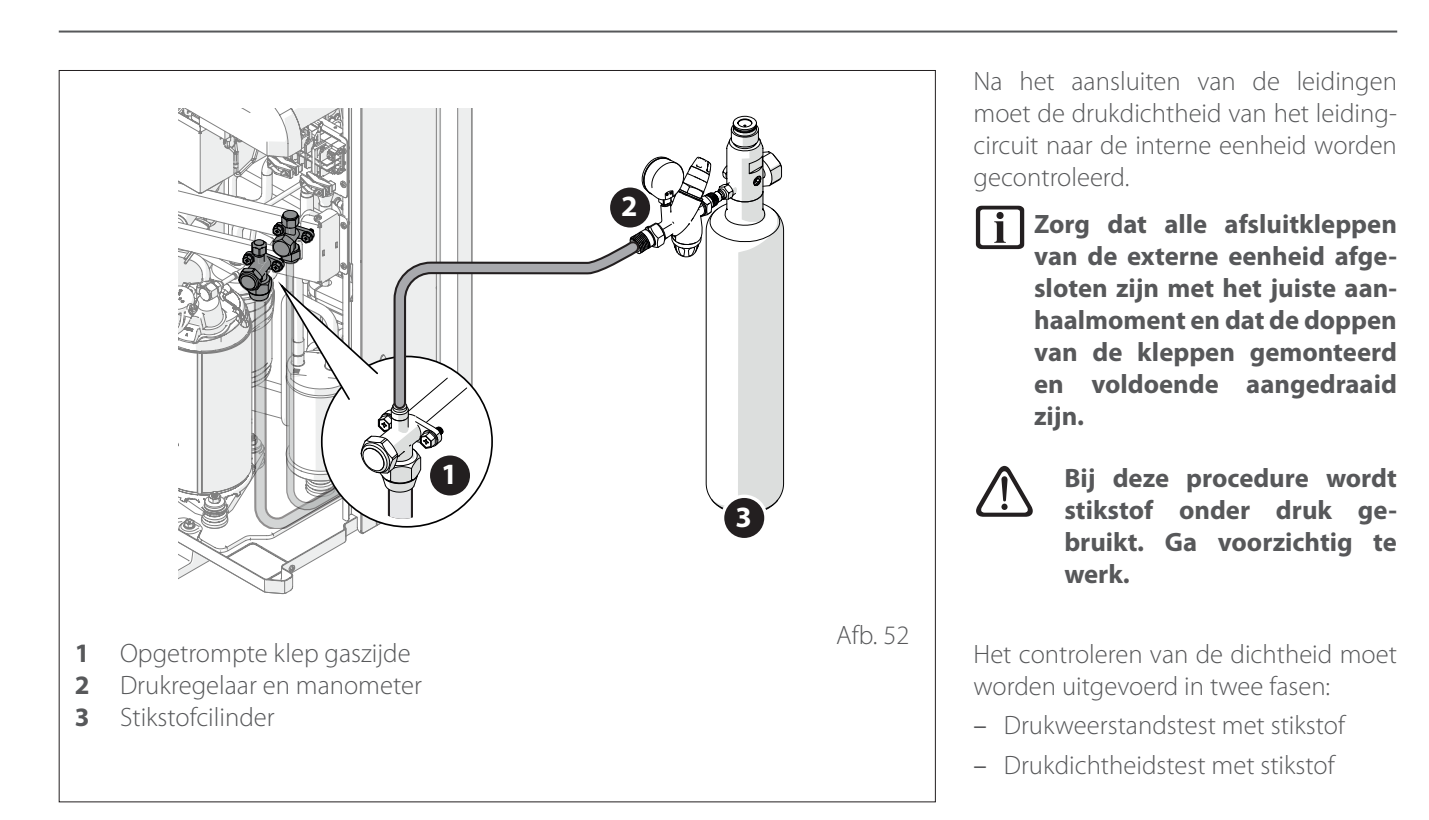

## Controleren van de dichtheid

### DRUKWEERSTANDSTEST MET STIKSTOF

- Sluit de cilinder met stikstof via een drukregelaar en flexibele slang aan op de serviceaansluiting ("Afb. 52").
- Vul het circuit tussen de leidingen en de interne eenheid met stikstof.
- Het onder druk zetten moet geleidelijk gebeuren. Als er geen lekken worden geconstateerd, blijft u de druk verhogen tot 1,1 maal de maximale druk die aangegeven staat op het typeplaatje en houdt u het systeem 15 minuten onder druk.

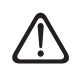

Zorg dat de flenzen niet worden beschadigd. In geval van schade moeten de beschadigde onderdelen worden vervangen en moet het circuit worden hersteld om de test opnieuw uit te voeren.

 Als er geen lekken of beschadigingen worden gevonden, ga dan verder met de drukdichtheidstest met stikstof.

### DRUKDICHTHEIDSTEST MET STIK-STOF

- Met het circuit onder druk verlaagt u de druk tot de maximale druk die aangegeven staat op het typeplaatje en sluit u de cilinder.
- Noteer de afgelezen waarde op de manometer en de omgevingstemperatuur.
- Laat het systeem 3 uur onder druk staan.
  - Als de waarde op de manometer na 3 uur niet meer dan 0,1 bar veranderd is voor elke 1°C verandering van de temperatuur van de buitenlucht ten opzichte van de eerder gedetecteerde waarde, is het systeem luchtdicht. Verwijder de stikstof en wees voorzichtig door de hoge druk. Ga verder met de vacuümtest (zie paragraaf "Werking onder vacuüm").
  - Als na 3 uur de waarde van de manometer meer dan 0,1 bar veranderd is voor elke 1°C, dan is het systeem niet luchtdicht. Zet het gas weer onder druk, identificeer en repareer het lek. Herhaal de dichtheidstest.

# Werking onder vacuüm

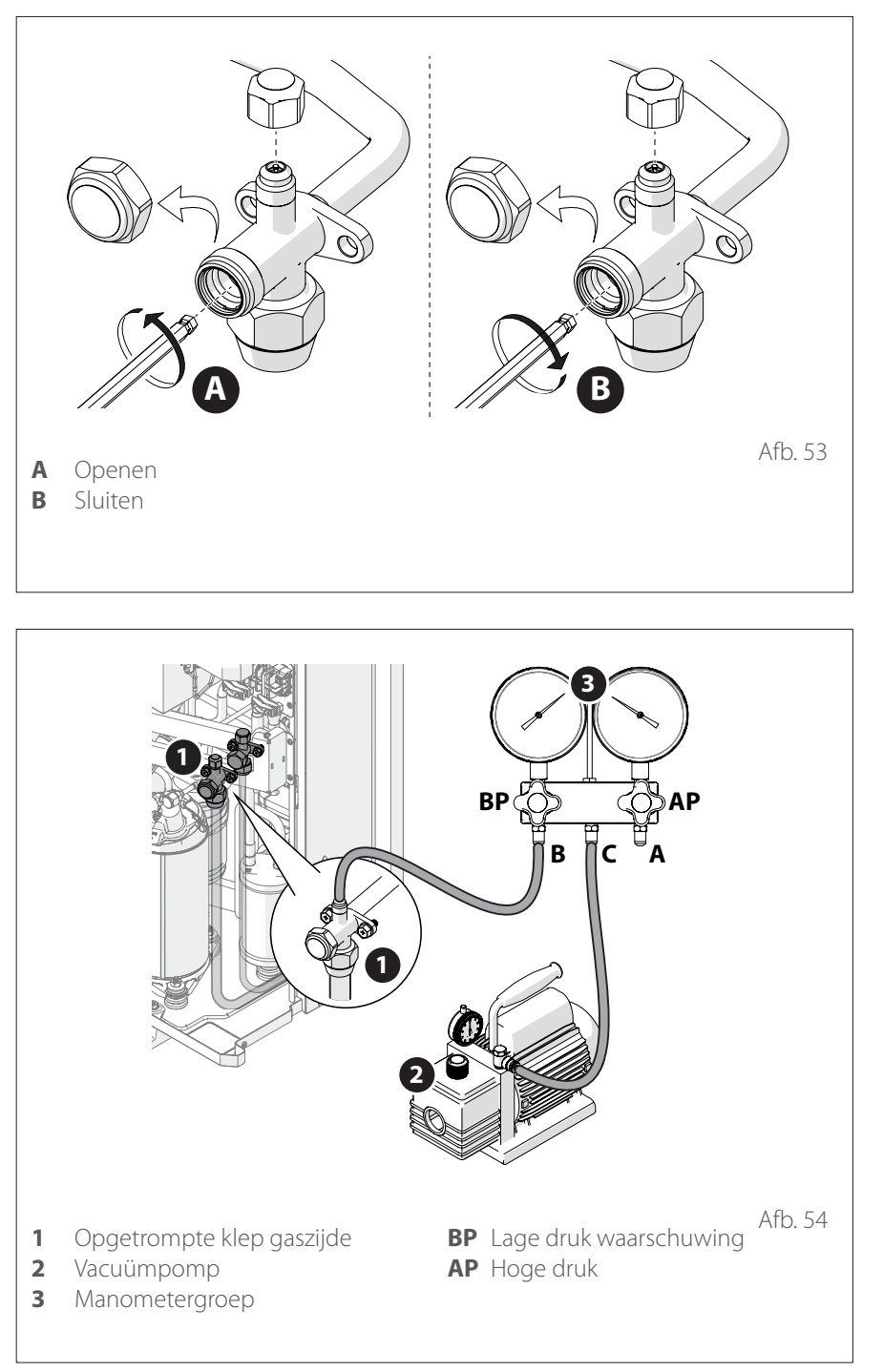

- Open de afsluitklep (1) een beetje gedurende enkele seconden en sluit hem weer ("Afb. 54").
- Koppel de vacuümleiding van het apparaat los.
- Open beide afsluitkleppen volledig.
- Plaats de doppen van de kleppen terug en draai ze op de juiste manier aan.
- Gebruik een lekdetector voor koelmiddel om te controleren of er geen lekken in de afsluitkleppen en doppen zijn.

Lucht en vocht in het koelcircuit hebben nadelige gevolgen voor de werking van de eenheid.

De werking onder vacuüm wordt uitgevoerd in de aansluitleidingen tussen de externe en interne eenheid, om vocht en niet-condenseerbare gassen uit het systeem te verwijderen.

Als de omgevingsluchttemperatuur lager dan 10°C is, dan moet het drievoudige vacuüm worden uitgevoerd (zie de paragraaf "Drievoudig vacuüm").

Raadpleeg voor het openen en het sluiten van de **opgetrompte** kleppen die beschreven worden in de volgende paragrafen afbeelding "Afb. 53".

- Sluit de leidingen aan zoals aangegeven in afbeelding "Afb. 54".
- Controleer of alle kranen van de manometergroep dicht zijn.
- Open de aansluitingen tussen (B) en (C).
- Schakel de pomp in.
- Bereik het vacuümniveau 200 micron (0,27 mbar) en houd dit 15 minuten vast.
- Doe alle kranen van de manometergroep dicht.
- Schakel de pomp uit.
- Controleer of de druk na 10 minuten niet hoger is dan 210 micron (0,28 mbar). Als de druk hoger is dan deze waarde, controleer dan de aansluitingen en herhaal de evacuatie (vacuumniveau: 200 micron (0,27 mbar)).
- Als de lengte van de installatie minder is dan 20 m, dan is er geen extra lading nodig. Ga als volgt te werk.

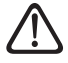

Als de doppen van de kleppen niet worden teruggeplaatst en aangedraaid, kan dit lekkage van koelvloeistof veroorzaken. Beschadig de interne onderdelen van de klepdoppen niet, omdat deze fungeren als afdichting om lekken van koelvloeistof te voorkomen.

# Drievoudig vacuüm

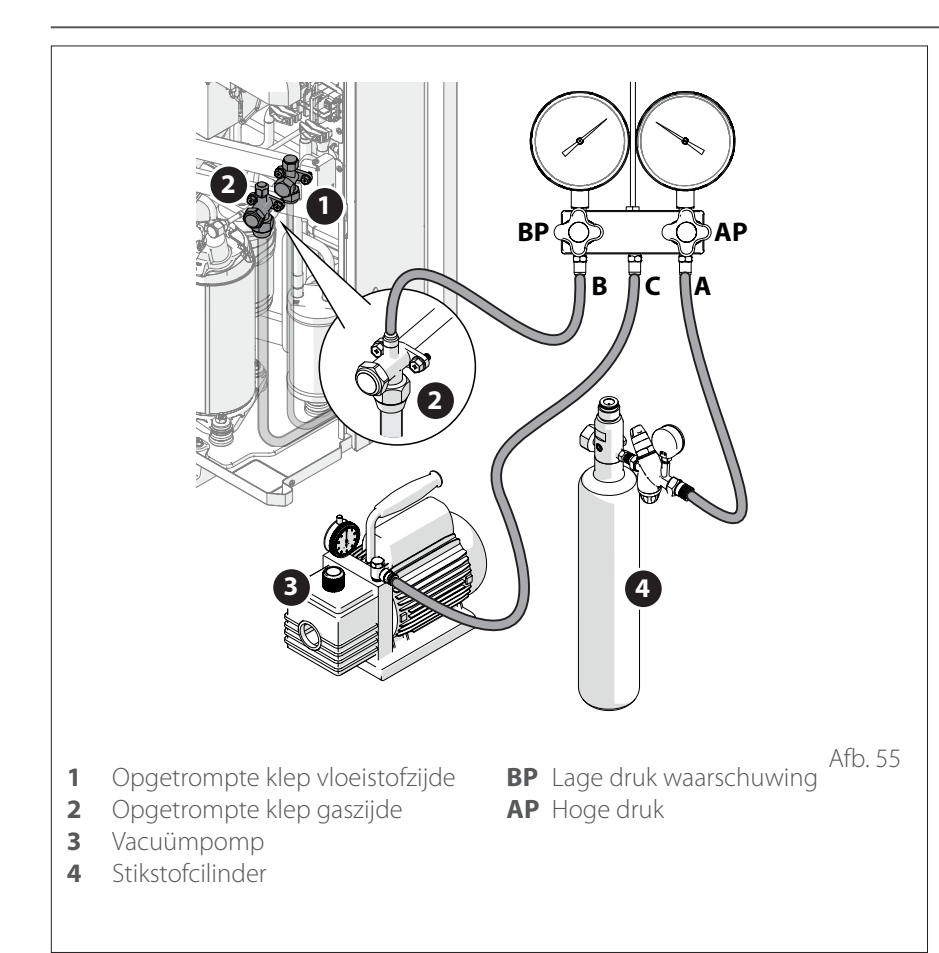

De drievoudig-vacuümprocedure moet worden uitgevoerd naast de gewone vacuümprocedure als de temperatuur van de buitenlucht lager is dan 10°C.

- Sluit de kranen van de manometergroep.
- Sluit de vacuümleidingen aan zoals in "Afb. 55" en sluit de slang van de stikstofcilinder aan.
- Zet de vacuümpomp aan, open de aansluiting tussen (C) en (B), open de kraan (BP) van de manometergroep om de evacuatie te starten.
- Bereik het vacuümniveau 1000 micron (1,33 mbar) en houd dit 5 minuten vast.
- Stop de pomp en schakel hem uit.
- Open (AP) om het circuit te vullen met stikstof en voer de druk op tot 1 bar.
- Sluit de cilinder en herhaal de evacuatie tot een vacuümniveau van 500 micron (0,67 mbar) gedurende 10 min.
- Evacueer voor de derde maal: tot een vacuümniveau van 200 micron (0,27 mbar) gedurende 15 min.
- Schakel de pomp uit.
- Controleer of de druk na 10 minuten niet hoger is dan 210 micron (0,28 mbar). Als de druk hoger is dan deze waarde, controleer dan de aansluitingen en herhaal de gehele procedure.
- Als de lengte van de installatie minder is dan 20 m, dan is er geen extra lading nodig. Ga als volgt te werk.
- Open de afsluitklep (2) een beetje gedurende enkele seconden en sluit hem weer ("Afb. 55").
- Koppel de vacuümleiding van het apparaat los.
- Open beide afsluitkleppen volledig.
- Plaats de doppen van de kleppen terug en draai ze op de juiste manier aan.
- Gebruik een lekdetector voor koelmiddel om te controleren of er geen lekken in de afsluitkleppen en doppen zijn.

## Vullen met koelmiddel

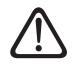

Voordat u gaat vullen met koelmiddel, moet u controleren of alle kleppen en kranen gesloten zijn.

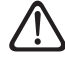

Vul het koelmiddel pas nadat u de leidingen vacuüm heeft getrokken.

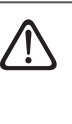

Vul niet meer dan de benodigde hoeveelheid koelmiddel, omdat dit de juiste werking van het koelcircuit ernstig kan aantasten. Gebruik alleen koelmiddel R-32 voor het vullen van de leidingen. Nooit mengen met andere koelmiddelen.

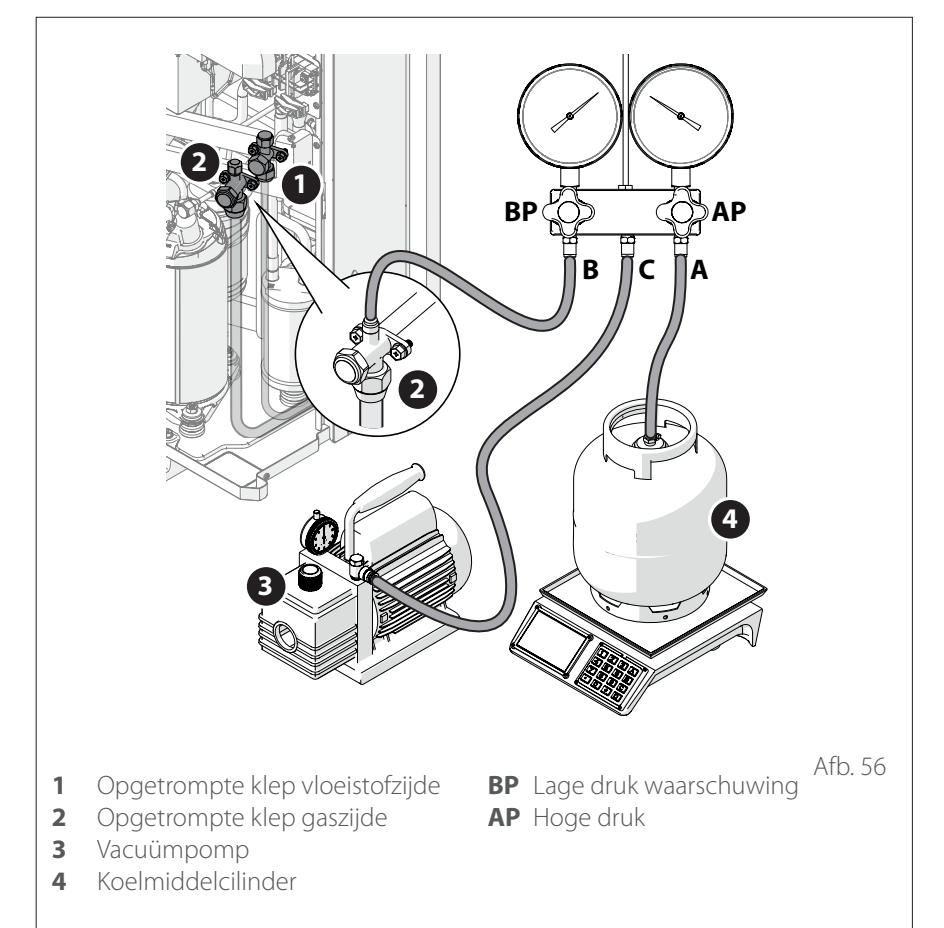

Nadat u de leidingen onder vacuùm heeft gebracht, gaat u als volgt te werk voor de aanvullende lading:

- Zorg dat u de aansluiting tussen (A) en (C) heeft losgekoppeld ("Afb. 56").
- Sluit de cilinder met koelmiddel aan.
- Zorg dat de vulleidingen voor koelmiddel onder vacuüm zijn gebracht.
- Gebruik een weegschaal om de extra lading toe te voegen volgens de onderstaande tabel.
- Koppel de vulleiding van de eenheid los.
- Open de afsluitkleppen (1) en (2) van de eenheid ("Afb. 56").
- Plaats de doppen van de kleppen terug en draai ze op de juiste manier aan.

### HOEVEELHEID KOELMIDDEL

| Model                                                                     | ENERGION ODM |      |      |        | UM   |
|---------------------------------------------------------------------------|--------------|------|------|--------|------|
|                                                                           | 40 S         | 50 S | 80 S | 80 T S |      |
| Nominale lading                                                           | 1400         | 1400 | 1800 | 1800   | g    |
| Aanvullende lading koelgas (bij<br>leidingen die langer zijn dan 20<br>m) | 40           | 40   | 40   | 40     | g/m  |
| Volume ESTER OIL VG75                                                     | 500          | 500  | 670  | 670    | ml   |
| Diameter gasleiding (ingang)                                              | 5/8          | 5/8  | 5/8  | 5/8    | inch |
| Diameter vloeistofleiding (uit-<br>gang)                                  | 3/8          | 3/8  | 3/8  | 3/8    | inch |

# Vullen met koelmiddel

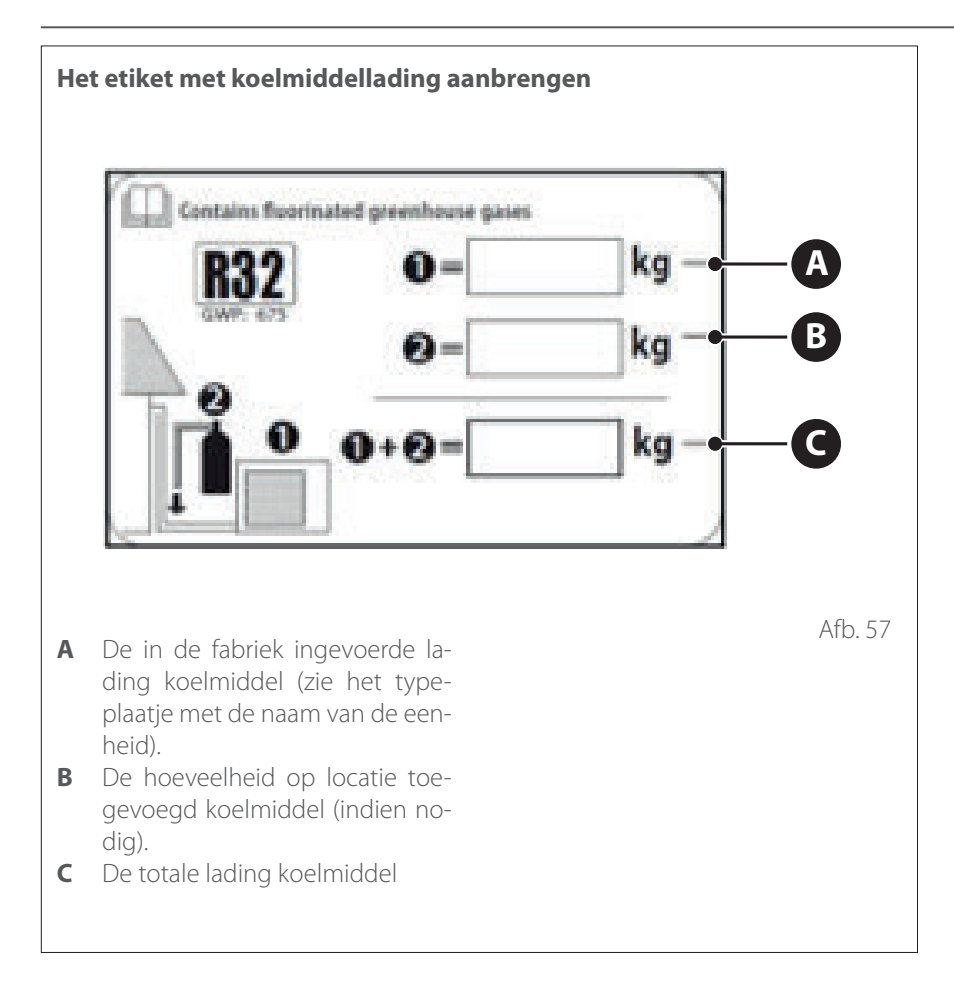

- Vul het meegeleverde etiket in.
- Breng het etiket aan op een goed zichtbare plaats op de externe eenheid.

## Koelmiddel terugwinnen in de externe eenheid

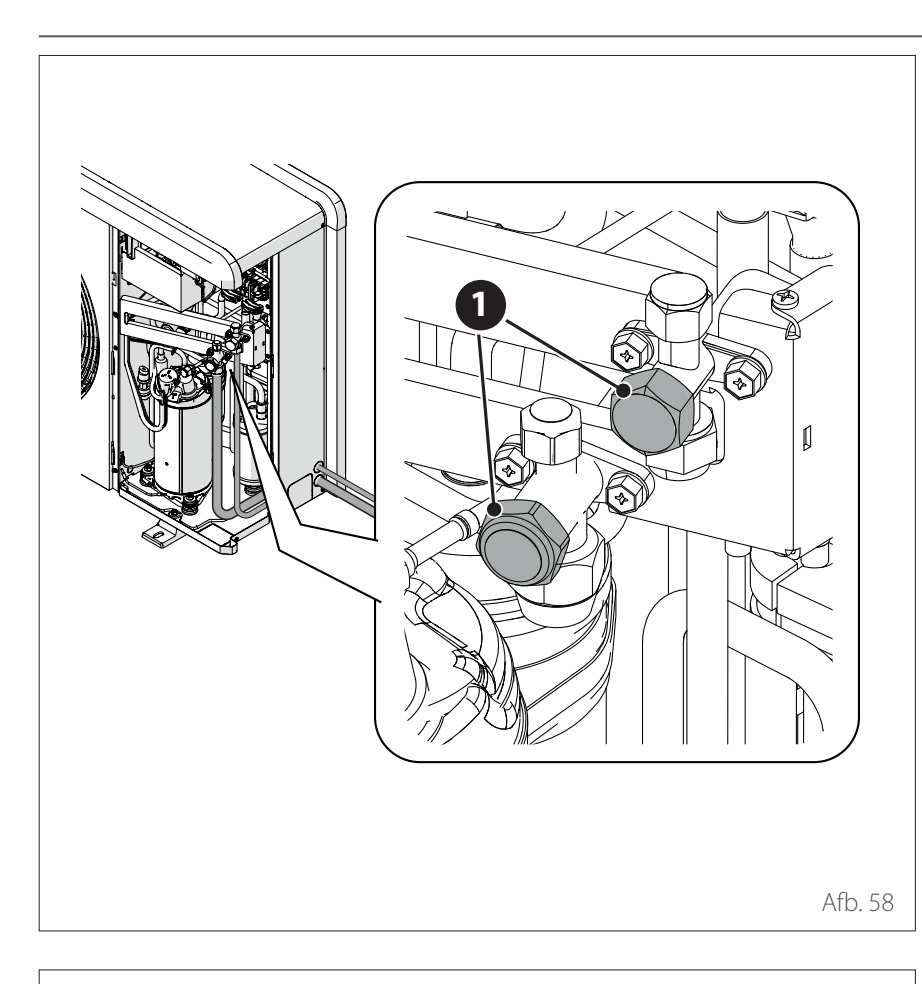

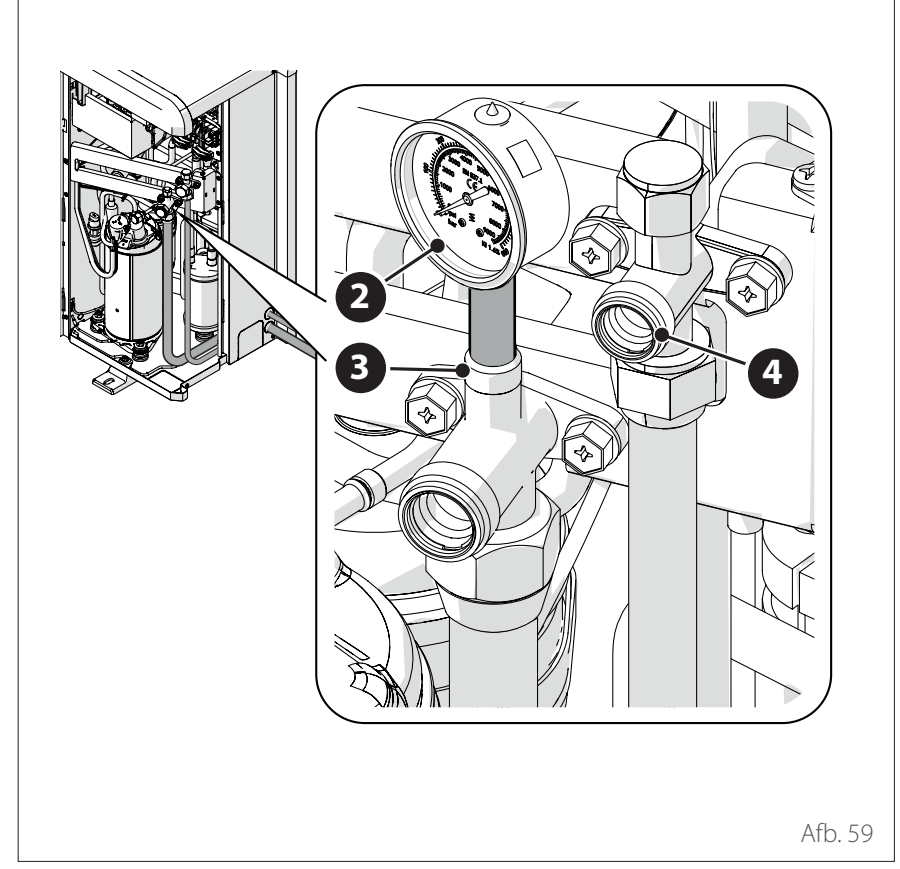

Met het terugwinnen van koelmiddel kan het koelmiddel in de externe eenheid worden verzameld voordat de koelleidingen worden losgekoppeld.

- Draai de doppen **(1)** van de opgetrompte kleppen los.

- Stel het apparaat in op de koelmodus en selecteer de parameter Pomp uit (13.6.0) op de gebruikersinterface.
- Sluit de manometer (2) aan op de serviceaansluiting (3) aan de gaszijde van de opgetrompte klep.
- Sluit de opgetrompte klep (4) aan de vloeistofzijde met een moersleutel.
- Wanneer de manometer "0" aangeeft, dient u te controleren of de waarde 2 minuten wordt vastgehouden.
- Sluit de opgetrompte klep aan de gaszijde met de moersleutel en schakel het apparaat uit.
- Draai de doppen **(1)** van de opgetrompte kleppen vast.
- Bescherm de leidingen tegen stof nadat u ze heeft losgekoppeld. Als de terugwinningsprocedure van koelmiddel is uitgevoerd, blijft de externe eenheid in de foutstatus (de fout wordt verwijderd via parametro 13.13.1 Service verzoek).

### Hydraulische aansluitingen interne eenheid

Voorbereidende controles:

- controleer of de installatie is schoongemaakt;
- controleer of er geen onzuiverheden aanwezig zijn in het water van de installatie;
- controleer of de gebruikte onderdelen onderling compatibel zijn (vermijd aansluitingen in ijzer en koper tezamen);

 controleer of de aansluiting van de installatie op de waterleiding correct is;

- controleer of de waterdruk op het voedingsnet niet hoger is dan 5 bar; indien dit niet zo is, moet een drukregelaar worden geplaatst aan de ingang van de installatie;
- controleer of er een terugslagklep met kraan aanwezig is tussen het water van de installatie en het tapwater (indien aanwezig);
- controleer of het bijgeleverde expansievat geschikt is voor de waterhoeveelheid in de installatie, en voeg eventueel een tweede vat toe;

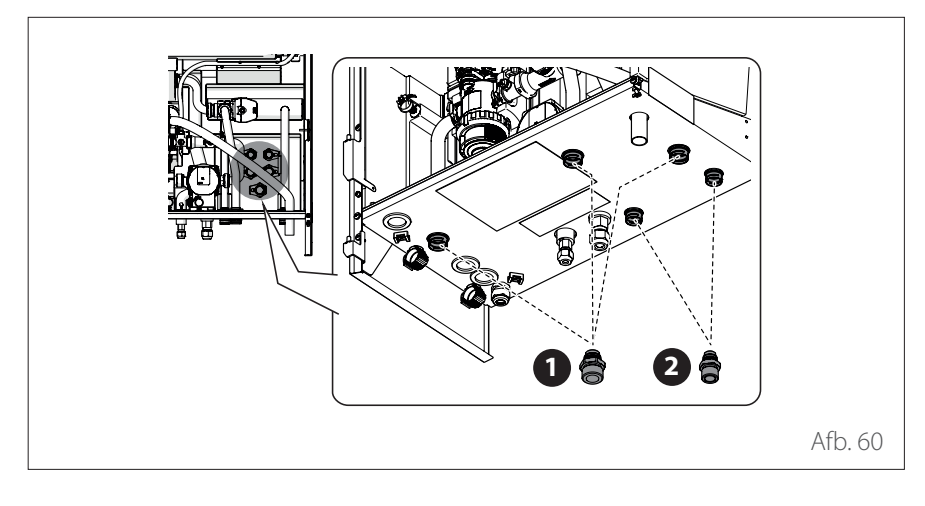

Na de controles:

- Installeer de snelkoppelingen van 1" (aanwezig in de machine) op de waterleidingen (1).
- Installeer de snelkoppelingen van 3/4" (aanwezig in de machine) op de waterleidingen (2).

- Sluit de verwarmings-/koelinstallatie aan op de interne eenheid op de in de afbeelding aangegeven punten (1), (2) en (3).
  - Sluit de aanvoer/retour-aansluitleidingen naar de ketel aan op de in de afbeelding aangegeven punten (4) en (5).
  - Sluit de leidingen voor het vullen van de installatie aan.
  - Sluit de afvoer van de veiligheidsklep(6) aan.
  - 1 Retourleiding installatie
  - 2 Aanvoer installatie verwarming
  - 3 Aanvoer installatie koeling
  - 4 Aanvoer naar de ketel
  - 5 Retour van de ketel
  - 6 Afvoer veiligheidsklep

Afb. 61

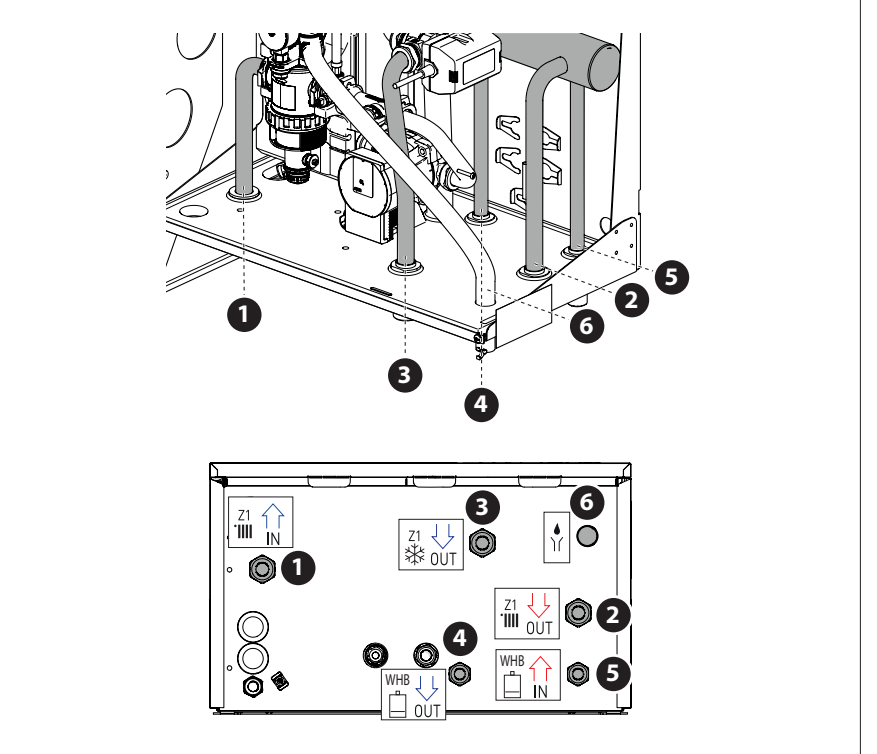

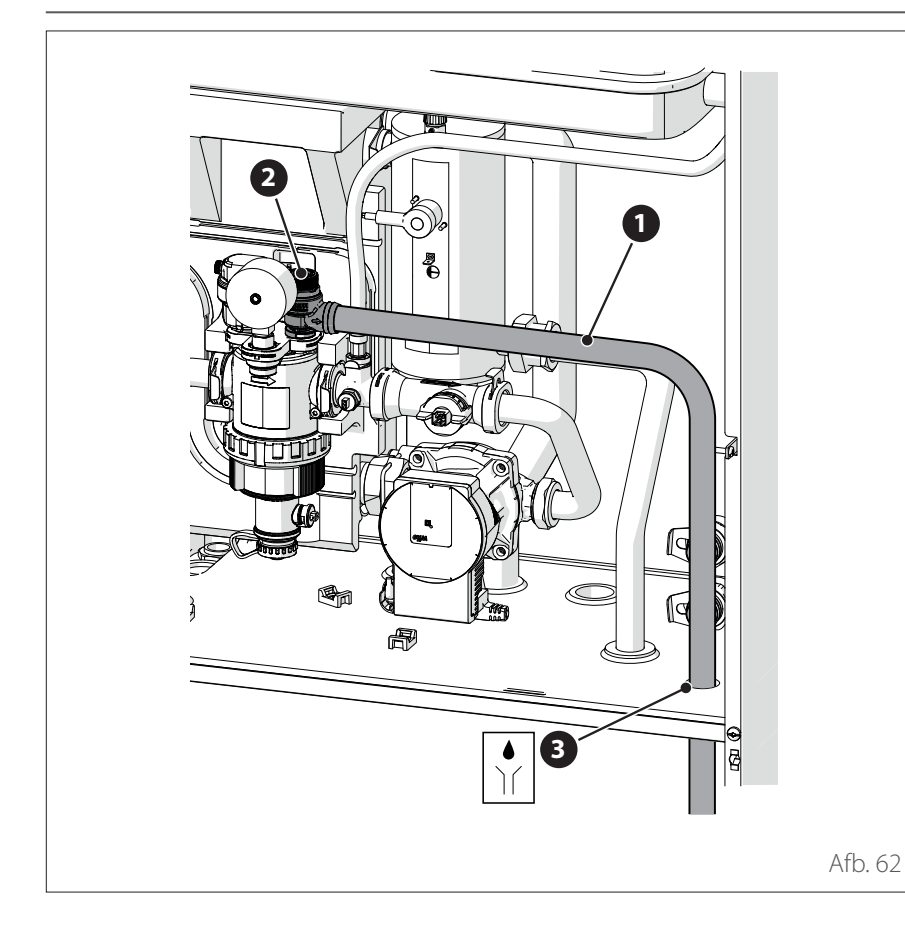

# Hydraulische aansluitingen interne eenheid

### AFVOER VAN DE VEILIGHEIDS-KLEP

 Zorg dat de meegeleverde afvoerleiding (1) aangesloten wordt op de veiligheidsklep (2) en door gat (3) naar buiten komt.

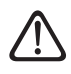

De afvoerleiding van de installatie moet worden aangesloten op de riolering.

### MINIMALE WATERINHOUD

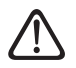

De installatie moet geschikte afmetingen hebben voor een minimale waterinhoud van ten minste 10 liter per kW nominaal vermogen. Als de minimale waterinhoud niet wordt nageleefd, is de werking van het apparaat niet gegarandeerd.

Om de efficiëntie, het comfort en de juiste werking van het systeem te optimaliseren wordt geadviseerd om:

- de setpoint-temperatuur van de ruimte te verlagen in de winter wanneer de buitentemperatuur oploopt.
- de setpoint-temperatuur van de ruimte te verhogen in de zomer wanneer de buitentemperatuur daalt.

Als dit niet mogelijk is, wordt aangeraden om de waterinhoud in het systeem te vergroten. Als de minimale thermische belasting gedurende langere tijd lager is dan het minimale vermogen van het apparaat, wordt aangeraden om de waterinhoud in het systeem te vergroten.

# ACCESSOIRE WARM TAPWATER (INDIEN AANWEZIG)

Als er ook een boiler voor warm tapwater wordt geïnstalleerd, installeer dan de KIT SWW in de interne eenheid. Volg de aanwijzingen in de handleiding bij het accessoire.

i Installeer de boiler niet aan de buitenkant van het gebouw. Deze moet in een geschikte technische ruimte worden geplaatst.

### **EXPANSIEVAT**

De interne eenheid is uitgerust met een expansievat met een nominaal volume van 12 liter, is voorgeladen tot 1 bar en heeft een veiligheidsklep (3 bar) op het hydraulische circuit.

Het is de verantwoordelijkheid van de installateur om te zorgen dat het expansievat de juiste afmetingen heeft ten opzichte van de totale waterinhoud van de installatie, ongeacht de kleppen die delen van het hydraulische circuit kunnen uitsluiten.

# Hydraulische aansluitingen interne eenheid

| Model                         | Nominaal debiet<br>[l/h] | Minimumdebiet<br>[l/h] | Drempel ON<br>flowmeter [l/h] |
|-------------------------------|--------------------------|------------------------|-------------------------------|
| ENERGION ODM<br>40 S          | 640                      | 430                    | 390                           |
| ENERGION ODM<br>50 S          | 860                      | 430                    | 390                           |
| ENERGION ODM<br>80 S & 80 T S | 1400                     | 600                    | 540                           |

### NOMINAAL DEBIET EN MINIMUM-DEBIET

Het minimumdebiet moet te allen tijde worden gegarandeerd, in alle bedrijfsomstandigheden.

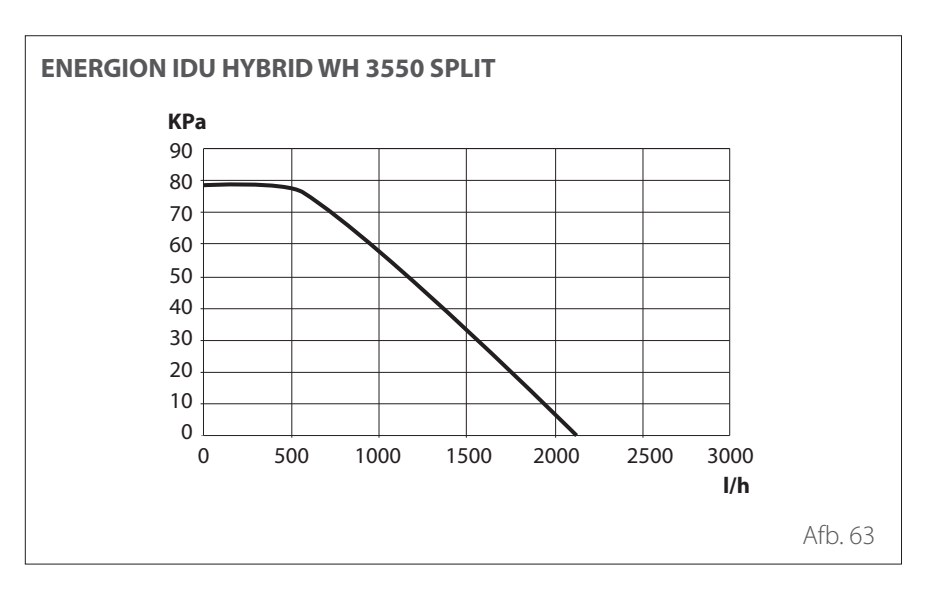

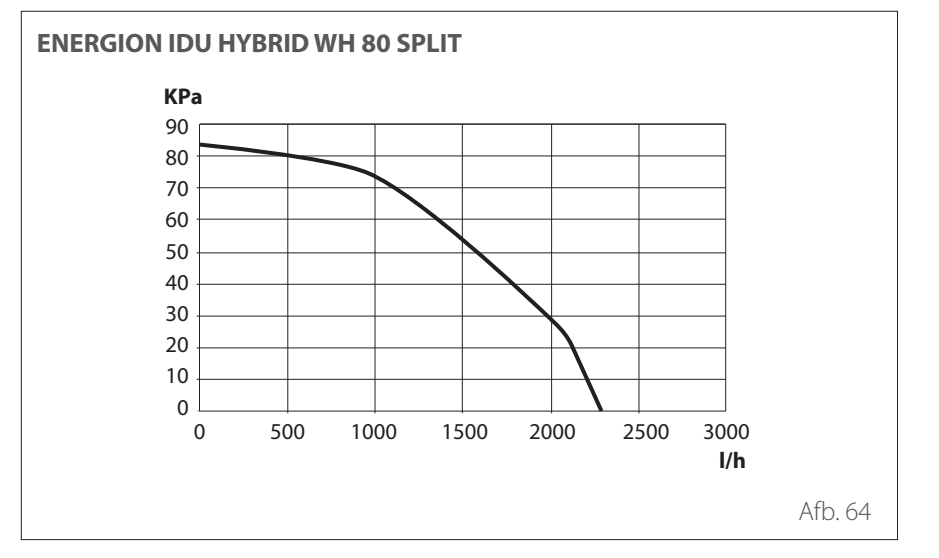

### **BESCHIKBARE DRUK**

Zorg dat de beschikbare druk niet lager is dan het drukverlies van het gehele hydraulische systeem.

De curves in de onderstaande afbeeldingen tonen de beschikbare druk op de aanvoer van de externe eenheid.

Er kan een aanvullende circulatiepomp worden geïnstalleerd als de meegeleverde pomp niet krachtig genoeg is. Raadpleeg voor de elektrische aansluiting de paragraaf "Elektrische aansluitingen".

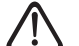

Bij installatie van thermostaakleppen of zonekleppen op alle aansluitingen, moet er een by-pass geïnstalleerd worden om het minimumdebiet te garanderen. Raadpleeg de tabel in de paragraaf "Nominaal debiet en minimumdebiet".

### Hydraulische aansluitingen interne eenheid

### KENMERKEN VAN HET AANVOER-WATER

Zorg dat het systeem wordt gevoed met water met een hardheid tussen de 8°F en 15°F en een geleiding van minder dan 500µS/cm.

In gebieden met zeer hard water moet er een waterontharder geïnstalleerd worden.

In het geval van vullen met agressief water (de pH moet tussen de 6,6 en 8,5 worden gehouden), ijzerhoudend of hard water, moet gezuiverd water worden gebruikt om vervuiling, corrosie en schade aan het apparaat te voorkomen. Zelfs een kleine hoeveelheid onzuiverheden in het water kan de prestaties van het systeem.

Het gebruikte vulwater moet in geval van installaties met een grote capaciteit (grote hoeveelheden water) of in geval van frequent bijvullen van water absoluut gezuiverd worden om het vloeistofniveau in de installatie constant te houden. Als de installatie gereinigd moet worden, vul deze na reiniging dan volledig met gezuiverd water.

Glycol heeft een negatieve invloed op de prestaties van het apparaat en wordt daarom sterk afgeraden. Bij gebruik van glycol is ATAG niet aansprakelijk voor efficiëntieverlies van het systeem en adviseren wij u om een correcte dosering en onderhoud te gebruiken.

### VULLEN VAN HET SYSTEEM

Tijdens het vullen kan het zijn dat niet alle lucht uit het systeem verwijderd kan worden. De resterende lucht wordt verwijderd via de automatische ontluchtingskleppen tijdens de eerste uren dat het systeem in werking is. Als de druk van het systeem zeer sterk daalt, vul dan water bij.

> De installatie, de eerste keer aanzetten en het afstellen mag alleen door een gekwalificeerd monteur en in overeenstemming met de verschafte instructies worden uitgevoerd. De fabrikant wijst elke verantwoordelijkheid af in geval van schade aan personen, dieren of zaken als gevolg van een verkeerde installatie van het apparaat.

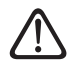

Controleer tijdens het eerste vullen of er water uit de automatische ontluchting komt. Door het naar buiten komen van water kunnen de afdichtingen in de klep effectief gaan werken. Wij raden aan om deze handeling met een doek uit te voeren om overtollig water af te nemen.

Om het vullen van de installatie te versnellen kan het systeem als volgt handmatig ontlucht worden:

- Monteer de meegeleverde leiding
  (1) op de uitgang van de handmatige ontluchter.
- Open de handmatige ontluchter (2) en voer het water naar de buitenkant van de machine.
- Ontlucht het systeem enkele minuten tot alle lucht uit de leidingen verwijderd is.
- Sluit de ontluchter.

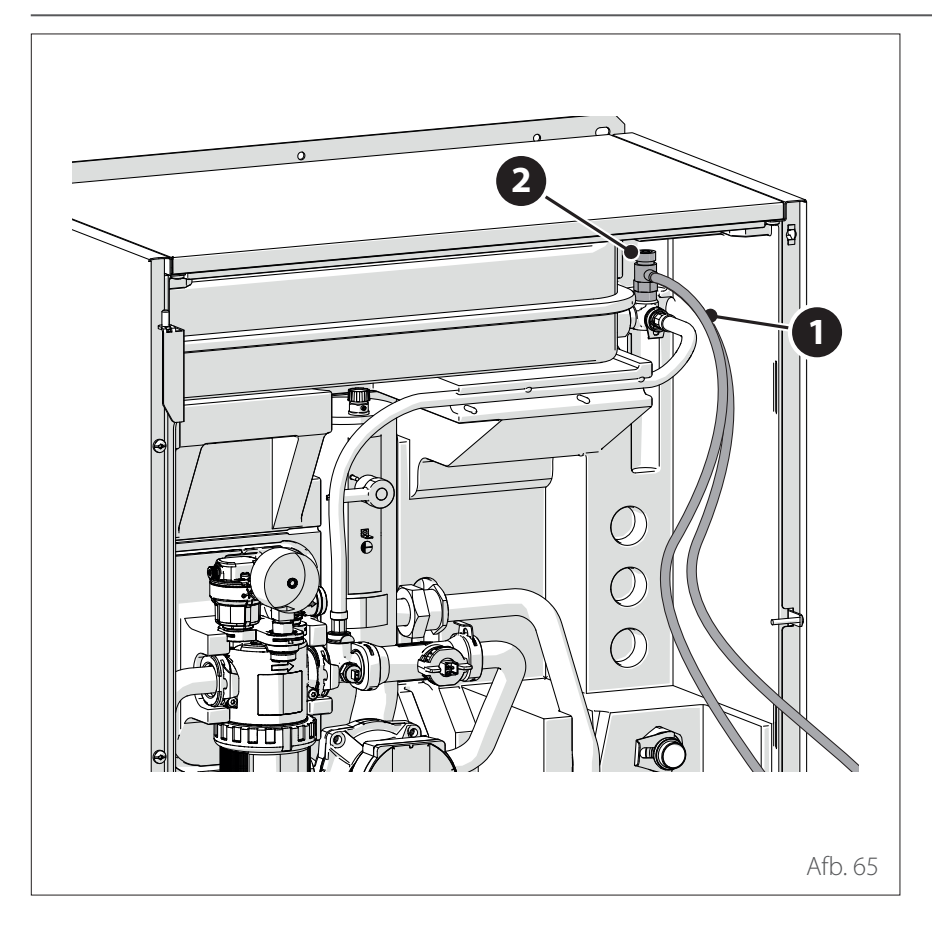

## Hydraulische aansluitingen interne eenheid

Ophoping van lucht kan storingen in het systeem en beschadiging van onderdelen veroorzaken.

**Opmerking:** bij de eerste inschakeling wordt de automatische ontluchtingsfunctie geactiveerd, die nodig is voor de correcte werking van het systeem. De activering van de automatische ontluchtingscycli van het systeem na de eerste inschakeling kan worden uitgevoerd via parameter Ontluchtingsfunctie 1.12.0.

De interne eenheid bevat een manometer die toegankelijk is voor de installateur tijdens de eerste vulfase. De druk van de installatie kan ook worden afgelzen via de systeeminterface (parameter 1.16.7). Als de interface niet geïnstalleerd is op het systeem, wordt geadviseerd om een externe manometer te gebruiken om de druk te controleren en het systeem te vullen met water. Controleer regelmatig de waterdruk op de manometer en controleer, als de installatie koud is, of deze waarden zich tussen de 0,5 en 1,5 bar bevinden. Als de druk zich onder de minimumwaarde bevindt, moet u hem verhogen via de vulkraantjes.

Zodra de gemiddelde druk op 1,2 bar is gekomen kunt u de vulkraantjes afsluiten.

De maximale druk van het verwarmings-/koelsysteem is 3 bar.

/!\

Als het nodig is om de installatie vaak te vullen (een keer per maand of vaker), wijst dit op een mogelijke probleem in de installatie (lekken, problemen met het expansievat). Raadpleeg uw installateur om het probleem snel te onderzoeken en op te lossen, om schade door corrosie van onderdelen als gevolg van te vaak vervangen van het water in het systeem te voorkomen.

## Hydraulische schema's

### **OPMERKING: installaties met vloer**systeem

Bij installaties met vloersysteem moet in alle werkingsmodi (vooral bij overschakeling van tapwater) gegarandeerd worden dat de ingangstemperatuur van de vloer binnen de toegestane limieten valt volgens de nationale voorschriften. In installaties met een vloersysteem moet u zorgen voor een veiligheidsinrichting op de aanvoerleiding van het verwarmingscircuit volgens de nationale voorschriften.

Raadpleeg voor de elektrische aansluiting van de thermostaat de paragraaf " Elektrische aansluitingen".

In geval van een te hoge aanvoertemperatuur zal het systeem zowel in de modus voor tapwaterproductie als in de modus voor verwarming/koeling stoppen en zal op de afstandsbediening foutmelding 936 "Veiligheidsthermostaat vloerverwarming open" verschijnen. Het systeem wordt opnieuw gestart wanneer de thermostaat door middel van een handmatige reset gesloten wordt. De ingang die gebruikt moet worden als aansluiting op de veiligheidsthermostaat voor het vloersysteem is standaard IN AUX 2 STE (functie ingesteld door parametro 1.1.4).

Als de veiligheidsthermostaat aangesloten is op STE en de veiligheidsinrichting in werking treedt, dan blijft de voeding naar de circulatiepomp actief en is vorstbeveiliging altijd gegarandeerd.

Als de veiligheidsthermostaat aangesloten is op STT en de veiligheidsinrichting in werking treedt, dan wordt de voeding naar de circulatiepomp afgesloten en is vorstbeveiliging niet gegarandeerd.  $\triangle$ 

Het is verboden om de voeding van de eenheden uit te schakelen als de buitentemperatuur onder NUL kan dalen (gevaar voor bevriezing). Leeg de centrale verwarming en de tapwaterinstallatie als er gevaar voor bevriezing is.

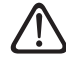

Verwijder de temperatuursonde van de aanvoerleiding voor verwarming niet (binnen de verwarmingselementen).

De elektrische aansluitingen mogen pas uitgevoerd worden nadat alle hydraulische aansluitingen zijn voltooid.

| Symbool    | Omschrijving               |
|------------|----------------------------|
|            | Toevoerleiding installatie |
|            | Retourleiding installatie  |
|            | Aansluiting communicatie   |
|            | Elektrische aansluiting    |
|            | Ingang koud tapwater       |
|            | Uitgang warm tapwater      |
| <b>_</b> ▶ | Koelcircuit                |

# Hydraulische schema's

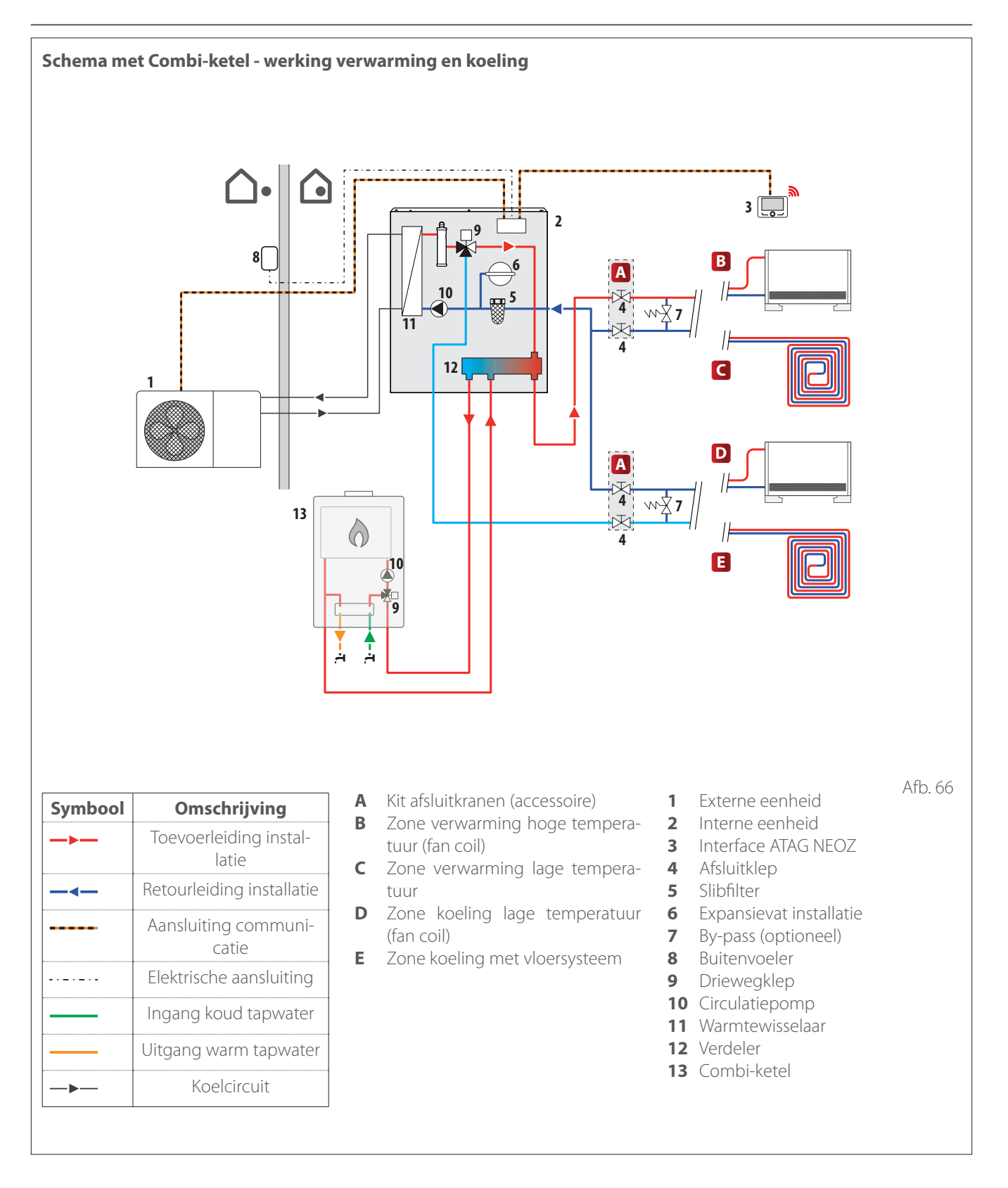

# Hydraulische schema's

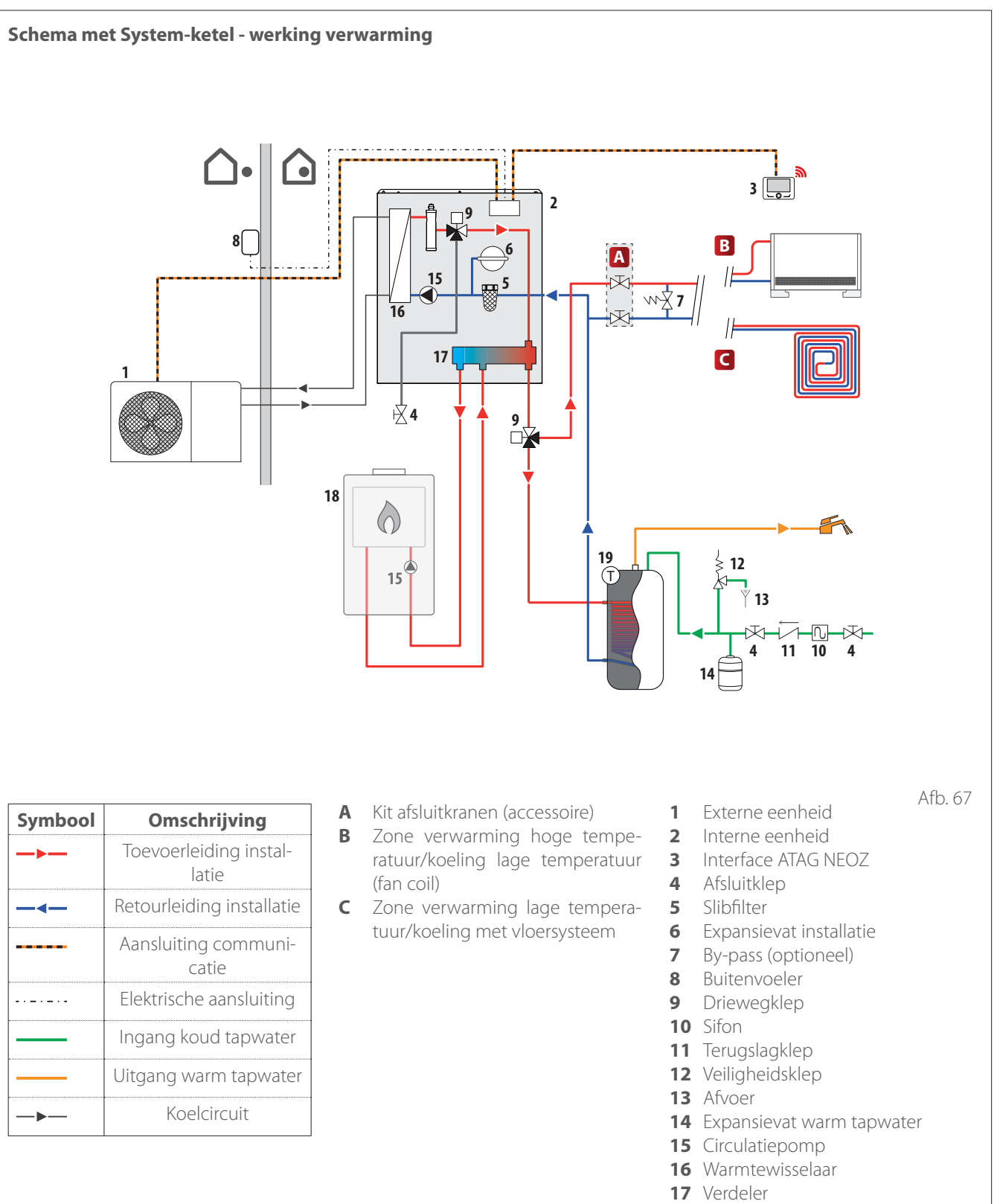

- 18 System-ketel
- 19 NTC

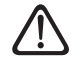

De elektrische aansluitingen mogen pas uitgevoerd worden nadat alle hydraulische aansluitingen zijn voltooid.

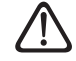

Na het uitschakelen van de externe eenheid moet u ten minste 5 minuten wachten voordat u deze weer inschakelt.

De interne eenheid en de externe eenheid moeten apart gevoed worden volgens de aanwijzingen in de tabellen. Tussen de interne eenheid en de externe eenheid moet ook een MOD BUS-verbinding worden gemaakt. Deze verbinding kan worden gemaakt met gebruik van een kabel met een kleine doorsnede (geadviseerde doorsnede 0,75 mm<sup>2</sup>).

### Elektrisch circuit

- De elektrische installatie moet voldoen aan alle vereisten van de geldende wetgeving.
- Controleer of de spanning en frequentie van de stroomvoorziening uit het elektriciteitsnet overeenstemmen met de gegevens die vermeld zijn op het typeplaatje van de installatie (zie de tabel).
- Om een betere veiligheid te garanderen, kunt u de elektrische installatie door een gekwalificeerd monteur zorgvuldig laten controleren.
- Geadviseerd wordt om te controleren of er overspanningsbeveiligingen (SPD's) aanwezig zijn, in overeenstemming met de geldende nationale voorschriften (IEC 60364 en nationale harmonisaties), in de elektrische voedingslijn en of er veiligheidsaardlekschakelaars en thermische magneetschakelaars aanwezig zijn op de schakelborden die de externe en interne eenheden apart van stroom voorzien.
- De aansluiting op het elektriciteitsnet is van het type Y, en het vervangen van aansluitkabel mag, om mogelijke schade te voorkomen, alleen worden uitgevoerd door een erkend service center.
- Controleer of de installatie geschikt is om het stroomverbruik van de geinstalleerde eenheden dat aangegeven staat op het typeplaatje van het product, te ondersteunen.

- De elektrische aansluitingen moeten worden uitgevoerd met behulp van een vaste ondersteuning (gebruik geen mobiele aansluitingen) en worden voorzien van een tweepolige schakelaar, met een afstand tussen de contacten van minimaal 3 mm.
- Het is van essentieel belang om het systeem aan te sluiten op een elektrische installatie die dusdanig geaard is dat de veiligheid van de installatie gegarandeerd kan worden.
- Het is verboden om de leidingen van de hydraulische aansluiting en het verwarmingssysteem te gebruiken voor het aarden van het systeem.
- De fabrikant is niet aansprakelijk voor eventuele schade die veroorzaakt wordt door een installatie met slechte aarding of afwijkingen in het elektrisch systeem.
- Sluit de voedingskabel aan op een netvoeding van 230V- 50Hz (1ph) of 400V - 50Hz (3 ph). Controleer hierbij de juiste aansluiting van de polen en de aansluiting op de aarde (zie de tabel).

De doorsnede van de gebruikte kabels moet overeenstemmen met het vermogen van het systeem (zie typeplaatje). De doorsnede van de voedingskabel die aangegeven wordt in de tabel moet gelezen worden als minimale doorsnede. **i** Voor u de klemmen aanraakt moeten alle voedingscircuits zijn losgekoppeld.

| EXTERNE EENHEID                            |                       | ENERGION<br>ODM 40 S | ENERGION<br>ODM 50 S | ENERGION<br>ODM 80 S | ENERGION<br>ODM 80 T S |
|--------------------------------------------|-----------------------|----------------------|----------------------|----------------------|------------------------|
| Nominale stroom / fase                     | A                     | 11,0                 | 13,5                 | 20,0                 | 7,6                    |
| Maximale stroom / fase                     | A                     | 11,7                 | 14,3                 | 21,3                 | 8,1                    |
| Afmeting thermische magneet-<br>schakelaar | A                     | C-16                 | C-20                 | C-32                 | C-13                   |
| Afmeting aardlekschakelaar<br>(RCCB)       | mA                    |                      | F-30 / B-30          |                      | B-30                   |
| Startstroom                                | A                     | < 3                  |                      |                      |                        |
| Nominale spanning                          | V                     | 230                  | 230                  | 230                  | 400                    |
| Toelaatbaar spanningsbereik                | $\vee$                | 216-243              | 216-243              | 216-243              | 376-424                |
| Cos phi                                    |                       | > 0,9                |                      |                      |                        |
| Stroombedrading                            | Referentie            |                      | H07                  | RN-F                 |                        |
|                                            | Min. doorsnede kabels | 3G4                  | 3G4                  | 3G4                  | 5G2,5                  |
|                                            | Max. diameter [mm]    | 14                   | 16,2                 | 16,2                 | 17                     |
|                                            | Aanbevolen doorsne-   | 3G4                  | 3G4                  | 3G6                  | 5G4                    |
|                                            | de kabels             |                      |                      |                      |                        |
| Communicatiebedrading                      | Referentie            | e H05RN-F            |                      |                      |                        |
|                                            | Doorsnede kabels      |                      | 3 x 0,7              | 5 mm <sup>2</sup>    |                        |
|                                            | Max. lengte           |                      | 50                   | m                    |                        |

De elektrische voeding van de interne eenheid en die van de externe eenheid moeten respectievelijk worden aangesloten op een speciale aardlekschakelaar (RCCB) met een drempelwaarde van 30 mA. Voor de eenheid die voorzien is van een inverter (externe eenheid), wordt geadviseerd om aardlekschakelaars van type B te gebruiken voor voedingen van 3Ph en van type B of F (op basis van de elektrische installatie waarop hij wordt aangesloten) voor voedingen van 1Ph. Voor de eenheid zonder inverter (de interne eenheid) is een aardlekschakelaar van type A voldoende. Het type aansluiting moet altijd worden uitgevoerd volgens de voorschriften door gekwalificeerd personeel, om te voldoen aan de geldende nationale wetgeving.

### Tabel elektrische hoofdvoeding.

De onderstaande waarden hebben betrekking op de hoofdvoeding van de interne eenheid, zowel met als zonder blokkering van de energielevering (zie de paragraaf "Blokkering van de energielevering").

| INTERNE EENHEID               |                       | ENERGION IDU HYBRID WH<br>3550 SPLIT | ENERGION IDU HYBRID WH<br>80 SPLIT |
|-------------------------------|-----------------------|--------------------------------------|------------------------------------|
| Elektrische voeding           | V - ph - Hz           | 230 - 1 -50                          | 230 - 1 -50                        |
| Toelaatbaar spanningsbereik   | V                     | 196 ÷ 253                            | 196 ÷ 253                          |
| Nominaal opgenomen vermogen   | W                     | 75                                   | 100                                |
| Maximale stroom               | mA                    | 500                                  | 600                                |
| Thermische magneetschakelaar  | А                     | С-б                                  | C-6                                |
| Afmeting aardlekschakelaar    | mA                    | A-30                                 | A-30                               |
| (RCCB)                        |                       |                                      |                                    |
| Stroombedrading               | Referentie            | H07RN-F                              | H07RN-F                            |
|                               | Min. doorsnede kabels | 3G1                                  | 3G1                                |
|                               | Max. diameter [mm]    | 10,7                                 | 10,7                               |
|                               | Aanbevolen doorsnede  | 3G1                                  | 3G1                                |
|                               | kabels                |                                      |                                    |
|                               | Max. diameter [mm]    | 10,7                                 | 10,7                               |
| Signaalbedrading EDF, AFR, PV | mm <sup>2</sup>       | H05RN-F 2 x 0,75 mm <sup>2</sup>     | H05RN-F 2 x 0,75 mm <sup>2</sup>   |
| Communicatiebedrading         | mm <sup>2</sup>       | H05RN-F 3 x 0,75 mm <sup>2</sup>     | H05RN-F 3 x 0,75 mm <sup>2</sup>   |

**Opmerking:** Gebruik voor de aansluiting tussen de communicatiekabel tussen de interne en externe eenheid een afgeschermde kabel om interferentie te voorkomen.

### Tabel secundaire elektrische voeding

De onderstaande waarden gelden alleen voor de secundaire voeding als er een blokkering van de energielevering is (zie de paragraaf "Blokkering van de energielevering"). De secundaire voeding wordt niet onderbroken in geval van een blokkering van de energielevering.

| Secundaire voeding bij blokkering van de energielevering |             |             |  |
|----------------------------------------------------------|-------------|-------------|--|
| Elektrische voeding                                      | V - ph - Hz | 230 - 1- 50 |  |
| Toelaatbaar spanningsbereik                              | V - ph - Hz | 196 - 253   |  |
| Nominaal opgenomen vermogen                              | W           | 6 - 18      |  |
| Nominale stroom                                          | mA          | 25 - 75     |  |
| Maximale stroom                                          | mA          | 140 - 420   |  |
| Afmeting thermische magneetschake-<br>laar               | А           | C-6         |  |
| Afmeting aardlekschakelaar                               | mA          | 30          |  |
| Bedrading                                                | Ref         | H07RN-F     |  |
|                                                          | Doorsnede   | 3G1         |  |
|                                                          | D max       | 10,7        |  |

### Blokkering van de energielevering

Controleer tijdens de ontwerpfase van het systeem of de lokale energieleverancier een optionele blokkering van de warmtepomp vereist.

De frequentie en de duur van de blokkering verschillen op basis van de energieleverancier en het land.

De regeling van de warmtepomp mag niet onderworpen zijn aan de blokkering van de energielevering. In geval van blokkering moet er een aparte voeding voor de elektronische kaarten zijn. Tijdens de blokkering van de energie is de vorstbeveiliging altijd gegarandeerd door de activering van de circulator van het apparaat.

Bij cascade-installaties moet het blokkeringssignaal parallel en op dezelfde fase geïnstalleerd worden.

Stel het type elektrische sluiting in via de parameter **1.1.5**:

#### 0: Geen

- 1: Proces gepauzeerd Uitschakeling van het signaal op HV IN 1 of HV IN 2 (ingesteld als externe uitschakeling)
- 2: Proces geannuleerd onmiddellijke blokkering van de warmtepomp door de energieleverancier
- 3: Hybride functie gepauzeerd Uitschakelingssignaal op HV IN 1 of HV IN 2 (ingesteld als externe uitschakeling) en onmiddellijke blokkering van de warmtepomp door de energieleverancier

### Aansluitingen hulpvoeding

- Verwijder de jumpers (1) en (2).
- Sluit de hulpvoeding (3) aan.

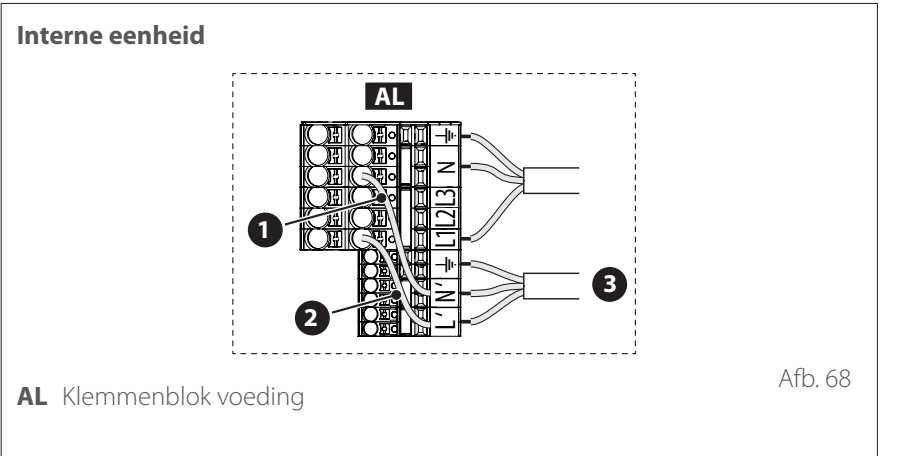

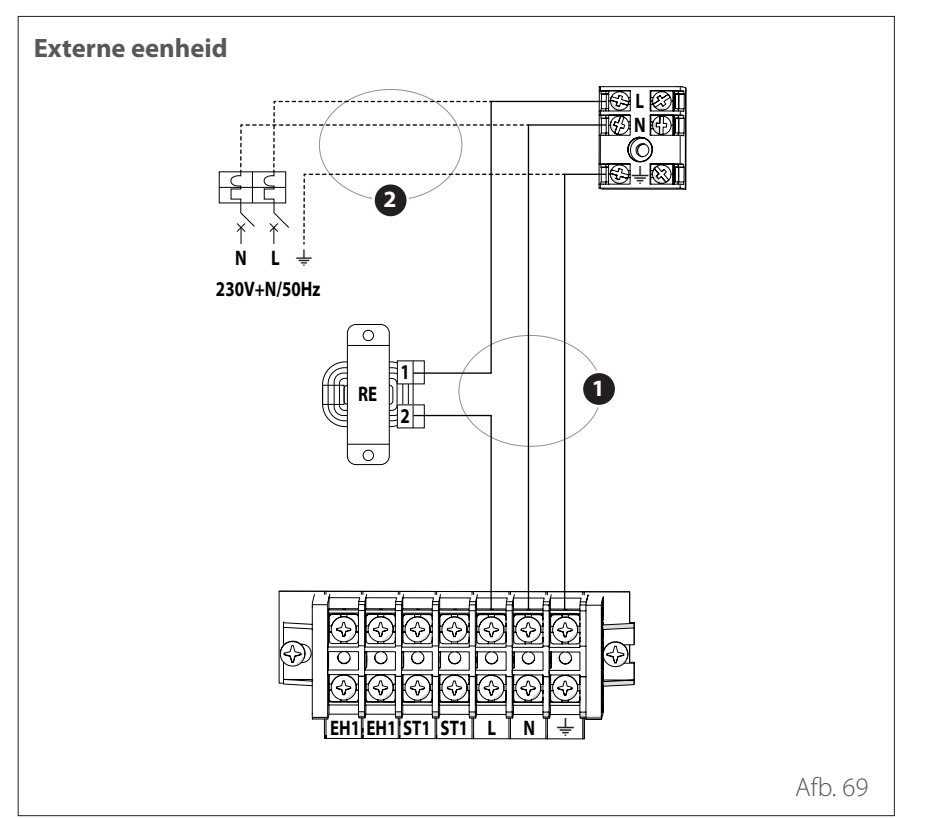

- Koppel de hoofdkabel (1) los.
- Sluit de hulpvoeding (2) aan.

In overeenstemming met de installatievoorschriften moeten alle systemen voor het uitschakelen van de hoofdvoeding een open contact (4 mm) hebben dat een volledige loskoppeling garandeert volgens de voorschriften voor overspanningscondities van klasse III.

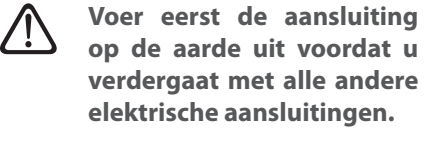

De interne en externe eenheid moeten een aparte elektrische voeding hebben.  $\triangle$ 

Om elk risico te vermijden mag de voedingskabel van de externe en interne eenheid alleen worden vervangen door gespecialiseerde technici.

- Verwijder het voorpaneel om toegang te krijgen tot de elektrische onderdelen.
- Verwijder de voorgesneden delen (1) met behulp van een schroevendraaier om de elektrische kabels door te kunnen voeren.

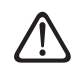

Voordat u de klemmen aanraakt, moeten alle voedingscircuits losgekoppeld zijn.

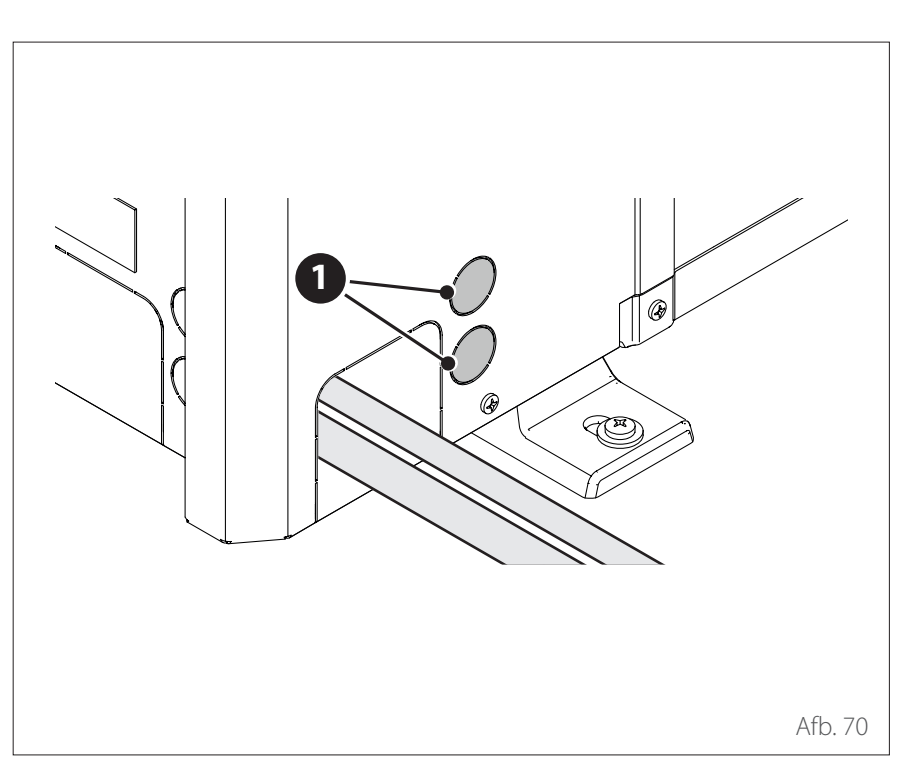

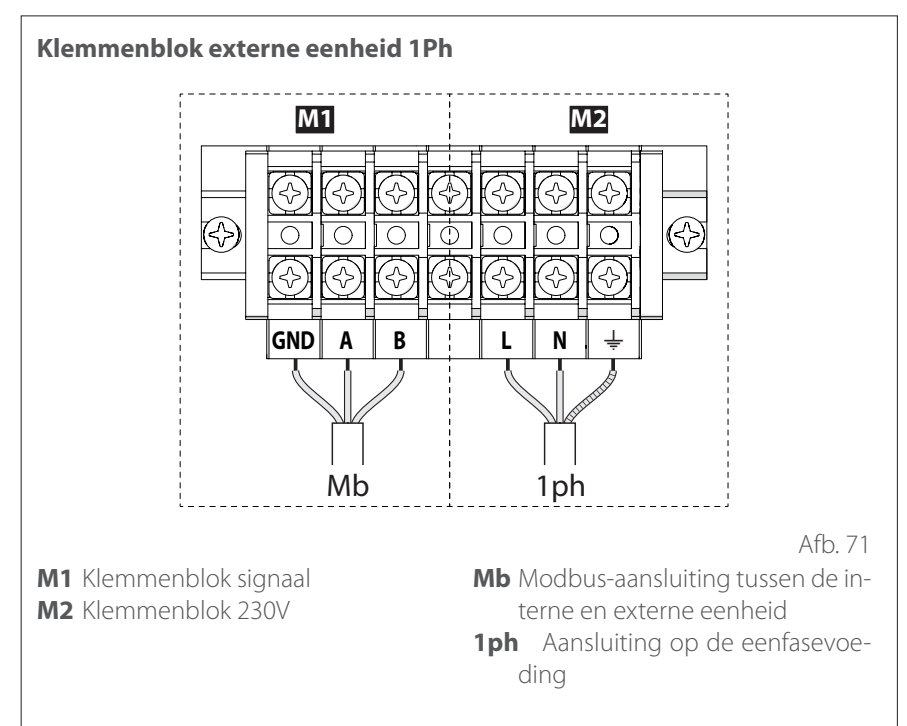

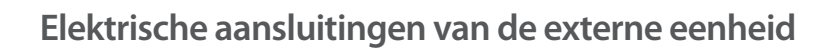

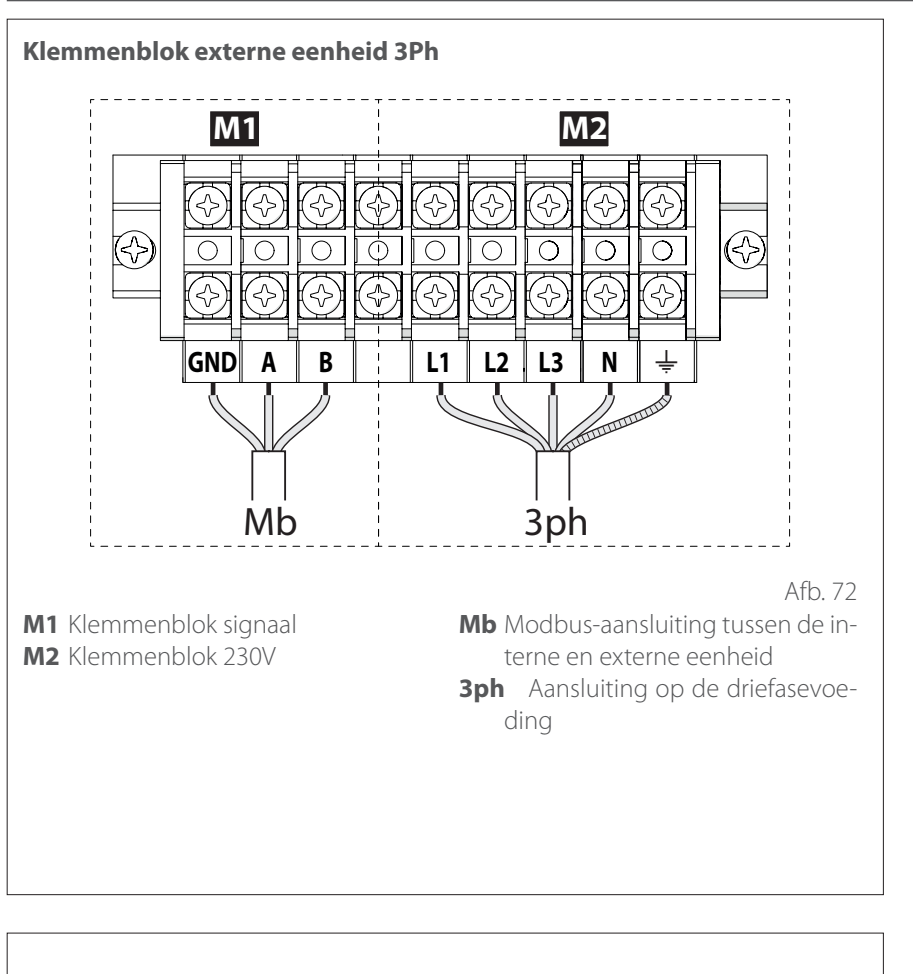

Als er bij de installatie thermostaten of tijdklokken gebruikt moeten worden voor het beheer van de warmtevraag, controleer dan of deze geen besturingslogica met proportioneel bereik hebben. Deze logica kan namelijk een inefficiënt gedrag van het systeem veroorzaken, waardoor het bereiken van het setpoint van de omgevingstemperatuur niet wordt gegarnadeerd. Wij adviseren om modulerende thermostaten, modulerende tijdklok of **ON/OFF-thermostaten** te gebruiken zonder besturingslogica met proportioneel bereik.

∕!∖

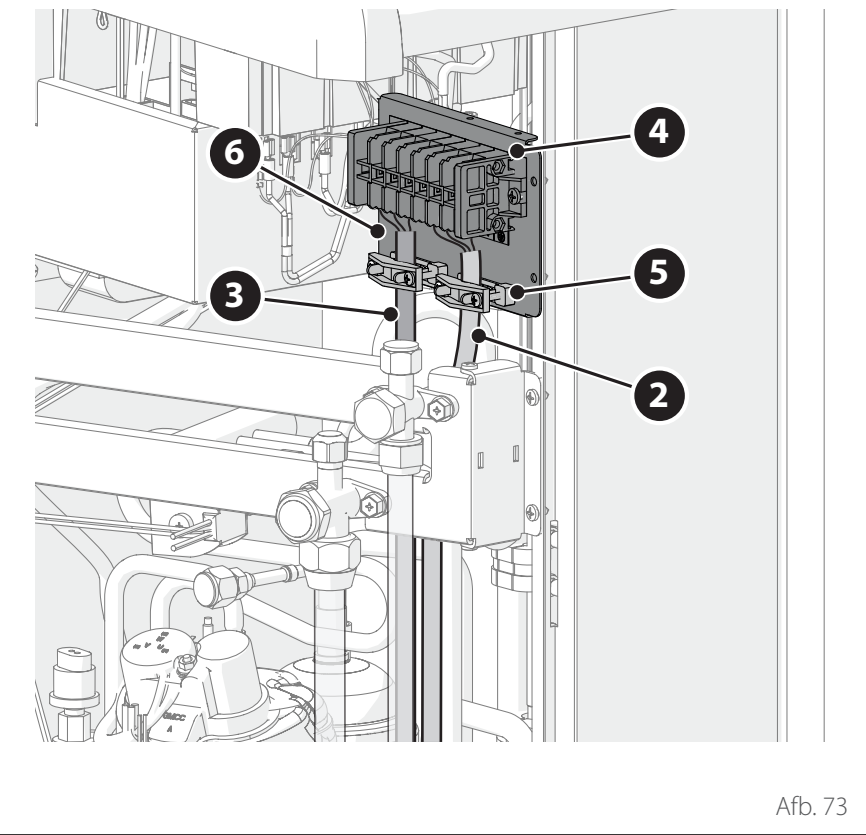

- Bevestig de voedingskabel (2) en de communicatiekabel (3) tussen de externe en interne eenheid op het klemmenblok (4).
- Om een goede trekweerstand te verzekeren, moeten de elektrische kabels worden vastgezet met de kabelwartels (5) die aanwezig zijn op de steun (6).

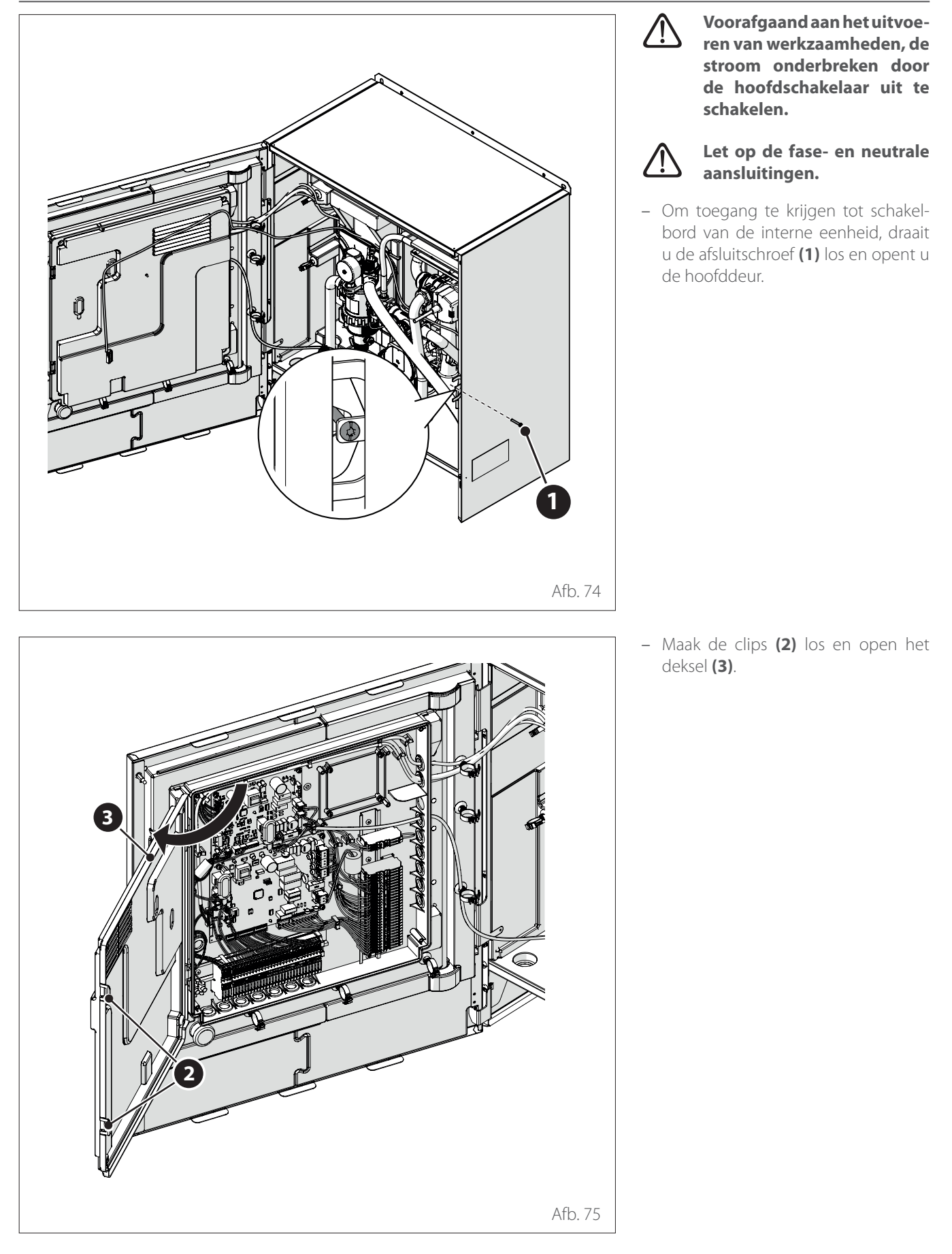

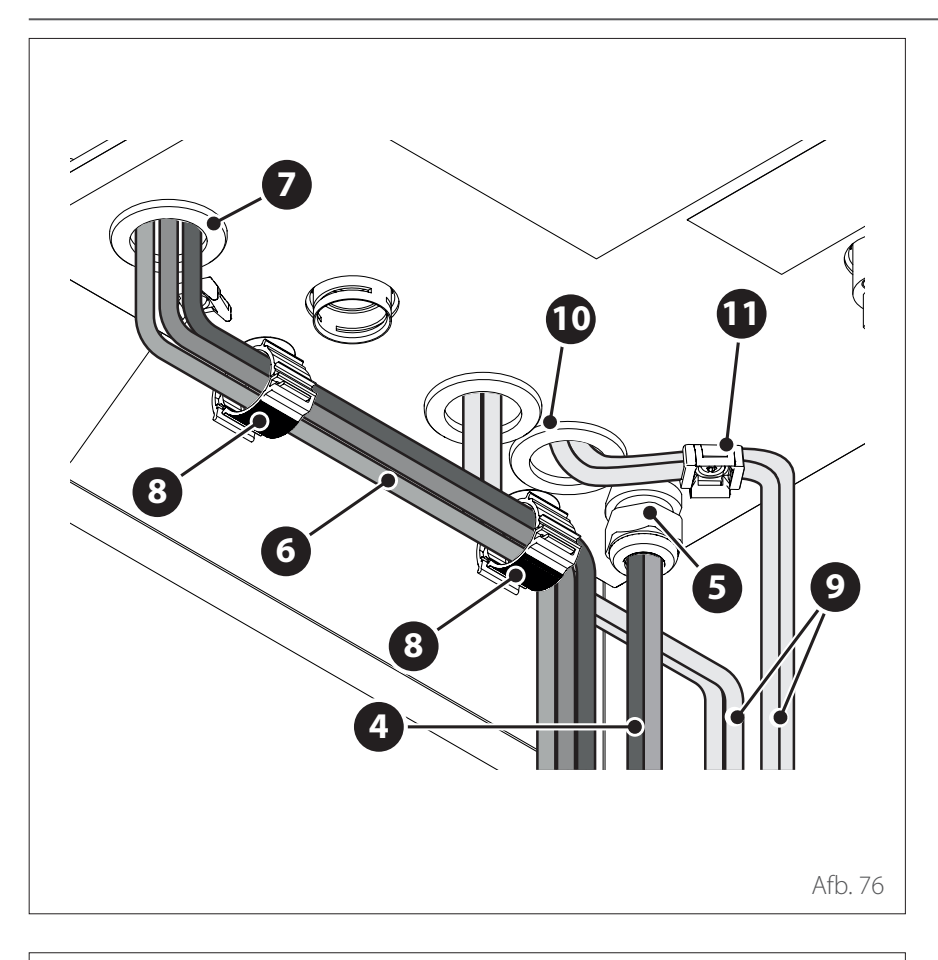

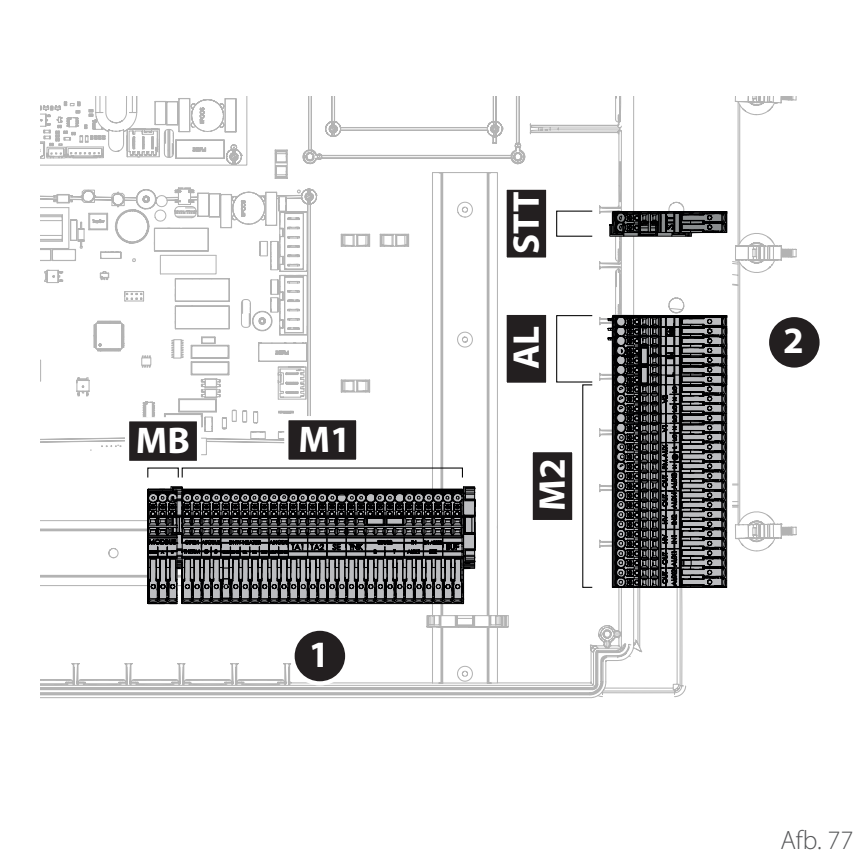

- Voer de voedingskabels (4) door de kabelwartel (5).
- Voer de signaalkabels (6) door de kabeldoorvoer (7).
- Gebruik kabelbinders (8) om de kabels (6) te leiden.
- Voer de voedingskabels (9) van de belastingen door de kabeldoorvoer (10) en zet ze vast met de kabelbinder (11).
- i Maak indien nodig een kleine opening in de kabeldoorvoer om het doortrekken van de kabels te vergemakkelijken. Vermijd te grote gaten om de toestroom van lucht naar de binnenkant van het apparaat te verhinderen.

**Opmerking:** bevestig de kabels aan de binnenkant van het apparaat met de kragen.

- **MB** Modbus-klemmenblok
- M1 Klemmenblok signaal
- M2 Klemmenblok 230V
- **AL** Klemmenblok voeding
- **STT**STT-klemmenblok
- 1 Signaalaansluitingen
- 2 230V-aansluitingen

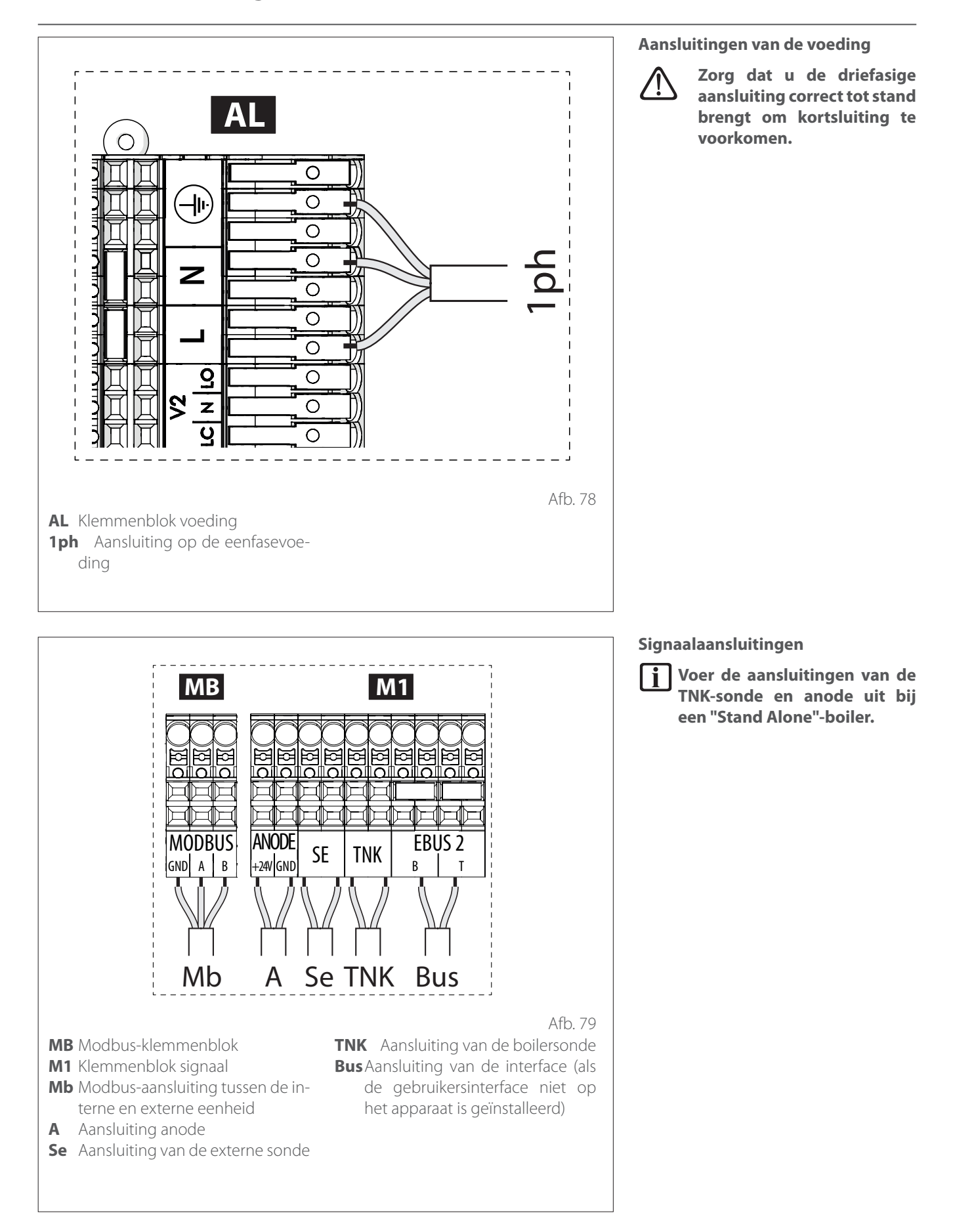

De doorsnede en de lengte van de kabels moeten afgemeten worden in overeenstemming met de stroomsterkte die aangegeven is op het typeplaatje van de interne eenheid.

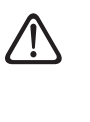

Nadat de aansluitingen tussen de interne en externe eenheid zijn uitgevoerd, plaatst u de beide panelen van de respectieve schakelborden terug.

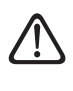

Houd de voedingskabels en de signaalkabels altijd gescheiden.

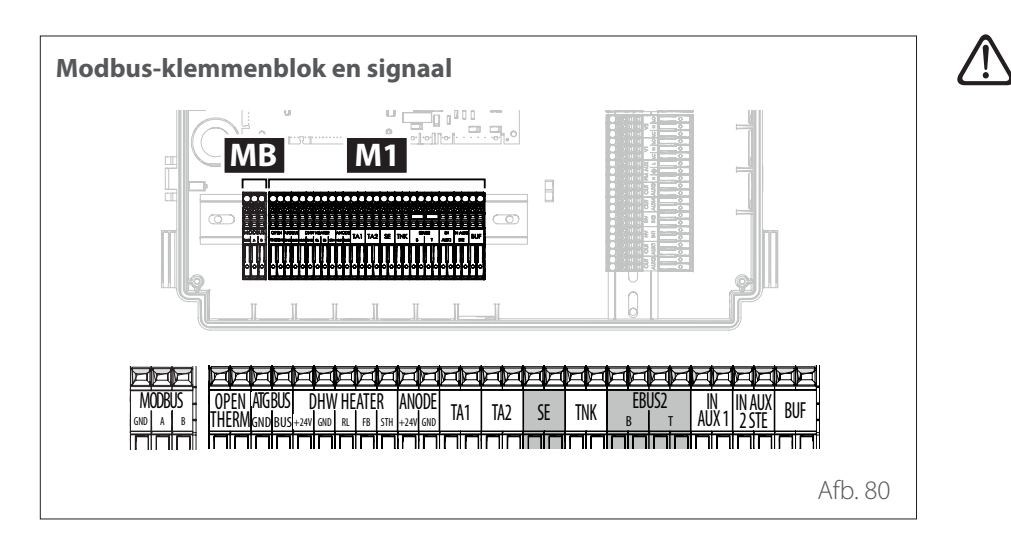

Als er een boiler voor warm tapwater geïnstalleerd is, zorg dan dat de anode en de boilersonde correct worden aangesloten op het klemmenblok.

| Referentie   | Omschrijving                                                                                                    |  |
|--------------|----------------------------------------------------------------------------------------------------|--|
| MODBUS       | Aansluiting tussen de interne en externe eenheid                                                                                                    |  |
| Referentie   | Omschrijving                                                                                                    |  |
| ANODE        | Aansluiting op de beschermingsanode van de tank.<br>Houd u aan de elektrische polariteit.                                                                                                    |  |
| TA1          | Aansluiting kamerthermostaat op contact, zone 1.<br>(Standaard jumper).                                                                                                    |  |
| TA2          | Aansluiting kamerthermostaat op contact, zone 2.                                                                                                    |  |
| SE           | Aansluiting externe temperatuursonde.                                                                                                    |  |
| TNK          | Aansluiting van de boilersonde.                                                                                                    |  |
| EBUS 2       | BUS-aansluiting voor de systeeminterface.                                                                                                    |  |
| IN-AUX 1     | Aansluiting hulpingang 1 (vrij contact). Selecteer de werkingsmodus via parameter <b>1.1.3</b> .                                                                                                    |  |
| IN-AUX 2 STE | Aansluiting hulpingang 2 (vrij contact). Aansluiting<br>veiligheidsthermostaat op EM-kaart. Selecteer de<br>werkingsmodus via parameter 1.1.4. Standaard inge-<br>steld op veiligheidsthermostaat voor vloersysteem<br>met jumper. |  |
| BUF          | Aansluiting op buffersensor.                                                                                                    |  |
| OPEN THERM:  | Aansluiting op thermostaat Open - Therm                                                                                                    |  |
| DHW HEATER   | Aansluiting op accessoire "Elektrische weerstand" van de tank                                                                                                    |  |

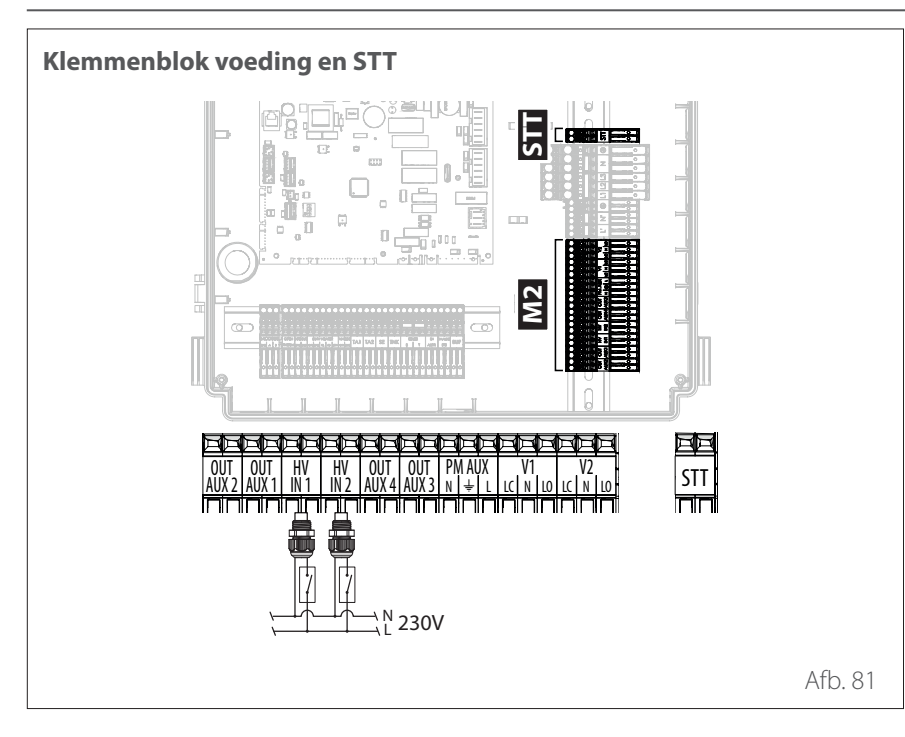

| Referentie            | Omschrijving                                                                                                    |
|-----------------------|----------------------------------------------------------------------------------------------------|
| OUT-AUX 1 / 2 / 3 / 4 | Hulpuitgang, contact met vrij potentiaal. Selecteer<br>de werkingsmodus via de parameters <b>1.2.0/ 1.2.1 /</b><br><b>1.2.2 / 1.3.3</b> . |
| 230V ingang 1         | Ingang met 230V. Selecteer de werkingsmodus via parameter <b>1.1.0</b> .                                                                  |
| 230V ingang 2         | Ingang met 230V. Selecteer de werkingsmodus via parameter <b>1.1.1</b> .                                                                  |
| PM AUX                | Aansluiting hulppomp.                                                                                                    |
| V1                    | Aansluiting omschakelklep voor het tapwatercircuit.                                                                                       |
| V2                    | Aansluiting omschakelklep voor het koelcircuit.                                                                                           |
| Deferentie            | Owershritzing                                                                                                    |
| Referentie            | Omschrijving                                                                                                    |
| STT                   | Aansluiting ingang veiligheidsthermostaat op TDM-<br>kaart.                                                                               |

## Voorbeeld van elektrische aansluiting tussen interne eenheid en externe eenheid

Voorafgaand aan het uitvoeren van werkzaamheden, de stroom onderbreken door de hoofdschakelaar uit te schakelen. De elektrische aansluiting tussen de interne en externe eenheid moet worden uitgevoerd met behulp van de twee laagspanningsklemmenblokken: GND, A, B. Sluit «GND» op het klemmenblok van de interne eenheid aan op «GND» op het klemmenblok van de externe eenheid.

Sluit «A+» op het klemmenblok van de interne eenheid aan op «A» op het klemmenblok van de externe eenheid.

Sluit «B-» op het klemmenblok van de interne eenheid aan op «B» op het klemmenblok van de externe eenheid.

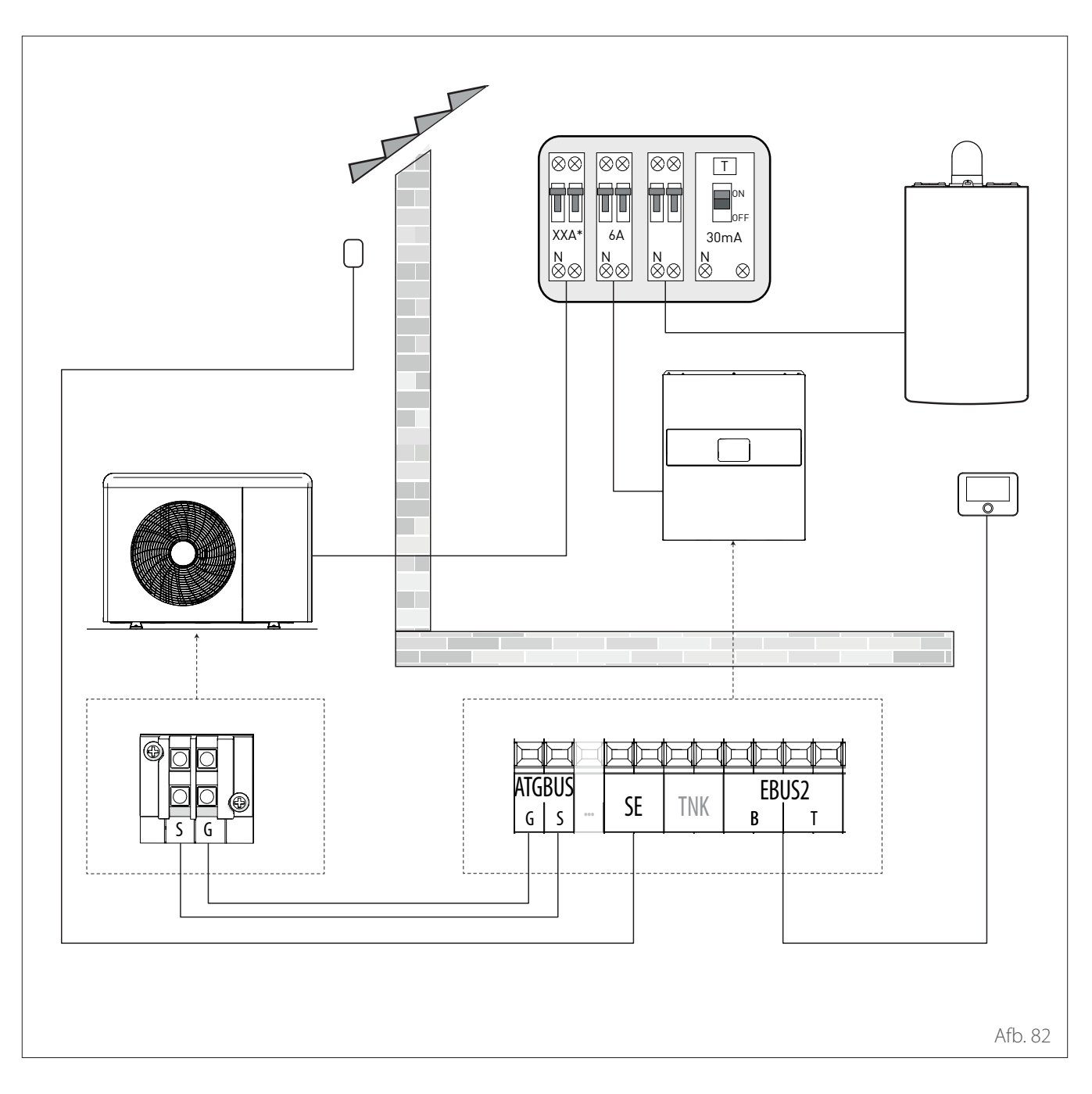

Nadat de aansluitingen tussen de interne en externe eenheid zijn uitgevoerd, plaatst u de beide panelen van de respectieve schakelborden terug.

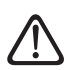

Houd de hoog- en laagspanningskabels gescheiden.

# Overzicht externe eenheid

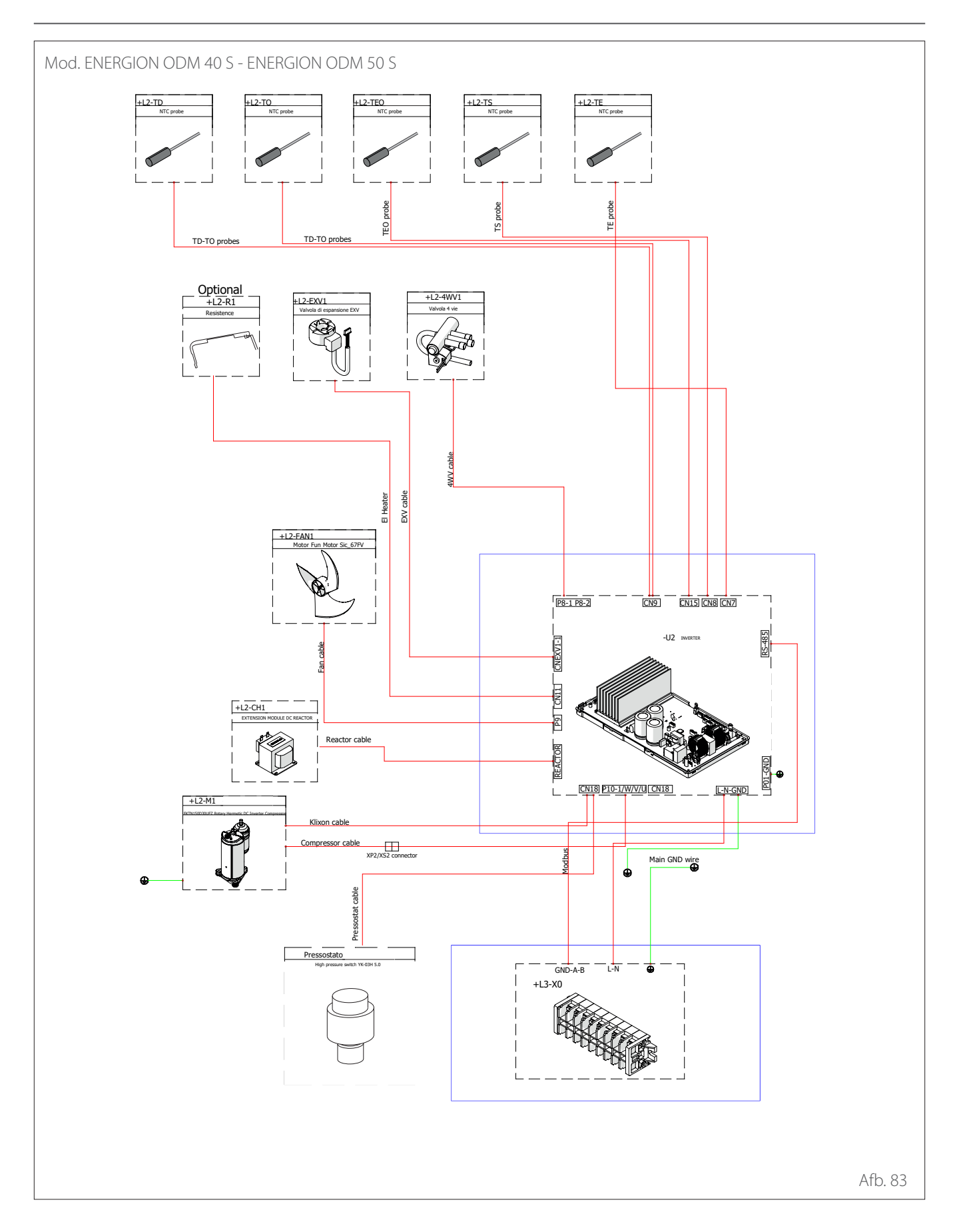

# Overzicht externe eenheid

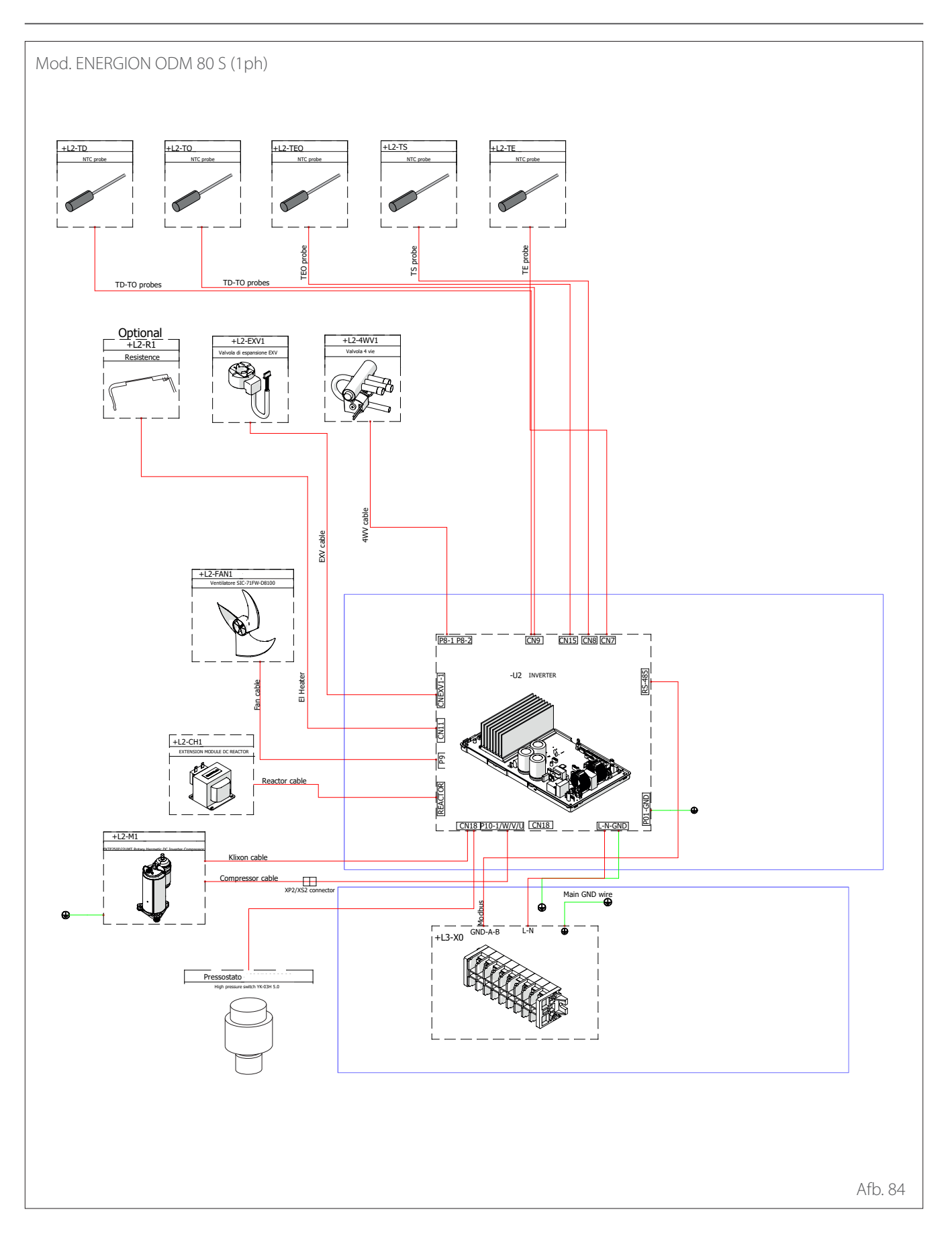

# Overzicht externe eenheid

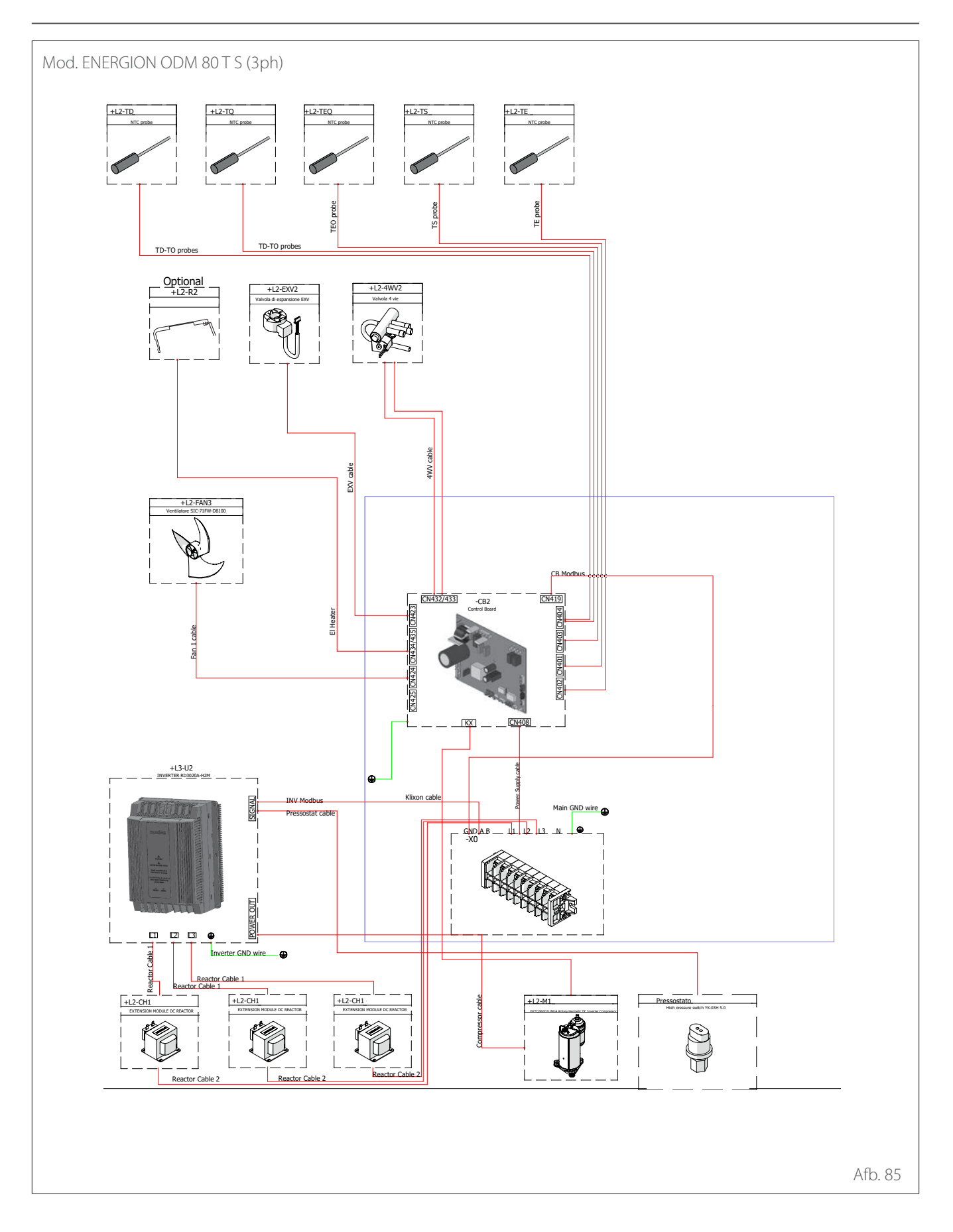

# Overzicht interne eenheid

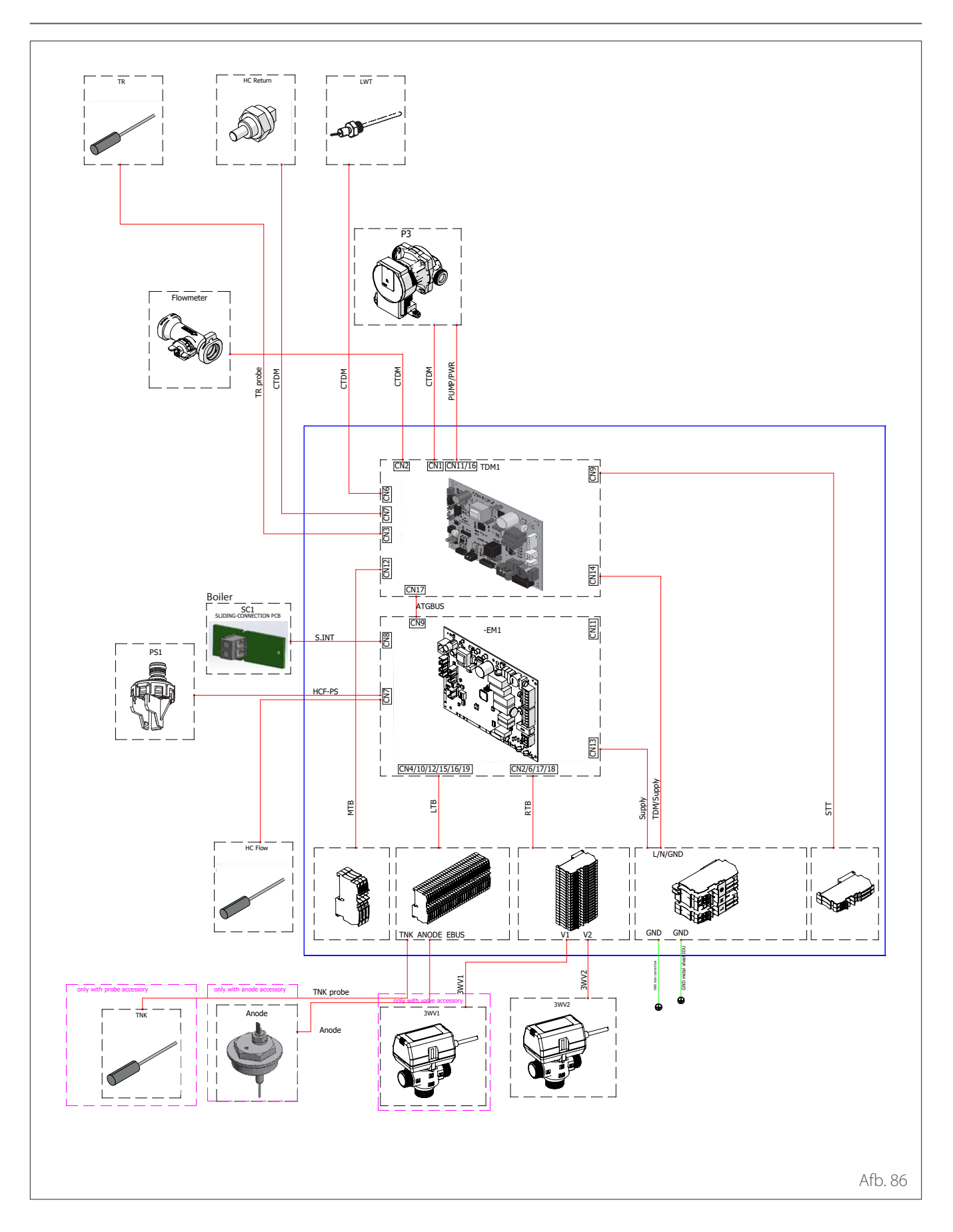
**Opmerking:** zie voor de installatie van cascadesystemen de speciale handleiding.

#### Plaatsing

De interface detecteert de kamertemperatuur, daarom moet bij de keuze van de plaats van de interface rekening gehouden worden met deze factor.

Wij raden een plaats aan uit de buurt warmtebronnen (radiatoren, directe blootstelling aan zonlicht, open haarden, enz.), en we raden af om de interface te plaatsen in de buurt van tocht of openingen naar buiten die de werking van de systeeminterface kunnen beïnvloeden.

De interface moet minimaal 1,5 m boven de vloer worden geplaatst.

0

Afb. 88

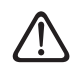

De installatie moet door gekwalificeerd technisch personeel worden uitgevoerd. Controleer voordat u met de installatie begint of de elektrische voeding is afgesloten.

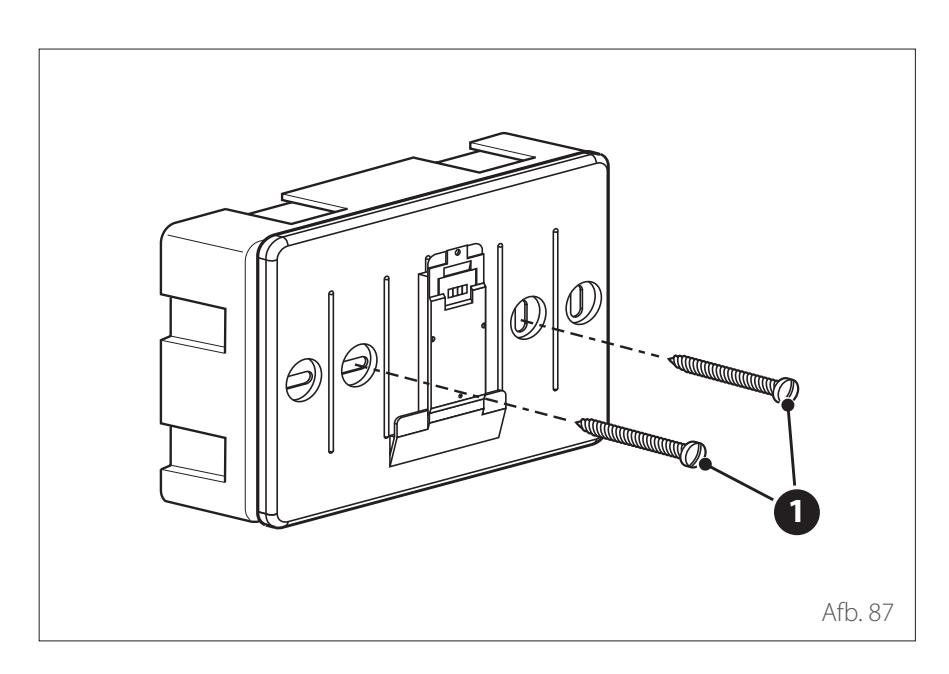

30

DC

0

BUS

R

Blauw

Oranje

B T

# INSTALLATIE AAN DE WAND

De muurbevestiging van de systeeminterface ATAG NEOZ moet worden uitgevoerd vóór de aansluiting op de BUS-lijn.

- Boor de gaten voor de bevestiging.
- Bevestig de basis van het apparaat aan de kast op de wand, met behulp van de schroeven **(1)**.

Sluit het dradenpaar aan op connector (2) waarbij u de juiste polariteit B-T volgt.

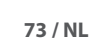

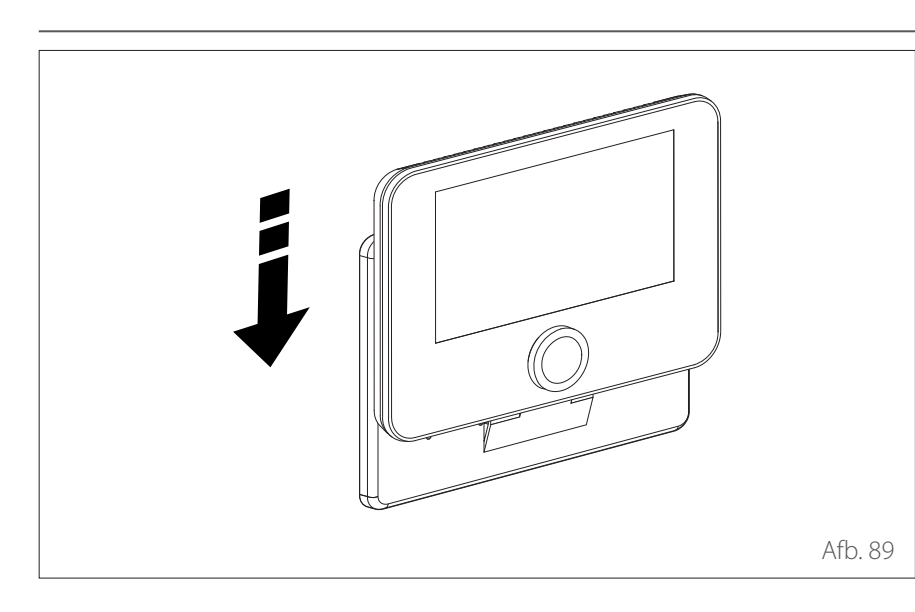

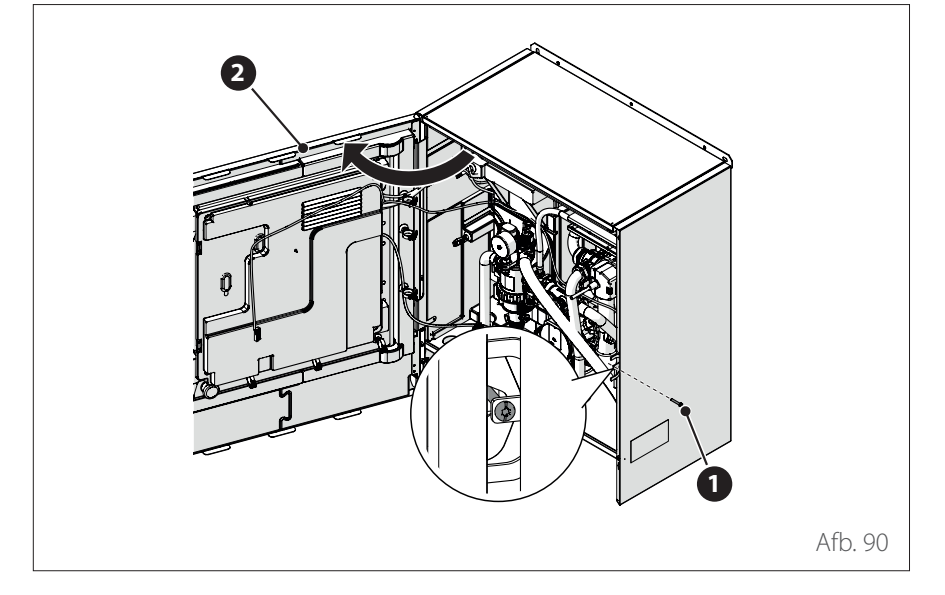

- Plaats de systeeminterface op de basis, door hem voorzichtig naar beneden te duwen.

# INSTALLATIE IN HET APPARAAT

De systeeminterface moet in de interne eenheid worden gemonteerd vóór de aansluiting op de BUS-lijn.

- Verwijder de schroef (1) en open het voorpaneel (2).
- Maak de clips (3) los en open het deksel (4).

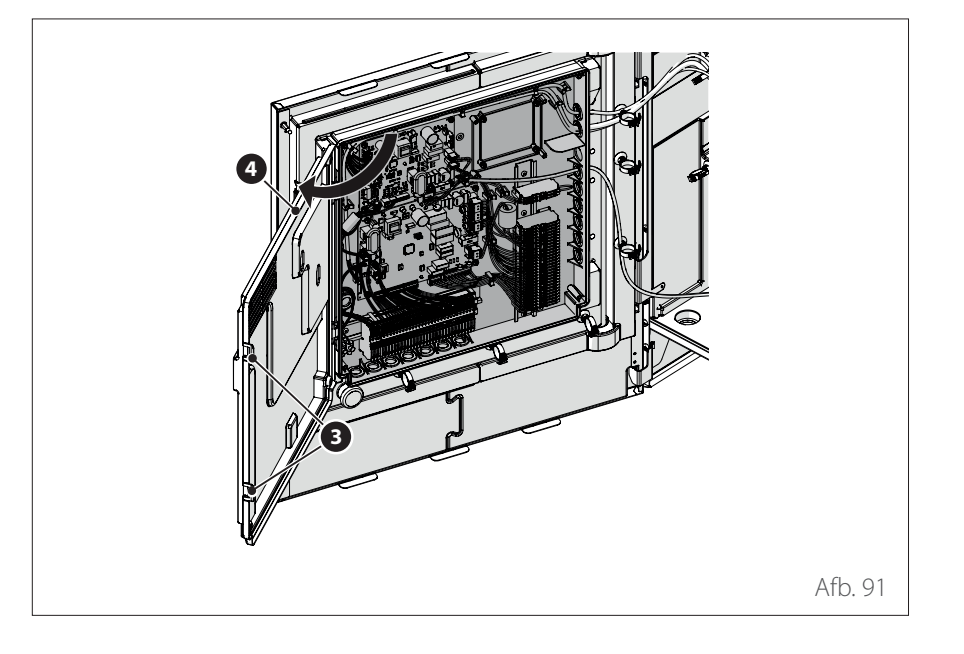

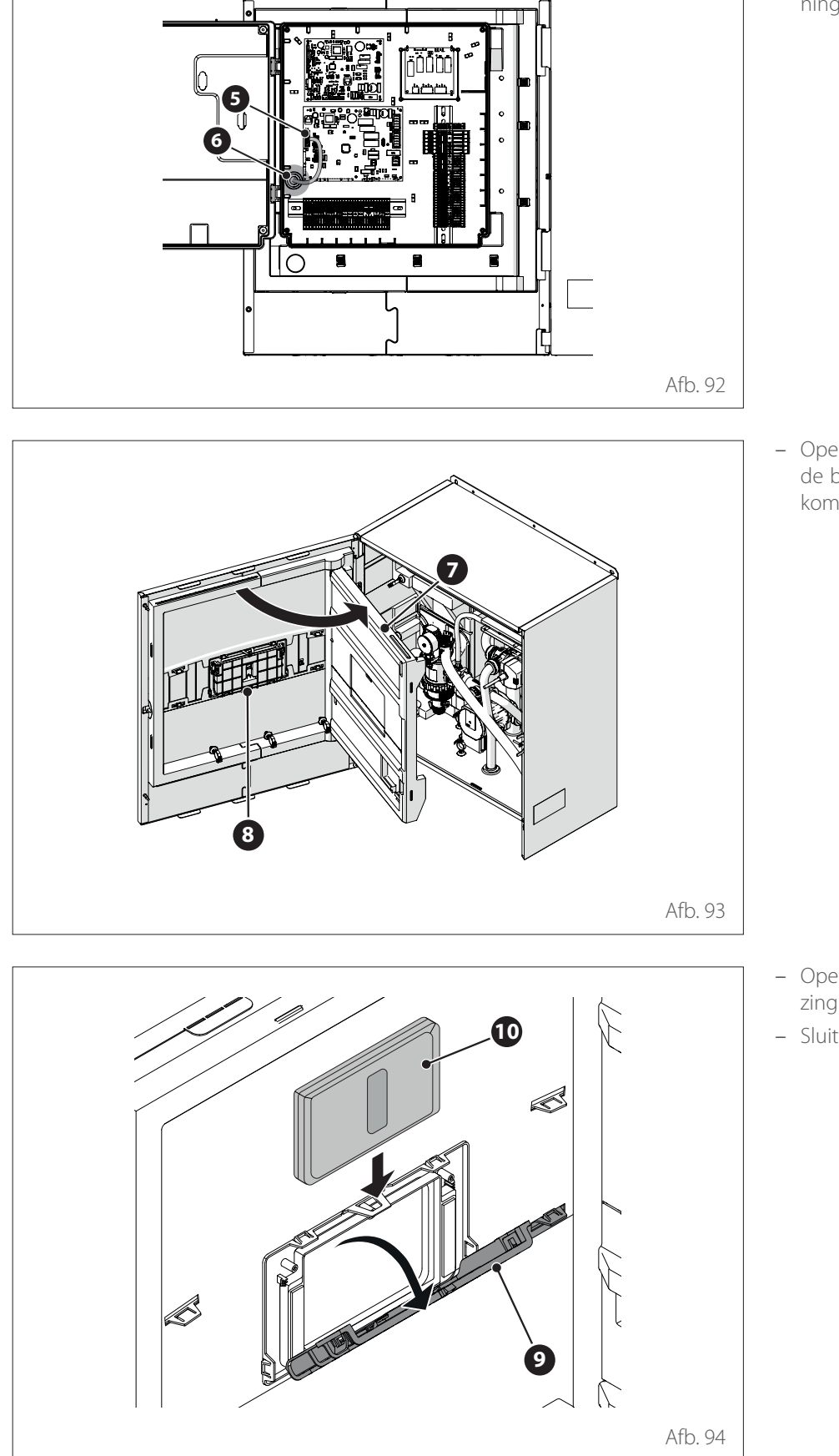

 Voer de BUS-kabel (5) door de opening (6) op het schakelbord.

 Open het binnenpaneel (7) om bij de behuizing (8) van de interface te komen.

- Open het deurtje (9) van de behuizing en plaats de interface erin (10).
- Sluit het deurtje (9).

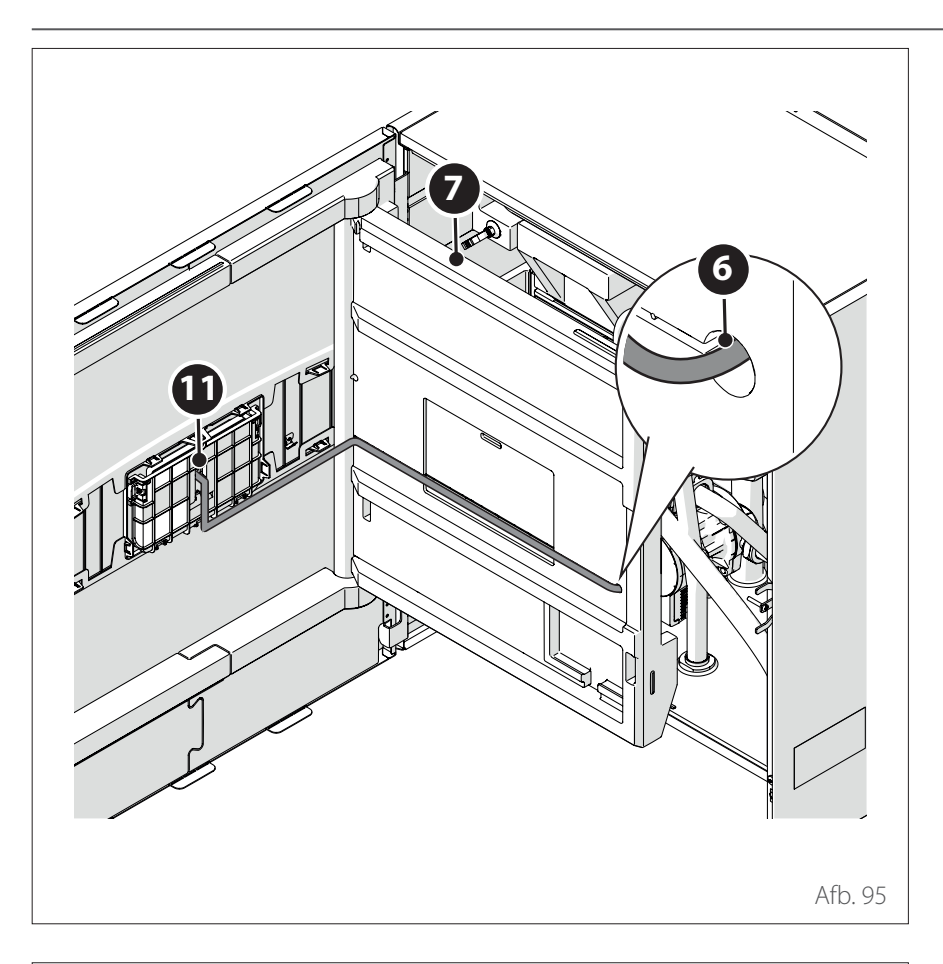

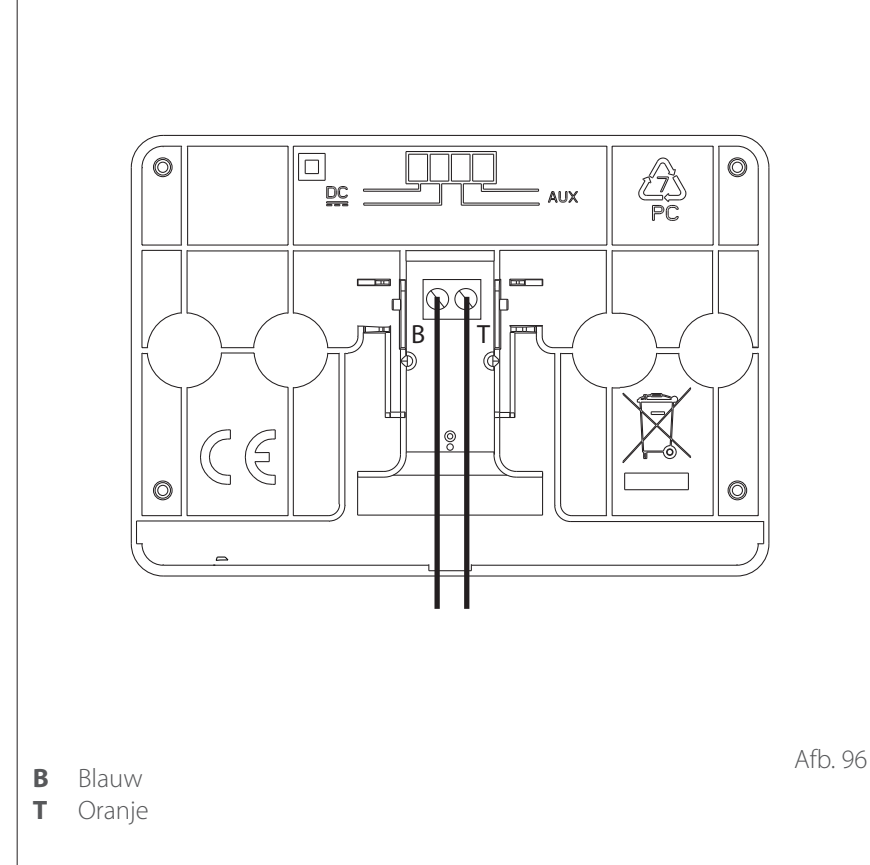

- Wanneer de interface in het apparat geïnstalleerd is, zorg dan dat de BUS-communicatiekabel door de opening (6) in het schakelbord loopt, vervolgens langs het paneel (7) en dat hij aangesloten wordt op het klemmenblok van de interface (11).
- Sluit het binnenpaneel (7) en het voorpaneel (2).

Het verzenden, ontvangen en decoderen van de signalen wordt uitgevoerd door middel van het BUS-protocol, dat de interactie tussen het systeem en de interface verzorgt.

Sluit de kabels aan op de klemmenstrook van het schakelbord van de interne eenheid van het systeem.

# **OPMERKING:**

Gebruik een afgeschermde kabel of een getwist paar voor de aansluiting tussen de systeeminterface en de interne eenheid om interferentie te voorkomen.

# Installatie Light Gateway

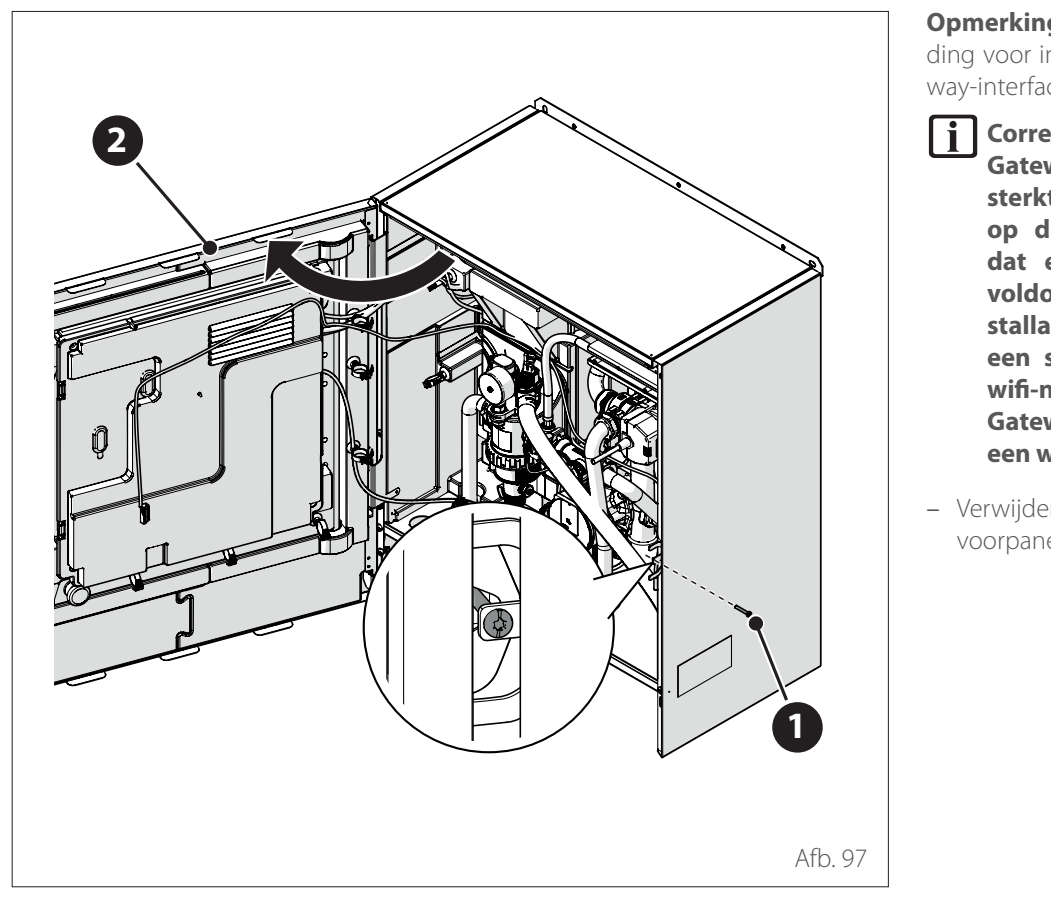

**Opmerking:** zie de speciale handleiding voor installatie van de Light Gateway-interface in cascadesystemen.

- **i** Correcte werking van de Light Gateway is afhankelijk van de sterkte van het wifi-signaal op de installatieplaats. Zorg dat er een wifi-signaal met voldoende sterkte op de installatieplaats aanwezig is. Bij een slechte dekking van het wifi-netwerk dient u de Light Gateway zo dicht mogelijk bij een wifi-bron te installeren.
- Verwijder de schroef (1) en open het voorpaneel (2).

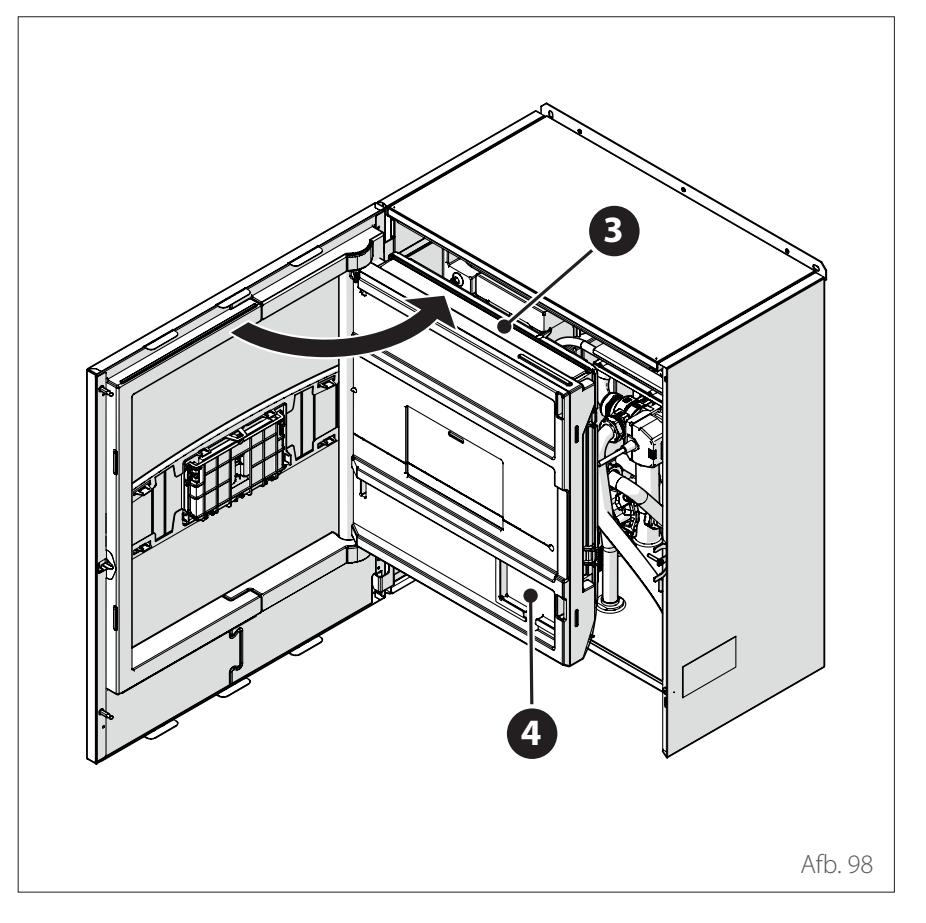

 Open het binnenpaneel (3) om bij de behuizing (4) te komen.

# Installatie Light Gateway

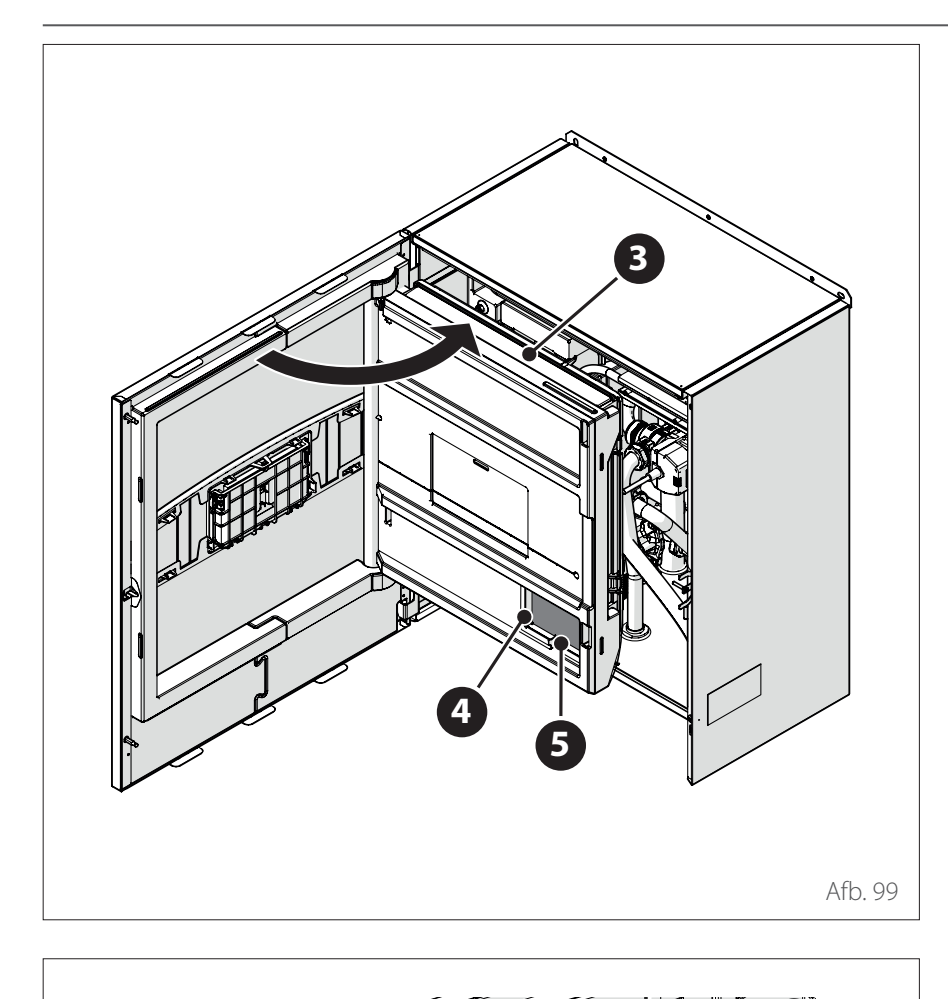

 Plaats de Light Gateway (5) in de behuizing (4) en sluit het paneel (3) weer.

Maak de clips (2) los en open het deksel (3).

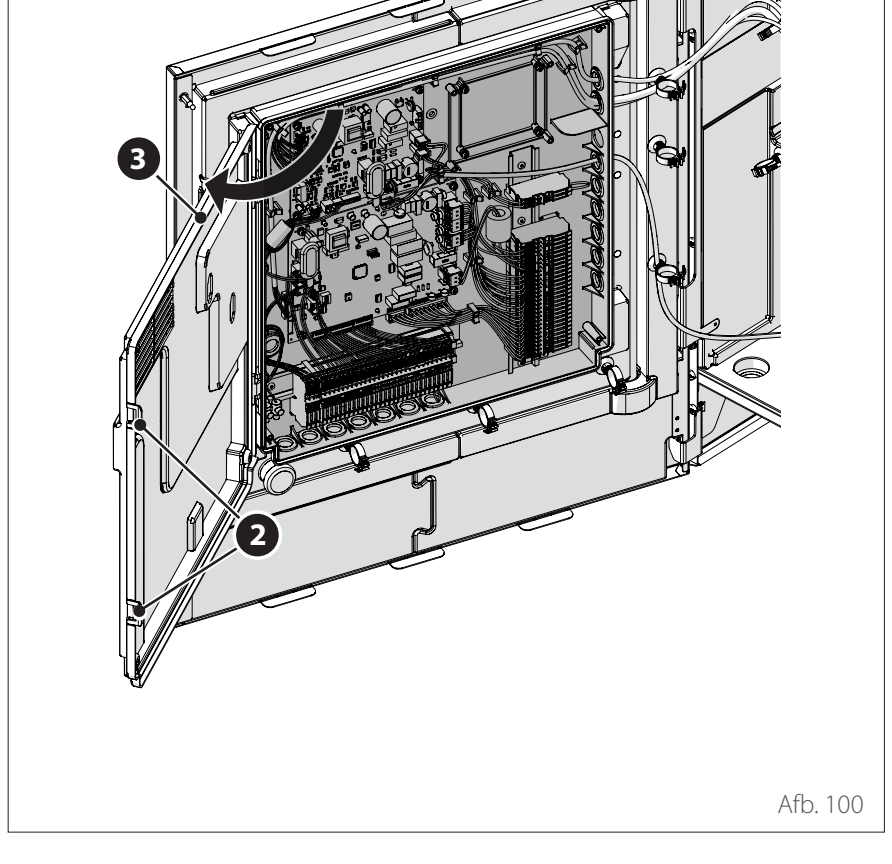

# Installatie Light Gateway

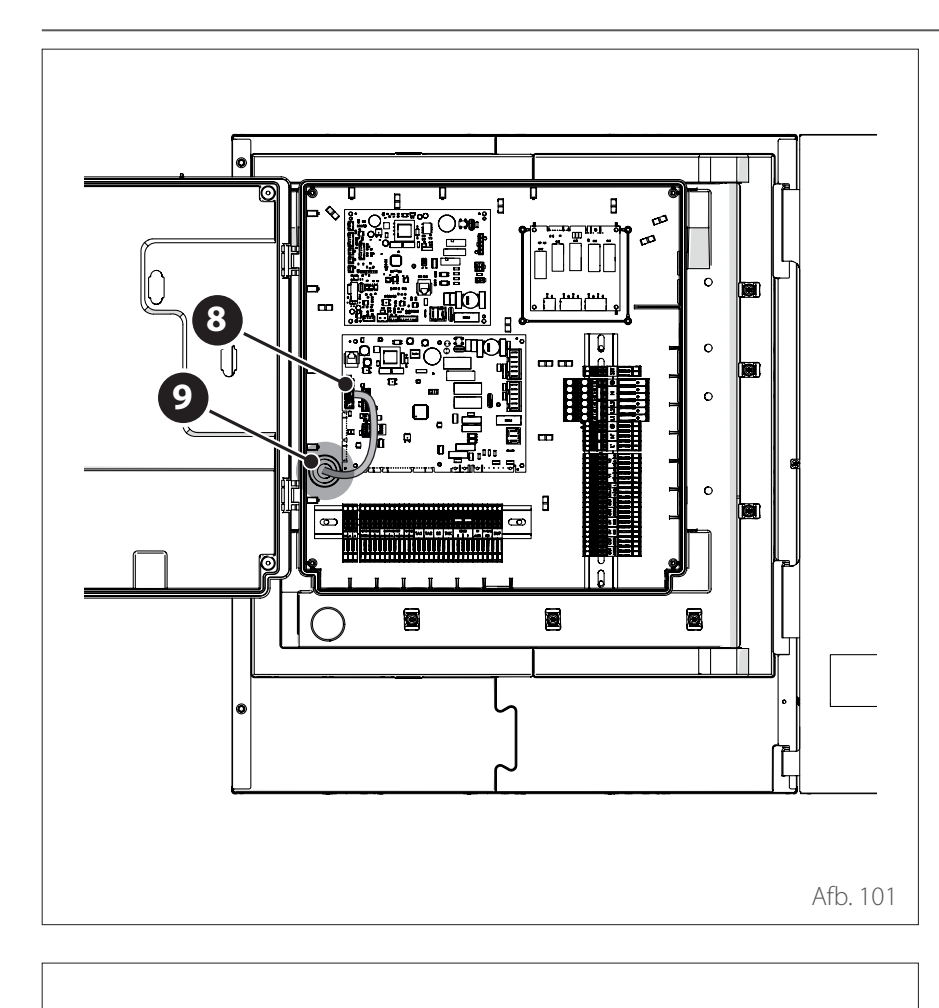

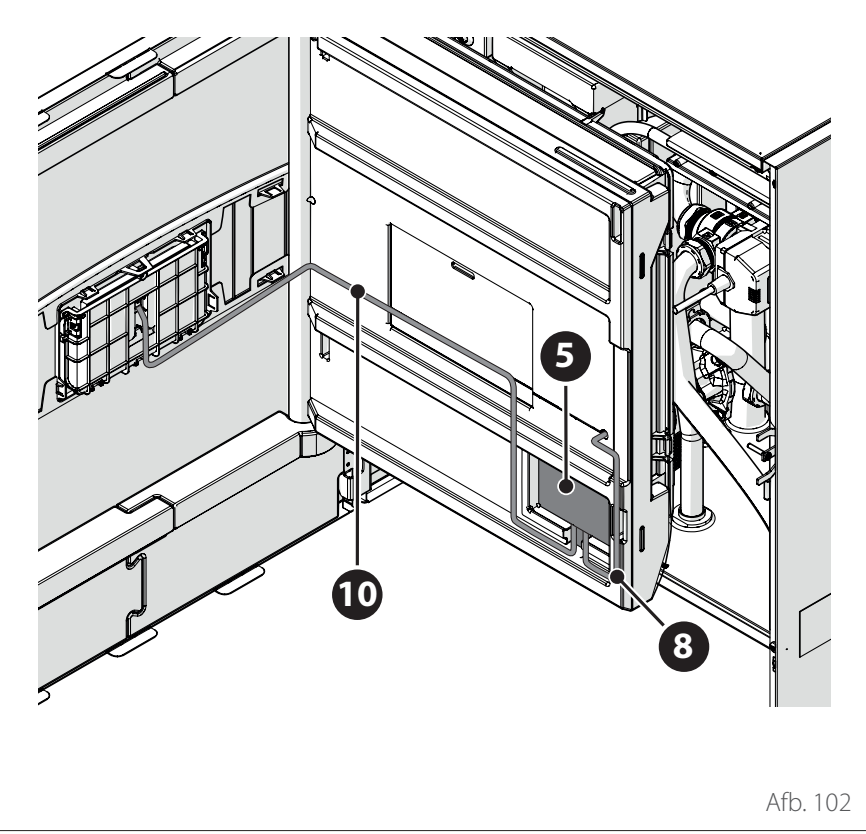

 Voer de BUS-kabel (8) door de opening (9) op het schakelbord.

- Sluit de BUS-kabel (8) aan op de Light Gateway (5) en houd de polariteit in acht.
- Sluit de tweede BUS-kabel (10) aan die aangesloten moet worden op de systeeminterface.
- Installeer de systeeminterface in het apparaat (zie de paragraaf "Installatie in het apparaat").

# Voorbereidende handelingen

Voor alle ketelmodellen:

 Selecteer de parameter 2.2.7 Hybride ketel en stel de waarde "ingeschakeld" in.

#### Instellingen System-ketel

In het geval van een System-ketel met boilersonde dient u de volgende handelingen uit te voeren:

- Verwijder de bedrading van de driewegklep terwijl het apparaat actief is in verwarmingsmodus.
- Maak de boilersonde los van de ketel (indien aanwezig).
- Sluit de boilersonde (indien aanwezig) aan op de schakelkast van de hybride module.
- Selecteer de parameter 2.2.8 Versie ketel en stel de waarde "Boiler met thermostaat" in.

# Controle op lekstroom en gaslekken

# CONTROLEREN VAN DE ELEKTRI-SCHE VEILIGHEID

Na de installatie dient u te controleren of alle elektrische kabels geïnstalleerd zijn in overeenstemming met de nationale en plaatselijke voorschriften en volgens de instructies in de Installatiehandleiding.

# VÓÓR DE WERKINGSTEST

Controle van de aarding. Meet de aardweerstand met een visuele inspectie en een specifiek testinstrument. De aardweerstand moet lager dan  $0,1\Omega$  zijn.

# **TIJDENS DE WERKINGSTEST**

Controle op lekstroom.

Gebruik tijdens de werkingstest een elektrische sonde en een multimeter om een volledige test van de lekstroom uit te voeren.

Als er lekstroom gedetecteerd wordt, schakel de eenheid dan onmiddellijk uit en neem contact op met een gekwalificeerde elektricien om het probleem te identificeren en de oorzaak op te lossen.

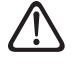

Alle elektrische aansluitingen moeten worden uitgevoerd door een erkend elektricien, in overeenstemming met de nationale en plaatselijke elektrische voorschriften.

# CONTROLEREN OP GASLEKKEN

Als u een lekdetector gebruikt, volg dan de aanwijzingen in de gebruiksaanwijzing van het apparaat.

- Controleer of er lekken zijn in de uitgevoerde koppelingen.

# NA DE CONTROLE OP GASLEKKEN

Nadat u gecontroleerd heeft dat de verbindingspunten van de leidingen GEEN lekken vertonen, brengt u de deksels weer aan op de kleppen van de externe eenheid (zie de paragraaf "Werking onder vacuüm").

# Voorbereidende controles

# **EXTERNE EENHEID**

- De eenheid moet op een stevige en perfect horizontale ondergrond worden geplaatst, op een plaats die makkelijk toegankelijk is voor latere onderhoudswerkzaamheden.
- Bij aanzienlijke tocht moet er een scherm worden geplaatst.
- De luchtstroom mag op geen enkele manier belemmerd worden.
- Het steunframe moet het gewicht van de externe eenheid kunnen dragen.
- Als er vaak sneeuw valt op de installatieplaats, moet de positie van de externe eenheid minimaal 200 mm boven het niveau van de sneeuw zijn.

# **INTERNE EENHEID**

- De eenheid moet in een gesloten ruimte worden geplaatst, op een plaats die makkelijk toegankelijk is voor latere onderhoudswerkzaamheden.
- De eenheid moet stevig aan de wand of aan de vloer worden verankerd.
- Bij installatie van de gebruikersinterface in het apparaat dient u te controleren of de relatieve vochtigheid in de installatieruimte de toegestane limiet niet overschrijdt.

# GASAANSLUITINGEN

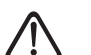

Deze procedure moet worden uitgevoerd door gekwalificeerd personeel, in overeenstemming met de vereisten van de F-gassenverordening.

- Er mogen niet te veel of te nauwe bochten in de aansluitleidingen tussen de interne en externe eenheid aanwezig zijn.
- De minimale en maximale lengtes van de koelleidingen moeten nageleefd worden.
- De verwijding moet in overeenstemming met de voorschriften zijn.

- De lucht moet uit het circuit worden verwijderd met een vacuümpomp, waarbij het vacuüm enkele minuten worden vastgehouden.
- Als de aansluitleidingen tussen de externe en interne eenheid langer dan 20 m zijn, moet er een extra hoeveelheid koelgas worden toegevoegd.
- De leidingen moeten verzegeld worden als de installatie op een later moment wordt uitgevoerd.
- De kleppen voor het vullen van het circuit moeten geopend zijn.

#### HYDRAULISCHE AANSLUITINGEN

- De waterdruk op het voedingsnet mag niet hoger zijn dan 5 bar; indien dit niet zo is, moet er een drukverlager worden geplaatst aan de ingang van de installatie.
- De installatie moet worden gevuld bij een druk van minder dan 3 bar (aanbevolen druk = 1,2 bar).
- De installatie moet hermetisch afgedicht zijn.
- De vullleidingen en de leidingen naar de verwarmings-/koelsystemen en de tapwaterinstallatie (indien aanwezig) moeten correct aangesloten zijn.
- Het geleverde expansievat moet voorgevuld worden op 1 bar en moet voldoende inhoud hebben voor het systeem.
- De veiligheidskleppen moeten correct aangesloten worden met de meegeleverde silicone slangen.
- Bij een vloerinstallatie moet er een veiligheidinrichting op het aanvoercircuit voor verwarming worden geinstalleerd.

#### **ELEKTRISCHE AANSLUITINGEN**

- De elektrische aansluitingen moeten overeenkomen met de schakelschema's in de installatiehandleiding en moeten correct worden uitgevoerd.
- De spanning en frequentie van de netvoeding moeten overeenkomen met de gegevens op het typeplaatje.
- Het systeem moet de juiste afmetingen hebben om het stroomverbruik van de geïnstalleerde eenheden te kunnen ondersteunen (zie de typeplaatjes).
- De aansluiting op het elektriciteitsnet moet worden uitgevoerd met behulp van een vaste steun en moet voorzien zijn van een bipolaire schakelaar.
- De aarding moet correct zijn en als eerste worden aangesloten.
- De overspanningsbeveiligingen, de aardlekschakelaars en thermische magneetschakelaars op de uitgangen van het schakelbord moeten correct geïnstalleerd zijn en in overeenstemming zijn met alle geldende wettelijke voorschriften.
- De aardlek- en veiligheidsschakelaars moeten de juiste afmetingen hebben.

# **Eerste inschakeling**

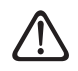

Om de veiligheid en de juiste werking van de systeeminterface te kunnen garanderen, moet de inbedrijfstelling worden uitgevoerd door een bevoegde monteur, die een door de wet erkende kwalificatie bezit.

# INSCHAKELPROCEDURE

- Plaats de systeeminterface in de aansluitsleuf door hem voorzichtig omlaag te duwen. Na een korte initialisatie is het apparaat gereed voor de configuratie.
- Op het display verschijnt "Taal selecteren". Selecteer de gewenste taal door aan de keuzeknop te draaien.
- Druk op de keuzeknop 🖓
- Op het display verschijnt "Tijd & Datum". Draai de keuzeknop om de dag, de maand en het jaar te selecteren. Druk bij elke selectie op de knop om te bevestigen. Als de datum is ingesteld, gaat de selectie verder naar de instelling van de tijd. Draai de keuzeknop om het uur in te stellen, druk op de knop om te bevestigen en verder te gaan naar de selectie van de minuten. Druk op de keuzeknop om te bevestigen.
- Als de tijd ingesteld is, gaat de selectie verder naar de instelling van de zomertijd. Draai de keuzeknop om AUTO of HANDMATIG te selecteren. Als u wilt dat het systeem de tijd automatisch instelt op de zomertijd, selecteer dan AUTO.
- Druk op de keuzeknop 💊.

#### **OPMERKING:**

Het display is standaard ingesteld met een tijdprogramma met setpoints op meerdere niveaus. Als er een bericht verschijnt over een conflict van het tijdprogramma:

- Draai de keuzeknop O om het menu "Geavanceerd" te gebruiken en druk op de knop Q.
- Draai de keuzeknop O om het "Type service van het tijdprogramma" te selecteren en druk op de knop O.
- Draai de keuzeknop O en selecteer dezelfde waarde (Setpoint twee niveaus of Setpoint meerdere niveaus) in de gebruikersinterface (zie technische parameter 0.4.3 op de boilerinterface, indien beschikbaar) en druk op de knop O.
- Als het conflict nog steeds aanwezig is, herhaalt u de procedure en gebruikt u de keuzeknop om Setpoint twee niveaus te selecteren; druk vervolgens op de keuzeknop Q.

# **Basisfuncties**

De systeeminterface is een regeleenheid voor de verwarmingsinstallatie die kan worden gebruikt als kamerthermostaat en/of als installatie-interface voor de monitoring van de belangrijkste gegevens over de werking van de installatie en de invoer van de gewenste instellingen.

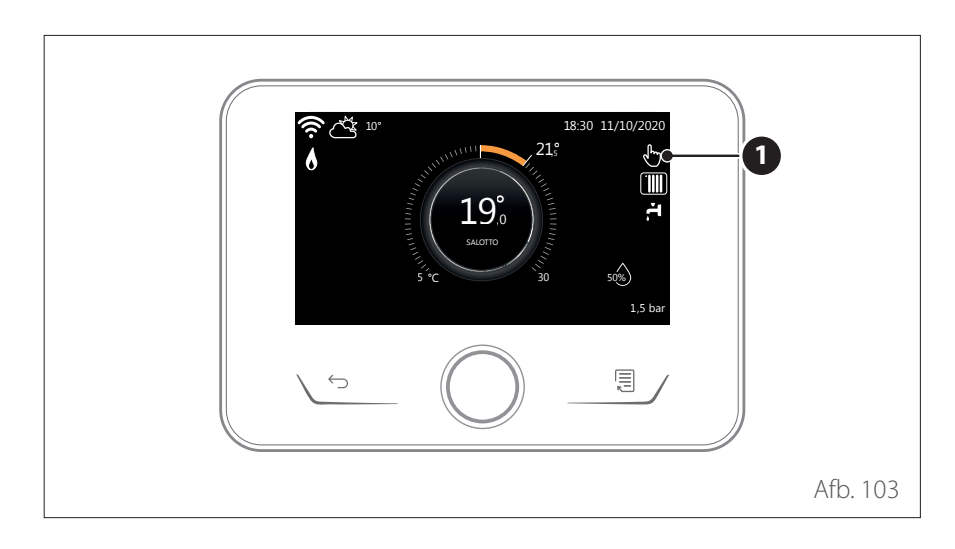

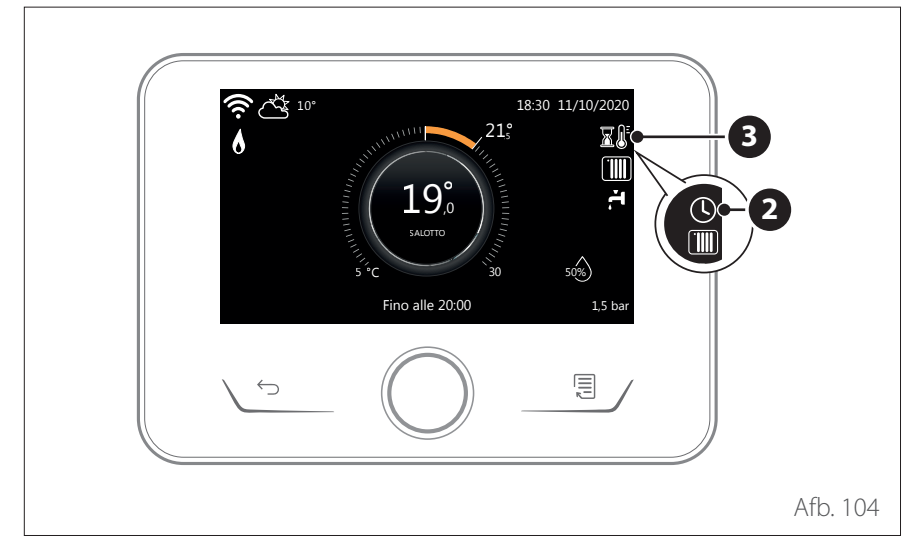

#### Regeling kamertemperatuur met AUTO-functie actief

Als de temperatuur van het warme water voor verwarming niet overeenkomt met de gewenste temperatuur, dan kan deze verhoogd of verlaagd worden via "Instellingen verwarming". Op het display wordt de correctiebalk weergegeven.

Druk op de keuzeknop om te bevestigen of op de terug-toets om terug te keren naar het vorige scherm, zonder de gegevens op te slaan.

# Regeling kamertemperatuur in de handmatige modus

De werkingsmodus van de zone die gekoppeld is aan het apparaat wordt ingesteld in HANDMATIG **(1)**.

Draai aan de keuzeknop om de temperatuur te selecteren, die aangegeven wordt op het display door de beweegbare cursor bij de krans. Druk op de knop om te bevestigen.

Op het display wordt de ingestelde temperatuur weergegeven.

# Regeling kamertemperatuur in de geprogrammeerde modus

De werkingsmodus van de zone die gekoppeld is aan het apparaat is ingesteld op GEPROGRAMMEERD **(2)**. Tijdens de werking van de tijdsprogrammering is het mogelijk om de ingestelde kamertemperatuur tijdelijk te wijzigen.

Draai aan de keuzeknop om de temperatuur te selecteren, die aangegeven wordt door de beweegbare cursor bij de krans. Druk op de knop om te bevestigen.

Op het display wordt de ingestelde temperatuur weergegeven.

Draai aan de keuzeknop om de tijd in te stellen tot wanneer u de wijziging wilt vasthouden.

Druk op de knop om te bevestigen. Op het display verschijnt het symbool **(3)**.

De interface van het systeem handhaaft de temperatuurwaarde tot aan de ingestelde tijd, waarna deze terugkeert tot de vooraf ingestelde kamertemperatuur.

Druk tegelijkertijd op de toetsen "Esc" en "Menu" totdat op het display "Invoeren code" verschijnt.

Draai aan de keuzeknop om de technische code (234) in te voeren en druk op de knop G om te bevestigen; op het display verschijnt TECHNISCHE ZONE. Draai de keuzeknop O om het gewenste menuonderdeel te selecteren.

– Volledig menu

Druk op de keuzeknop **Q**. Draai de keuzeknop **O** om het gewenste menuonderdeel te selecteren.

- 1 Energie Manager
- **1.0** Basisparameters

#### 1.0.0 Binnenunit type

Druk op de keuzeknop Q. Draai de keuzeknop O om het gewenste menuonderdeel te selecteren.

- **0** Geen.
- 1 Hybride modus: hybride hydraulische eenheid.
- 2 Hydraulische module: wall-hung of floor-standing hydraulische eenheid.
- 3 Lightbox: eventuele hydraulische regeleenheid, indien aanwezig, alleen elektronische kaart.

Druk op de keuzeknop  $\mathbb{Q}$  om te bevestigen.

#### 1.0.1 Variant met ODU

Druk op de keuzeknop . Draai de keuzeknop . om het gewenste menuonderdeel te selecteren.

- **0** Geen.
- 1 HHP: Elektrische warmtepomp.

# 1.0.2 Tapwatervoorziening

Druk op de keuzeknop **A**. Draai de keuzeknop **O** om het gewenste menuonderdeel te selecteren.

- **0** Geen.
- 1 Opslagtank met NTC-sonde: aanwezigheid van een SWW-boiler met temperatuursonde van de NTC-boiler.
- 2 Opslagtank met SWW-thermostaat ACS: aanwezigheid van een SWW-boiler met temperatuurregeling via mechanische thermostaat (ON/OFF).

# 1.0.4 Hybride modus

Druk op de keuzeknop **Q**. Draai de keuzeknop **O** om het gewenste menuonderdeel te selecteren.

- **0** Automatisch: automatische bedrijfsmodus.
- 1 Alleen cv-ketel: sluit de werking van de warmtepomp uit.
- 2 alleen WP: sluit de werking van de ketel uit.

Druk op de keuzeknop  $\$  om te bevestigen.

#### 1.0.5 Energy Manager logica

Druk op de keuzeknop Q. Draai de keuzeknop O om het gewenste menuonderdeel te selecteren.

- Max. besparing: het systeem werkt om maximaal te besparen.
- 1 Max. duurzaam: het systeem werkt met het oog op een maximale milieubescherming.

Druk op de keuzeknop 💊 om te bevestigen.

# 1.0.6 Regeling

Druk op de keuzeknop 💊. Activeert of deactiveert de warmtere-

geling.

#### **1.1** Input output configuratie

# 1.1.0 HV IN 1 (ingang configureerbaar op 230V)

Druk op de keuzeknop **(**). Draai de keuzeknop **(**) om het gewenste menuonderdeel te selecteren.

- 1 Afwezig: ingang niet actief.
- 2 Nachttarief: ingang niet actief (0 V). Door op de ingang een 230 V Ac-signaal toe te passen, past het systeem voor de stroom het nachttarief toe zoals gedefinieerd in parameter 1.13.5.
- **3** Smart Grid 1: ingang nr. 1 voor Smart Grid Ready-protocol (zie paragraaf "SG ready Standard").
- 4 Signaal uitschakelen extern: stelt het apparaat in op OFF. Elk verzoek om warmte, koeling of warm tapwater wordt onderbroken terwijl de vorstbeveiligingslogica actief is als Par. 1.0.4 (Hybride modus) is ingesteld op "alleen WP". Anders blijft alleen de ketel ingeschakeld voor de verwarming en de productie van warm tapwater.
  5 PV Integratie actief: ingang niet ac-
  - PV Integratie actief: ingang niet actief (0V), geen integratie. Ingang actief (230V), het energieoverschot wordt gebruikt om het SWW-setpoint te verhogen met de hoeveelheid die gedefinieerd is via parameter 1.20.0 - Delta T Setpoint SWW fotovoltaïsch. Wanneer de boiler voor warm tapwater het nieuwe setpoint heeft bereikt, kan deze energie worden gebruikt om het setpoint van de opslagtank te verhogen (indien aanwezig) via parameter 20.4.4 of van de verwarmings-/koelingsfunctie naar het comfort-setpoint. Daartoe gebruikt de functie alleen de warmtepomp.

# 1.1.1 HV IN 2 (ingang configureerbaar op 230V)

Druk op de keuzeknop Q. Draai de keuzeknop O om het gewenste menuonderdeel te selecteren.

- 1 Afwezig: ingang niet actief.
- 2 DL Smart Grid: ingang niet actief (0V), de verwarmingselementen zijn uitgeschakeld in alle werkingscycli.
- **3** Smart Grid 2: ingang nr. 2 voor Smart Grid Ready-protocol (zie paragraaf "SG ready Standard").
- 4 Signaal uitschakelen extern: stelt het apparaat in op OFF. Elk verzoek om warmte, koeling of warm tapwater wordt onderbroken terwijl de vorstbeveiligingslogica actief is als Par. 1.0.4 (Hybride modus) is ingesteld op "alleen WP". Anders blijft alleen de ketel ingeschakeld voor de verwarming en de productie van warm tapwater.
- PV Integratie actief: ingang niet ac-5 tief (0V), geen integratie. Ingang actief (230V), het energieoverschot wordt gebruikt om het SWW-setpoint te verhogen met de hoeveelheid die gedefinieerd is via parameter 1.20.0 - Delta T Setpoint SWW fotovoltaïsch. Wanneer de boiler voor warm tapwater het nieuwe setpoint heeft bereikt, kan deze energie worden gebruikt om het setpoint van de opslagtank te verhogen (indien aanwezig) via parameter 20.4.4 of van de verwarmings-/koelingsfunctie naar het comfort-setpoint. Daartoe gebruikt de functie alleen de warmtepomp.

#### 1.1.3 AUX input 1

Druk op de keuzeknop **Q**. Draai de keuzeknop **O** om het gewenste menuonderdeel te selecteren.

- **0** Geen.
- 1 Hygrostaat sensor: wanneer het contact gesloten is, is de warmtepomp uitgeschakeld tijdens de koelcyclus. Gebruik parameter 1.1.9 om in te stellen welke zonepompen daardoor zullen stoppen.
- 2 Modus Verwarming/koeling op extern verzoek: wanneer het contact gesloten is, wordt de werkingsmodus ingesteld op koeling; wanneer het contact open is, wordt de werkingsmodus ingesteld op verwarming.
- 3 Thermostaat TA3: het signaal wordt geïnterpreteerd als contact voor een thermostaat van zone 3. Wanneer het contact gesloten is, wordt het verzonden als warmtevraag voor zone 3.
- 4 Veiligheidsthermostaat: sluit een veiligheidsthermostaat in de vloer aan op het contact. Wanneer het contact gesloten is, wordt de watercirculatie onderbroken.
- 5 PV Integratie actief: ingang niet actief (0V), geen integratie. Ingang actief (230V), het energieoverschot wordt gebruikt om het SWW-setpoint te verhogen met de hoeveelheid die gedefinieerd is via parameter 1.20.0 - Delta T Setpoint SWW fotovoltaïsch. Wanneer de boiler voor warm tapwater het nieuwe setpoint heeft bereikt, kan deze energie worden gebruikt om het setpoint van de opslagtank te verhogen (indien aanwezig) via parameter 20.4.4 of van de verwarmings-/koelingsfunctie naar het comfort-setpoint. Daartoe gebruikt de functie alleen de warmtepomp.

# 1.1.4 AUX input 2

Druk op de keuzeknop **Q**. Draai de keuzeknop **O** om het gewenste menuonderdeel te selecteren.

- **0** Geen.
- 1 Hygrostaat sensor: wanneer het contact gesloten is, is de warmtepomp uitgeschakeld tijdens de koelcyclus. Gebruik parameter 1.1.9 om in te stellen welke zonepompen daardoor zullen stoppen.
- 2 Modus Verwarming/koeling op extern verzoek: wanneer het contact gesloten is, wordt de werkingsmodus ingesteld op koeling; wanneer het contact open is, wordt de werkingsmodus ingesteld op verwarming.
- 3 Thermostaat TA3: het signaal wordt geïnterpreteerd als contact voor een thermostaat van zone 3. Wanneer het contact gesloten is, wordt het verzonden als warmtevraag voor zone 3.
- 4 Veiligheidsthermostaat: sluit een veiligheidsthermostaat in de vloer aan op het contact. Wanneer het contact gesloten is, wordt de watercirculatie onderbroken.
- 5 PV Integratie actief: ingang niet actief (0V), geen integratie. Ingang actief (230V), het energieoverschot wordt gebruikt om het SWW-setpoint te verhogen met de hoeveelheid die gedefinieerd is via parameter 1.20.0 - Delta T Setpoint SWW fotovoltaïsch. Wanneer de boiler voor warm tapwater het nieuwe setpoint heeft bereikt, kan deze energie worden gebruikt om het setpoint van de opslagtank te verhogen (indien aanwezig) via parameter 20.4.4 of van de verwarmings-/koelingsfunctie naar het comfort-setpoint. Daartoe gebruikt de functie alleen de warmtepomp.

# 1.1.5 Elektrische elementen blokkade type

Druk op de keuzeknop **Q**. Draai de keuzeknop **O** om het gewenste menuonderdeel te selecteren.

- Geen. De functie blokkade door bedrijf is niet gespecificeerd.
- 1 Proces gepauzeerd. De energieleverancier kan een signaal verzenden om de warmtepomp uit te schakelen.
- 2 Proces geannuleerd. De energieleverancier onderbreekt de stroomtoevoer naar de warmtepomp.
- **3** Hybride functie gepauzeerd. De energieleverancier verzendt een signaal en onderbreekt de stroomtoevoer om de warmtepomp uit te schakelen.

# 1.1.7 CV Systeemdruk Sensor

• Niet gedefinieerd. De waterdruk wordt vanuit de ketel gemeten.

# 1.1.8 Aanvoertemperatuur selectie

Druk op de keuzeknop Q. Draai de keuzeknop O om het gewenste menuonderdeel te selecteren.

- **0** Uitstroomtemperatuur WP. Aanvoertemperatuur van de warmtepomp.
- 1 Aanvoertemperatuur. Temperatuursonde van de hybride module.

# 1.1.9 Luchtvochtigheid input zone

Druk op de keuzeknop Q. Draai de keuzeknop O en selecteer de zones waar de hygrostaat aanwezig is.

# **1.2** Output configuratie

# 1.2.0 AUX output 1

- **0** Geen.
- 1 Alarm fout: het contact wordt gesloten bij een fout in het systeem.
- 2 Hygrostaat alarm: het contact is gesloten wanneer de ingang AUX1 ingesteld is als vochtigheidsregelaar en het contact gesloten is.
- 3 Externe SWW- en warmtevraag: het contact is gesloten om een warmtevraag te genereren naar een externe bron voor verwarming en SWW.
- 4 Koelingsvraag: het contact is gesloten om een koelingsvraag te genereren naar een externe bron.
- **5** Externe SWW-vraag: het contact is gesloten om een warmtevraag te genereren naar een externe bron voor SWW.
- 6 Modus Verwarming/koeling: het contact is gesloten wanneer de werkingsmodus koeling is. Het contact is geopend wanneer de werkingsmodus verwarming of standby is.
- 7 Externe warmtevraag: het contact is gesloten om een warmtevraag te genereren naar een externe bron voor verwarming.

# 1.2.1 AUX output 2

- **0** Geen.
- 1 Alarm fout: het contact wordt gesloten bij een fout in het systeem.
- 2 Hygrostaat alarm: het contact is gesloten wanneer de ingang AUX1 ingesteld is als vochtigheidsregelaar en het contact gesloten is.
- 3 Externe SWW- en warmtevraag: het contact is gesloten om een warmtevraag te genereren naar een externe bron voor verwarming en SWW.

- 4 Koelingsvraag: het contact is gesloten om een koelingsvraag te genereren naar een externe bron.
- **5** Externe SWW-vraag: het contact is gesloten om een warmtevraag te genereren naar een externe bron voor SWW.
- 6 Modus Verwarming/koeling: het contact is gesloten wanneer de werkingsmodus koeling is. Het contact is geopend wanneer de werkingsmodus verwarming of standby is.
- 7 Externe warmtevraag: het contact is gesloten om een warmtevraag te genereren naar een externe bron voor verwarming.

#### 1.2.2 AUX output 3

- **0** Geen.
- 1 Alarm fout: het contact wordt gesloten bij een fout in het systeem.
- 2 Hygrostaat alarm: het contact is gesloten wanneer de ingang AUX1 ingesteld is als vochtigheidsregelaar en het contact gesloten is.
- 3 Externe SWW- en warmtevraag: het contact is gesloten om een warmtevraag te genereren naar een externe bron voor verwarming en SWW.
- 4 Koelingsvraag: het contact is gesloten om een koelingsvraag te genereren naar een externe bron.
- **5** Externe SWW-vraag: het contact is gesloten om een warmtevraag te genereren naar een externe bron voor SWW.
- 6 Modus Verwarming/koeling: het contact is gesloten wanneer de werkingsmodus koeling is. Het contact is geopend wanneer de werkingsmodus verwarming of standby is.
- 7 Externe warmtevraag: het contact is gesloten om een warmtevraag te genereren naar een externe bron voor verwarming.

# 1.2.3 AUX output 4

- **0** Geen.
- 1 Alarm fout: het contact wordt gesloten bij een fout in het systeem.
- 2 Hygrostaat alarm: het contact is gesloten wanneer de ingang AUX1 ingesteld is als vochtigheidsregelaar en het contact gesloten is.
- 3 Externe SWW- en warmtevraag: het contact is gesloten om een warmtevraag te genereren naar een externe bron voor verwarming en SWW.
- 4 Koelingsvraag: het contact is gesloten om een koelingsvraag te genereren naar een externe bron.
- **5** Externe SWW-vraag: het contact is gesloten om een warmtevraag te genereren naar een externe bron voor SWW.
- 6 Modus Verwarming/koeling: het contact is gesloten wanneer de werkingsmodus koeling is. Het contact is geopend wanneer de werkingsmodus verwarming of standby is.
- 7 Externe warmtevraag: het contact is gesloten om een warmtevraag te genereren naar een externe bron voor verwarming.

#### 1.2.5 AUX P2 circulatiepomp instelling

- Externe pomp: de circulatiepomp volgt inschakeling/uitschakeling van de primaire circulatiepomp P1 in parallel.
- 1 Koeling circulatiepomp: wordt geactiveerd als de koelmodus geselecteerd wordt en de warmtevraag actief is.
- 2 Bufferpomp: de bufferpomp wordt geactiveerd als er een warmtevraag is en de bufferfunctie actief is.
- 3 Tapwaterpomp: de circulatiepomp wordt geactiveerd op basis van de extra tijdsprogrammering en wanneer er een thermische desinfectiecyclus bezig is.

# 1.2.6 Pro-Tech anode actief

Geeft de aanwezigheid van de anode met stroomopdruksysteem aan op de boiler voor SWW.

# **1.3** Activeren 2e bron voor verwarmen**1.3.0 CV Externe warmtebron inzetlogica**

- O CV + backup warmtepomp: in de verwarmingscycli kunnen de hulpbronnen (hulpcontacten in uitgang of ketel) ingeschakeld worden, zowel in de integratiemodus samen met de warmtepomp als wanneer de warmtepomp niet beschikbaar is.
- 1 Back-up voor warmtepomp: in de verwarmingscycli kunnen de hulpbronnen (hulpcontacten in uitgang of ketel) alleen ingeschakeld worden als de warmtepomp niet beschikbaar is.

# 1.3.2 ECO / COMFORT

Definieert de inschakelvertraging van de integratieweerstanden van meer economisch/ecologisch (langere vertragingstijd) naar meer comfortabel (kortere vertragingstijd).

Druk op de keuzeknop **Q**. Draai de keuzeknop **O** om het gewenste menuonderdeel te selecteren.

# **1.4** Activeren 2e bron voor warmwater**1.4.0 WW externe warmtebron logica**

- O CV + backup warmtepomp: in de tapwatercycli kunnen de hulpbronnen (hulpcontacten in uitgang of ketel) ingeschakeld worden, zowel in de integratiemodus samen met de warmtepomp als wanneer de warmtepomp niet beschikbaar is.
- Back-up voor warmtepomp: in de tapwatercycli kunnen de hulpbronnen (hulpcontacten in uitgang of ketel) alleen ingeschakeld worden als de warmtepomp niet beschikbaar is.

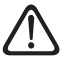

Als er geen reserve-energiebronnen zijn of als de reserve-energiebronnen uitgeschakeld zijn (par. 1.4.1) wordt de antilegionella-cyclus mogelijk niet voltooid.

# 1.4.2 Vertragingstimer

Benodigde tijd voor het beginnen van de berekening van integratie tapwater met de hulpbronnen of verwarmingselementen.

# 1.4.3 Drempelwaarde inschak. Ext. Bron

Activeringsdrempel van de integratie tapwater, uitgedrukt in °C\* min.

**1.4.5 Aanvoertemp installatie WW** Druk op de keuzeknop **O**. Draai de keuzeknop **O** en selecteer het temperatuur-setpoint voor de ketel in warm tapwatermodus.

Druk op de keuzeknop **Q**. Draai de keuzeknop **O** om het gewenste menuonderdeel te selecteren.

**1.5** Energy Manager parameter 1**1.5.2 Buitentemp. voor ketel uit-**

# schakel

Het systeem sluit de ketel in de verwarmingsmodus uit als de buitentemperatuur hoger is dan de ingestelde waarde.

# 1.5.3 Buitentemp. voor WP uitschakeling

Het systeem sluit de warmtepomp in de verwarmingsmodus uit als de buitentemperatuur lager is dan de ingestelde waarde.

# 1.5.4 Temperatuur WW uitsch. warmtepomp

Het systeem sluit de warmtepomp in de tapwatermodus uit als de buitentemperatuur lager is dan de ingestelde waarde.

# 1.5.5 Buitenvoeler Correctie

Compensatie van de uitlezing van de temperatuur van de externe sonde.

# 1.5.6 Regellogica ketel

Druk op de keuzeknop Q. Draai de keuzeknop O om het gewenste menuonderdeel te selecteren.

- Voeding: het vermogen van de ketel wordt gemoduleerd om automatisch het nodige comfort te leveren.
- Temperatura: het temperatuur-setpoint van de ketel wordt ingesteld om aan efficiëntie de voorkeur te geven.

Druk op de keuzeknop Q. Draai de keuzeknop O om het gewenste menuonderdeel te selecteren.

#### 1.6 Instellingen cv - pomp

# 1.6.0 Voordraaitijd

Definieert de voordraaitijd van de primaire circulatiepomp om de aanwezigheid van stroming te detecteren in het verwarmingscircuit.

# 1.6.1 Voordraaitijd nieuwe warmtevraag

Definieert de wachttijd van de circulatiepomp tussen de ene poging tot voordraaien en de volgende.

# 1.6.2 CV pomp nadraaien

Nadraaitijd.

# 1.6.3 Pomp Type

Selecteer de snelheid van de circulatiepomp:

- Lage snelheid
- 1 Hoge snelheid
- 2 Modulatie

#### 1.6.4 Vorstbescherming pompsturing

Selecteer de snelheid van de circulatiepomp tijdens vorstbeveiliging PDC:

- Lage snelheid
- 1 Middel snelheid
- **2** Hoge snelheid

Druk op de keuzeknop **Q**. Draai de keuzeknop **O** om het gewenste menuonderdeel te selecteren.

# **1.7** Verwarming**1.7.1 Boost tijd**

Definieert de vertraging waarmee het setpoint voor watertoevoer bij verwarming wordt verhoogd in de AU-TO-modus. Werkt alleen als temperatuurregeling actief is en ingesteld is op "Apparaten ON/OFF" (zie parameters 4.2.1/5.2.1/6.2.1).

Definieert de vertraging waarmee de setpoint-temperatuur voor aanvoer wordt verhoogd met 4°C (tot maximaal 12°C). Als de waarde 0 is, is de functie niet actief.

#### 1.7.2 Correctie WP temperatuur

Definieert de waarde in °C die toegevoegd moet worden aan de setpoint-temperatuur voor aanvoer van de warmtepomp ter compensatie van het warmteverlies langs de hydraulische aansluitingen tussen de externe eenheid en de hydraulische module.

# 1.7.3 Correctie ketel temperatuur

Definieert de stijging in °C die het temperatuur-setpoint voor aanvoer van de ketel moet bereiken om te compenseren voor de warmteverliezen langs de hydraulische aansluitingen tussen de ketel en de hybride hydraulische module wanneer de verwarming actief is en de besturingslogica van de ketel op temperatuur is (zie parameter 1.5.6).

Druk op de keuzeknop 💁. Draai de keuzeknop 📀 om het gewenste menuonderdeel te selecteren.

# 1.8 Koelmodus

#### 1.8.0 Modus koelen activeren

- Aangemeld niet actief
- 1 Actief

# **1.8.2 Koeling Flow T HP Offset**

Definieert de waarde in °C die afgetrokken moet worden van de setpoint-temperatuur voor aanvoer van de warmtepomp ter compensatie van het warmteverlies langs de hydraulische aansluitingen tussen de externe eenheid en de hydraulische module.

# 1.8.3 Humidity alarm threshold

Definieert de max. vochtwaarde in procent vanaf wanneer het hygrostaatalarm zal worden geactiveerd (zie Par. 1.2.0).

# **1.8.4 Humidity alarm hysteresis**

Definieert de hysteresewaarde in procent voor de activering van het hygrostaatalarm (zie Par. 1.2.0 - 1.8.3).

Druk op de keuzeknop 🔍. Draai de keuzeknop O om het gewenste menuonderdeel te selecteren.

# **1.9** Sanitair Warmwater (WW)

# 1.9.0 Comfort-temperatuur warm water

Definieert de comfort setpoint-temperatuur voor warm tapwater.

#### 1.9.1 Verlaagde temperatuur warm water

Definieert de verlaagde setpoint-temperatuur voor warm tapwater.

# 1.9.2 Comfort functie

Definieert de wijze van productie van warm tapwater met de volgende waarden:

- Uitgesloten. 0
- Met timer (activeert de com-1 fort-functie voor regelbare tijdsintervallen, aan de hand van de tijdsprogrammering voor warm tapwater).
- 2 Altijd actief.

# 1.9.4 Tank laadmodus

Druk op de keuzeknop 💁. Draai de keuzeknop O om het gewenste menuonderdeel te selecteren.

- Standaard: automatische bedrijfs-0 modus
- alleen WP: sluit de werking van de 1 ketel uit.
- 2 Snel: sluit de werking van de warmtepomp uit, behalve bij onbeschikbaarheid van de ketel.

# 1.9.5 Max tijd enkel WP

Definieert de vultijd, alleen uitgevoerd met de warmtepomp, waarna de geïntegreerde hulpbronnen worden ingeschakeld als er geen sonde in de boiler aanwezig is, maar een thermostaat (par. 1.0.2 = 2

# 1.9.6 Antilegionella functie

O UIT. 1

ON.

**OPMERKING:** door deze functie in te schakelen wordt de boiler voor warm tapwater verwarmd en een uur op 60°C gehouden, te beginnen vanaf het tijdstip van het starten van de functie (zie par. 1.9.7), alleen als er een boilersonde aanwezig is (par. 1.0.2 = 1). De handeling wordt herhaald na een tijdsperiode die gedefinieerd wordt door par. 1.9.8.

**OPMERKING 2:** bij uitgeschakelde of afwezige reserve-energiebronnen (par. 1.4.1 = 0) wordt de thermische desinfectiecyclus mogelijk niet voltooid door de werkingslimieten van de warmtepomp.

#### 1.9.7 Starttijd antilegionella (uu:mm)

Definieert de starttijd van de desinfectiefunctie van de boiler voor warm tapwater.

# 1.9.8 Tijdsinterval antilegionella

Stelt de tijdsperiode in waarna de desinfectiefunctie van de boiler voor warm tapwater wordt herhaald.

Druk op de keuzeknop 💁. Draai de keuzeknop O om het gewenste menuonderdeel te selecteren

# 1.10 Manuele Modus - 1

Handmatige activering van de systeemonderdelen (circulatiepompen, omschakelkleppen, weerstanden etc).

Druk op de keuzeknop 💁. Draai de keuzeknop O om het gewenste menuonderdeel te selecteren.

**1.11** Manuele modus 2

1.11.1 WP gedwongen verwarming

Activeert de verwarmingspomp in de verwarmingsmodus.

#### 1.11.2 Forceert de pomp naar koeling

Activeert de verwarmingspomp in de koelingsmodus.

# 1.11.3 Vermogen cv-ketel

Draai aan de schakelaar O om ON te selecteren en druk op de schakelaar O om te bevestigen.

De ketel wordt geforceerd om op het maximale verwarmingsvermogen te werken. Draai de keuzeknop O om de werking op maximaal tapwatervermogen of op minimaal vermogen te selecteren.

# 1.11.4 Rating verwarming

Activeert de verwarmingspomp in de verwarmingsmodus met een vaste frequentie die ingesteld wordt via par. 13.5.1. De ventilatoren draaien op een vaste snelheid die ingesteld is met parameters 13.5.1 - 13.5.2.

# 1.11.5 Rating koeling

Activeert de verwarmingspomp in de koelingsmodus met een vaste frequentie die ingesteld wordt via par. 13.5.1. De ventilatoren draaien op een vaste snelheid die ingesteld is met parameters 13.5.1 - 13.5.2.

# 1.11.6 Boiler elektrisch element

Activeer het verwarmingselement in de boiler voor SWW.

# **1.12** Test Functies

# 1.12.0 Ontluchtingsfunctie

Activeert de ontluchting van het systeem, deze handeling kan tot 18 minuten duren.

#### 1.12.1 Antiblokkeringsfunctie ingeschakeld

Activeert de antiblokkeringsfunctie van de primaire circulatiepomp. De circulatiepomp is actief gedurende 30 s elke 23 uur van activiteit, en de omschakelklep wordt op warm tapwater gezet.

# 1.12.2 Stille modus WP

Druk op de keuzeknop Q. Draai de keuzeknop O om het gewenste menuonderdeel te selecteren.

- **0** OFF (standaard werking).
- 1 ON (reduceert het geluid van de warmtepomp).

# 1.12.3 Stille modus starttijd (hh:mm) WP

Druk op de keuzeknop Q. Draai de keuzeknop O om de starttijd van de stille modus in te stellen. De frequentie van de compressor wordt dan beperkt.

#### 1.12.4 Stille modus eindtijd (hh:mm) WP

Druk op de keuzeknop **Q**. Draai de keuzeknop **O** om de eindtijd van de stille modus in te stellen.

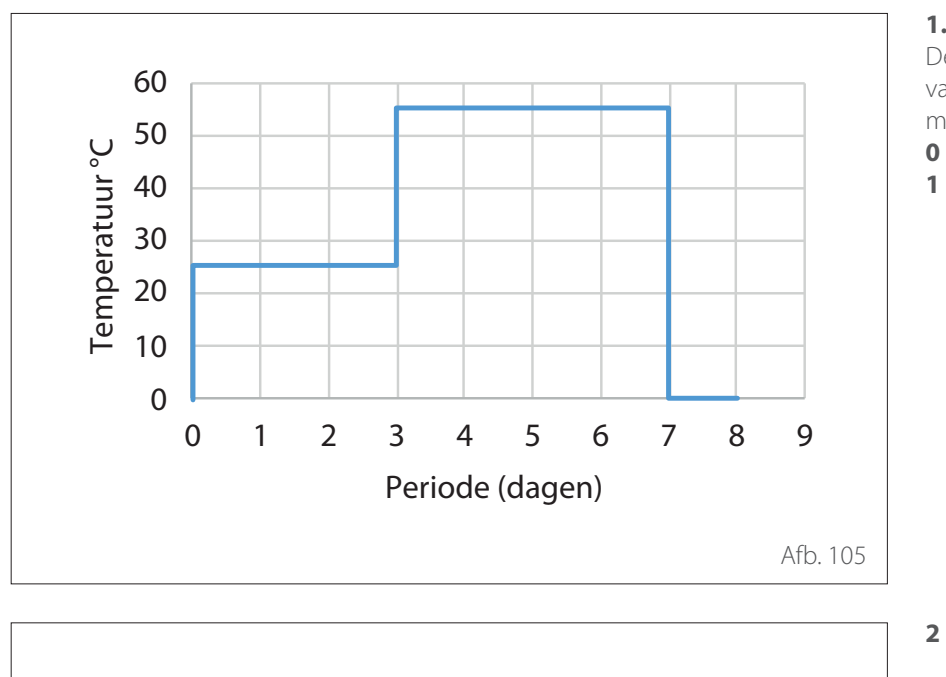

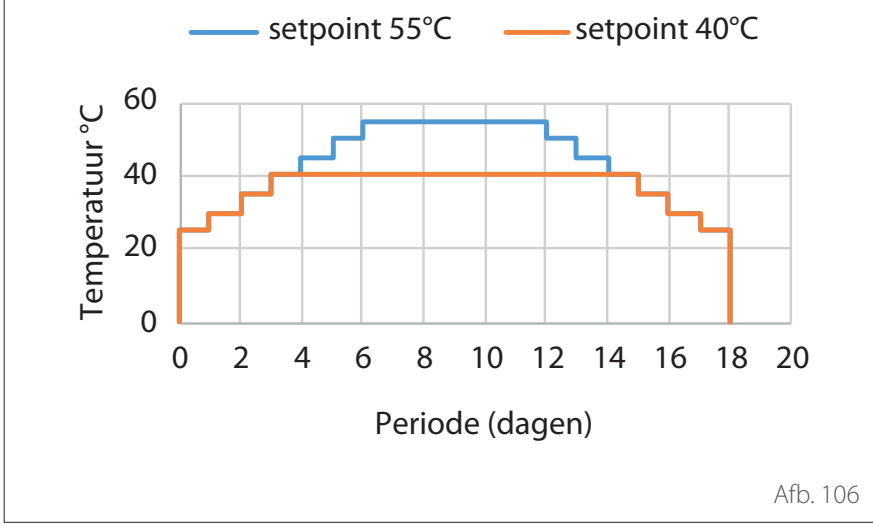

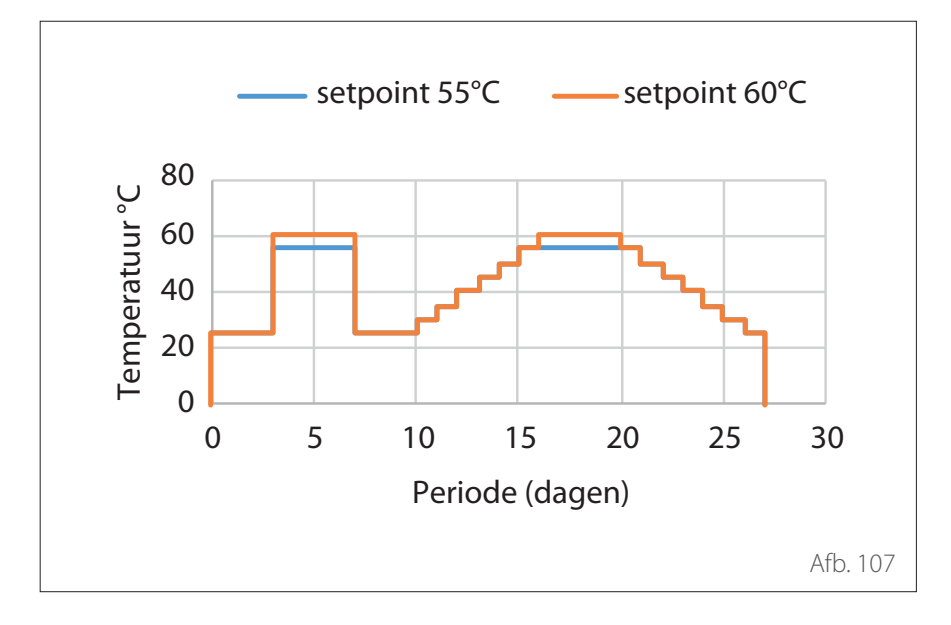

# 1.12.5 Vloerdrogingscyclus

Definieert het programma voor drogen van de dekvloer voor vloersystemen met de volgende waarden:

- O UIT
- 1 Functioneel (verwarming van de dekvloer met een vaste temperatuur van 25°C gedurende 3 dagen, daarna met de temperatuur die gedefinieerd wordt door par. 1.12.6)

2 **Uitharding** (verwarming van de dekvloer op een variabele temperatuur van 25 °C tot de temperatuur die gedefinieerd wordt door par. 1.12.6, volgens de in de grafiek aangegeven periode gedurende 18 dagen)

3 Functioneel + uitharding (verwarming van de dekvloer met een vaste temperatuur van 25°C gedurende 3 dagen, vervolgens 4 dagen met de temperatuur die gedefinieerd is in par. 1.12.6, vervolgens met een variabele temperatuur van 25°C tot de temperatuur die gedefinieerd is door par. 1.12.6, volgens de in de grafiek aangegeven periode gedurende 18 dagen)

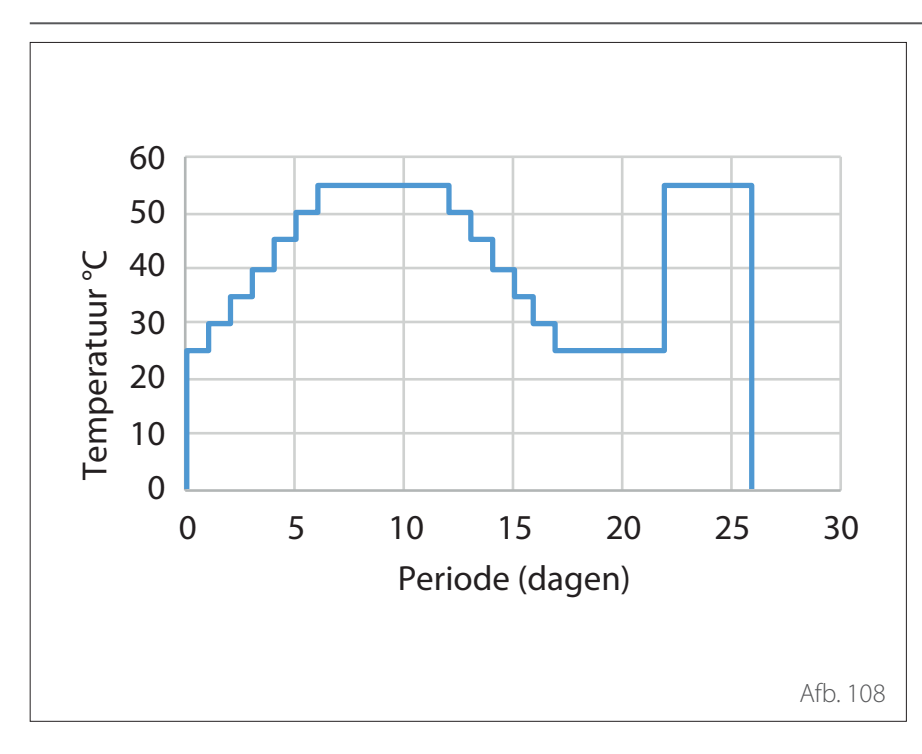

# 4 Uitharding + functioneel (verwarming van de dekvloer op een variabele temperatuur van 25 °C tot de temperatuur die gedefinieerd wordt door par. 1.12.6, volgens de in de grafiek aangegeven periode gedurende 18 dagen, vervolgens op een vaste temperatuur van 25°C gedurende 3 dagen, vervolgens gedurende 4 dagen met de temperatuur die gedefinieerd wordt in par. 1.12.6)

5 Handmatig (verwarming van de dekvloer op de temperatuur die ingesteld is in par. 1.12.6)

# 1.12.6 Temperatuur set punt vloerdroging

Definieert de setpoint-temperatuur van de aanvoer voor verwarming tijdens de functie vloerdroging (zie par. 12.8.1).

# 1.12.7 Vloerdroging resterende dagen

Definieert de resterende dagen van de functie vloerdroging.

# 1.12.8 Tapwater modus

Definieert de werkingsmodus tijdens testen in SWW.

# 1.12.9 Antivrieskit activering

Schakelt de integratie van de antivrieskit in. 1.13 Energie tariefstelling

Druk op de keuzeknop Q. Draai de keuzeknop O om het gewenste menuonderdeel te selecteren.

# 1.13.0 Min. verhouding kosten kWh/gas

Definieert de minimaal toelaatbare verhouding tussen de eenheidsprijs per kWh elektriciteit en de eenheidsprijs voor gas.

# 1.13.1 Max. verhouding kosten kWh/gas

Definieert de maximaal toelaatbare verhouding tussen de eenheidsprijs per kWh elektriciteit en de eenheidsprijs voor gas.

# 1.13.2 Verhouding primaire/elektr. Energie

Definieert de omzettingsfactor tussen primair energieverbruik en elektrisch energieverbruik van de warmtepomp.

# 1.13.3 Gasprijs

Definieert de kostprijs voor gas per verbruikt kWh.

# 1.13.4 Elektriciteitsprijs

Definieert de kostprijs per kWh verbruikte elektriciteit.

# 1.13.5 Elektriciteitsprijs dal

Definieert de kostprijs per kWh verbruikte elektriciteit tijdens de daluren.

# 1.13.6 Efficiëntie externe boiler CV

Definieert het geraamde gemiddelde rendement van de ketel AUX 1/2 in verwarmingsmodus.

#### 1.13.7 Efficiëntie externe boiler WW

Definieert het geraamde gemiddelde rendement van de ketel AUX 1/2 in tap-watermodus.

# 1.13.8 DeltaT COP sturing

Definieert de geraamde warmte-uitwisseling in graden voor de raming van het rendement van de compressor in verwarmingsmodus.

**1.14** Statistieken Energy Manager Geeft de informatie weer over de bedrijfsuren van het systeem.

**1.15** Informatie over de Energy ManagerGeeft de informatie weer over de door het systeem gebruikte energiekosten.

**1.16** EM diagnostics - 1 input Weergave van de waarden voor de ingangen van de systeemkaart.

**1.18** EM diagnostics - 1 output Weergave van de waarden voor de uitgangen van de systeemkaart.

# **1.20** Systeemintegratie**1.20.0 Zonnecel Verhoogde settemp. WW**

Druk op de keuzeknop . Draai de keuzeknop om de gewenste waarde voor het verhogen van het setpoint voor warm tapwater in te stellen tijdens integratie van de fotovoltaïsche installatie.

# 1.20.2 Integratie solar buffer

Activeert de integratie van het zonnepaneel. In dit geval wordt de sonde boiler hoog van het zonnepaneel gebruikt als boilersonde voor SWW.

# 1.20.3 OpenTherm module

Activeert de Opentherm-gateway.

1.21 FoutgeschiedenisWeergave van de laatste 10 fouten.1.22 Reset MenuHerstelt de fabrieksinstellingen.

# Temperatuurregeling

Druk tegelijkertijd op de toetsen "Esc" en "Menu" totdat op het display "Invoeren code" verschijnt.

Draai aan de keuzeknop om de technische code (234) in te voeren en druk op de knop 🔾 om te bevestigen; op het display verschijnt TECHNISCHE ZONE. Draai de keuzeknop 📀 om het gewenste menuonderdeel te selecteren.

- Volledig menu

Druk op de keuzeknop **Q**. Draai de keuzeknop **O** om het gewenste menuonderdeel te selecteren.

- 4 Parameters Zone 1
- 4.1 Z/W Omschakeling
- 4.1.0 Activering van de automatische zomer-/winterfunctie [ON, OFF]
- 4.1.1 Automatische temperatuurlimiet zomer/winter

Draai de keuzeknop en stel de drempeltemperatuur van de automatische zomer-/winterfunctie in.

# 4.1.2 Vertraging overschakeling zomer/winter

Draai de keuzeknop en stel de vertraging van de overschakeling zomer/winter in.

# 4.2.2 Stooklijn

Druk op de knop **Q**. Draai de keuzeknop en stel de curve in afhankelijk van het type verwarmingssysteem.

Druk op de keuzeknop 🕥 om te bevestigen.

Installaties op lage temperatuur (vloerpanelen): curve van 0,2 tot 0,8

Installaties op hoge temperatuur (radiatoren): curve van 1,0 tot 3,5

Voor controle van de geschiktheid van de gekozen curve is een lange tijd nodig, gedurende welke enkele aanpassingen nodig zouden kunnen zijn. Wanneer de buitentemperatuur (winter) lager wordt, kunnen er zich drie condities voordoen:

- De kamertemperatuur wordt lager, wat aangeeft dat er een curve met een grotere helling moet worden ingesteld.
- De kamertemperatuur wordt hoger, wat aangeeft dat er een curve met een kleinere helling moet worden ingesteld.
- De kamertemperatuur blijft constant, wat aangeeft dat de ingestelde curve de juiste helling heeft.

Zodra u de curve heeft gevonden die de kamertemperatuur constant houdt, dient u de waarde ervan te controleren.

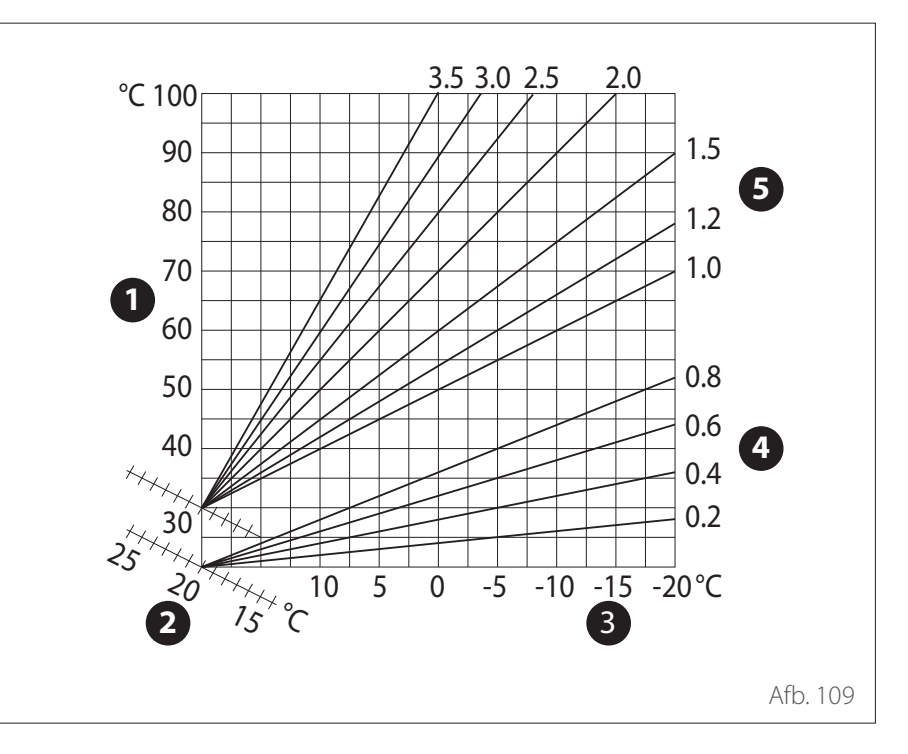

# Temperatuurregeling

#### 4.2.3 Parallelle verschuiving

Druk op de knop **S**. Draai de keuzeknop en stel de meest geschikte waarde in. Druk op de knop **S** om te bevestigen.

#### **BELANGRIJK:**

Als de kamertemperatuur hoger is dan de gewenste waarde, moet u de curve parallel naar beneden verplaatsen. Als de kamertemperatuur daarentegen lager is, moet u de curve parallel naar boven verplaatsen. Als de kamertemperatuur overeenkomt met de gewenste temperatuur, is de curve de juiste.

In de hieronder vermelde grafische afbeelding zijn de curven in twee groepen verdeeld:

- Installaties op lage temperatuur

 Installaties op hoge temperatuur De indeling van de twee groepen is gebaseerd op het verschillende beginpunt van de curven, dat voor de hoge temperatuur hoger dan +10 °C is, een correctie die normaal gesproken wordt toegewezen aan de aanvoertemperatuur van dit soort installaties, in de klimaatregeling.
 4.2.4 Proportionele omgevingsinvloed

Draai de keuzeknop en stel de meest geschikte waarde in. Druk op de knop om te bevestigen. De invloed van de sonde van de kamertemperatuur kan worden ingesteld tussen 20 (maximuminvloed) en 0 (invloed uitgesloten). Op deze wijze is het mogelijk de invloed van de kamertemperatuur bij de berekening van de aanvoertemperatuur te regelen.

#### 4.2.5 Maximumtemperatuur aanvoerwater

Draai de keuzeknop O, stel de meest geschikte waarde in en druk op de knop O om te bevestigen.

# 4.2.6 Minimumtemperatuur aanvoerwater

Draai de keuzeknop O, stel de meest geschikte waarde in en druk op de knop O om te bevestigen.

4.2.7 Regelingstype

#### 4.2.7 Regeningstype

Draai de keuzeknop O, stel de meest geschikte waarde in en druk op de knop

om te bevestigen.

Draai de keuzeknop en selecteer:

- Klassiek
- Intelligente temperatuurregeling (in deze modus wordt het setpoint van de waterstroom berekend met de informatie die geleverd wordt door parametro 4.8)

#### 4.2.9 Warmtevraag mode

Draai de keuzeknop en selecteer:

- Standaard
- Tijdprogramma Uitsluiting (in deze modus blijven de warmteverzoeken die gegenereerd worden door de TA actief, ook tijdens de nacht in de geprogrammeerde modus)
- Warmtevraag forceren (de activering van deze functie genereert een warmtevraag die altijd actief is)

Herhaal de eerder beschreven handelingen om de waarden van zone 2 in te stellen (indien aanwezig) door menu 5 te selecteren.

# **OPMERKING:**

Voor de juiste werking van de soorten temperatuurregeling 2. Alleen sonde kamertemperatuur, 3. Alleen sonde buitentemperatuur, 4. Sonde kamertemperatuur en sonde buitentemperatuur moet parameter 1.0.6 ingesteld worden op waarde 1 of moet de AUTO-functie worden geactiveerd.

# 4.5 KOELING 4.5.0 T Set Z1 koeling

Druk op de knop  $\mathcal{Q}$ . Draai aan de knop en stel de setpoint-waarde in voor de aanvoertemperatuur, indien de temperatuurregeling niet actief is of vast ligt.

#### 4.5.1 Bereik T Z1 koeling

Druk op de toets OK. Draai de keuzeknop en selecteer het temperatuurbereik:

- Fan Coil
- Vloerinstallatie

#### 4.5.2 Selectie typologie

Druk op de knop 🍳, draai aan de knop en stel het type geïnstalleerde temperatuurregeling in:

- O Apparaten ON/OFF (vast setpoint waterstroom, gespecificeerd in par. 4.5.0)
- 1 Vaste aanvoertemperatuur (vast setpoint waterstroom, gespecificeerd in par. 4.5.0)
- 2 Alleen sonde kamertemperatuur (setpoint van de waterstroom op basis van de buitentemperatuur)

# 4.5.3 Stooklijn

Druk op de knop 💊. Draai aan de knop en stel de curve in afhankelijk van het type koelsysteem.

Druk op de keuzeknop 💊 om te bevestigen.

- Fan coil (curve van 18 tot 33)

- Vloersysteem (curve van 0 tot 30) De juiste keuze van de geschikte curve kan enige tijd in beslag nemen. Tijdens deze periode kunnen er aanpassingen nodig zijn.

# Temperatuurregeling

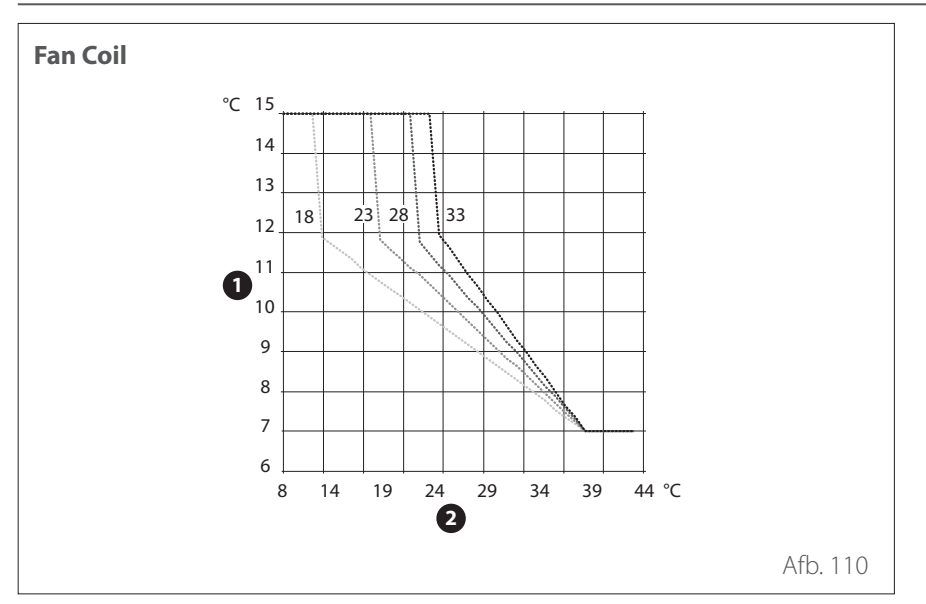

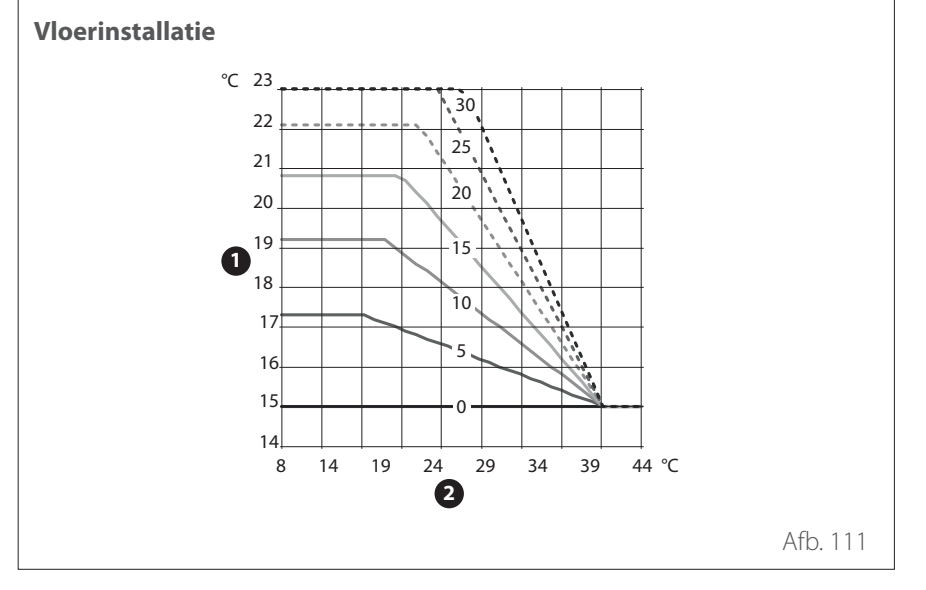

Wanneer de buitentemperatuur (zomer) hoger wordt, kunnen er zich drie condities voordoen:

- De kamertemperatuur wordt hoger, wat aangeeft dat er een curve met een kleinere helling moet worden ingesteld.
- De kamertemperatuur wordt lager, wat aangeeft dat er een curve met een grotere helling moet worden ingesteld.
- De kamertemperatuur blijft constant, wat aangeeft dat de ingestelde curve de juiste helling heeft.

Zodra u de curve heeft gevonden die de kamertemperatuur constant houdt, dient u de waarde ervan te controleren.

# **BELANGRIJK:**

Als de kamertemperatuur hoger is dan de gewenste waarde, moet u de curve parallel naar beneden verplaatsen. Als de kamertemperatuur daarentegen lager is, moet u de curve parallel naar boven verplaatsen. Als de kamertemperatuur overeenkomt met de gewenste temperatuur, is de curve de juiste.

In de hierboven vermelde grafische afbeelding zijn de curven in twee groepen verdeeld:

- Installaties met fan coil
- Vloerinstallaties

- 1 Temperatuur van de uitgaande leiding installatie
- 2 Buitentemperatuur

- 1 Temperatuur van de uitgaande leiding installatie
- 2 Buitentemperatuur

# 4.5.4 Parallelle verschuiving

Draai de keuzeknop O, stel de meest geschikte waarde in en druk op de knop Q om te bevestigen.

#### 4.5.6 Maximumtemperatuur aanvoerwater

Draai de keuzeknop O, stel de meest geschikte waarde in en druk op de knop O om te bevestigen.

#### 4.5.7 Minimumtemperatuur aanvoerwater

Herhaal de eerder beschreven handelingen om de waarden van zone 2 in te stellen (indien aanwezig) door menu 5 te selecteren.

# SG ready Standard

De functie SG ready wordt geactiveerd in het technische menu door par 1.1.0 (=3) en par 1.1.4 (=3).

| SG Ready 1 Input | SG Ready 2 Input | Omschrijving                                                                                                    |
|------------------|------------------|----------------------------------------------------------------------------------------------------|
| 0 V              | 0 V              | Het systeem werkt volgens zijn eigen standaard logica.                                                                                                    |
| 230 V            | 0 V              | Het systeem staat maximaal 2 uur op OFF, de vorstbeveiliging blijft actief.                                                                                                    |
| 0 V              | 230 V            | In de programmeringsmodus wordt het setpoint van de aanvoertempe-<br>ratuur tijdens het gereduceerde energietarief ingesteld op de comfort<br>setpoint-temperatuur.                                                 |
| 230 V            | 230 V            | In de programmeringsmodus wordt het setpoint van de aanvoertempe-<br>ratuur tijdens het gereduceerde energietarief ingesteld op de comfort<br>setpoint-temperatuur. De verwarmingselementen zijn niet ingeschakeld. |

| Pai | rame | ter | Omschrijving                             | Standaard | Range - Waarde                                                                                                    |
|-----|------|-----|------------------------------------------|-----------|----------------------------------------------------------------------------------------------------|
| 1   |      |     | Energie Manager                          |           |                                                                                                    |
| 1.  | 0    |     | Basisparameters                          |           |                                                                                                    |
| 1.  | 0.   | 0   | Binnenunit type                          | 1         | 0 = Geen   1 = Hybride modus   2 = Hydraulische module   3<br>= Light                                                                                                    |
| 1.  | 0.   | 1   | Variant met ODU                          | 1         | 0 = Geen ¦ 1 = Warmtepomp                                                                                                    |
| 1.  | 0.   | 2   | Tapwatervoorziening                      | 0         | 0 = Geen ¦ 1 = Boiler met NTC ¦ 2 = Boiler met thermostaat                                                                                                    |
| 1.  | 0.   | 4   | Hybride modus                            | 1         | 0 = Automatisch ¦ 1 = Alleen cv-ketel ¦ 2 = alleen WP                                                                                                    |
| 1.  | 0.   | 5   | Energy Manager logica                    |           | 0 = Max. besparing ¦ 1 = Max. duurzaam                                                                                                    |
| 1.  | 0.   | 6   | Regeling                                 | 1         | 0 = Aangemeld - niet actief ¦ 1 = Actief                                                                                                    |
| 1.  | 1    |     | Multifunctionele PCB                     |           |                                                                                                    |
| 1.  | 1.   | 0   | 230V ingang 1                            | 1         | 1 = Afwezig ¦ 2 = Nachttarief ¦ 3 = Smart Grid 1 ¦ 4 = Signaal<br>uitschakelen extern ¦ 5 = PV integratie                                                                                                |
| 1.  | 1.   | 1   | 230V ingang 2                            | 1         | 1 = Afwezig ¦ 2 = DL Smart Grid ¦ 3 = Smart Grid 2 ¦ 4 =<br>Signaal uitschakelen extern ¦ 5 = PV integratie                                                                                              |
| 1.  | 1.   | 3   | AUX input 1                              | 0         | 0 = Geen   1 = Hygrostaat sensor   2 = Warmen / Koelen met<br>externe vraag   3 = Kamerthermostaat groep 3   4 = Veilig-<br>heidsthermostaat   5 = PV integratie                                         |
| 1.  | 1.   | 4   | AUX input 2                              | 0         | 0 = Geen   1 = Hygrostaat sensor   2 = Warmen / Koelen met<br>externe vraag   3 = Kamerthermostaat groep 3   4 = Veilig-<br>heidsthermostaat   5 = PV integratie                                         |
| 1.  | 1.   | 5   | Elektrische elementen blok-<br>kade type | 0         | 0 = Geen   1 = Proces gepauzeerd   2 = Proces geannuleerd  <br>3 = Hybride functie gepauzeerd                                                                                                    |
| 1.  | 1.   | 7   | CV Systeemdruk Sensor                    | 0         | 0 = Niet gedefinieerd ¦ 1 = Drukschakelaar ¦ 2 = Druksensor                                                                                                    |
| 1.  | 1.   | 8   | Aanvoertemperatuur selec-<br>tie         | 1         | 0 = Uitstroomtemperatuur WP ¦ 1 = Aanvoertemperatuur                                                                                                    |
| 1.  | 1.   | 9   | Luchtvochtigheid input zone              | 0         | 0 = Alle zones   1 = Zone 1   2 = Zone 2   3 = Zone 3   4<br>= Zone 4   5 = Zone 5   6 = Zone 6   7 = Zones 1, 2   8<br>= Zones 3, 4   9 = Zones 5, 6   10 = Groepen 1,2,3   11 =<br>Groepen 4,5,6       |
| 1.  | 2    |     | Output configuratie                      |           |                                                                                                    |
| 1.  | 2.   | 0   | AUX output 1                             | 0         | 0 = Geen   1 = Storing alarm   2 = Hygrostaat alarm   3 =<br>Externe CV en WW vraag   4 = Koelen actief   5 = Warmwater-<br>vraag   6 = Verwarmen / Koel modus   7 = Verwarmingsvraag<br>  8 = Koelvraag |
| 1.  | 2.   | 1   | AUX output 2                             | 0         | 0 = Geen   1 = Storing alarm   2 = Hygrostaat alarm   3 =<br>Externe CV en WW vraag   4 = Koelen actief   5 = Warmwater-<br>vraag   6 = Verwarmen / Koel modus   7 = Verwarmingsvraag<br>  8 = Koelvraag |
| 1.  | 2.   | 2   | AUX output 3                             | 0         | 0 = Geen   1 = Storing alarm   2 = Hygrostaat alarm   3 =<br>Externe CV en WW vraag   4 = Koelen actief   5 = Warmwater-<br>vraag   6 = Verwarmen / Koel modus   7 = Verwarmingsvraag<br>  8 = Koelvraag |
| 1.  | 2.   | 3   | AUX output 4                             | 0         | 0 = Geen   1 = Storing alarm   2 = Hygrostaat alarm   3 =<br>Externe CV en WW vraag   4 = Koelen actief   5 = Warmwater-<br>vraag   6 = Verwarmen / Koel modus   7 = Verwarmingsvraag<br>  8 = Koelvraag |
| 1.  | 2.   | 5   | AUX P2 circulatiepomp<br>instelling      | 0         | 0 = Externe Pomp   1 = Koeling circulatiepomp   2 = Buffer-<br>pomp   3 = Tapwaterpomp                                                                                                    |
| 1.  | 2.   | 6   | Pro-Tech anode actief                    | 1         | $0 = UIT \mid 1 = ON$                                                                                                    |

| Par | Parameter |   | Omschrijving                           | Standaard | Range - Waarde                                                             |  |
|-----|-----------|---|----------------------------------------|-----------|----------------------------------------------------------------------------|--|
| 1   | 3         |   | Activeren 2e bron voor                 |           |                                                                            |  |
| 1.  |           |   | verwarmen                              |           |                                                                            |  |
| 1.  | 3.        | 0 | CV Externe warmtebron<br>inzet logica  | 0         | 0 = CV + backup warmtepomp ¦ 1 = Back-up voor warmte-<br>pomp              |  |
| 1.  | 3.        | 2 | ECO / COMFORT                          | 2         | 0 = Eco Plus   1 = Eco   2 = Gemiddeld   3 = Comfort   4 =<br>Comfort Plus |  |
| 1.  | 4         |   | Activeren 2e bron voor<br>warmwater    |           |                                                                            |  |
| 1.  | 4.        | 0 | WW externe warmtebron<br>logica        | 0         | 0 = CV + backup warmtepomp ¦ 1 = Back-up voor warmte-                      |  |
| 1.  | 4.        | 2 | Vertragingstimer                       | 30 min    | [10 - 120]min                                                              |  |
| 1   | 4         | 2 | Drempelwaarde inschak. Ext.            | <0°C*     |                                                                            |  |
| I.  | 4.        | 3 | Bron                                   | 60°C*min  | [15-200]°C*min                                                             |  |
| 1.  | 4.        | 5 | Aanvoertemp installatie WW             | 70°C      | [70 -82]°C                                                                 |  |
| 1.  | 5         |   | Energy Manager parameter<br>1          |           |                                                                            |  |
| 1.  | 5.        | 2 | Buitentemp. voor ketel<br>uitschakel   | 35°C      | [Buitentemp. voor ketel uitschakel; 40]°C                                  |  |
| 1.  | 5.        | 3 | Buitentemp. voor WP uit-<br>schakeling | -20°C     | [-20;Buitentemp. voor WP uitschakeling]°C                                  |  |
| 1.  | 5.        | 4 | Temperatuur WW uitsch.<br>warmtepomp   | -20°C     | [-20;Temperatuur WW uitsch.warmtepomp]°C                                   |  |
| 1.  | 5.        | 5 | Buitenvoeler Correctie                 | 0°C       | [-3; +3 ]°C                                                                |  |
| 1.  | 5.        | 6 | Regellogica ketel                      | 0         | 0 = Voeding ¦ 1 = Temperatuur                                              |  |
| 1.  | 6         |   | Instellingen cv - pomp                 |           |                                                                            |  |
| 1.  | 6.        | 0 | Voordraaitijd                          | 30s       | [30-255]s                                                                  |  |
| 1.  | 6.        | 1 | Voordraaitijd nieuwe warm-<br>tevraag  | 90s       | [0-100]s                                                                   |  |
| 1.  | б.        | 2 | CV pomp nadraaien                      | 3min      | [0-16]min                                                                  |  |
| 1.  | 6.        | 3 | Pomp Type                              | 2         | 0 = Lage snelheid + 1 = Hoge snelheid + 2 = Modulatie                      |  |
| 1.  | 6.        | 4 | Vorstbescherming pomp-<br>sturing      | 1         | 0 = Lage snelheid + 1 = Middel snelheid + 2 = Hoge snelheid                |  |
| 1.  | 7         |   | Verwarming                             |           |                                                                            |  |
| 1.  | 7.        | 1 | Boost tijd                             | 16min     | [0 - 60] min                                                               |  |
| 1.  | 7.        | 2 | Correctie WP temperatuur               | 0°C       | [0 - 10]°C                                                                 |  |
| 1.  | 7.        | 3 | Correctie ketel temperatuur            | 0°C       | [0 - 10]°C                                                                 |  |
| 1.  | 8         |   | Koelmodus                              |           |                                                                            |  |
| 1.  | 8.        | 0 | Modus koelen activeren                 | 0         | 0 = Aangemeld - niet actief ¦ 1 = Actief                                   |  |
| 1.  | 8.        | 2 | Koeling Flow T HP Offset               | 0°C       | [-10 - 0]°C                                                                |  |
| 1.  | 8.        | 3 | Humidity alarm threshold               | 0,7       | [40 - 100]%                                                                |  |
| 1.  | 8.        | 4 | Humidity alarm hysteresis              | 0,1       | [0-30]%                                                                    |  |
| 1.  | 9         |   | Sanitair Warmwater (WW)                |           |                                                                            |  |
| 1.  | 9.        | 0 | Comfort-temperatuur warm<br>water      | 55°C      | [35 - 65] ℃                                                                |  |
| 1.  | 9.        | 1 | Verlaagde temperatuur<br>warm water    | 35°C      | [35 - Verlaagde temperatuur warm water]°C                                  |  |
| 1.  | 9.        | 2 | Comfort functie                        | 0         | 0 = Uitgeschakeld ¦ 1 = Tijdsprogramma ¦ 2 = Permanent<br>bedrijf          |  |
| 1.  | 9.        | 3 | Warmwater modus                        | 0         | 0 = Standaard ¦ 1 = GROEN ¦ 2 = Dal/piekuur ¦ 3 = Dal/piek-<br>uur 40      |  |

| Pa | rame | ter | Omschrijving                             | Standaard   | Range - Waarde                                  |
|----|------|-----|------------------------------------------|-------------|-------------------------------------------------|
| 1. | 9.   | 4   | Tank laadmodus                           | 0           | 0 = Standaard ¦ 1 = alleen WP ¦ 2 = Snel        |
| 1. | 9.   | 5   | Max tijd enkel WP                        | 120 min     | [30-240]min                                     |
| 1. | 9.   | 6   | Antilegionella functie                   | 1           | 0 = UIT + 1 = ON                                |
| 1. | 9.   | 7   | Starttijd antilegionella<br>(uu:mm)      | 01:00       | [00:00-24:00]                                   |
| 1. | 9.   | 8   | Tijdsinterval antilegionella             | 481 (=720h) | [24, 481 (=720h)]h                              |
| 1. | 10   |     | Manuele Modus - 1                        |             |                                                 |
| 1. | 10.  | 0   | Manuele modus activeren                  | 0           | $0 = UIT \mid 1 = ON$                           |
| 1. | 10.  | 1   | WP regeling pomp                         | 0           | 0 = UIT ¦ 1 = Lage snelheid ¦ 2 = Hoge snelheid |
| 1. | 10.  | 2   | Regeling omkeerklep                      | 0           | 0 = Sanitair Warmwater (WW) + 1 = Verwarming    |
| 1. | 10.  | 3   | 4-wegklep koeling                        | 0           | 0 = Verwarming ¦ 1 = Koelmodus                  |
| 1. | 10.  | 4   | Externe Pomp                             | 0           | $0 = UIT \mid 1 = ON$                           |
| 1. | 10.  | 5   | Weerstand 1                              | 0           | $0 = UIT \mid 1 = ON$                           |
| 1. | 10.  | 6   | Weerstand 2                              | 0           | $0 = UIT \mid 1 = ON$                           |
| 1. | 10.  | 7   | Weerstand 3                              | 0           | $0 = UIT \mid 1 = ON$                           |
| 1. | 10.  | 8   | Alle uitgangen AUX - contact             | 0           | $0 = UIT \mid 1 = ON$                           |
| 1. | 10.  | 9   | Anode bekrachtiging                      | 0           | $0 = UIT \mid 1 = ON$                           |
| 1. | 11   |     | Manuele modus 2                          |             |                                                 |
| 1. | 11.  | 0   | Manuele modus activeren                  | 0           | 0 = UIT   1 = ON                                |
| 1. | 11.  | 1   | WP gedwongen verwarming                  | 0           | $0 = UIT \mid 1 = ON$                           |
| 1. | 11.  | 2   | WP gedwongen koeling                     | 0           | $0 = UIT \mid 1 = ON$                           |
| 1. | 11.  | 3   | Vermogen cv-ketel                        |             |                                                 |
| 1. | 11.  | 4   | Rating verwarming                        | 0           | 0 = UIT   1 = ON                                |
| 1. | 11.  | 5   | Rating koeling                           | 0           | $0 = UIT \mid 1 = ON$                           |
| 1. | 12   |     | Test Functies                            |             |                                                 |
| 1. | 12.  | 0   | Ontluchtingsfunctie                      | 0           | 0 = UIT   1 = ON                                |
| 1. | 12.  | 1   | Antiblokkeringsfunctie inge-<br>schakeld | 1           | $0 = UIT \mid 1 = ON$                           |
| 1. | 12.  | 2   | Stille modus WP                          | 0           | $0 = UIT \mid 1 = ON$                           |
| 1. | 12.  | 3   | Stille modus starttijd<br>(hh:mm) WP     | 22:00       | [00:00 - 24:00]                                 |
| 1. | 12.  | 4   | Stille modus eindtijd<br>(hh:mm) WP      | 06:00       | [00:00 - 24:00]                                 |
| 1. | 12.  | 5   | Vloerdrogingscyclus                      | 0           | 0-5                                             |
| 1. | 12.  | 6   | Temperatuur set punt vloer-<br>droging   | 55°C        | [25-60]°C                                       |
| 1. | 12.  | 7   | Vloerdroging resterende<br>dagen         |             |                                                 |
| 1. | 12.  | 8   | Tapwater modus                           | 0           | 0-3                                             |
| 1. | 12.  | 9   | Antivrieskit activering                  | 1           | $0 = UIT \mid 1 = ON$                           |
| 1. | 13   |     | Energie tariefstelling                   |             |                                                 |
| 1. | 13.  | 0   | Min. verhouding kosten<br>kWh/gas        | 0.5         | 0.5 - 8                                         |
| 1. | 13.  | 1   | Max. verhouding kosten<br>kWh/gas        | 4           | 0.5 - 8                                         |
| 1. | 13.  | 2   | Verhouding primaire/elektr.<br>Energie   | 200         | 150 - 350                                       |
| 1. | 13.  | 3   | Gasprijs                                 | 5           | 0.1 - 99.9                                      |
| 1. | 13.  | 4   | Elektriciteitsprijs                      | 11          | 0.1 - 99.9                                      |

| Pa | rame | ter | Omschrijving                             | Standaard | Range - Waarde                                                                                                    |
|----|------|-----|------------------------------------------|-----------|----------------------------------------------------------------------------------------------------|
| 1. | 13.  | 5   | Elektriciteitsprijs dal                  | 7.8       | 0.1 - 99.9                                                                                                    |
| 1. | 13.  | 6   | Efficiëntie externe boiler CV            | 0,9       | [0 - 100]%                                                                                                    |
| 1. | 13.  | 7   | Efficiëntie externe boiler WW            | 0,9       | [0 - 100]%                                                                                                    |
| 1. | 13.  | 8   | DeltaT COP sturing                       | 0,05      | [0 - 20]%                                                                                                    |
| 1. | 14   |     | Statistieken Energy Manager              |           |                                                                                                    |
| 1. | 14.  | 0   | Draaiuren ketel + warmte-<br>pomp (u/10) |           |                                                                                                    |
| 1. | 14.  | 1   | Bedrijfsuren verwarming<br>(u/10)        |           |                                                                                                    |
| 1. | 14.  | 2   | Bedrijfsuren warm tapwater<br>(u/10)     |           |                                                                                                    |
| 1. | 14.  | 3   | Uren werk van de weerstand<br>1 (h/10)   |           |                                                                                                    |
| 1. | 14.  | 4   | Uren werk van de weerstand<br>2 (h/10)   |           |                                                                                                    |
| 1. | 14.  | 5   | Uren werk van de weerstand<br>3 (h/10)   |           |                                                                                                    |
| 1. | 14.  | 6   | Bedrijfsuren koelen (h/10)               |           |                                                                                                    |
| 1. | 15   |     | Informatie over de Energy<br>Manager     |           |                                                                                                    |
| 1. | 15.  | 0   | Kosten per kWh Warmte-<br>pomp           |           |                                                                                                    |
| 1. | 15.  | 1   | Kosten per kWH van de<br>CV-ketel        |           |                                                                                                    |
| 1. | 15.  | 2   | Geschatte kosten per kWh<br>Warmtepomp   |           |                                                                                                    |
| 1. | 15.  | 3   | Geschatte kosten per kWh<br>CV-ketel     |           |                                                                                                    |
| 1. | 16   |     | EM diagnostics - 1 input                 |           |                                                                                                    |
| 1. | 16.  | 0   | Energy Manager status                    |           | 0 = Standby   1 = Vorstbescherming   2 = Warmtepomp<br>afblaastemp   4 = Sanitair Warmwater (WW)   5 = Antile-<br>gionella functie   6 = Ontluchtingscyclus installatie   7 =<br>Schoorsteen Functie   8 = Vloerdrogingscyclus   9 = Geen<br>warmte opwekking   10 = Manuele modus   11 = Fout   12<br>= Initialisatie   13 = UIT   14 = Koelmodus   15 = Tapwater<br>vorstbeveiliging   16 = PV integratie   17 = Ontvochtiging<br>  18 = Pomp uit   19 = Ontdooifunctie   20 = Buffer laden<br>+ WW actief   21 = Buffer koelen + WW actief   22 = Buffer<br>laden   23 = Buffer koelen   24 = Automatische kalibratie |
| 1. | 16.  | 1   | Diagnose hydraulisch<br>schema           |           | $0 = Geen \   \ 1 = ENERGION \ Hybrid \ Combi \   \ 2 = ENERGION \ Hybrid \ Solo \ met \ thermostaat \   \ 4 = ENERGION \ Plus \   \ 5 = ENERGION \ Flex \   \ 6 = ENERGION \ Flex \ met \ thermostaat \   \ 7 = ENERGION \ Light \ Plus \   \ 8 = ENERGION \ Light \ Flex \   \ 9 = ENERGION \ Light \ Flex \ met \ thermostaat$                                                                                                    |
| 1. | 16.  | 2   | CV Setpoint                              |           |                                                                                                    |
| 1. | 16.  | 3   | Temperatuur vertrek Verwar-<br>ming      |           |                                                                                                    |
| 1. | 16.  | 5   | Tapwater Opslag Tempera-<br>tuur         |           |                                                                                                    |
| 1. | 16.  | 6   | Drukschakelaar                           |           | 0 = AAN ¦ 1 = Gesloten                                                                                                    |
| 1. | 16.  | 7   | Systeemwaterdruk                         |           |                                                                                                    |

| Pa | Parameter |   | Omschrijving                          | Standaard                | Range - Waarde                                      |
|----|-----------|---|---------------------------------------|--------------------------|-----------------------------------------------------|
| 1. | 17        |   | EM diagnostics - 2 input              |                          |                                                     |
| 1. | 17.       | 0 | Zonethermostaat 1                     |                          | $0 = UIT \mid 1 = ON$                               |
| 1. | 17.       | 1 | Zonethermostaat 2                     |                          | $0 = UIT \mid 1 = ON$                               |
| 1. | 17.       | 2 | AUX input 1                           |                          | $0 = AAN \mid 1 = Gesloten$                         |
| 1. | 17.       | 3 | AUX input 2                           |                          | 0 = AAN + 1 = Gesloten                              |
| 1. | 17.       | 4 | 230V ingang 1                         |                          | $0 = UIT \mid 1 = ON$                               |
| 1. | 17.       | 5 | 230V ingang 2                         |                          | $0 = UIT \mid 1 = ON$                               |
| 1. | 18        |   | EM diagnostics - 1 output             |                          |                                                     |
| 1. | 18.       | 0 | CH circulatiepomp status              |                          | $0 = UIT \mid 1 = ON$                               |
| 1. | 18.       | 1 | Boiler elektrisch element             |                          | 0 = UIT ¦ 1 = ON ¦ 2 = Integratie ¦ 3 = Vergrendeld |
| 1. | 18.       | 2 | CV pomp 2                             |                          | $0 = UIT \mid 1 = ON$                               |
| 1. | 18.       | 3 | Driewegklep (CV/Tapwater)             |                          | 0 = Sanitair Warmwater (WW) + 1 = Verwarming        |
| 1. | 18.       | 4 | Omschakelklep 2 (CH /<br>Cooling)     |                          | 0 = Verwarming ¦ 1 = Koelmodus                      |
| 1. | 18.       | 5 | Backup element 1 - verwar-<br>ming    |                          | 0 = UIT + 1 = ON                                    |
| 1. | 18.       | 6 | Backup element 2 - verwar-<br>ming    |                          | 0 = UIT + 1 = ON                                    |
| 1. | 18.       | 7 | Backup element 3 - verwar-<br>ming    |                          | 0 = UIT + 1 = ON                                    |
| 1. | 18.       | 8 | AUX output 1                          |                          | $0 = AAN \mid 1 = Gesloten$                         |
| 1. | 18.       | 9 | AUX output 2                          |                          | $0 = AAN \mid 1 = Gesloten$                         |
| 1. | 19        |   | Onderhoud                             |                          |                                                     |
| 1. | 19.       | 0 | SW versie Ketel                       |                          |                                                     |
| 1. | 20        |   | Systeemintegratie                     |                          |                                                     |
| 1. | 20.       | 0 | Zonnecel Verhoogde set<br>temp. WW    | 0°C                      | 0-20°C                                              |
| 1. | 20.       | 2 | Integratie solar buffer               | 0                        | 0 = Afwezig ¦ 1 = Aanwezig                          |
| 1. | 20.       | 3 | OpenTherm module                      | 0                        | 0 = Afwezig ¦ 1 = Aanwezig                          |
| 1. | 21        |   | Foutgeschiedenis                      |                          |                                                     |
| 1. | 21.       | 0 | 10 laatste foutmeldingen              |                          |                                                     |
| 1. | 21.       | 1 | Reset de lijst met foutmel-<br>dingen |                          |                                                     |
| 1. | 22        |   | Reset Menu                            |                          |                                                     |
| 1. | 22.       | 0 | Reset Fabrieksinstellingen            |                          |                                                     |
| 4  |           |   | Parameters Zone 1                     |                          |                                                     |
| 4. | 0         |   | Instelling temperatuur                |                          |                                                     |
| 4. | 0.        | 0 | Temperatuur Dag                       | 19°C Heat -<br>24°C Cool | 10-30°C                                             |
| 4. | 0.        | 1 | Temperatuur Nacht                     | 13°C Heat -<br>30°C Cool | 10-30°C                                             |
| 4. | 0.        | 2 | Tset zone 1                           | 40 [HT] - 20<br>[LT]     | par 4.2.5 - par 4.2.6                               |
| 4. | 0.        | 3 | Zone Vorst Temperatuur                | 5°C                      | 2-15°C                                              |
| 4. | 1         |   | Z/W Omschakeling                      |                          |                                                     |
| 4. | 1.        | 0 | Z/W winter activatie                  | 0                        | 0 = UIT ¦ 1 = ON                                    |
| 4. | 1.        | 1 | Z/W winter drempel                    | 20°C                     | 10-30°C                                             |
| 4. | 1.        | 2 | Z/W winter vertragingstijd            | 300                      | 0-600                                               |

| Pa | rame | eter | Omschrijving                           | Standaard               | Range - Waarde                                                                                                    |
|----|------|------|----------------------------------------|-------------------------|----------------------------------------------------------------------------------------------------|
| 4. | 2    |      | Instellingen                           |                         |                                                                                                    |
| 4. | 2.   | 0    | Temperatuurbereik Zone                 | 1                       | 0 = Lage Temperatuur[LT] ¦ 1 = Hoge Temperatuur[HT]                                                                                   |
| 4. | 2.   | 1    | Regeling                               | 1                       | 0 = Vaste aanvoer temperatuur   1 = Basis thermo-regeling   2<br>= Ruimtesensor   3 = Buitensensor   4 = Ruimte- en Buiten-<br>sensor |
| 4. | 2.   | 2    | Stooklijn                              | 0,6 [LT] of 1,5<br>[HT] | 0,2-1 [LT] of 0,4-3,5 [HT]                                                                                                    |
| 4. | 2.   | 3    | Parallelversch                         | 0                       | -14 +14 [HT] of -7 +7 [LT]                                                                                                    |
| 4. | 2.   | 4    | Proportionele invloed<br>binnen        | 10 [HT] of 2<br>[LT]    | 0-20                                                                                                    |
| 4. | 2.   | 5    | Max. Temp                              | 60 [HT] of 45<br>[LT]   | 20-70 [HT] of 20-45 [LT]                                                                                                    |
| 4. | 2.   | 6    | Min. Temp                              | 20 [HT] of 20<br>[LT]   | 20-70 [HT] of 20-45 [LT]                                                                                                    |
| 4. | 2.   | 7    | Keuze temperatuursregeling             | 0                       | 0 = Standaard ¦ 1 = Smart                                                                                                    |
| 4. | 2.   | 8    | Smart met nachtverlaging               | 0                       | $0 = UIT \mid 1 = ON$                                                                                                    |
| 4. | 2.   | 9    | Warmtevraag mode                       | 0                       | 0 = Standaard ¦ 1 = Tijdprogramma Uitsluiting ¦ 2 = Gefor-<br>ceerde Warmtevraag                                                      |
| 4. | 3    |      | Diagnostiek                            |                         |                                                                                                    |
| 4. | 3.   | 0    | Ruimte Temperatuur                     |                         |                                                                                                    |
| 4. | 3.   | 1    | Setpunt Ruimte Tempera-<br>tuur        |                         |                                                                                                    |
| 4. | 3.   | 2    | Aanvoertemperatuur                     |                         | Alleen zichbaar bij Zone Module                                                                                                    |
| 4. | 3.   | 3    | Retour temperatuur                     |                         | Alleen zichbaar bij Zone Module                                                                                                    |
| 4. | 3.   | 4    | Vraag naar warmte in Zone 1            |                         | $0 = UIT \mid 1 = ON$                                                                                                    |
| 4. | 3.   | 5    | Pomp status                            |                         | 0 = UIT ¦ 1 = ON<br>Alleen zichbaar bij Zone Module                                                                                   |
| 4. | 3.   | 7    | Relatieve luchtvochtigheid             |                         |                                                                                                    |
| 4. | 3.   | 8    | Gewenste aanvoertempera-<br>tuur VG    |                         |                                                                                                    |
| 4. | 4    |      | Instellingen Module Zone               |                         |                                                                                                    |
| 4. | 4.   | 0    | Pomp Modulatie                         | 1                       | 0 = Vast ¦ 1 = Modulerende op Delta T ¦ 2 = Modulerend op<br>druk<br>Alleen zichbaar bij Zone Module                                  |
| 4. | 4.   | 1    | Beoogd delta T voor pomp-<br>modulatie | 20 [HT] of 7<br>[LT]    | 4-25<br>Alleen zichbaar bij Zone Module                                                                                               |
| 4. | 4.   | 2    | Pomp Constante Snelheid                | 100                     | 20-100<br>Alleen zichbaar bij Zone Module                                                                                             |
| 4. | 5    |      | Koelmodus                              |                         |                                                                                                    |
| 4. | 5.   | 0    | T Set Koeling                          |                         |                                                                                                    |
| 4. | 5.   | 1    | Koeling Temp bereik                    | 0                       | 0 = Convector koeling[FC] + 1 = Vloerkoeling[UFHC]                                                                                    |
| 4. | 5.   | 2    | Regeling                               | 0                       | 0 = AAN/UIT Thermostaat   1 = Vaste aanvoer temperatuur   2<br>= Buitensensor                                                         |
| 4. | 5.   | 3    | Stooklijn                              | 25 [FC] of 20<br>[UFH]  | 18-33 [FC] of 0-60 [UFH]                                                                                                    |
| 4. | 5.   | 4    | Parallelversch                         | 0°C                     | (-2.5 – 2.5)°C                                                                                                    |
| 4. | 5.   | 6    | Max. Temp                              | 12°C [FC]<br>23°C [UFH] | Min. Temp – 15°C [FC] of Min. Temp - 23°C [UFH]                                                                                       |
| 4. | 5.   | 7    | Min. Temp                              | 7°C [FC]<br>18°C [UFH]  | 7°C – Max. Temp [FC] of 15°C − Max. Temp [UFH]                                                                                        |

| Pai | rame | ter | Omschrijving                           | Standaard                | Range - Waarde                                                                                                    |
|-----|------|-----|----------------------------------------|--------------------------|----------------------------------------------------------------------------------------------------|
| 4.  | 5.   | 8   | Beoogd delta T voor pomp-<br>modulatie | -5°C                     | -520°C<br>Alleen zichbaar bij Zone Module                                                                                                    |
| 4.  | 7    |     | Groepen regelingsparame-<br>ters       |                          | Alleen zichtbaar bij 4.2.7 of 5.2.7 = 1                                                                                                    |
| 4.  | 7.   | 0   | Type verwarming                        | 0                        | 0 = Vloerverwarmimng   1 = Radiatoren   2 = Vloerverw.<br>(hoofd) + radiatoren   3 = Radiatoren (hoofd) + vloerverwar-<br>ming   4 = Convectoren   5 = Luchtverwarming |
| 4.  | 7.   | 1   | Ruimteinvloed                          | 0                        | 0 = UIT ¦ 1 = Minder ¦ 2 = Gemiddeld ¦ 3 = Meer                                                                                                    |
| 4.  | 7.   | 2   | Isolatieniveau gebouw                  | 0                        | 0 = Slecht ¦ 1 = Gemiddeld ¦ 2 = Goed                                                                                                    |
| 4.  | 7.   | 3   | Afmeting gebouw                        | 0                        | 0 = Klein ¦ 1 = Gemiddeld ¦ 2 = Groot                                                                                                    |
| 4.  | 7.   | 4   | Klimaatzone                            | 0°C                      | -20°C - 30°C                                                                                                    |
| 4.  | 7.   | 5   | Zelflerende stooklijn                  | 0                        | $0 = UIT \mid 1 = ON$                                                                                                    |
| 4.  | 7.   | 6   | Inschakeloptimalisering                | 0                        | $0 = UIT \mid 1 = ON$                                                                                                    |
| 4.  | 8    |     | Geavanceerd                            |                          |                                                                                                    |
| 4.  | 8.   | 3   | Verwarmingssturing                     | 2                        | 0 = Geen   1 = Ruimtethermostaat   2 = Ruimte Sensor                                                                                                    |
| 4.  | 8.   | 4   | Koelingssturing                        | 1                        | 0 = Geen   1 = Ruimtethermostaat   2 = Ruimte Sensor                                                                                                    |
| 5   |      |     | Parameters Zone 2                      |                          |                                                                                                    |
| 5.  | 0    |     | Instelling temperatuur                 |                          |                                                                                                    |
| 5.  | 0.   | 0   | Temperatuur Dag                        | 19°C Heat -<br>24°C Cool | 10-30°C                                                                                                    |
| 5.  | 0.   | 1   | Temperatuur Nacht                      | 13°C Heat -<br>30°C Cool | 10-30°C                                                                                                    |
| 5.  | 0.   | 2   | Tset zone 2                            | 40 HT - 20 LT            | par 425-426                                                                                                    |
| 5.  | 0.   | 3   | Zone Vorst Temperatuur                 | 5°C                      | 2-15°C                                                                                                    |
| 5.  | 1    |     | Z/W Omschakeling                       |                          |                                                                                                    |
| 5.  | 1.   | 0   | Z/W winter activatie                   | 0                        | 0 = UIT + 1 = ON                                                                                                    |
| 5.  | 1.   | 1   | Z/W winter drempel                     | 20°C                     | 10-30°C                                                                                                    |
| 5.  | 1.   | 2   | Z/W winter vertragingstijd             | 300                      | 0-600                                                                                                    |
| 5.  | 2    |     | Instellingen                           |                          |                                                                                                    |
| 5.  | 2.   | 0   | Temperatuurbereik Zone                 | 0                        | 0 = Lage Temperatuur ¦ 1 = Hoge Temperatuur                                                                                                    |
| 5.  | 2.   | 1   | Regeling                               | 1                        | 0 = Vaste aanvoer temperatuur   1 = Basis thermo-regeling   2<br>= Ruimtesensor   3 = Buitensensor   4 = Ruimte- en Buiten-<br>sensor                                  |
| 5.  | 2.   | 2   | Stooklijn                              | 0,6 [LT] of 1,5<br>[HT]  | 0,2-1 [LT] of 0,4-3,5 [HT]                                                                                                    |
| 5.  | 2.   | 3   | Parallelversch                         | 0                        | -14 +14 [HT] of -7 +7 [LT]                                                                                                    |
| 5.  | 2.   | 4   | Proportionele invloed<br>binnen        | 10 (HT) of 2<br>(LT)     | 0-20                                                                                                    |
| 5.  | 2.   | 5   | Max. Temp                              | 60 [HT] of 45<br>[LT]    | 20-70 [HT] of 20-45 [LT]                                                                                                    |
| 5.  | 2.   | 6   | Min. Temp                              | 20 [HT] of 20<br>[LT]    | 20-70 [HT] of 20-45 [LT]                                                                                                    |
| 5.  | 2.   | 7   | Keuze temperatuursregeling             | 0                        | 0 = Standaard ¦ 1 = Smart                                                                                                    |
| 5.  | 2.   | 8   | Smart met nachtverlaging               | 0                        | $0 = UIT \mid 1 = ON$                                                                                                    |
| 5.  | 2.   | 9   | Warmtevraag mode                       | 0                        | 0 = Standaard ¦ 1 = Tijdprogramma Uitsluiting ¦ 2 = Gefor-<br>ceerde Warmtevraag                                                                                       |
| 5.  | 3    |     | Diagnostiek                            |                          |                                                                                                    |
| 5.  | 3.   | 0   | Ruimte Temperatuur                     |                          |                                                                                                    |
| 5.  | 3.   | 1   | Setpunt Ruimte Tempera-<br>tuur        |                          |                                                                                                    |

| Pai | rame | ter | Omschrijving                           | Standaard               | Range - Waarde                                                                                                    |
|-----|------|-----|----------------------------------------|-------------------------|----------------------------------------------------------------------------------------------------|
| 5.  | 3.   | 2   | Aanvoertemperatuur                     |                         | Alleen zichbaar bij Zone Module                                                                                                    |
| 5.  | 3.   | 3   | Retour temperatuur                     |                         | Alleen zichbaar bij Zone Module                                                                                                    |
| 5.  | 3.   | 4   | Vraag naar warmte in Zone 2            |                         | $0 = UIT \mid 1 = ON$                                                                                                    |
| 5.  | 3.   | 5   | Pomp status                            |                         | 0 = UIT ¦ 1 = ON<br>Alleen zichbaar bij Zone Module                                                                                                    |
| 5.  | 3.   | 7   | Relatieve luchtvochtigheid             |                         | ,<br>,                                                                                                    |
| 5.  | 3.   | 8   | Gewenste aanvoertempera-               |                         |                                                                                                    |
| 5   | 4    |     | Instellingen Module Zone               |                         |                                                                                                    |
| 5.  | 4.   | 0   | Pomp Modulatie                         | 1                       | 0 = Vast ¦ 1 = Modulerende op Delta T ¦ 2 = Modulerend op<br>druk<br>Alleen zichbaar bij Zone Module                                                                   |
| 5.  | 4.   | 1   | Beoogd delta T voor pomp-<br>modulatie | 20 [HT] of 7<br>[LT]    | 4-25                                                                                                    |
| 5.  | 4.   | 2   | Pomp Constante Snelheid                | 100                     | 20-100                                                                                                    |
| 5.  | 5    |     | Koelmodus                              |                         |                                                                                                    |
| 5.  | 5.   | 0   | T Set Koeling                          |                         |                                                                                                    |
| 5.  | 5.   | 1   | Koeling Temp bereik                    | 1                       | 0 = Convector koeling ¦ 1 = Vloerkoeling                                                                                                    |
| 5.  | 5.   | 2   | Regeling                               | 0                       | 0 = AAN/UIT Thermostaat   1 = Vaste aanvoer temperatuur   2<br>= Buitensensor                                                                                          |
| 5.  | 5.   | 3   | Stooklijn                              | 25 [FC] of 20<br>[UFH]  | 18-33 [FC] of 0-60 [UFH]                                                                                                    |
| 5.  | 5.   | 4   | Parallelversch                         | 0°C                     | (-2.5 − 2.5)°C                                                                                                    |
| 5.  | 5.   | б   | Max. Temp                              | 12°C [FC]<br>23°C [UFH] | Min T – 15°C [FC] of Min T - 23°C [UFH]                                                                                                    |
| 5.  | 5.   | 7   | Min. Temp                              | 7°C [FC]<br>18°C [UFH]  | 7°C – Max T [FC] of 15°C – Max T [UFH]                                                                                                    |
| 5.  | 5.   | 8   | Beoogd delta T voor pomp-<br>modulatie | -5°C                    | -520°C<br>Alleen zichbaar bij Zone Module                                                                                                    |
| 5.  | 7    |     | Groepen regelingsparame-<br>ters       |                         | Alleen zichtbaar bij 4.2.7 of 5.2.7 = 1                                                                                                    |
| 5.  | 7.   | 0   | Type verwarming                        | 0                       | 0 = Vloerverwarmimng ¦ 1 = Radiatoren ¦ 2 = Vloerverw.<br>(hoofd) + radiatoren ¦ 3 = Radiatoren (hoofd) + vloerverwar-<br>ming ¦ 4 = Convectoren ¦ 5 = Luchtverwarming |
| 5.  | 7.   | 1   | Ruimteinvloed                          | 0                       | 0 = UIT ¦ 1 = Minder ¦ 2 = Gemiddeld ¦ 3 = Meer                                                                                                    |
| 5.  | 7.   | 2   | Isolatieniveau gebouw                  | 0                       | 0 = Slecht ¦ 1 = Gemiddeld ¦ 2 = Goed                                                                                                    |
| 5.  | 7.   | 3   | Afmeting gebouw                        | 0                       | 0 = Klein ¦ 1 = Gemiddeld ¦ 2 = Groot                                                                                                    |
| 5.  | 7.   | 4   | Klimaatzone                            | 0°C                     | -20°C - 30°C                                                                                                    |
| 5.  | 7.   | 5   | Zelflerende stooklijn                  | 0                       | $0 = UIT \mid 1 = ON$                                                                                                    |
| 5.  | 7.   | 6   | Inschakeloptimalisering                | 0                       | $0 = UIT \mid 1 = ON$                                                                                                    |
| 5.  | 8    |     | Geavanceerd                            |                         |                                                                                                    |
| 5.  | 8.   | 3   | Verwarmingssturing                     | 2                       | 0 = Geen ¦ 1 = Ruimtethermostaat ¦ 2 = Ruimte Sensor                                                                                                    |
| 5.  | 8.   | 4   | Koelingssturing                        | 1                       | 0 = Geen ¦ 1 = Ruimtethermostaat ¦ 2 = Ruimte Sensor                                                                                                    |
| 7   |      |     | Algemene Module Zones                  |                         | Alleen zichbaar bij Zone Module                                                                                                    |
| 7.  | 0    |     | Geen reëel getal                       |                         |                                                                                                    |
| 7.  | 1    |     | Manuele modus                          |                         |                                                                                                    |
| 7.  | 1.   | 0   | Manuele modus activeren                | 0                       | $0 = UIT \mid 1 = ON$                                                                                                    |
| 7.  | 1.   | 1   | Controle Pomp Zone 1                   | 0                       | $0 = UIT \mid 1 = ON$                                                                                                    |
| 7.  | 1.   | 2   | Controle Pomp Zone 2                   | 0                       | $0 = UIT \mid 1 = ON$                                                                                                    |
| 7.  | 1.   | 3   | Controle Pomp Zone 3                   | 0                       | $0 = UIT \mid 1 = ON$                                                                                                    |

| Par | Parameter |   | Omschrijving                           | Standaard | Range - Waarde                                                                                   |  |
|-----|-----------|---|----------------------------------------|-----------|--------------------------------------------------------------------------------------------------|--|
| 7.  | 1.        | 4 | Controle Mengklep Zone 2               | 0         | $0 = UIT \mid 1 = AAN \mid 2 = Gesloten$                                                         |  |
| 7.  | 1.        | 5 | Controle Mengklep Zone 3               | 0         | 0 = UIT ¦ 1 = AAN ¦ 2 = Gesloten                                                                 |  |
| 7.  | 1.        | 6 | Controle Mengklep Zone 1               | 0         | $0 = UIT \mid 1 = AAN \mid 2 = Gesloten$                                                         |  |
| 7.  | 2         |   | Algemene Module Zones                  |           |                                                                                                  |  |
| 7.  | 2.        | 0 | Hydraulisch schema                     | 2         | 0 = Niet gedefinieerd   1 = MCD   2 = MGM      3 = MGM      <br>4 = MGZ     5 = MGZ      6 = MGZ |  |
| 7.  | 2.        | 1 | Verschuiving aanvoertem-<br>peratuur   | 0°C       | [0 - 40]°C                                                                                       |  |
| 7.  | 2.        | 2 | Instelling Aux. Uitgang                | 0         | 0 = Vraag naar verwarming ¦ 1 = Externe pomp ¦ 2 = Alarm                                         |  |
| 7.  | 2.        | 3 | Buitenvoeler Correctie                 | 0         | -3°C - 3°C                                                                                       |  |
| 7.  | 2.        | 4 | Overrun-tijd kleppen                   | 0         |                                                                                                  |  |
| 7.  | 2.        | 5 | Delta T aansturing kleppen             | 0         |                                                                                                  |  |
| 7.  | 2.        | 6 | Kp kleppen verwarming                  | 0         |                                                                                                  |  |
| 7.  | 2.        | 7 | Parallelverschuiving meng-<br>groepen  | 0         | 0 = Uitgeschakeld ¦ 1 = Ingeschakeld                                                             |  |
| 7.  | 2.        | 8 | Overrun-tijd pompen ZM1                | 150s      | [0 - 600]s                                                                                       |  |
| 7.  | 2.        | 9 | HC-pomp loopt SWW over                 | 0         | $0 = UIT \mid 1 = ON$                                                                            |  |
| 7.  | 3         |   | Koelmodus                              |           |                                                                                                  |  |
| 7.  | 3.        | 0 | Aanvoertemp Offset koelen              | 0°C       | [0 - 6]°C                                                                                        |  |
| 7.  | 3.        | 1 | Modus koelen activeren                 | 0         | 0-1                                                                                              |  |
| 7.  | 5.        | 9 | Overrun-tijd pompen ZM2                | 150s      | [0 - 600]s                                                                                       |  |
| 7.  | 7         |   | Geen reëel getal                       |           |                                                                                                  |  |
| 7.  | 8         |   | Foutgeschiedenis                       |           |                                                                                                  |  |
| 7.  | 8.        | 0 | 10 laatste foutmeldingen               |           |                                                                                                  |  |
| 7.  | 8.        | 1 | Reset de lijst met foutmel-<br>dingen  |           |                                                                                                  |  |
| 7.  | 8.        | 2 | 10 laatste foutmeldingen 2             |           |                                                                                                  |  |
| 7   | 0         | 2 | Reset de lijst met foutmel-            |           |                                                                                                  |  |
| /.  | 0.        |   | dingen 2                               |           |                                                                                                  |  |
| 7.  | 9         |   | Reset Menu                             |           |                                                                                                  |  |
| 7.  | 9.        | 0 | Multi Functie Clip                     |           |                                                                                                  |  |
| 7.  | 9.        | 1 | Reset Fabrieksinstellingen 2           |           |                                                                                                  |  |
| 13  |           |   | Warmte Pomp TDM                        |           |                                                                                                  |  |
| 13. | 0         |   | Basisparameters                        |           |                                                                                                  |  |
| 13. | 1         |   | Input configuratie                     |           |                                                                                                  |  |
| 13. | 1.        | 0 | TDM stromingsschakelaar<br>type        | 0         | 0 = Geen selectie (zelflerend) $\mid$ 1 = DN 15 $\mid$ 2 = DN 20                                 |  |
| 13. | 2         |   | Output configuratie                    |           |                                                                                                  |  |
| 13. | 2.        | 1 | WP configuratie elektr.<br>elementen   | 0         | $0 = UIT \mid 1 = ON$                                                                            |  |
| 13. | 3         |   | Buitenunit parameters                  |           |                                                                                                  |  |
| 13. | 4         |   | Instellingen cv - pomp                 |           |                                                                                                  |  |
| 13. | 4.        | 4 | Beoogd delta T voor pomp-<br>modulatie | 5°C       | [5 - 20]°C                                                                                       |  |
| 13. | 4.        | 5 | Max pomp PWM                           | 100%      | TDM Min pomp PWM - 100%                                                                          |  |
| 13. | 4.        | 6 | Min pomp PWM                           | 40%       | 20 - TDM Max pomp PWM                                                                            |  |
| 13. | 5         |   | Manuele modus                          |           |                                                                                                  |  |
| 13. | 5.        | 0 | Manuele modus activeren                |           |                                                                                                  |  |
| 13. | 5.        | 1 | Instellingen compressor                | 120 Hz    | [18 - 120]Hz                                                                                     |  |

| Parameter |     | ter | Omschrijving                           | Standaard | Range - Waarde                                                                                                    |  |
|-----------|-----|-----|----------------------------------------|-----------|----------------------------------------------------------------------------------------------------|--|
| 10        | E   | C   | Ventilator 1 toerental instel-         |           |                                                                                                    |  |
| 13.       | 5.  | 2   | ling                                   | 500 RPIN  | [0 - 1000] KPM                                                                                                    |  |
| 13.       | 5.  | 3   | Ventilator 2 toerental instel-<br>ling | 500 RPM   | [0 - 1000] RPM                                                                                                    |  |
| 13.       | 6   |     | Test Functies                          |           |                                                                                                    |  |
| 13.       | 6.  | 0   | Teruawinnen koudemiddel                | 0         | 0 = UIT + 1 = ON                                                                                                    |  |
| 13.       | 6.  | 1   | Ontdooifunctie                         | 0         | $0 = UIT \mid 1 = ON$                                                                                                    |  |
| 13.       | 7   |     | Statistieken Energy Manager            |           |                                                                                                    |  |
| 13.       | 7.  | 0   | HP bedriifsuren (h/10)                 |           |                                                                                                    |  |
| 13.       | 7.  | 1   | Aantal opstarts Warmte-<br>pomp (n/10) |           |                                                                                                    |  |
| 13.       | 7.  | 2   | WP ontdooingsbedrijfsuren<br>(h/10)    |           |                                                                                                    |  |
| 13.       | 7.  | 3   | Bedrijfsuren koelen (h/10)             |           |                                                                                                    |  |
| 13.       | 8   |     | WP diagnostics - inputs 1              |           |                                                                                                    |  |
| 13.       | 8.  | 0   | Buitentemperatuur                      |           |                                                                                                    |  |
| 13.       | 8.  | 1   | Warmtepomp aanvoertemp                 |           |                                                                                                    |  |
| 13.       | 8.  | 2   | Warmtepomp retourtemp                  |           |                                                                                                    |  |
| 13.       | 8.  | 3   | Warmtepomp verdarmper-<br>temp         |           |                                                                                                    |  |
| 13.       | 8.  | 4   | Warmtepomp luchtinlaat-<br>temp        |           |                                                                                                    |  |
| 13.       | 8.  | 5   | Warmtepomp afblaastemp                 |           |                                                                                                    |  |
| 10        | 0   | C   | Warmtepomp condensor-                  |           |                                                                                                    |  |
| 13.       | ð.  | 0   | temp                                   |           |                                                                                                    |  |
| 13.       | 8.  | 7   | TEO                                    |           |                                                                                                    |  |
| 13.       | 9   |     | WP diagnostics - inputs 2              |           |                                                                                                    |  |
| 13.       | 9.  | 0   | Warmtepomp Modus                       |           | 0 = UIT   1 = Standby   2 = Koelmodus   3 = Verwarming  <br>4 = Booster verwarming   5 = Booster koeling   6 = Rating<br>verwarming   7 = Rating koeling   8 = Vorstbeveiliging   9<br>= Ontdooifunctie   10 = Hoge temperatuurbeveiliging   11<br>= Wachttijd   12 = Systeemfout   13 = Systeemfout   14 =<br>Pomp uit   15 = Systeem wacht   16 = Waarde alleen ventila-<br>tor   17 = Ontdooifunctie   18 = Cascade verwarming   19 =<br>Cascade koeling |  |
| 13.       | 9.  | 1   | Laatste inverterfout                   |           |                                                                                                    |  |
| 13.       | 9.  | 2   | WP verdamper aanvoer-<br>temp.         |           | 0 = AAN ¦ 1 = Gesloten                                                                                                    |  |
| 13.       | 9.  | 3   | Stromingsmeter                         |           |                                                                                                    |  |
| 13.       | 9.  | 4   | Ketel stromingsschakelaar              |           | $0 = AAN \mid 1 = Gesloten$                                                                                                    |  |
| 13.       | 9.  | 5   | Beveiliging inverter uitscha-<br>kelen |           |                                                                                                    |  |
| 13.       | 9.  | 6   | Verdamperdruk P                        |           |                                                                                                    |  |
| 13.       | 9.  | 7   | Condensordruk P                        |           |                                                                                                    |  |
| 13.       | 10  |     | WP diagnostics - outputs 1             |           |                                                                                                    |  |
| 13.       | 10. | 0   | Capaciteit inverter                    |           |                                                                                                    |  |
| 13.       | 10. | 1   | WP Compressor frequentie               |           |                                                                                                    |  |
| 13.       | 10. | 2   | WP Compressor Modulatie<br>set punt    |           |                                                                                                    |  |
| 13.       | 10. | 3   | Electrisch element 1                   |           | $0 = UIT \mid 1 = ON$                                                                                                    |  |

| Par  | ame | ter | Omschrijving                           | Standaard | Range - Waarde                                                                                                    |
|------|-----|-----|----------------------------------------|-----------|----------------------------------------------------------------------------------------------------|
| 13.  | 10. | 4   | CH circulatiepomp status               |           | 0 = UIT   1 = ON                                                                                                    |
| 13.  | 10. | 5   | Gemeten toerental ventila-<br>tor 1    |           |                                                                                                    |
| 13.  | 10. | 6   | Gemeten toerental ventila-<br>tor 2    |           |                                                                                                    |
| 13.  | 10. | 7   | Expansieventiel                        |           |                                                                                                    |
| 13.  | 11  |     | WP diagnostics - outputs 3             |           |                                                                                                    |
| 13.  | 11. | 0   | Compressor aan/uit                     |           | $0 = UIT \mid 1 = ON$                                                                                                    |
| 13.  | 11. | 1   | Compressor voorverwarmen               |           | $0 = UIT \mid 1 = ON$                                                                                                    |
| 13.  | 11. | 2   | Status ventilator 1                    |           | $0 = UIT \mid 1 = ON$                                                                                                    |
| 13.  | 11. | 3   | Status ventilator 2                    |           | $0 = UIT \mid 1 = ON$                                                                                                    |
| 13.  | 11. | 4   | 4-wegklep verwarmen/<br>koelen         |           | 0 = Verwarming ¦ 1 = Koelmodus                                                                                                    |
| 13.  | 11. | 5   | Status verwaming con-<br>densopvangbak |           | $0 = UIT \mid 1 = ON$                                                                                                    |
| 13.  | 12  |     | Onderhoud                              |           |                                                                                                    |
| 13.  | 12. | 0   | SW versie Ketel                        |           |                                                                                                    |
| 13.  | 13  |     | Foutgeschiedenis                       |           |                                                                                                    |
| 13.  | 13. | 0   | 10 laatste foutmeldingen               |           |                                                                                                    |
| 13.  | 13. | 1   | Reset de lijst met foutmel-<br>dingen  |           |                                                                                                    |
| 13.  | 14  |     | Reset Menu                             |           |                                                                                                    |
| 13.  | 14. | 0   | Reset Fabrieksinstellingen             |           |                                                                                                    |
| 13.  | 14. | 1   | Service verzoek                        |           |                                                                                                    |
| 13.  | 14. | 2   | Compressor timer reset                 |           |                                                                                                    |
| 20   |     |     | Algemene Instellingen                  |           |                                                                                                    |
| 20.  | 0   |     | Warm tapwater temp.<br>instelling      |           |                                                                                                    |
| 20.  | 0.  | 0   | Buffer activatie                       |           | $0 = UIT \mid 1 = ON$                                                                                                    |
| _20. | 0.  | 1   | Buffer laadmodus                       |           | 1 = Deellading ¦ 2 = Volledig laden                                                                                                    |
| 20.  | 0.  | 2   | Buffer setpoint temp hyste-<br>rese    |           |                                                                                                    |
| 20.  | 0.  | 3   | Buffer comfort setpoint verwarmen      |           |                                                                                                    |
| 20.  | 0.  | 4   | Buffer comfort setpoint<br>koelen      |           |                                                                                                    |
| 20.  | 0.  | 5   | SG Ready setpoint koelen               |           |                                                                                                    |
| 20.  | 0.  | 6   | PV integratie offset setpoint          |           |                                                                                                    |
| 20.  | 0.  | 7   | Buffer setpoint modus                  |           | 0 = Vast ¦ 1 = Variabel                                                                                                    |
| 20.  | 0.  | 8   | Buffer koeling hysterese               |           |                                                                                                    |
| 20.  | 1   |     | Diagnostiek                            |           |                                                                                                    |
| 20.  | 1.  | 0   | Temperatuur lage sensor                |           |                                                                                                    |
| 20.  | 1.  | 2   | Temperatuur hoge sensor                |           |                                                                                                    |
| 20.  | 1.  | 4   | Bevestig je keuze ?                    |           | 0 = Afwezig   1 = Uitgeschakeld   2 = UIT   3 = Deblokkeren<br>  4 = Start   5 = Vorstbescherming   6 = Sw Versie #   7 =<br>Sensor bovenaan buffer defect   8 = Buffer oververhitting  <br>9 = Bestandsversie #   10 = Verbreek de verbinding met de<br>temperatuursensoren. |
# Inbedrijfstelling

## Parametertabel

| Parameter |    | ter | Omschrijving                            | Standaard | Range - Waarde                                                    |
|-----------|----|-----|-----------------------------------------|-----------|-------------------------------------------------------------------|
| 20.       | 2  |     | Gastype                                 |           |                                                                   |
| 20.       | 2. | 2   | Buffer laaduren verwarming<br>(/10)     |           |                                                                   |
| 20.       | 2. | 3   | Buffer laaduren koelen (/10)            |           |                                                                   |
| 20.       | 3  |     | Maximale Water Tempera-<br>tuur         |           |                                                                   |
| 20.       | 3. | 0   | Besturing                               |           | 0 = Uitgeschakeld   1 = Tijdsprogramma   2 = Permanent<br>bedrijf |
| 20.       | 3. | 1   | Verlaagd setpoint verwar-<br>men        |           |                                                                   |
| 20.       | 3. | 2   | Verlaagd setpoint koelen                |           |                                                                   |
| 20.       | 4  |     | Instellingen installatie                |           |                                                                   |
| 20.       | 4. | 0   | Buffer integratieschema                 |           | 0 = Serie ¦ 1 = Parallel                                          |
| 20.       | 4. | 1   | Buffer zon integratie                   |           | $O = NEE \mid 1 = JA$                                             |
| 20.       | 4. | 2   | Buffer compensatie verwar-<br>men       |           |                                                                   |
| 20.       | 4. | 3   | Buffer compensatie koelen               |           |                                                                   |
| 20.       | 4. | 4   | Buffer elektrische integratie<br>offset |           |                                                                   |

Het uitvoeren van onderhoud is essentieel voor de veiligheid, een goede werking en de levensduur van het systeem. Onderhoud moet in overeenstemming met de geldende voorschriften worden uitgevoerd.

De druk van het koelgas moet regelmatig worden gecontroleerd.

Als er onderhoud moet worden uitgevoerd aan het koelcircuit, dan kan het koelmiddel worden teruggewonnen uit de externe eenheid (zie de paragraaf "Koelmiddel terugwinnen in de externe eenheid" op pag. 47").

Voordat u overgaat tot de onderhoudswerkzaamheden moet u:

- De stekker uit de installatie trekken.
- De waterkranen van het verwarmingscircuit en de kranen van het warm tapwater sluiten.

Eerste veiligheidscontroles:

- controleer of de condensatoren leeg zijn; dit moet op een veilige manier gedaan worden om gevaar voor vonken te voorkomen;
- controleer of geen enkel onder spanning staand onderdeel en elektrische kabel wordt blootgesteld tijdens het vullen, terugwinnen of reinigen van het systeem;
- controleer of de aardeaansluiting ononderbroken is.

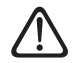

Als er werkzaamheden moeten worden uitgevoerd aan hete koelingsapparatuur of andere gerelateerde onderdelen, moet er brandbestrijdingsapparatuur bij de hand zijn. Zorg dat er een poeder- of CO2-blusser aanwezig is in de buurt van het vulgebied.

- | i | De minimumtemperatuur van het water in de verwarmingsmodus is 20°C voor een correcte werking van het systeem. Als er geen reserve-energiebronnen zijn en de watertemperatuur lager dan 20°C is, dan kunnen er problemen ontstaan bij het opstarten van het apparaat. HET IS VERBO-**DEN OM DE VERWARMINGS-ELEMENTEN ELEKTRISCH LOS TE KOPPELEN VAN HET KLEM-**MENBORD EN WIJ RADEN AAN **OM ZE NIET UIT TE SCHAKELEN** (PAR. 1.3.1 en 1.4.1)
  - De ventilatie moet het vrijgekomen koelgas op een veilige manier verspreiden en dit bij voorkeur naar buiten wegvoeren.
    - Na reparaties en onderhoud aan elektrische onderdelen moeten er eerste veiligheidscontroles en inspectieprocedures van de onderdelen worden uitgevoerd.

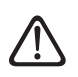

Als er een defect is dat de veiligheid in gevaar kan brengen, sluit het circuit dan niet aan op de netvoeding tot het probleem naar behoren is opgelost. Als het defect niet onmiddellijk kan worden opgelost, maar het apparaat wel moet blijven werken, gebruik dan een toereikende tijdelijke oplossing. De eigenaar van de apparatuur moet hiervan op de hoogte worden gebracht, zodat alle betrokken partijen gewaarschuwd kunnen worden.

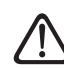

Controleer of de gasdetector geen mogelijke ontstekingsbron is en of deze geschikt is voor het gebruikte koelgas. Het instrument voor lekdetectie moet worden ingesteld op een percentage van LFL van het koelgas en moet worden gekalibreerd op basis van het gebruikte koelmiddel, waarbij het juiste percentage gas wordt bevestigd (maximaal 25%).

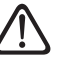

Bij de controle moet rekening worden gehouden met de effecten van veroudering of van voortdurende trillingen door bronnen zoals de compressors of ventilators.

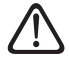

Er kunnen elektronische lekdetectors worden gebruikt om koelmiddellekken te detecteren, maar bij gebruik van ontvlambare koelmiddelen kan het zijn dat de gevoeligheid niet voldoende is of dat het instrument opnieuw gekalibreerd moet worden.

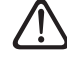

Vloeistoffen voor detectie van lekken zijn ook geschikt voor het merendeel van de koelmiddelen, maar het gebruik van reinigingsmiddelen met chloor moet worden vermeden, omdat chloor kan reageren met koelmiddel en koperen leidingen kan aantasten.

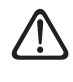

Als er vermoeden bestaat van een lek, moeten allen open vlammen worden verwijderd/gedoofd.

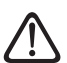

Als er reparaties (of andere werkzaamheden) moeten worden uitgevoerd aan het koelcircuit, dan moeten de gebruikelijke procedures worden gevolgd.

De volgende procedure moet worden nageleefd:

- Verwijder het koelmiddel.
- Reinig het circuit met inert gas.
- Spoel het systeem.
- Reinig met inert gas.
- Open het circuit door middel van snijden of solderen.

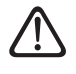

Voordat het systeem weer gevuld wordt, moet het worden onderworpen aan een druktest met een geschikt spoelgas.

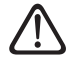

Het systeem moet een dichtheidstest ondergaan na het vullen en voor de inbedrijfstelling.

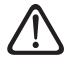

Er moet een lekdetectietest worden uitgevoerd.

#### Checklist voor jaarlijks onderhoud

Controleer de volgende elementen ten minste eenmaal per jaar:

- Visuele inspectie van de algemene toestand van het systeem.
- Algemene controle van de werking van de installatie.
- Warmtewisselaar van de externe eenheid.

De warmtewisselaar van de externe eenheid kan verstopt zijn door stof, vuil, bladeren enz.

Een blokkade van de warmtewisselaar kan te lage of te hoge drukken veroorzaken; als de eenheid onder deze omstandigheden werkt, zullen de prestaties slechter zijn dan vermeld. Verwijder aanwezige verstoppingen.

### Frontrooster van de externe eenheid.

Het frontrooster van de externe eenheid kan verstopt raken. Verwijder aanwezige verstoppingen.

# Aanzuig- en aanvoerdruk en koelgaslekken.

Controleer de aanzuig- en aanvoerdruk van het koelgas en controleer of er lekken van het koelgas zijn volgens de procedures die gespecificeerd zijn in de geldende normen. Verwijder indien nodig het koelmiddel, voer de vacuümprocedure uit en vul het systeem opnieuw met koelgas in de hoeveelheid die aangegeven staat op het typeplaatje.

### - Hydraulische aansluitingen.

Voer een visuele inspectie uit van alle moffen, leidingen en hydraulische aansluitingen om eventuele lekken op te sporen. Vervang indien nodig de afdichtingen.

### - Waterdruk.

Controleer of de waterdruk tussen de 1 en 2 bar is.

Expansievat.

Controleer de eigen druk van het expansievat en vul dit bij in geval van een lage druk. Vervang het vat bij beschadiging.

 Abnormaal lawaai/trillingen van de externe eenheid.

Controleer het geluidsniveau van de externe eenheid: als er een abnormaal geluid wordt gedetecteerd (zoals bijvoorbeeld contact of wrijving tussen metalen onderdelen), controleer dan de aanhaling van de schroeven, de dempers en de afstand tussen de leidingen (met speciale aandacht voor leidingen met een kleine diameter, zoals de capillaire buizen in de verdamper).

### Afvoerleiding van de veiligheidsklep.

Controleer of de leiding van de overspanningsklep op de juiste manier geplaatst is voor het afvoeren van water en verwijder eventuele verstoppingen.

#### Automatische ontluchtingsklep.

Om de staat van de schijven te controleren moet u het bovenste gedeelte van de klep openen en demonteren.

Als de schijf beschadigd en/of zodanig uitgerekt is dat deze de luchtafvoeropening blokkeert (ook gedeeltelijk), moet ze vervangen worden.

 Automatische ontluchtingsfunctie.

Verwijder alle lucht uit het hydraulisch circuit. Bij de eerste inschakeling wordt een automatische ontluchtingscylus van het systeem gestart. Tijdens onderhoud kan de Ontluchtingscyclus installatie 1.12.0 worden ingesteld om een automatische ontluchtingscyclus te starten.

Herhaling van de ontluchtingscyclus wordt aanbevolen als de uitgevoerde ontluchting niet voldoende blijkt te zijn.

# Checklist voor jaarlijks onderhoud van de elektrische aansluitingen.

Controleer de volgende elementen ten minste eenmaal per jaar:

#### - Schakelborden

Open de schakelborden van de externe eenheid en de interne eenheid en voer een visuele inspectie uit om te controleren of er geen zichtbare defecten zijn, met speciale aandacht voor de klemmenblokken. Controleer de stevigheid van de aansluiting draad voor draad om mogelijk losraken van een aansluiting te voorkomen. Er mogen geen losse draden zonder aansluiting op een klem aanwezig zijn.

- Kabels

Controleer of alle connectoren van de kabels goed zijn aangesloten op de betreffende kaarten en dat er niets loszit.

- Controle van de elektrische voedingsspanning.
- Controle van elektrische absorptie.

Checklist voor jaarlijks onderhoud van de tank voor warm tapwater (indien aanwezig in het systeem).

Controleer de volgende elementen ten minste eenmaal per jaar:

- Verwijderen van kalk.
   Bij zeer hard water wordt het gebruik van een geschikt antikalkmiddel aanbevolen.
- Veiligheidsklep (indien geïnstalleerd).

De veiligheidsklep wordt gebruikt om de opslagtank en de warmtewisselaar voor de productie van warm tapwater te beschermen tegen overspanning. De werking hiervan moet regelmatig gecontroleerd worden om te zorgen dat de klep niet verstopt raakt door kalkafzetting of andere resten. Bij gebruik van expansievaten wordt de veiligheidsklep normaal gesproken niet blootgesteld aan stress. Toch kan de klep na verloop van tijd niet meer werken. Vervang de klep bij beschadiging.

 Actieve anode (indien geïnstalleerd).

Permanente bescherming wordt gegarandeerd door de elektrisch aangesloten PRO-TECH-anode. Vervang deze alleen in geval van beschadiging.

 Passieve anode (indien geïnstalleerd).

Demonteer en controleer de staat van de magnesiumanode. Vervang hem bij aanzienlijke erosie.

- Gevaar voor bevriezing.
   Bij gevaar voor bevriezing moet de boiler verwarmd worden of volledig geleegd worden.
- Reiniging van de uitwendige onderdelen.

Gebruik een vochtige doek voor het reinigen van de uitwendige onderdelen. Gebruik geen oplosmiddelen of reinigingsmiddelen.

# Hydraulische veiligheidsgroep (indien geïnstalleerd).

Voor landen waarin de Europese norm EN 1487 van kracht is, moet de installatie van boilers en opslagtanks voor huishoudelijk gebruik op de waterleiding plaatsvinden via een hydraulische veiligheidsgroep. De meegeleverde hydraulische veiligheidsgroep bij het apparaat (indien aanwezig) is niet conform deze norm; daarom moet er een aanvullende inrichting worden geïnstalleerd. Wanneer deze geïnstalleerd is, moet regelmatig gecontroleerd worden of de afvoerleiding op de juiste manier gepositioneerd is voor de afvoer van water (zie de installatie-instructies), en moeten eventuele verstoppingen verwijderd worden.

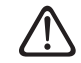

Leeg de onderdelen die resterend warm water zouden kunnen bevatten alvorens werkzaamheden aan deze onderdelen uit te voeren. Ontkalk de onderdelen volgens de instructies op het gebruikte ontkalkingsmiddel. Voer deze werkzaamheden uit in een geventileerde ruimte, draag persoonlijke beschermingsmiddelen, gebruik reinigingsproducten niet door elkaar en bescherm naastliggende apparaten en voorwerpen.

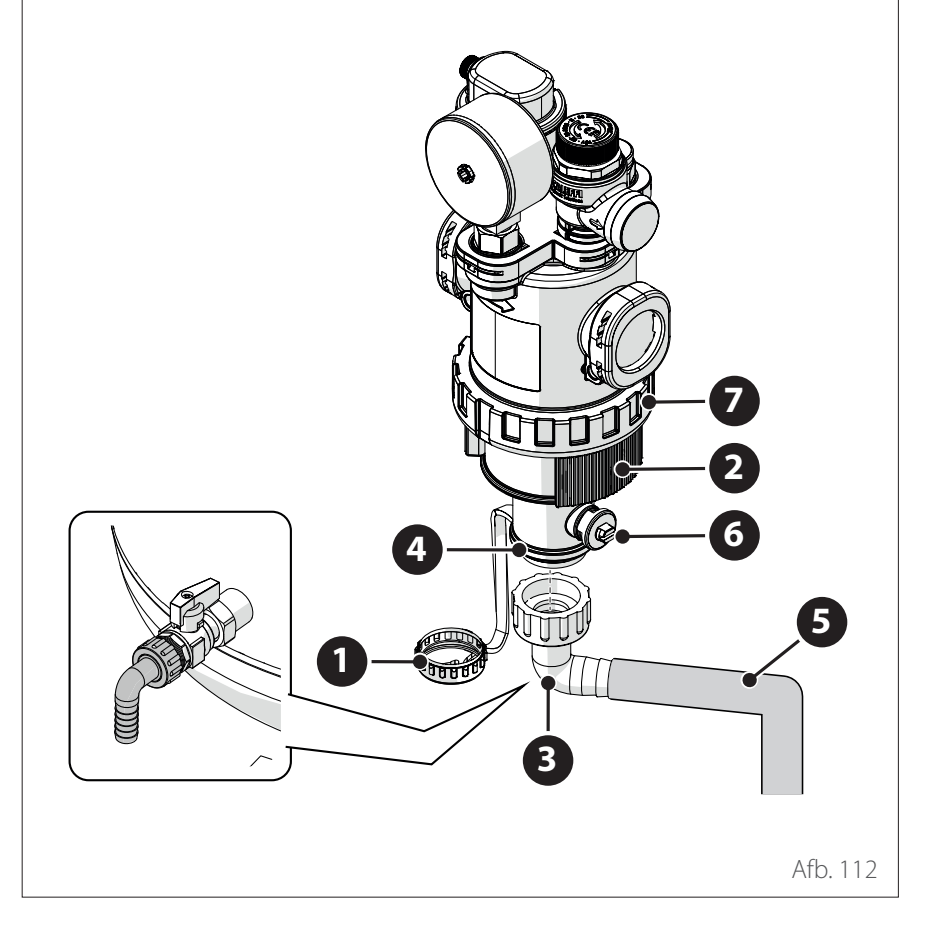

**Opmerking:** bij kolomeenheden dient u de slangkoppeling te gebruiken die geïnstalleerd is op de afvoer van de boiler.

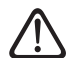

Het filter mag alleen worden geopend voor buitengewoon onderhoud, wanneer het filter verstopt is. Ga als volgt te werk om de metalen zeef te reinigen:

- Draai de ring (7) los met geschikt gereedschap en verwijder het onderste deel van het filter om bij de metalen zeef te komen.
- Verwijder en reinig de metalen zeef.
- Plaats de metalen zeef terug en draai het onderste gedeelte van het filter weer vast.

#### Informatie voor de gebruiker

Informeer de gebruiker over hoe het geïnstalleerde systeem bediend moet worden.

Overhandig de gebruikershandleiding aan de gebruiker en informeer hem over de noodzaak om deze in de buurt van het apparaat te bewaren.

Informeer de gebruiker tevens over het belang van de volgende noodzakelijke werkzaamheden:

- Controleer regelmatig de waterdruk van de installatie.
- Breng het systeem op de juiste druk en ontlucht het indien nodig.
- Stel de instelparameters en de regelapparatuur in voor een optimale werking en een zuiniger beheer van het systeem.
- Laat in overeenstemming met de geldende normen periodiek onderhoud uitvoeren.

## Multifunctioneel magneetfilter.

Na een langdurige stilstand kunnen zich vuilresten afzetten in het systeem, die het filter kunnen verstoppen. Controleer het filter in deze omstandigheden.

Controleer of beide onderdelen van het filter stevig aangedraaid zijn.

Om het filter t ereinigen is een flexibele slang met een diameter van 3/4" nodig om het water af te voeren. Gebruik een slangkoppeling om de slang aan te sluiten. Ga als volgt te werk:

- Draai de ring **(1)** los met geschikt geredschap.
- Verwijder de zijband (2).
- Plaats de geschikte slangkoppeling
  (3) op de uitgang (4) en sluit de slang aan (5).
- Open de klep (6).

# Antivriesfunctie van de interne eenheid

De primaire circulatiepomp van de interne eenheid start op de maximale snelheid wanneer de gemeten temperatuur door de "CH Flow"-sensor onder de 7°C is in de verwarmingsmodus.

De primaire circulatiepomp wordt gestopt als de gemeten temperatuur door de "CH Flow"-sensor hoger is dan 9°C in de verwarmingsmodus.

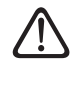

De geïntegreerde weerstandselementen mogen nooit elekrisch worden losgekoppeld van het klemmenblok.

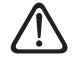

Na afronding van de onderhoudswerkzaamheden moeten alle eerder verwijderde onderdelen weer gemonteerd en voldoende aangedraaid worden.

## Reiniging en controle van de interne eenheid

De volgende controles moeten minimaal eenmaal per jaar worden uitgevoerd:

- Controle van de vulling, op lekkage van het hydraulische circuit en eventuele vervanging van de afdichtingen.
- Aanwezigheid van luchtbellen in het watercircuit.
- Controle op lekkage van het koelgascircuit.
- Controle van de werking van het beveiligingssysteem van de verwarming (controle van de thermostaatlimiet).
- Controle van de druk van het verwarmingscircuit.
- Controle van de druk van het expansievat.

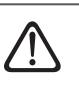

Vervang doorgebrande zekeringen NIET door zekeringen met een andere stroomsterkte, omdat dit schade aan het circuit of brandgevaar kan veroorzaken.

Gebruik voor het reinigen van de eenheid alleen een droge en zachte doek. Als de eenheid erg vuil is, kunt u een doek die bevochtigd is met lauw water gebruiken.

Controleer of de afvoerleiding geplaatst is volgens de instructies. Anders kunnen er waterlekkages optreden met materiele schade, brandgevaar en elektrische schokken als gevolg.

## Reiniging en controle van de externe eenheid

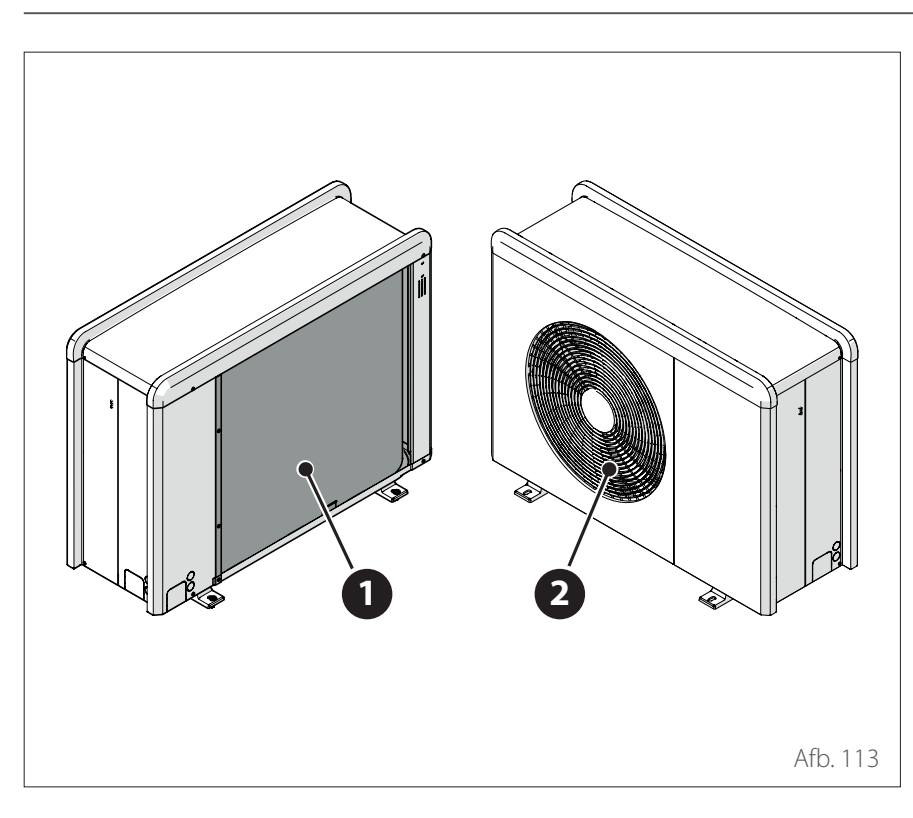

Voer het volgende minimaal eenmaal per jaar uit:

- Controle op lekkage van het koelgascircuit.
- Reiniging van het frontrooster.

Gebruik voor het reinigen van de eenheid alleen een droge en zachte doek. Als de eenheid erg vuil is, kunt u een doek die bevochtigd is met lauw water gebruiken.

Als de warmtewisselaarbatterij (1) van de externe eenheid verstopt is, verwijder dan bladeren en vuil en verwijder vervolgens stof met een luchtstroom of een beetje water. Herhaal deze procedure bij het frontrooster (2).

## Lijst van fouten

Fouten worden weergegeven op de interface van de interne eenheid (zie paragraaf "Systeeminterface ATAG NEOZ").

### Fouten van de interne eenheid

| Code | Omschrijving                          | Oplossing                                                                                                    |
|------|---------------------------------------|----------------------------------------------------------------------------------------------------|
| 114  | Buitenvoeler defect                   | Activering van de temperatuurregeling op basis van de externe sonde<br>Externe sonde niet aangesloten of beschadigd. Controleer de aansluiting van<br>de sonde en vervang hem eventueel.                            |
| 730  | Sensor bovenaan buffer defect         | Vullen van buffer geblokkeerd. Controleer het hydraulische schema.<br>Buffersonde niet aangesloten of beschadigd. Controleer de aansluiting van<br>de sonde en vervang hem eventueel.                               |
| 731  | Buffer oververhitting                 | Vullen van buffer geblokkeerd. Controleer het hydraulische schema.<br>Buffersonde niet aangesloten of beschadigd. Controleer de aansluiting van<br>de sonde en vervang hem eventueel.                               |
| 732  | Sensor onderin opslagtank defect      | Vullen van buffer geblokkeerd. Controleer het hydraulische schema.<br>Buffersonde niet aangesloten of beschadigd. Controleer de aansluiting van<br>de sonde en vervang hem eventueel.                               |
| 902  | Vertrekvoeler beschadigd              | Toevoersonde niet aangesloten of defect. Controleer de aansluiting van de<br>sonde en vervang hem eventueel.                                                                                                    |
| 921  | Kostenverh elektr/gas - fout          | Controleer de configuratie van parameters 1.13.0 en 1.13.1                                                                                                    |
| 923  | Druk verwarmingscircuit - fout        | Controleer op eventuele waterlekken in het hydraulische circuit<br>Defecte drukschakelaar<br>Bedrading van de drukschakelaar defect. Controleer de aansluiting van de<br>drukschakelaar en vervang hem eventueel.   |
| 924  | WP communicatie fout                  | Controleer de bedrading tussen de TDM-kaart en de Energy Manager                                                                                                    |
| 925  | Geen ketel aanwezig                   | Controleer de bedrading tussen de printplaat van de ketel en de Energy<br>Manager                                                                                                    |
| 927  | Fout overeenkomst AUX-ingangen        | Controleer de configuratie van parameters 1.1.3 en 1.1.4                                                                                                    |
| 928  | Externe beveiliging config fout       | Controleer de configuratie van parameters 1.1.5 en 20.0.0                                                                                                    |
| 933  | Te hoge temperatuur aanvoerson-<br>de | Controleer de stroming in het primaire circuit. Toevoersonde niet aangesloten of defect. Controleer de aansluiting van de sonde en vervang hem eventueel.                                                           |
| 934  | WW Tank sensor beschadigd             | Boilersonde niet aangesloten of defect. Controleer de aansluiting van de<br>sonde en vervang hem eventueel.                                                                                                    |
| 935  | Tank overtemperatuur                  | Controleer of de driewegklep geblokkeerd is in de SWW-stand. Controleer de aansluiting van de boilersonde en vervang hem eventueel.                                                                                 |
| 937  | Geen circulatie                       | Controleer de activering van het hoofdcircuit                                                                                                    |
| 938  | Anode error                           | Controleer de aansluiting van de anode<br>Controleer of er water in de boiler zit<br>Controleer de staat van de anode<br>Controleer de configuratie van parameter 1,2,6                                             |
| 940  | Hydraulisch schema niet bepaald       | Hydraulisch schema niet geselecteerd via parameter 1.1.0                                                                                                    |
| 955  | Water circulatie check error          | Controleer de aansluiting van de temperatuursonde voor aanvoer en retour                                                                                                    |
| 970  | Aux verkeerde pompconfiguratie        | Controleer de configuratie van parameter 1.2.5                                                                                                    |
| 2P2  | Antilegionella niet volledig          | Desinfectietemperatuur niet bereikt in 6 uur:<br>Controleer een monster van warm tapwater tijdens de thermische desinfec-<br>tiecyclus<br>Controleer de opstart van de aanvullende generator                        |
| 2P7  | Precirculatie fout                    | Controleer de aansluiting van de debietmeter<br>Voer een automatische ontluchtingscyclus uit 1.12.0                                                                                                    |
| 2P8  | Lage druk waarschuwing                | Controleer op eventuele waterlekken in het hydraulische circuit<br>Defecte drukschakelaar<br>Bedrading van de drukschakelaar defect. Controleer de aansluiting van de drukscha-<br>kelaar en vervang hem eventueel. |
| 2P9  | SG Ready configuratie error           | Slechts één van de parameters 1.1.0 of 1.1.1 is ingesteld als SG Ready-ingang                                                                                                    |

# Lijst van fouten

| Fout | Omschrijving                               | NO RESET | RESET      |                 |               |
|------|--------------------------------------------|----------|------------|-----------------|---------------|
|      |                                            | Volatile | User reset | HP Power<br>OFF | Service reset |
| 1    | TD sensor fout                             | -        | Х          | -               | _             |
| 905  | HP compressor configuratie error           | -        | -          | Х               | -             |
| 906  | HP ventilator configuratie error           | -        | -          | Х               | _             |
| 907  | HP 4-weg klep configuratie error           | -        | -          | Х               | -             |
| 908  | HP expansieklep configuratiefout           | -        | -          | Х               | _             |
| 909  | HP geen ventilator snelheid                | -        | -          | Х               | -             |
| 910  | Communicatiefout inverter - TDM            | Х        | -          | -               | -             |
| 912  | WP 4wk configuratie fout                   | -        | -          | -               | Х             |
| 913  | LWT sensor fout                            | Х        | -          | -               | -             |
| 914  | TR sensor fout                             | Х        | -          | -               | -             |
| 917  | Vorstbeveiliging error                     | -        | -          | -               | X             |
| 918  | Pomp defect error                          | _        | _          | _               | Х             |
| 922  | Vorstbeveiliging error                     | _        | Х          | _               | _             |
| 931  | Fout inverter                              | Х        | _          | _               | _             |
| 947  | WP 4wk configuratie fout                   | _        | Х          | _               | _             |
| 956  | Verkeerd model HP Kompressor               | _        | _          | Х               | _             |
| 957  | Verkeerd model HP Ventilator               | _        | _          | X               | _             |
| 960  | WP retourwatertemperatuur                  | Х        | _          | _               | _             |
| 962  | Ontdooi energie                            | Х        | _          | _               | _             |
| 968  | Communicatiefout ATGBUS TDM - EM           | Х        | -          | -               | -             |
| 989  | Fout machine leeg                          | -        | -          | -               | Х             |
| 997  | Compressor overbelast                      | -        | _          | Х               | -             |
| 998  | Compressor overbelast                      | -        | _          | -               | X             |
| 9E5  | Interventie hogedrukschakelaar             | Х        | _          | _               | -             |
| 9E8  | Fout lagedrukschakelaar bij compressor OFF | Х        | -          | -               | -             |
| 9E9  | Fout klixon bij compressor OFF             | Х        | -          | -               | -             |
| 9E18 | Fout veiligheidsthermostaat ST1            | Х        | _          | _               | _             |
| 9E21 | Fout geringe lading koelmiddel             | -        | Х          | -               | -             |
| 9E22 | Fout machine leeg                          | -        | -          | -               | Х             |
| 9E24 | Fout EXV geblokkeerd                       | -        | Х          | -               | -             |
| 9E25 | Fout EXV geblokkeerd                       | -        | -          | -               | Х             |
| 9E28 | Overdruk bescherming                       | -        | Х          | -               | -             |
| 9E29 | Overdruk bescherming                       | -        | -          | -               | Х             |
| 9E31 | Bescherming compressorthermostaat          | -        | Х          | -               | -             |
| 9E32 | Bescherming compressorthermostaat          | -        | -          | -               | X             |
| 9E34 | Bescherming lage druk                      | -        | Х          | -               | -             |
| 9E35 | Bescherming lage druk                      | -        | -          | -               | X             |
| 9E36 | Onbalans in fasestroom van compressor      | -        | Х          | -               | -             |
| 9E37 | Onbalans in fasestroom van compressor      | -        | -          | -               | Х             |
| 9E38 | Te sterke variatie compressorstroom        | -        | Х          | -               | -             |
| 9E39 | Te sterke variatie compressorstroom        | -        | -          | -               | X             |

# Lijst van fouten

## Fouten van de inverter

| Omschrijving                                                    | Code (voor de inverterfouten   | ENERGION ODM          |        |
|-----------------------------------------------------------------|--------------------------------|-----------------------|--------|
|                                                                 | die onder foutcode 931 vallen) | 40 S - 50 S -<br>80 S | 80 T S |
| Fout uitgaande stroomsensor inverter                            | 1                              | Х                     | X      |
| Fout voorlading condensatoren DC-bus                            | 2                              | Х                     |        |
| Fout spanningssensor inverter-ingang                            | 3                              | Х                     |        |
| Fout temperatuursensor dissipatie inverter                      | 4                              | Х                     | Х      |
| Fout DSP&MCU-communicatie                                       | 5                              | Х                     |        |
| AC overstroom inverter-ingang                                   | 6                              | Х                     | Х      |
| Fout stroomsensor PFC-inverter                                  | 7                              |                       | Х      |
| Fout temperatuursensor PFC-inverter                             | 8                              |                       | Х      |
| EEPRPOM corrupt                                                 | 9                              |                       | Х      |
| Overstroom HW PFC                                               | 10                             |                       | Х      |
| Overstroom SW PFC                                               | 11                             |                       | Х      |
| Overspanning PFC-inverter                                       | 12                             |                       | Х      |
| A/D-fout                                                        | 13                             |                       | Х      |
| Adresseringsfout                                                | 14                             |                       | Х      |
| Omgekeerde rotatie compressor                                   | 15                             |                       | Х      |
| Geen stroomvariatie in compressorfase                           | 16                             |                       | Х      |
| Verkeerde uitlijning tussen werkelijke en berekende<br>snelheid | 17                             | Х                     | Х      |

# Buitenbedrijfstelling

Voordat deze procedure wordt uitgevoerd, is het van essentieel belang dat de technicus de apparatuur en alle details volledig kent.

Wij raden aan om alle koelmiddelen op een veilige manier terug te winnen.

Er moet elektriciteit beschikbaar zijn voordat met de werkzaamheden wordt begonnen.

Maak uzelf vertrouwd met de gereedschappen en hun werking.

Isoleer het systeem van de elektrische voeding.

Voordat u begint:

- Zorg dat alle benodigde persoonlijke beschermingsmiddelen beschikbaar zijn en correct worden gebruikt.
- Zorg dat het terugwinningsproces altijd onder toezicht staat van een bevoegd persoon.
- Zorg dat de terugwinningsapparatuur en de cilinders in overeenstemming zijn met de geldende normen.

Ga als volgt te werk om het systeem buiten werking te stellen:

- Leeg het koelsysteem, indien mogelijk.
- Als er geen vacuüm gecreëerd kan worden, breng dan een spruitstuk aan zodat het koelmiddel uit verschillende delen van het systeem kan worden verwijderd.
- Zorg dat de cilinder op de weegschaal staat voordat de terugwinning plaatsvindt.
- Start de terugwinningsapparatuur en bedien deze volgens de instructies.
- Vul de cilinders niet te ver (vloeistoflading niet meer dan 80% van het volume).
- Overschrijd de maximale bedrijfsdruk van de cilinder niet, ook niet tijdelijk
- Het teruggewonnen koelmiddel mag pas in een ander koelsysteem worden geladen als het gereinigd en gecontroleerd is.
- De buiten gebruik gestelde en geleegde apparatuur moet voorzien worden van een etiket met datum en handtekening.

## Legen van het circuit en terugwinnen van het koelmiddel

Voor een correcte terugwinning van het koelmiddel uit het systeem moeten de volgende standaard aanwijzingen worden opgevolgd:

- Zorg er bij het overhevelen van koelmiddel in cilinders voor dat er uitsluitend geschikte cilinders voor koelmiddel worden gebruikt. Zorg dat er voldoende cilinders aanwezig zijn voor de totale lading van het systeem. De cilinders moeten uitgerust zijn met een drukregelaar en afsluitklep die in goede staat verkeren. Lege terugwinningscilinders moeten worden gereinigd en indien nodig gekoeld voordat de terugwinning plaatsvindt.
- De terugwinningsapparatuur moet in goede staat verkeren. Bovendien moet er een set gekalibreerde weegschalen beschikbaar zijn, die in goede staat verkeren. De flexibele slangen moeten voorzien zijn van koppelstukken die niet lekken en in goede staat verkeren. Voordat u de terugwinapparatuur gebruikt, dient u te controleren of deze in goede staat is, voldoende is onderhouden en of alle gerelateerde elektrische onderdelen afgedicht zijn om ontbranding bij het vrijkomen van koelmiddel te voorkomen. Neem bij twijfel contact op met de fabrikant.

 Het teruggewonnen koelmiddel moet worden teruggezonden naar de leverancier in de juiste terugwinningscilinders, waarop de betreffende gegevens met betrekking tot afvaltransport zijn aangegeven. Meng de koelmiddelen niet in de terugwinningseenheid en vooral niet in de cilinders.

 Als de compressoren of oliën van de compressoren verwijderd moeten worden, zorg dan dat deze tot een acceptabel niveau zijn afgevoerd zodat het ontvlambare koelmiddel niet in het smeermiddel achterblijft. Het afvoerproces moet worden uitgevoerd voordat de compressor wordt teruggezonden naar de leverancier.

## Afvalverwerking

De fabrikant is ingeschreven bij het nationale AEEA-register, in overeenstemming met de Europese richtlijn 2012/19/EU en de geldende nationale normen inzake afval van elektrische en elektronische apparatuur.

Deze richtlijn geeft aanbevelingen voor correcte afvoer van elektrische en elektronische apparatuur.

Apparatuur met het symbool van de doorgekruiste afvalbak moet aan het einde van zijn levensduur gescheiden worden ingezameld om nadelige gevolgen voor de volksgezondheid en het milieu te voorkomen.

Elektrische en elektronische apparatuur moet compleet met alle bijbehorende onderdelen worden afgevoerd.

Voor het afvoeren van een "huishoudelijk" elektrisch of elektronisch apparaat adviseert de fabrikant om u te wenden tot een erkende dealer of een erkend afvalinzamelcentrum.

De afvoer van "professionele" elektrische en elektronische apparatuur moet worden uitgevoerd door geautoriseerd personeel van gespecialiseerde bedrijven ter plaatse.

Hieronder worden de definities van huishoudelijk AEEA en professioneel AEEA gegeven. **AEEA afkomstig van huishoudens:** AEEA afkomstig van huishoudens en AEEA van commerciële, industriële, institutionele of andere aard, dat in aard en hoeveelheid gelijk is aan AEEA afkomstig van huishoudens. Afval van AEEA dat zowel door huishoudens als door andere gebruikers dan huishoudens zou kunnen worden gebruikt, worden in elk geval beschouwd als AEEA afkomstig van huishoudens;

**Professioneel AEEA:** al het andere AEEA dan dat afkomstig is van huishoudens, genoemd in het punt hierboven. Deze apparatuur kan het volgende bevatten:

- Koelgas dat in zijn geheel moet worden teruggewonnen door gespecialiseerd personeel en dat voorzien moet zijn van de noodzakelijke goedkeuringen in speciale houders;
- Smeerolie in de compressoren en in het koelcircuit dat opgevangen moet worden;
- Antivriesmengsels in het watercircuit, waarvan de inhoud op de juiste manier moet worden opgevangen;
- Mechanische en elektrische onderdelen die op een geautoriseerde manier moeten worden gescheiden en afgevoerd.

Wanneer onderdelen van de machine worden verwijderd om te worden vervangen vanwege onderhoud, of wanneer de gehele eenheid het einde van zijn levensduur bereikt en verwijderd moet worden uit de installatie, dan raden wij aan om het afval te scheiden naar type en om geautoriseerd personeel van bestaande inzamelcentra in te schakelen.

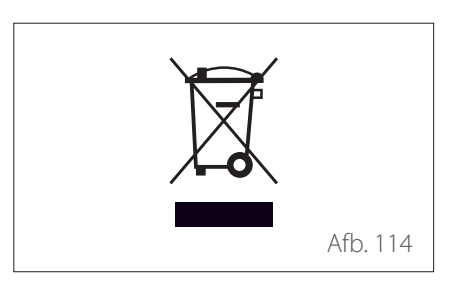

# Technische informatie

## Typeplaatjes

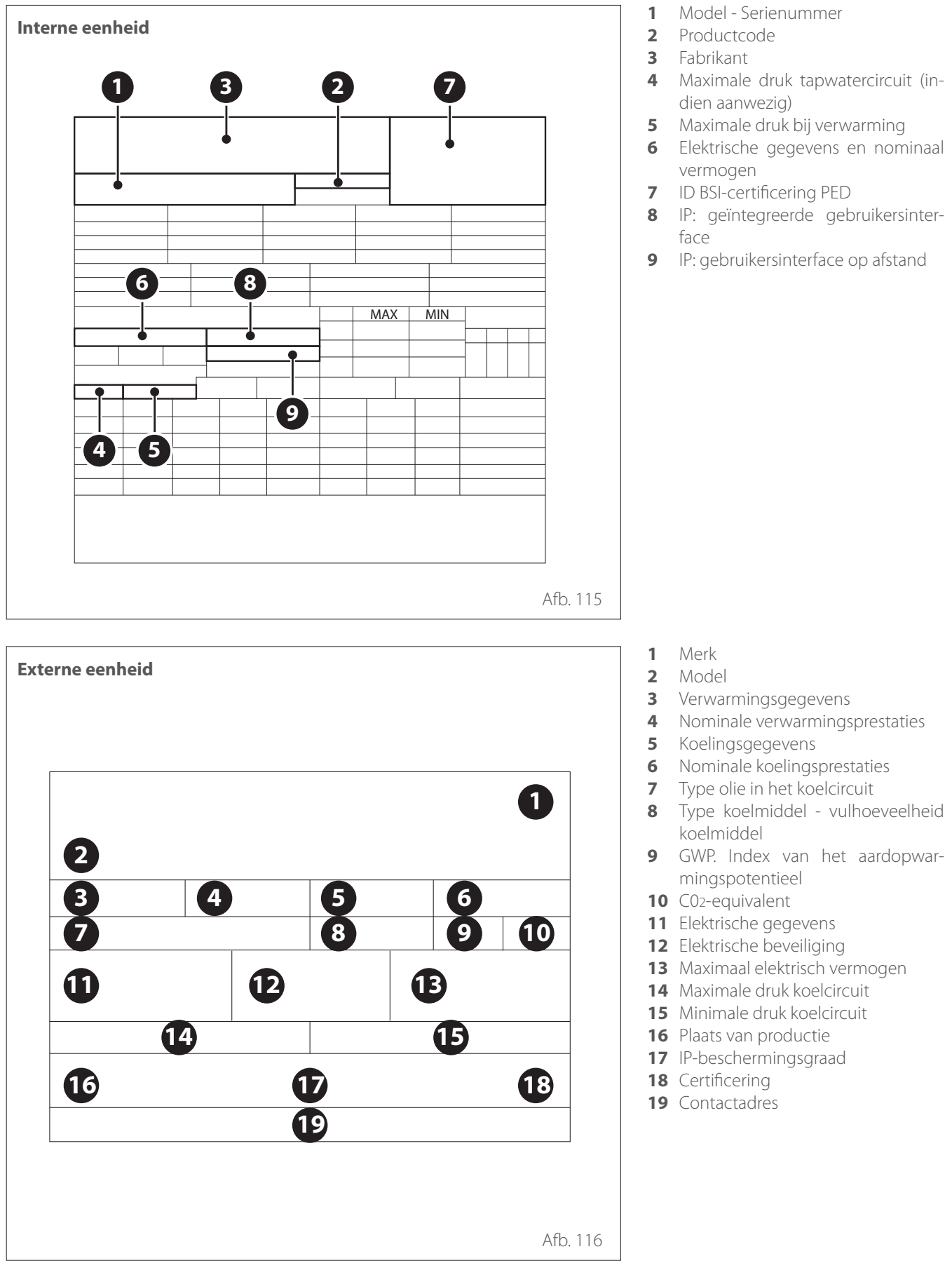

# Technische informatie

# Tabel koelmiddelgegevens

|                                  | ENERGION ODM 40 S | ENERGION ODM 50 S | ENERGION ODM 80 S<br>ENERGION ODM 80 T S |
|----------------------------------|-------------------|-------------------|------------------------------------------|
| Type koelmiddel                  | R32               | R32               | R32                                      |
| Vulhoeveelheid koelmiddel<br>[g] | 1400              | 1400              | 1800                                     |
| GWP                              | 675               | 675               | 675                                      |
| CO2-equivalent [t]               | 0,9               | 0,9               | 1,2                                      |

Bijlagen

Service:

ATAG Verwarming Nederland B.V NL-7131 PE Lichtenvoorde

www.atagverwarming.com